# Windows7 から Windows10 に パソコンを入れ替える方へ

# 《TREND-ONE のデータ・設定の移行手順》

# Windows7→Windows10 への移行の流れ

## 1. Windows7 でインストール方法を確認します

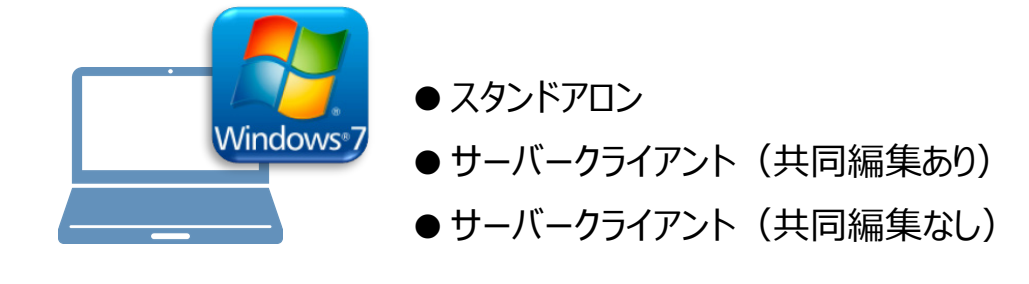

# 2.新しいパソコンに、データ・設定を移行します

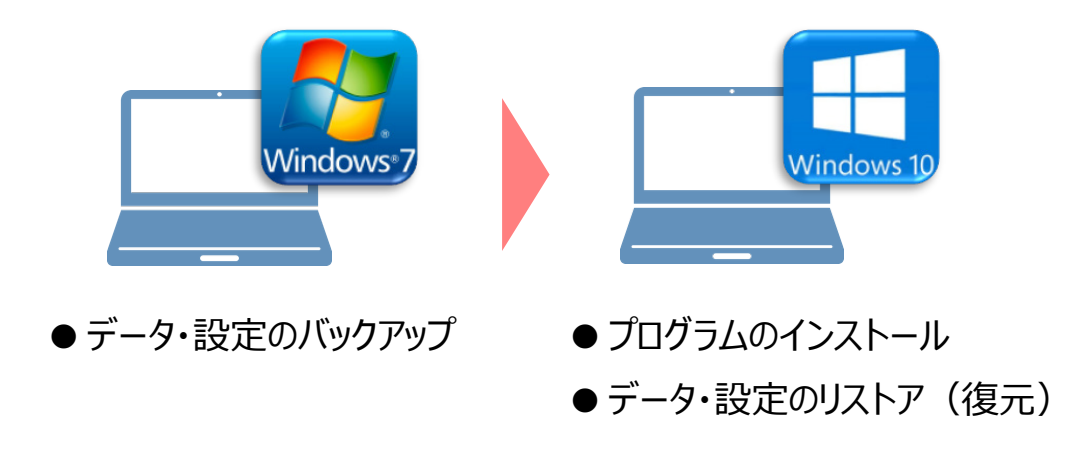

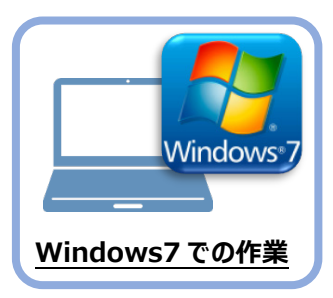

# Windows7 でインストール方法を確認します

まず、旧パソコン(Windows7)のTREND-ONEの「インストール方法」を確認します。 インストール方法によって、Windows10への移行の手順が変わります。

### TREND-ONEのインストール方法を確認する

 旧パソコン (Windows7) で 「現場管理」を起動して、 ウインドウのタイトルバーを 確認します。

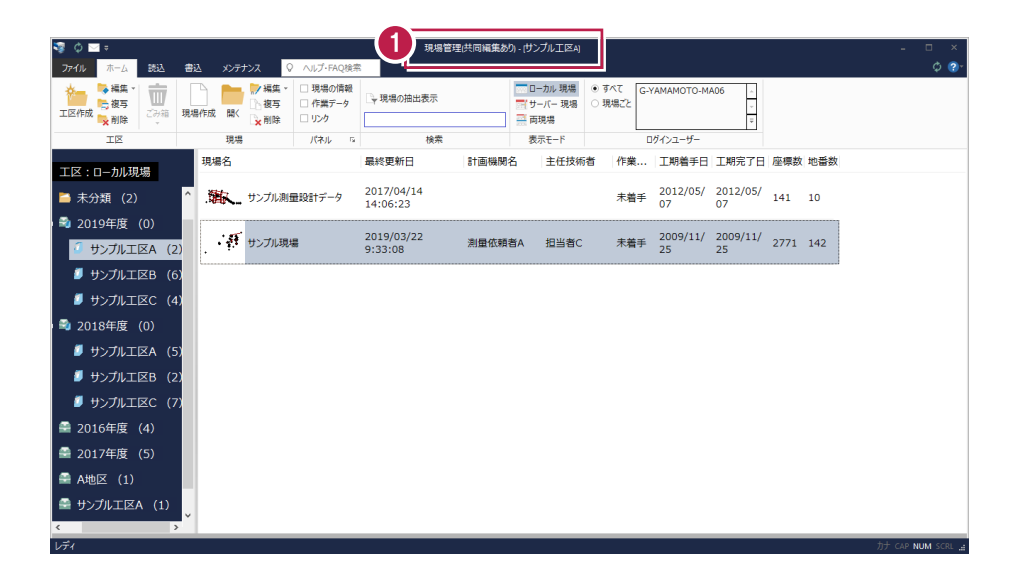

#### 「現場管理(スタンドアロン)」と表示されている場合は

| 🦉 ¢ 🖂 =  | 現場 | 管理(スタンド | アロン) - | 平成30年度]             | -                  |
|----------|----|---------|--------|---------------------|--------------------|
| ファイル ホーム | 読  | 込 書込    | XX     | テナンス                | ♀ ヘルプ・             |
|          |    | 現場作成    | 開く     | ▶ □現<br>□作<br>↓ □ い | 場の情報<br>業データ<br>ック |

3ページからの手順で、Windows10への移行を おこないます。

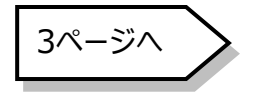

#### 「現場管理(共同編集あり)」と表示されている場合は

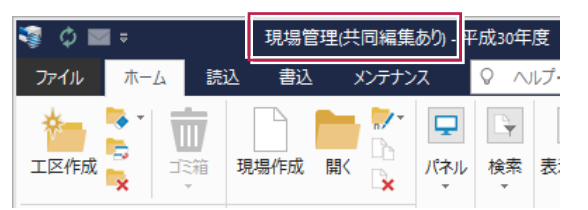

29ページからの手順で、Windows10への移行 をおこないます。

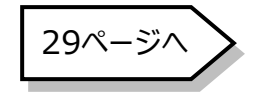

#### 「現場管理(共同編集なし)」と表示されている場合は

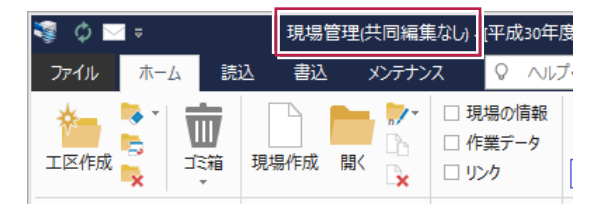

69ページからの手順で、Windows10への移行 をおこないます。

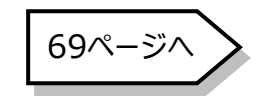

# 新しいパソコンへの、データ・設定の移行の流れ

# スタンドアロン用

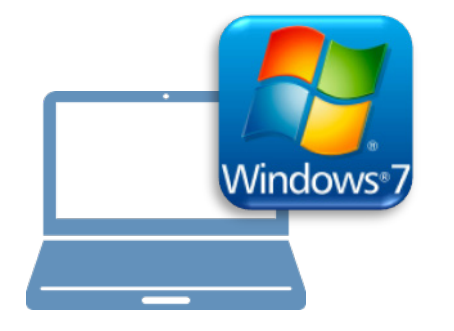

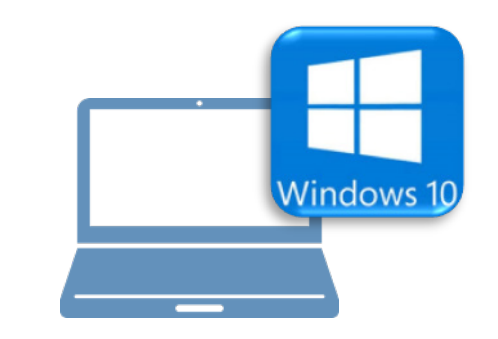

## Windows7 での作業

- ①データ・設定のバックアップ
- ②ライセンスの解除

## <u>Windows10での作業</u>

- ③ FC コンシェルジュのインストール
- ④ TREND-ONE のインストール
- ⑤ ライセンスの認証
- ⑥データ・設定のリストア(復元)
- ⑦セキュリティソフトの除外設定

# スタンドアロン用

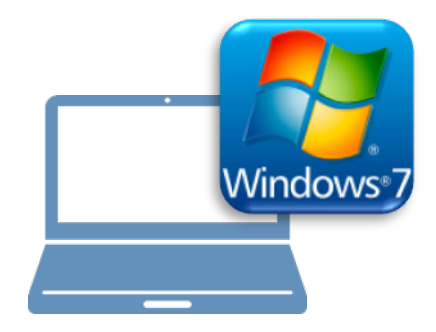

# <u>Windows7での作業</u>

①データ・設定のバックアップ

②ライセンスの解除

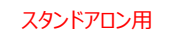

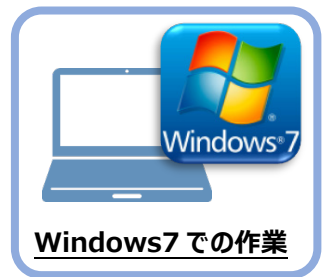

データ・設定のバックアップ

まず、旧パソコン(Windows7)のTREND-ONEで、「現場データ」と「設定」をバックアップ します。

### 1-1 現場データをバックアップする

現場データをバックアップする手順です。 ※現場管理以外のプログラムは終了しておいてください。

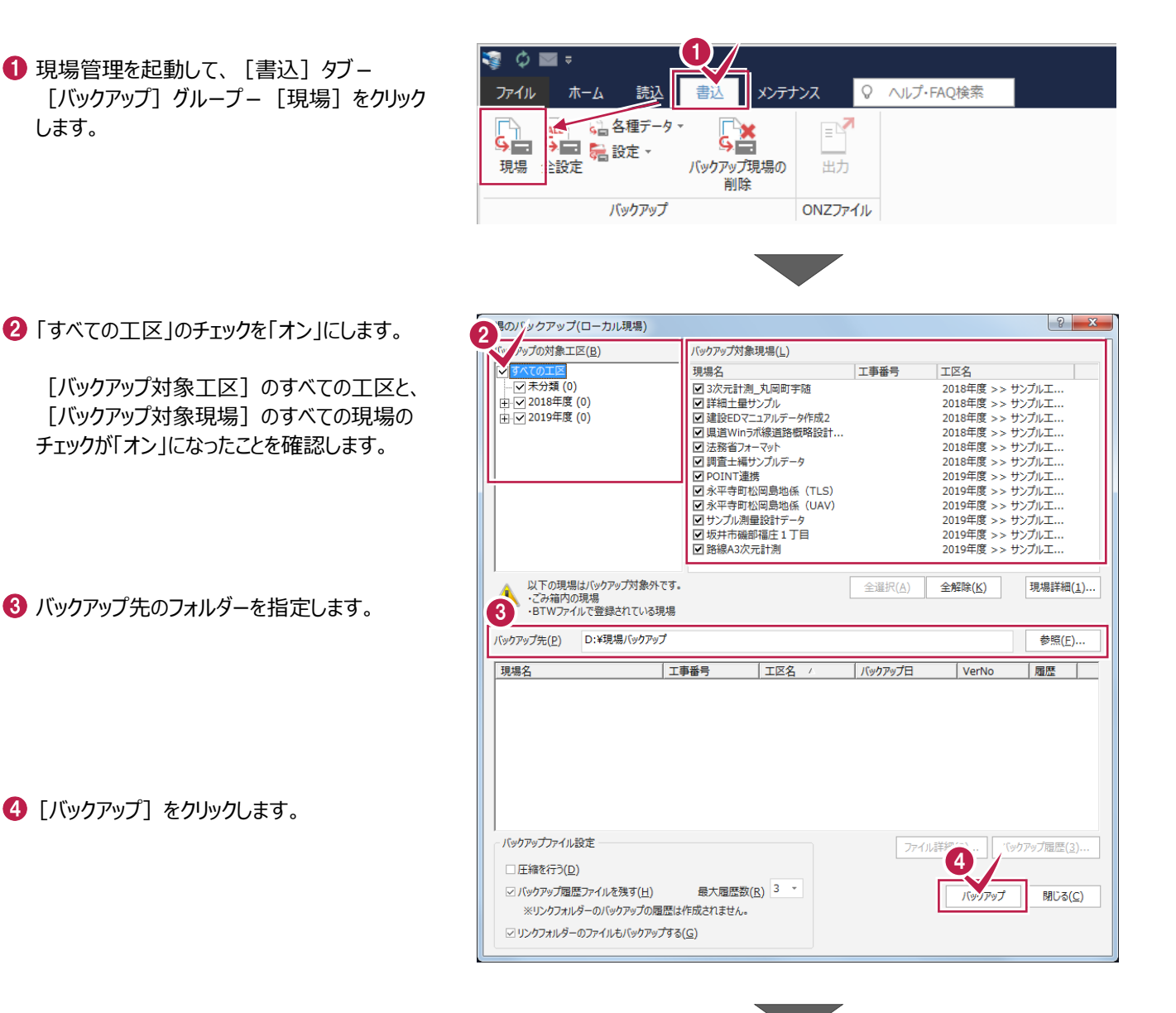

[はい]をクリックします。
 バックアップが開始されます。

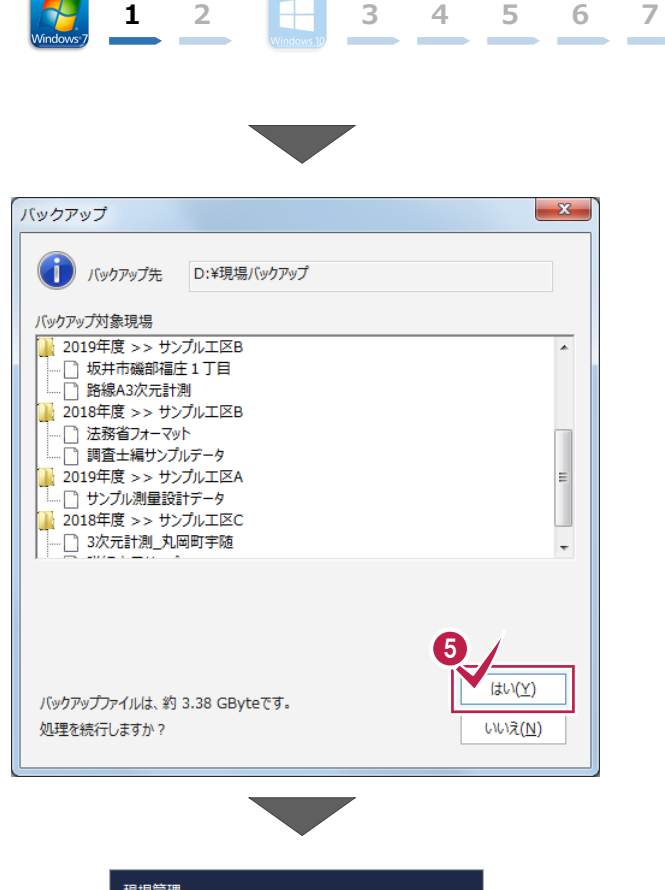

6 バックアップが終了したら [OK] をクリックします。

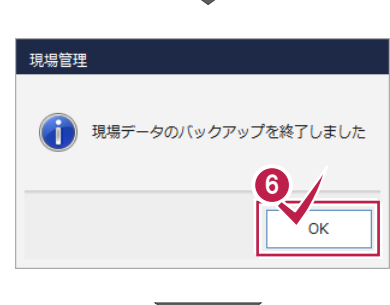

⑦ バックアップ先のフォルダーを、外付けのハード ディスクなど他のメディアにコピーします。

以上で、「現場データのバックアップ」は完了です。

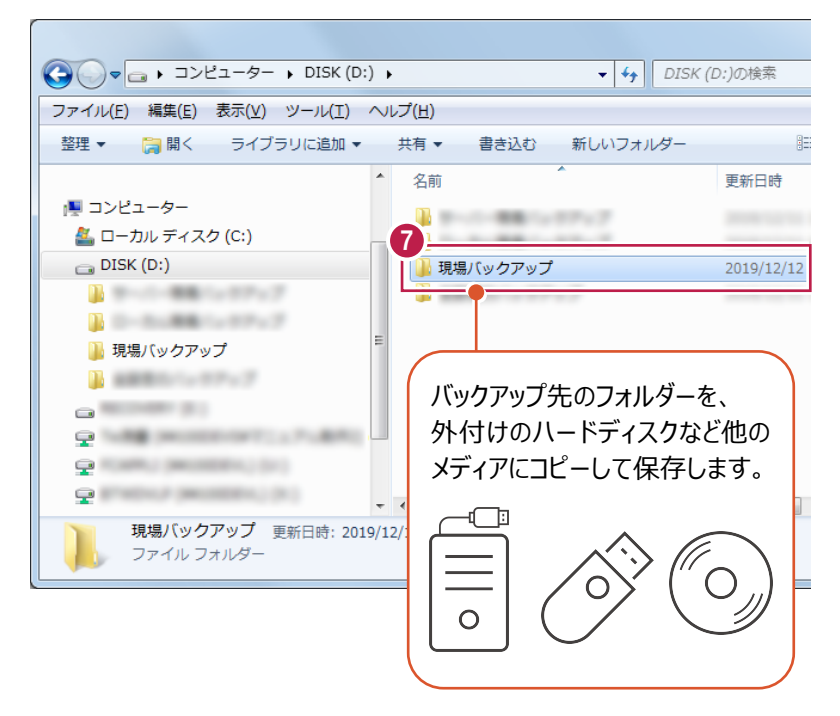

### 1-2 全設定をバックアップする

全設定をバックアップする手順です。 ※現場管理以外のプログラムは終了しておいてください。

 ● 現場管理の [書込] タブー [バックアップ] グループー [全設定] をクリックします。

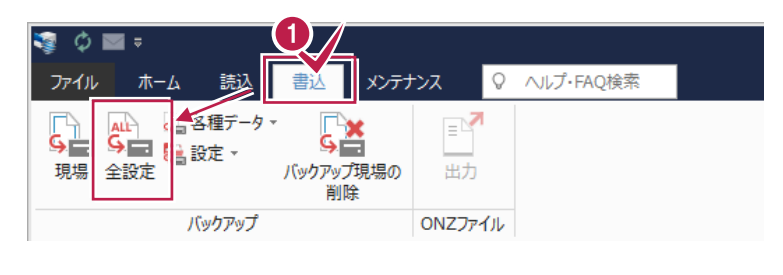

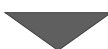

2 バックアップされる条件を確認して [次へ] を クリックします。

| 条件                          | 参照先                                       | _ |
|-----------------------------|-------------------------------------------|---|
| 条件設定<br>2月15日 A -> 各件設定     | C:¥FCAPP¥TREND-ONE¥TermFiles¥Systerm      |   |
| /ノリケーション栄件設定                | C:¥FCAPP¥TREND-ONE¥TermFiles¥Systerm      |   |
| LAD関連                       | C:¥FCAPP¥TREND-ONE¥TermFiles¥CadTerm      |   |
| 壬懐・心雷関理<br>fo…⊾をル           | C: FFCAPPFTREND-ONEFTErmFilesFC0GFTErm    |   |
| として、米市                      | C:\FCAPP+TREND-ONE+TermFiles+PiolTerm     |   |
| 1978、1927年1月1月)建<br>女勝亚南図明演 | C:+FCAPP+TREND-ONE+TermFiles+RoduteIIII   |   |
| 5.隋平岡西周連<br>2.勝平面図建物部品      | C:¥FCAPP¥TREND-ONE¥TermFiles¥Lager        |   |
| 申請書辞書                       | C:¥ECAPP¥TREND-ONE¥TermEiles¥SrvvDic      |   |
| 則量十木辞書                      | C:¥FCAPP¥TREND-ONE¥TermFiles¥SrvvDic      |   |
| フリーフォーマット                   | C:¥FCAPP¥TREND-ONE¥TermFiles¥FreeForm     |   |
| プロットマーク                     | C:¥FCAPP¥TREND-ONE¥TermFiles¥PlotMark     |   |
| 構造物コード表                     | C:¥FCAPP¥TREND-ONE¥TermFiles¥Param        |   |
| 黃断標準断面                      | C:¥FCAPP¥TREND-ONE¥TermFiles¥StdSec       |   |
| シンボル                        | C:¥FCAPP¥TREND-ONE¥TermFiles¥Symbol       |   |
| 方位マーク                       | C:¥FCAPP¥TREND-ONE¥TermFiles¥Symbol       |   |
| ペラメトリック                     | C:¥FCAPP¥TREND-ONE¥TermFiles¥Param        |   |
| SXF属性セット                    | C:¥FCAPP¥TREND-ONE¥TermFiles¥SxfAttr      |   |
| コーカル設定                      | C:¥FCAPP¥TREND-ONE¥TermFiles¥LocalTerm    |   |
| 構造物数量マスター                   | C:¥FCAPP¥TREND-ONE¥TermFiles¥StrCalc      |   |
| CAD関理(ローカル)                 | C:¥FCAPP¥TREND-ONE¥TermFiles¥LocalCadTerm |   |
| JM記方<br>DMIII方              | C: ¥FCAPP¥TREND-ONE¥TermFiles¥DMMark      |   |
| リドマスター                      | C:#FCAPP#TREND-ONE#TERMFiles#DMMdster     |   |
| 医物理帳<br>エ区の並び順(ローカル)        | C:#FCAPP#TREND-ONE#TERMFIleS#CduTerm      |   |
|                             |                                           |   |
|                             |                                           |   |
|                             |                                           |   |
|                             |                                           |   |
|                             |                                           |   |
|                             | 2                                         |   |

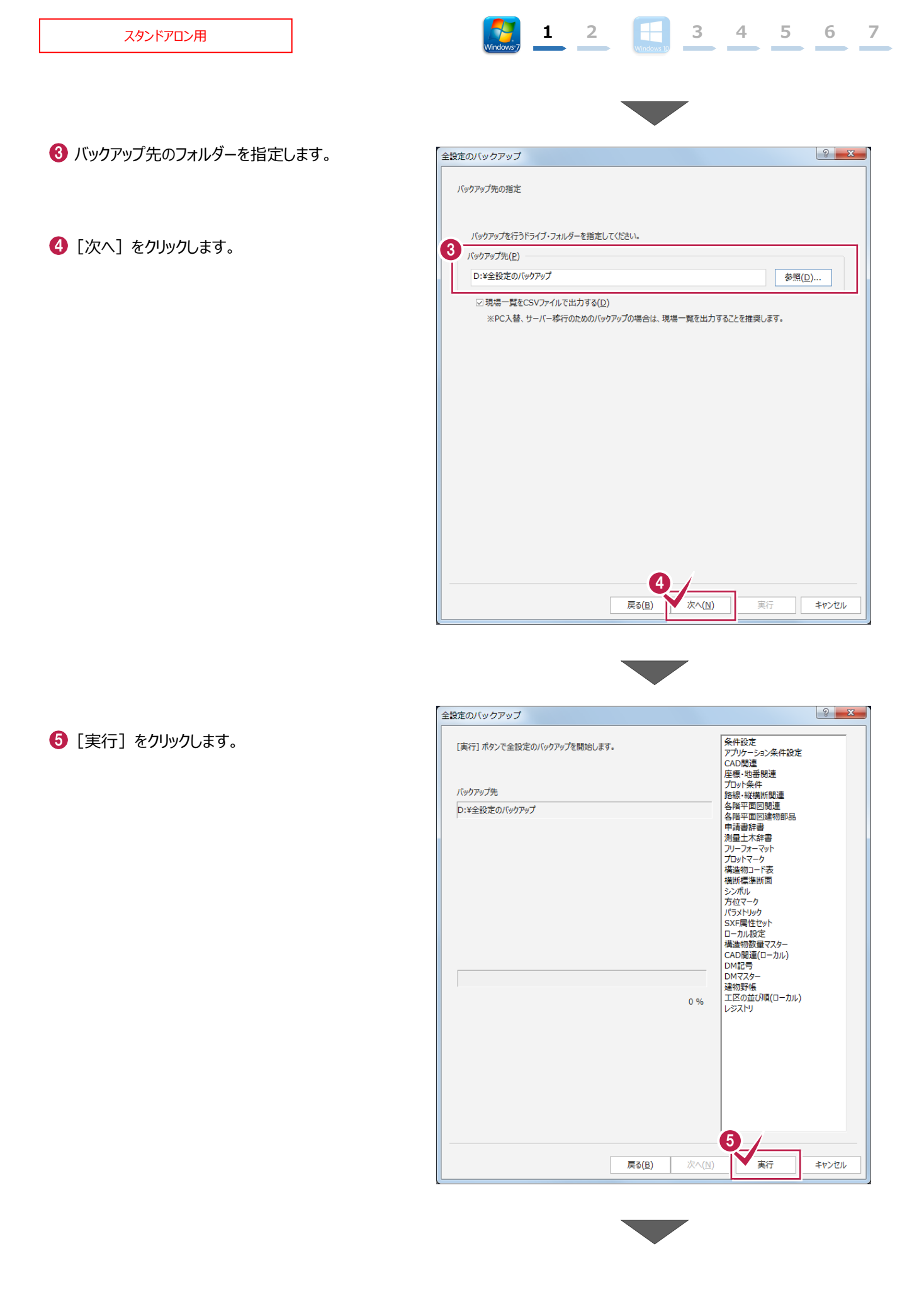

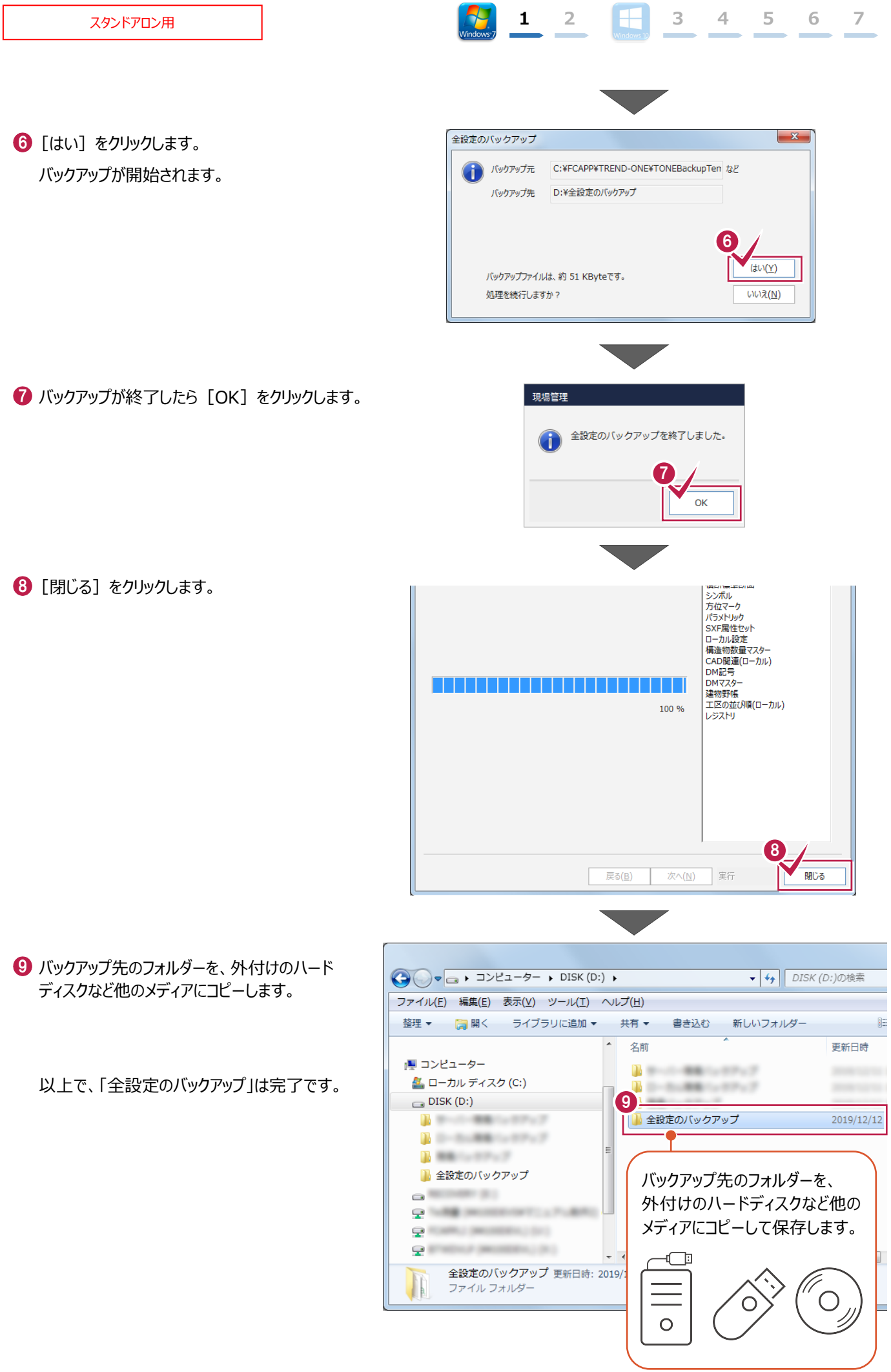

-9-

#### スタンドアロン用

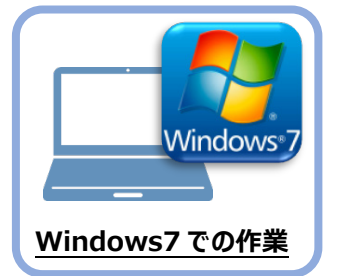

# ライセンスの解除

旧パソコン(Windows7)で使用している「ネット認証ライセンス(占有)」を解除します。 ライセンスを解除しないと、新パソコン(Windows10)でライセンスを認証することができません。

1 2

### 2-1 ネット認証ライセンス(占有)を解除する

● 画面右下のタスクバーの通知領域にある、 「FCネット認証ライセンスセンター」のアイコンをクリックします。

2 ネット認証ライセンスの「設定」画面が表示されます。
 [解除]を押すとネット認証が解除されます。

「認証設定」の画面が表示された場合は 「認証設定」の画面が表示された場合は、すでに認証は解除されています。[キャンセル]をクリックして画面を閉じてください。

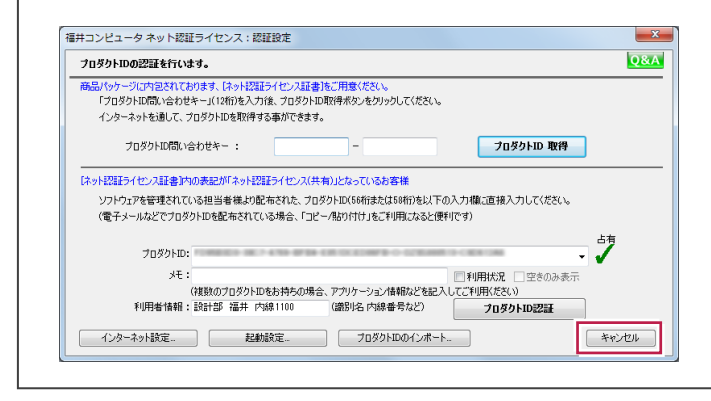

⑧ [閉じる] をクリックして画面を閉じます。

以上で、「ライセンスの解除」は完了です。

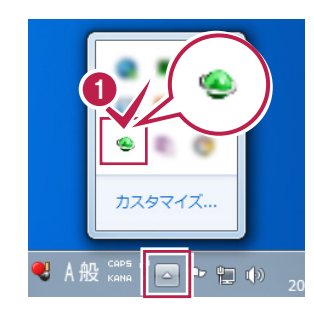

3 4 5 6

7

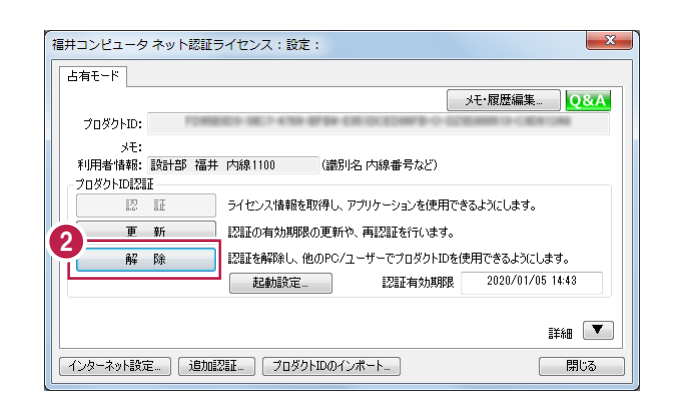

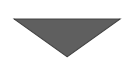

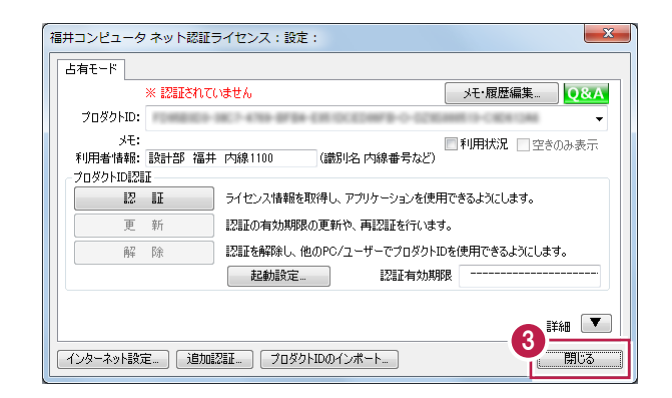

# スタンドアロン用

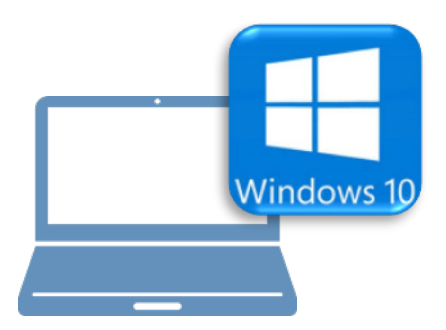

## <u>Windows10での作業</u>

- ③ FC コンシェルジュのインストール
- ④ TREND-ONE のインストール
- ⑤ ライセンスの認証
- ⑥データ・設定のリストア(復元)
- ⑦セキュリティソフトの除外設定

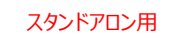

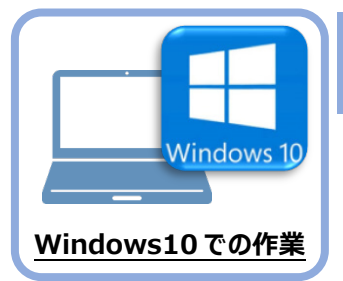

FC コンシェルジュのインストール

新パソコン(Window10)に、TREND-ONEの最新プログラムをダウンロードするのに必要な 「FCコンシェルジュ」をインストールします。

### 3-1 FCコンシェルジュをダウンロードしてインストールする

3

弊社WEBサイトから、「FCコンシェルジュ」をダウンロードしてインストールします。 ※コンピューターが再起動されますので、実行中のアプリケーションは、全て終了させておいてください。

| <ol> <li>インターネットの検索サイトで、</li> <li>「FC コンシェルジュのダウンロード」</li> <li>を検索します。</li> </ol>                                                                                                    | 1<br></th                                                                                                    |
|----------------------------------------------------------------------------------------------------|----------------------------------------------------------------------------------------------------|
| <ul> <li>         ・検索結果の         「各種ダウンロード   土木 CAD-福井コンピュータ」         をクリックします。     </li> <li>         検索結果に表示されない場合は、以下のアドレス         を直接ブラウザに入力してください。     </li> <li>         https://const.fukuicompu.co.jp/user/         download.html     </li> </ul> | FCコンシェルジュのダウンロード       Q         約276,000 件         各種ダウンロード   ユーザーサポート   建築CAD - 福井         https://archi.fukuicompu.co.jp> user> download •         保守サービスの契約, アップグレード版プログラム, 更新プログラム, FCM安心パック, FCMプロ<br>グラム保守ご契約の方, FCコンシェルジュより ダウンロード可, FCコンシェルジュより ダウン<br>ロード可, 上記以外の方, ダウンロード不可, FCコンシェルジュより         2 |
| ⑧ 弊社 WEB サイトの「各種ダウンロード」ページが<br>表示されます。                                                                                                    | 福井コンピュータ株式会社     ユーダーサポート       福島・サービスを除す。     イベント・セミナー。       副品・サービスを除す。     イベント・セミナー。                                                                                                    |

画面を下にスクロールします。

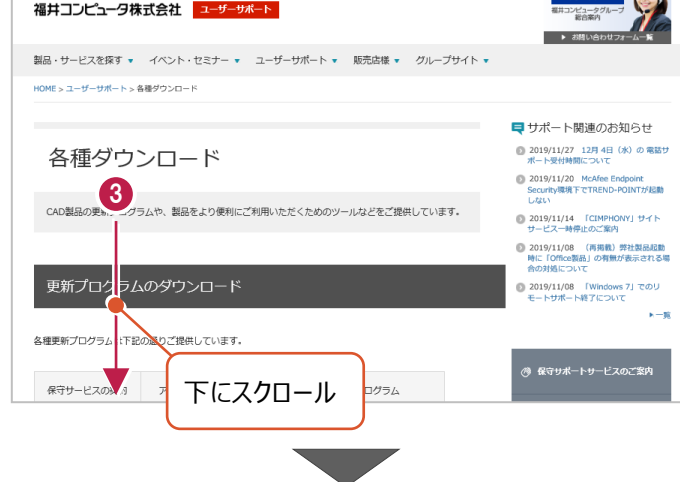

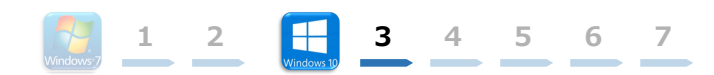

④ 「FC コンシェルジュのダウンロード」をクリックします。

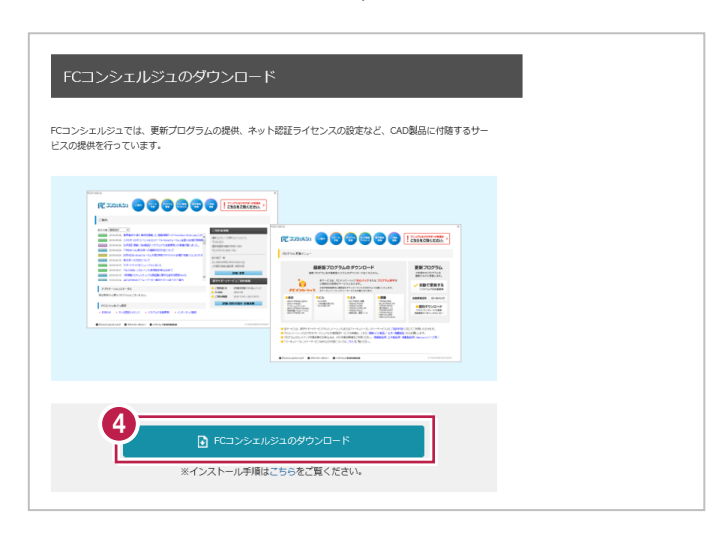

- 5 ファイルのダウンロードの画面が表示された場合は、 「実行」を押します。
   ※PC に保存してから実行しても構いません。
- ③ ユーザーアカウント制御の画面が表示された場合は、「はい」をクリックします。

| scd.trendlive.jp から LiveSt-2063.exe (15.6 MB) を実行または保存しますか? 5 実行(R) 保                                      | 存(S) ▼ キャンセル(C) |
|----------------------------------------------------------------------------------------------------|-----------------|
|                                                                                                    |                 |
|                                                                                                    |                 |
| ユーザー アカウント制麻 ×<br>このアプリがデバイスに変更を加えることを許可します<br>か?                                                          |                 |
| <b>InstallScript Setup Launcher</b><br>確認済みの発行売: FUKUI COMPUTER HOLDINGS. Inc<br>ファイルの入手先: インターネットからダウンロード |                 |
| 6<br>「<br>た 金 示<br>は い<br>し いえ                                                                             |                 |

FC コンシェルジュのセットアップが開始されます。
 画面にしたがって、セットアップをおこなってください。

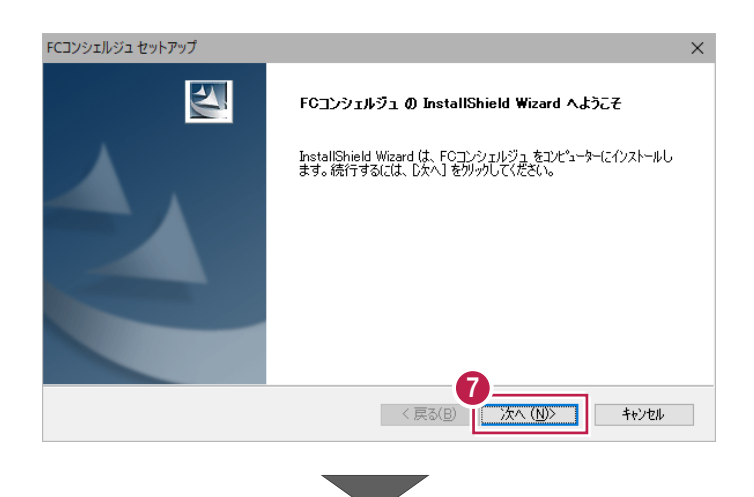

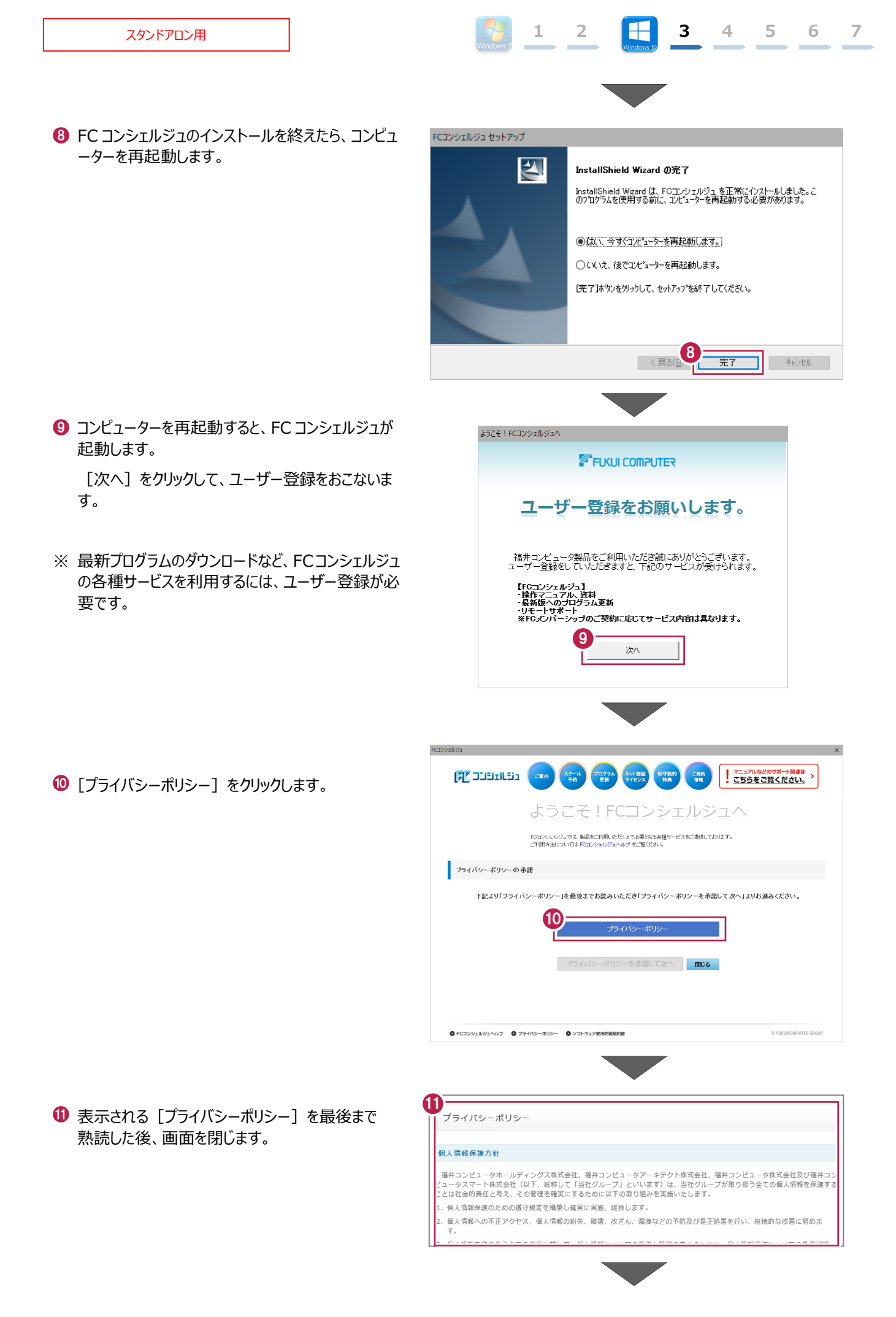

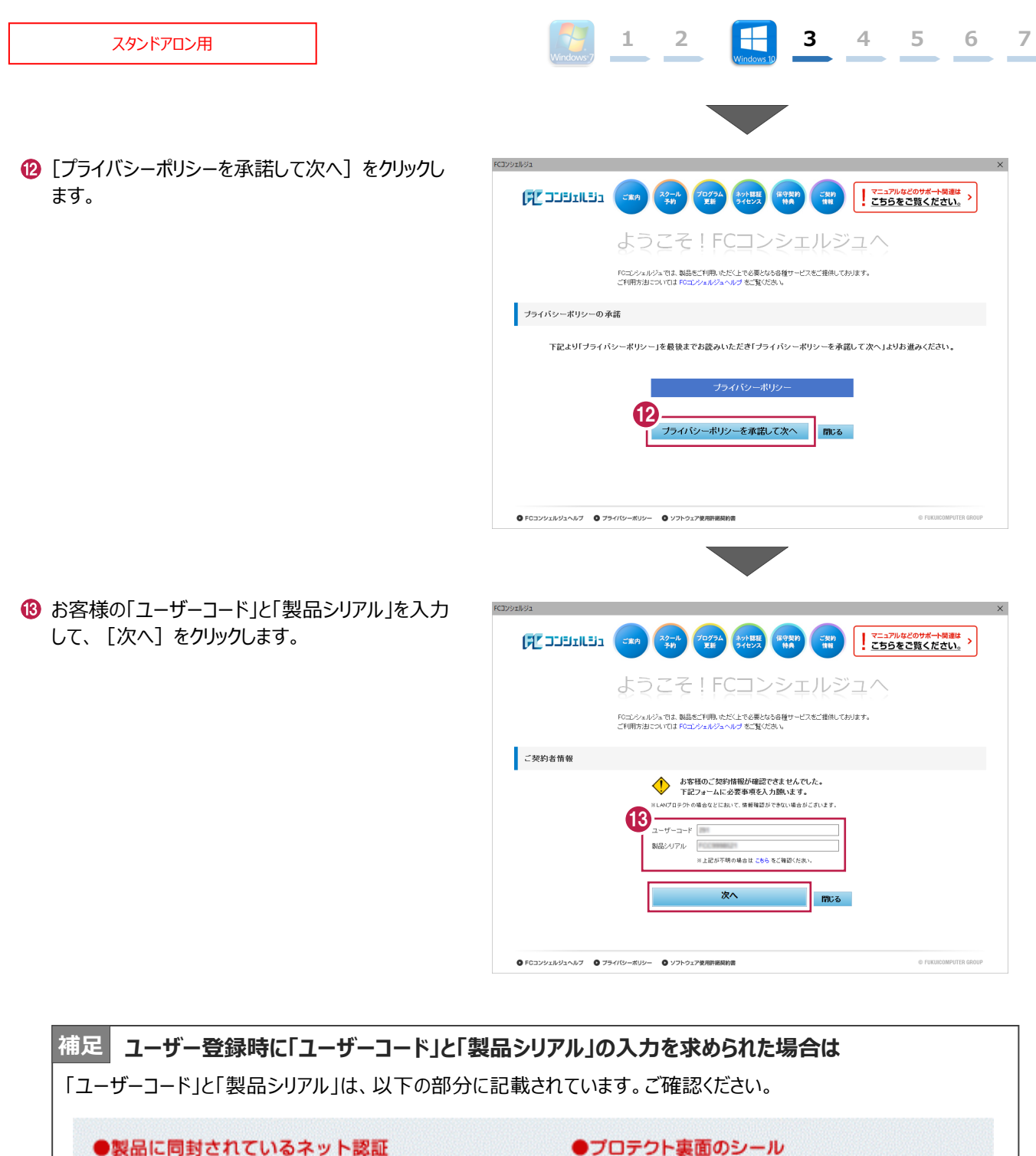

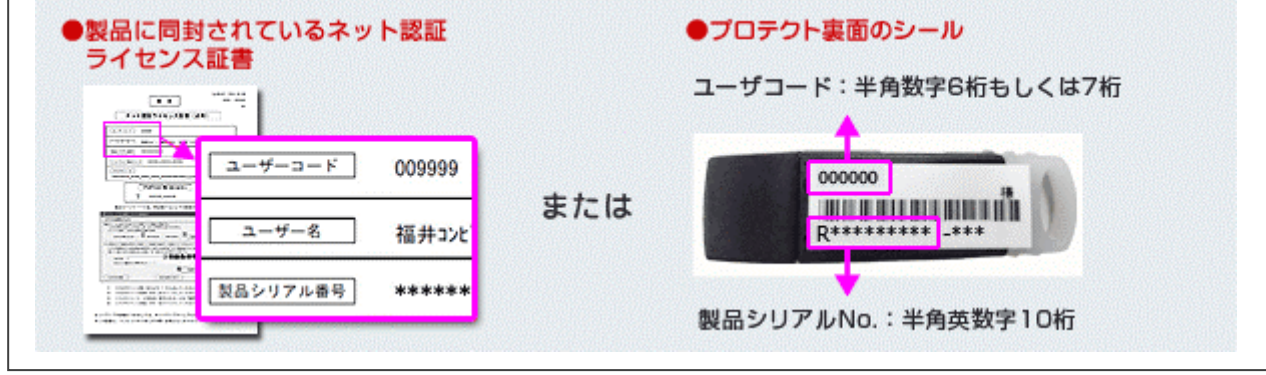

| スタンドアロン用                                      |                                                                                                    |
|-----------------------------------------------|----------------------------------------------------------------------------------------------------|
| (2)「ご利用者名」「メールアドレス」などを入力し、<br>[登録する]をクリックします。 | RG2051823 ×<br>RG2051823 ×<br>(アロンシェルジェペ<br>ようこそ!FCコンシェルジュヘ                                                                                                    |
|                                               | FCエンシェルジュでは、製品をご判例、ただく上で必要となる各種サービスをご提供しております。<br>ご判例方法については FCロンシェルジュへいが をご覧くだらい。                                                                                                    |
|                                               | ご契約者情報                                                                                                    |
|                                               | ・・・・     ・・・     ・・     ・・     ・・     ・・     ・・     ・・     ・・     ・・     ・・     ・・     ・・     ・・     ・・     ・・     ・・     ・・     ・・     ・・     ・・     ・・     ・・     ・・     ・・     ・・     ・・     ・・     ・・     ・・     ・・     ・・     ・・     ・・     ・・     ・・     ・・     ・・     ・・     ・・     ・・     ・・     ・・     ・・     ・・     ・・     ・・     ・・     ・・     ・・     ・・     ・・     ・・     ・・     ・・     ・・     ・・     ・・     ・・     ・・     ・・     ・・     ・・     ・・     ・・     ・・     ・・     ・・     ・・     ・・     ・・     ・・     ・・     ・・     ・・     ・・     ・・     ・・     ・・     ・・     ・・     ・・     ・・     ・・     ・・     ・・     ・・     ・・     ・・     ・・     ・・     ・・     ・・     ・・     ・・     ・・     ・・     ・・     ・・     ・・     ・・     ・・     ・・     ・・     ・・     ・・     ・・     ・・     ・・     ・・     ・・・     ・・     ・・     ・・     ・・     ・・     ・・     ・・     ・・     ・・     ・・     ・・     ・・     ・・     ・・     ・・     ・・     ・・     ・・     ・・     ・・     ・・     ・・     ・・     ・・     ・・     ・・     ・・     ・・     ・・     ・・     ・・     ・・     ・・     ・・     ・・     ・・     ・・     ・・     ・・     ・・     ・・     ・・     ・・     ・・     ・・     ・・     ・・     ・・     ・・     ・・     ・・     ・・     ・・     ・・     ・・     ・・     ・・     ・・     ・・     ・・     ・・     ・・     ・・     ・・     ・・     ・・     ・・     ・・     ・・     ・・     ・・     ・・     ・・     ・・     ・・     ・・     ・・     ・・     ・・     ・・     ・・     ・・     ・・     ・・     ・・     ・・     ・・     ・・     ・・     ・・     ・・     ・・     ・・     ・・     ・・     ・・     ・・     ・・     ・・     ・・     ・・     ・・     ・・     ・・     ・・     ・・     ・・     ・・     ・・     ・・     ・・     ・・     ・・     ・・     ・・     ・・     ・・     ・・     ・・     ・・     ・・     ・・     ・・     ・・     ・・     ・・     ・・     ・・     ・・     ・・     ・・     ・・     ・・     ・・     ・・     ・・     ・・     ・・     ・・     ・・     ・・     ・・     ・・     ・・     ・・     ・・     ・・     ・・     ・・     ・・     ・・     ・・     ・・     ・・     ・・     ・・     ・・     ・・     ・・     ・・     ・・     ・・     ・・     ・・     ・・     ・・     ・・     ・・     ・・     ・・     ・・     ・・     ・・     ・・     ・・     ・・     ・・     ・・     ・・     ・・ |
|                                               |                                                                                                    |
| ユーザー登録を終えると、FC コンシェルジュが起動     します。            | KIDDENIX     X       「ビココリエビュ」     20-0<br>200 (200 (200 (200 (200 (200 (200 (200                                                                                                    |
| 以上で、「FC コンシェルジュのインストール」は完了<br>です。             | <ul> <li>         A元分後 <u>海道・装置士 リ</u>         C2(2)104.24 研究号 (金和)への対応について(営業部分開催後5.822)         C2(2)14 研究         C2(2)14 研究号 (金和)への対応について(営業部分開催後5.822)         C2(2)14 年本等約体系のご高的         C2(2)14 年本等約体系のご高的         C2(2)14 年本等約体系のご高的         C2(2)14 年本等約体系のご高的         C2(2)14 年本等約体系のご高的         C2(2)14 年本等約体系のご高的         C2(2)14 年本等約体系のご高的         C2(2)14 年本等約体系のご高的         C2(2)14 年本等約体系のご高的         C2(2)14 日本         C2(2)14 日本</li></ul>                                                                                                    |

アプリケーションステータス

● FCコンシェルジュヘルプ ● プライパシーボリシー ● ソフトウェア使用許能契約書

FCコンシェルジュ設定 ・お知らせ ・ネット認証ライセンス ・ソフトウェア自動更新 ・インターネット接続

現在更新が必要なプログラムはございません。

詳細・契約手続き・各種依頼

© FUKUICOMPUTER GROUP

ご契約区分
 FCMID
 ご契約期間

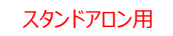

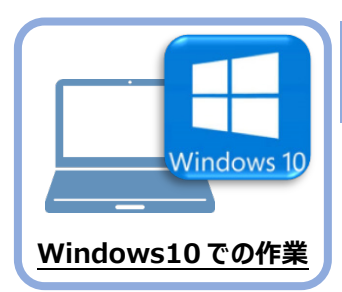

TREND-ONE のインストール

新パソコン(Windows10)にインストールしたFCコンシェルジュを利用して、TREND-ONEを 新規インストールする手順を解説します。

 デスクトップのアイコン、または画面右下のタスクバーの 通知領域のアイコンから、「FCコンシェルジュ」を開きま す。

Δ

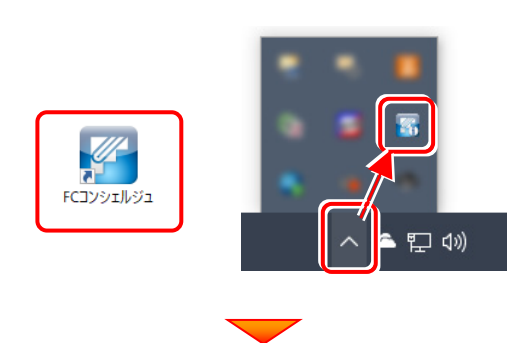

上部の[プログラム更新]をクリックします。

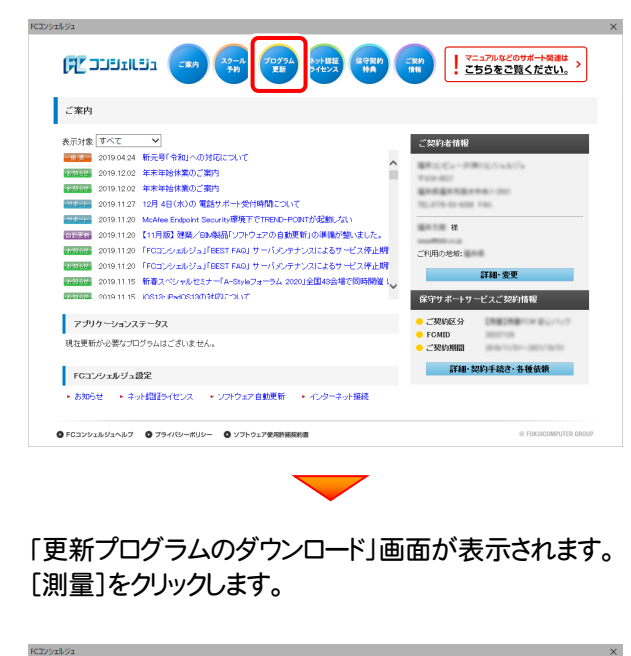

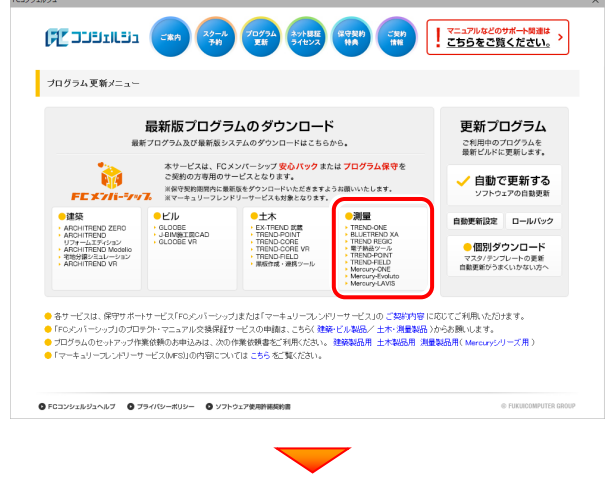

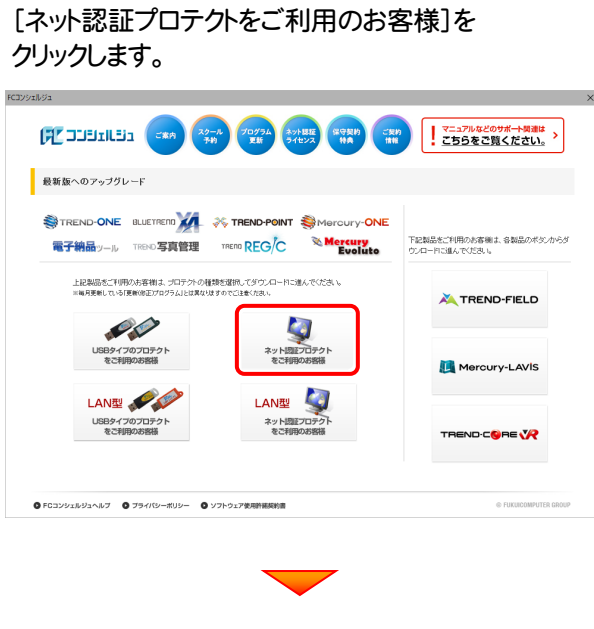

[次へ:最新版プログラムのダウンロード画面へ]を クリックします。

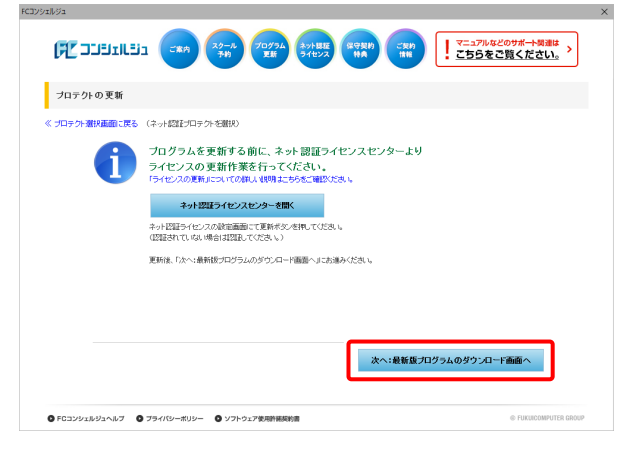

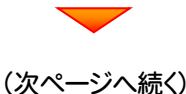

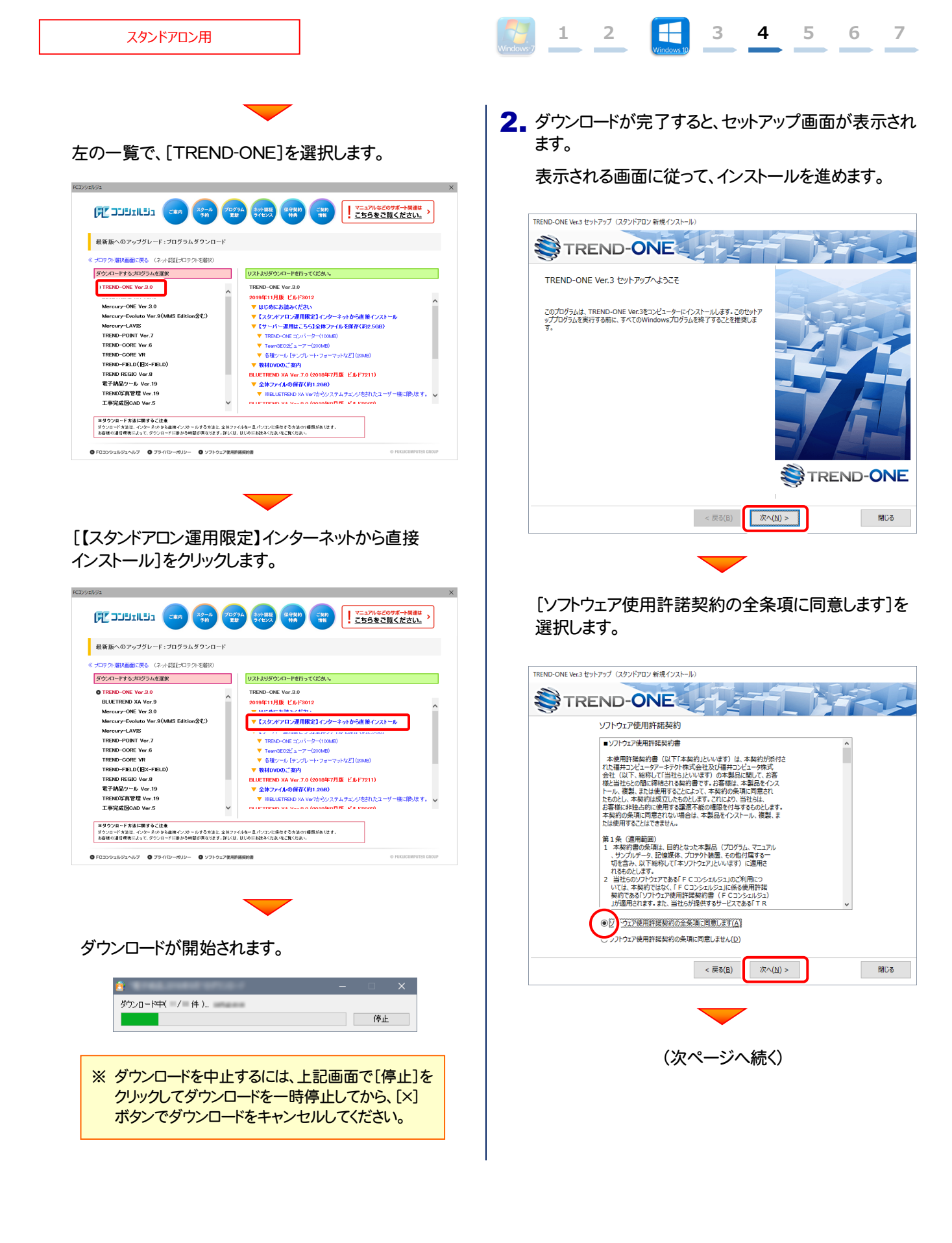

ン コンピューターの時計、使用するプロテクト(プロテクト タイプ)、インストール先フォルダーを確認します。

必要があれば、変更してください。

設定を終えたら、[次へ]を押します。

#### TREND-ONE Ver.3 セットアップ(スタンドアロン 新規インストール) TREND-ONE 以下の構成でセットアップを行います。よろしければ、「次へ」ボタンをクリックして下さい。 コンピューターの時計(正しいことを確認して下さい) コンピューターの時間を訂正する(<u>C</u>)... 09時41分 54秒 2019年04月15日(月) プロテクト 「プロテクト」タイプを変更する(P)... ネット認証ライヤンス(占有): ( インターネット接続タイプ ) インストール先 基本フォルダー(S) C:¥FCAPP¥TREND-ONE インストール先を変更する(Q)... 必ず確認してください。 < 戻る(目) 次へ(N) > 閉じる

#### 内容を確認して、[セットアップ開始]を押します。 プログラムのインストールが開始されます。

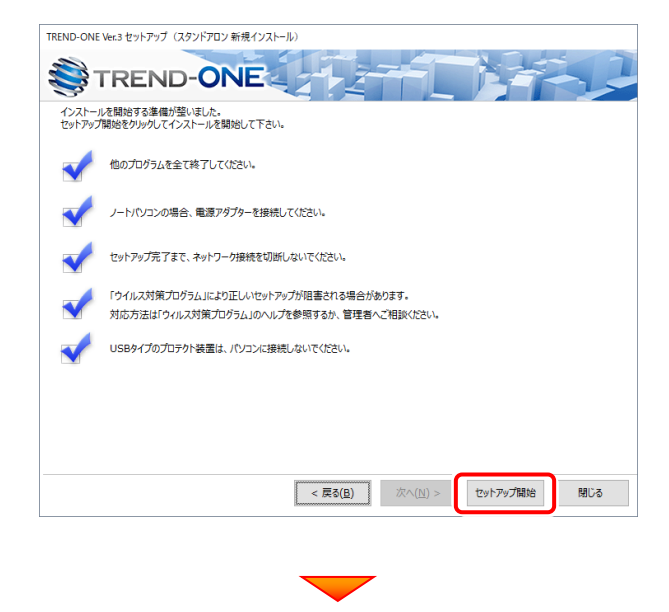

インストールが終わったら、[ウイルスセキュリティソフトの 誤認識について]を確認します。

確認を終えたら、[閉じる]を押します。

再起動が必要な場合は、再起動してください。

| TREND-ONE Ver. | 3 セットアップ(スタンドアロン 新規インストール)                                     |
|----------------|----------------------------------------------------------------|
| <b>З</b> ТІ    | REND-ONE                                                       |
| インストール         | 作業が完了しました。                                                     |
| -              | ウイルスセキュリテイソフトについては別途注意事項があります。<br>下記をレイデビットたけいた トゥ、対応をお願いいた」ます |
|                | ウイルスセキュリティソフトの誤認識について( <u>W</u> )                              |
|                | Adobe Readerがインストールされている必要があります。                               |
|                |                                                                |
|                |                                                                |
|                |                                                                |
|                |                                                                |
|                |                                                                |
|                |                                                                |
|                |                                                                |
|                | TREND-ONEをご利用いただき、誠にありがとうございます。                                |
|                | RU-3                                                           |

#### ウイルスセキュリティソフトの誤認識について

ウイルスセキュリティンフトの誤認識により、TREND-ONEが正常に動作しない場合があります。

誤認識を防ぐためには、セキュリティンフト側で「検出の除外」を設定す る必要がある場合があります。

「検出の除外」の設定手順については、「ウイルスセキュリティソフトの誤認識について」ボタンから表示される資料を参考にしてください。

以上で、「TREND-ONEのインストール」は完了です。

#### 時計を確認してください

コンピューターの時計が正しくないと、プロテクトが正常に動作しません。

#### プロテクトを確認してください

プロテクトが「ネット認証ライセンス(占有)」になっていることを確認してください。

#### インストール先のフォルダーを確認してください

インストール先を変更する場合は、[インストール先を変更する]ボタ ンから表示されるダイアログで、インストール先のフォルダーを指定 します。

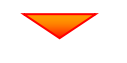

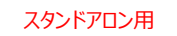

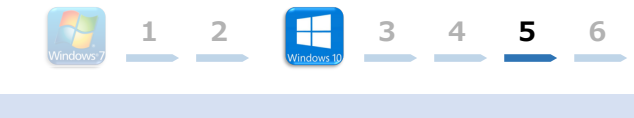

7

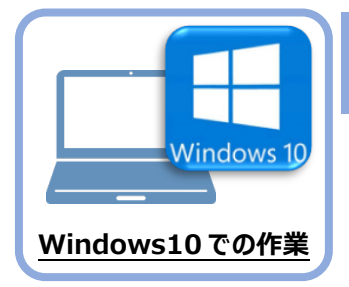

# ライセンスの認証

新パソコン(Windows10)でプログラムを起動して、ネット認証ライセンス(占有)の 「プロダクトIDの認証」をおこないます。

※ プロダクトIDの認証時は、インターネットに接続された環境が必要です。

## 5-1 ネット認証ライセンス(占有)の、プロダクトID認証手順

1. デスクトップの[TREND-ONE]をダブルクリックして起動します。

5

2. プロダクトID認証のメッセージが表示された場合は、[はい]を押して、ネット認証ライセンス(占有)の認証をおこないます。

[プロテクト設定]画面が表示された場合は、[ネット認証]を選択して、[ネット認証設定]を押します。

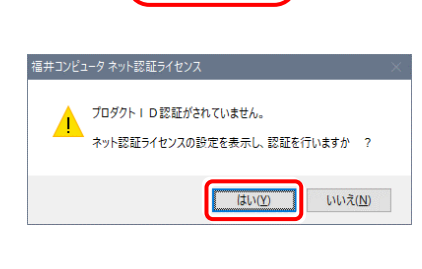

TREND-ONE Ver.3 プログラム

| TREAL MAR                          |                                                                                       | ×         |
|------------------------------------|---------------------------------------------------------------------------------------|-----------|
| ネット記録                              | LANE-F                                                                                |           |
| SNS                                | ○占有モード + LANモード                                                                       |           |
|                                    | 〇共有モード                                                                                | ネット記録設定。  |
| 「プロテクト」タイン<br>購入されたプロテ<br>と客様性をく構成 | し<br>を確認する<br>クトの種類は、製品パッケージに同梱された以下のいずれかの証書に記載され<br>表)第フロテクト試置(目前書・ネット記録テイセンス証書 サンプル | Cluziate. |
|                                    | OK キャンセル                                                                              |           |

3. [プロダクトID問い合わせキー]を入力して、[プロダクトID 取得]ボタンを押します。

[プロダクトID]が取得されたのを確認したら、[プロダクト ID認証]ボタンを押します。

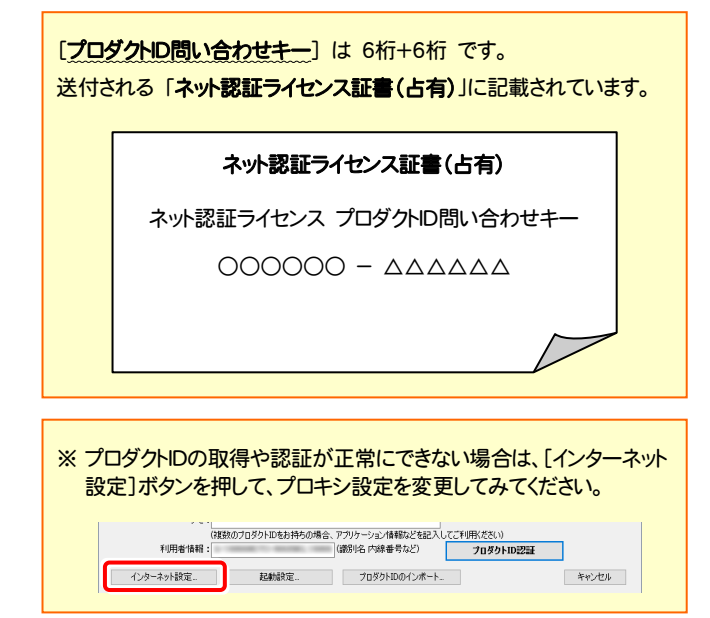

| 「フロダクトID間い合わせキー                                                                                                    | 」(12桁)を入力後、プロダクトID                                                                                                    | 取得ボタンをクリックしてください。                                                                                                    |                                                             |              |
|----------------------------------------------------------------------------------------------------|----------------------------------------------------------------------------------------------------|----------------------------------------------------------------------------------------------------|-------------------------------------------------------------|--------------|
| インターネットを通して、プロダ                                                                                                    | りトIDを取得する事ができます。                                                                                                    |                                                                                                    |                                                             | _            |
| プロダクトID間い合わせ                                                                                                    | t#- :                                                                                                    |                                                                                                    | プロダクトID 取得                                                  |              |
| マト認証ライセンス証書』内の表                                                                                                    | 記が「ネット認証ライセンス(共                                                                                                    | 有)」となっているお客様                                                                                                    |                                                             |              |
| ソフトウェアを管理されている担                                                                                                    | 目当者様より配布された、ブロタ                                                                                                    | (クトID(56桁または58桁)を以下の)                                                                                                    | 入力欄に直接入力してください。                                             |              |
| (電子メールなどでプロダクトIC                                                                                                    | )を配布されている場合、「コピ、                                                                                                    | -/貼り付け」をご利用になると便利                                                                                                    | です)                                                         |              |
|                                                                                                    |                                                                                                    |                                                                                                    |                                                             | _            |
| 7099ND:                                                                                                    |                                                                                                    |                                                                                                    |                                                             | ~            |
| 28%                                                                                                    | かつづつぶりしいたお話をの場合                                                                                                    | ・アウルケーションは銀わどを起入し、                                                                                                    | <ul> <li>利用状況</li> <li>空きのみ表示</li> <li>てご利用(だおい)</li> </ul> |              |
|                                                                                                    |                                                                                                    | (,,,,,,,,,,,,,,,,,,,,,,,,,,,,,,,,,,,,,                                                                                                    | プロダクトID認証                                                   |              |
| () h                                                                                                    |                                                                                                    | rick's too ( at 1                                                                                                    |                                                             | ker, s. kere |
| 1ノツーホット設定                                                                                                    |                                                                                                    | ノロタットルのインホート。                                                                                                    |                                                             | **>*         |
|                                                                                                    |                                                                                                    |                                                                                                    |                                                             |              |
| コンピュータネット認証ライセンス                                                                                                    | :認証設定                                                                                                    |                                                                                                    |                                                             |              |
| コンピュータネット認証ライセンス<br>ロダ <b>クトロのジン試を行います。</b>                                                                                                    | :認証缺定                                                                                                    | <b>—</b>                                                                                                    | _                                                           |              |
| コンピュータネット認証ライセンス<br>ロダクトDの認証を行くたす。<br>品パッケージロ内回えれておりま                                                                                                    | : 認証設定<br>す、(ネット2015イセンス計畫)                                                                                                    | をご用意ください。                                                                                                    |                                                             |              |
| ロンビュ クネット認証5イセンス<br>ロ <b>タクトロの認証を行います。</b><br>品/ウケージに作品支払ておりま<br>「プロタクトロ団」をわせや・・<br>- ベーシューンをお知了 マック                                                                                                    | <ul> <li>: 該証数定</li> <li>す、(ネット投資ライセンス算書)<br/>(15%前を入力)後、フロタトPbの<br/>りの声音収容え高がをキャイ</li> </ul>                                                                                                    | をご用意ください。<br>取け手ボタンをクリックしてください。                                                                                                    |                                                             |              |
| コンピューク ネット接接ライセンス<br>ロダクトDDの認識を行くます。<br>ロタクトDDの認識を行くます。<br>「プロダクトD団」、含むセキー、<br>インターネットを通して、プロダ                                                                                                    | <ul> <li>: 認証設定</li> <li>す、(ネット(2)ぼうイセンス経営<br/>(1)(2)前後入力(後、プロダクトロ<br/>つりにDを取得する本ができます)</li> </ul>                                                                                                    | た二用意代表に、<br>取得承知となりかりして代表に、                                                                                                    |                                                             | Ŀ            |
| ロンビュークネット提証ライセンス<br><b>ロタクトのの認証を行います。</b><br>高いタープに作品支払てわめま<br>「フロタクトの通い。そわせキー、<br>インターネットを追して、フロタ・<br>フロタクトロ商駅、会わせ                                                                                                    | : 読な設定<br>す、(ネット投行ライセンス注意)<br>(12前)を入力法、プロダクトロ<br>クトロを取得する事ができます。<br>さキー :                                                                                                    | をご用意(衣文A)。<br>取得者(なえな)ックして(衣文A)<br>                                                                                                    | プロダクトロ 戦得                                                   | <u>.</u>     |
| ロンビュータ ネット 変圧 シイセンス<br>ロタクト Do の空道 を行くます。<br>高少らーランに 内容支払 てありま<br>「フロタクト DE 間、合わせキー、<br>インターネット を制して、 フロタ<br>フロタクト DE 間、 合わせ<br>ット 短調 テイヤン スポッチ Pro DE                                                                                                    | : 該証数定<br>す. (ネット投資チイセンス注意)<br>(12時後入方法、うびタトレ<br>> NDE現代得する為ができます。<br>また一:<br>記録(12年) 2015                                                                                                    | をご用意(だだい。<br>取得本ジェをジックりこくだだい。<br>                                                                                                    | プロダクトロ 取得                                                   |              |
| ロンピュータネルド設定すイモンズ<br>ロタクトロの辺辺ま行でします。<br>「クロタットロの」、フロットに開い、その社<br>インターネットも差して、フロッ<br>フロタットに開い、その社<br>フロタットに開い、その社<br>、フロットに見い、その社<br>、アロットレンスは、キャットの<br>、シットが空ごを見ていている<br>、シットションを含まれているは                                                                                                    | : 営証設定<br>ま、(ネット2015)イセンス編奏<br>(118時後入力)後、力28クトロ<br>メティー:<br>記が(ネット2015)イセンス(共<br>記録(ネット2015)イセンス(共                                                                                                    | 10ご用意ださい。<br>取得希ジェをジッジリンしてださい。<br>                                                                                                    | <b>ブロダクトID 取得</b><br>への様に達体入りして(たたい。                        |              |
| ロンシュクネット部屋子イセンス<br><b>ログクトロの223を行くます。</b><br>高いかーうにの増払れて <b>いたす</b><br>インターネットを通じ、ブロダ<br>フロタントに高い会れだ<br>・<br>いたまます。<br>(本会社)・<br>・<br>、<br>フロタントに高い会社<br>・<br>、<br>、<br>、<br>、<br>、<br>、<br>、<br>、<br>、<br>、<br>、<br>、<br>、                                                                                                    | <ul> <li>: 訂正設定</li> <li>: 「おいびはうイレンスは参加<br/>(15時を入力後、力力があい)<br/>からした取得する事ができます。</li> <li>24年 - :</li> <li>24年 - :</li> <li>244 - :</li> <li>244 - :</li>     &lt;</ul> | 後ご用意(だだい、<br>取得者な)をおりつりして(ださい、<br>」<br>り)にだっていたお客様<br>りつ) INC(56/前法)名客様<br>の) いけいた(56/前法)名を送すり)                                                                   | プロダクトロ 取得<br>いり機(直接)入りして(ESU)<br>です)                        |              |
| ロンシークネット記録さイセンス<br>ログクトロの認識を行くます。<br>高小クージェロの記録に行います。<br>「フロクストロス」、セントーストを通じて、フロ<br>フロクフトに取ったせて、<br>ンフトンフトを見まれているみ<br>ンフトンフトを見まれているみ<br>マロクフトに取ったして、<br>マロクフトに取ったし、<br>マロクフトに取ったし、<br>マロクフトに取ったし、<br>マロクフトに取ったし、<br>マロクフトに取ったし、<br>マロクフトに取ったし、<br>マロクフトに取ったし、<br>マロクフトに取ったし、<br>マロクフトに取ったし、<br>マロクフトに取ったし、<br>マロクフトに取ったし、<br>マロクフトになったし、<br>マロクフトになったし、<br>マロクフトになったし、<br>マロクフトになったし、<br>マロクフトになったし、<br>マロクフトになったし、<br>マロクフトにののと、<br>マロクフトにののと、<br>マロクトになった。<br>マロクトになった。<br>マロクト<br>マロクト<br>マロクト<br>マロクト<br>マロクト<br>マロクト<br>マロクト<br>マロクト | <ul> <li>: 資産設定</li> <li>: 資産設定<br/>(10時を入力後、2050年000</li> <li>・・・・・・・・・・・・・・・・・・・・・・・・・・・・・・・・・・・・</li></ul>                                                                                                    | をご用意くだだい。<br>取得希欠シをワックしてくだだい。<br>                                                                                                    | <b>ブロダクトID 取得</b><br>への線に直接入つして代表に、<br>です)                  |              |
| ロンピークラット営賃 51 ビンズ<br>ロタクトロの2023 を行くよう。<br>高いクレージログロを入れてわけ<br>「クロタクトロの」では、<br>マンタクトロの」、<br>マンタクトロの」、<br>「クロタクトロの」、<br>「クロター」、<br>「クロター」、<br>「クロタクトロの」、<br>「クロター」、<br>「クロタクトロの」、<br>「クロター」、<br>「クロター」、<br>「クロター」、<br>「クロタクトロの」、<br>「クロター」、<br>「クロター」、<br>「クロター」、<br>「クロター」、<br>「クロター」、<br>「クロター」、<br>「クロター」、<br>「クロター」、<br>「クロター」、<br>「クロター」、<br>「クロター」、<br>「クロター」、<br>「クロター」、<br>「クロター」、<br>「クロター」、<br>「クロター」、<br>「<br>「<br>「<br>「<br>「<br>「<br>「<br>「<br>「<br>「<br>「<br>「<br>「                                              | <ul> <li>: 営証設定</li> <li>す、(ネット(別はライビンス基金)</li> <li>(は約4人)で入り後、フロシトのものです。</li> <li>(オー・:</li> <li>(オー・:</li> <li>(オー・:)</li> <li>(オー・:)&lt;</li></ul>                            | <ul> <li>1.1.1.1.1.1.1.1.1.1.1.1.1.1.1.1.1.1.1.</li></ul>                                                                                                    | プロダクトロ 取得<br>へ力増、直接入力してください。<br>です)                         |              |
| ロンピュータネット設置す(を)ス<br>ロタトロの辺辺ま行でします。<br>ロタトロの辺辺ま行でします。<br>ロタットロ園、合わせキー<br>インターネットも適して、フロタ<br>フロタットロ園、小さわせ<br>フロタットロ園、小さわせ<br>フロタットロ園、小さわせ<br>フロタットロ園、小さか<br>フロタットロ園、小さか<br>フロタットロ園、小さか<br>フロタットロ園、小さか<br>フロタットロ園、一<br>フロタットロ園、一<br>フロタットロ園、一<br>フロタットロ園、一<br>フロタットロ園、一<br>フロタットロ園、一<br>フロタットロ園、一<br>フロタットロ園、一<br>フロタットロ園、一<br>フロタットロ園、一<br>フロタットロ園、一<br>フロタットロ園、一<br>フロタットロ園、一<br>マロタットロ園、一<br>マロタットロ園、一<br>マロタットロ園、一<br>マロタットロ園、一<br>マロタットロ園、一<br>マロタットロ園、一<br>マロタットロ園、一<br>マロタットロ園、一<br>マロタットロ園、一<br>マロタットロ園、一<br>マロタットロ<br>マロタットロ園、一<br>マロタットロ園、一<br>マロタットロ<br>マロタットロ<br>マロタットロ<br>マロタットロ<br>マロタットロ<br>マロタットロ<br>マロタットロ<br>マロタットロ<br>マロタットロ<br>マロタットロ<br>マロタットロ<br>マロタットロ<br>マロ<br>マロタットロ<br>マロタットロ<br>マロタットロ<br>マロタットロ<br>マロタットロ<br>マロタットロ<br>マロ<br>マロタットロ<br>マロタ<br>マート<br>マロタットロ<br>マート<br>マート<br>マート<br>マート<br>マート<br>マート<br>マート<br>マート                                                                                                    | <ul> <li>: 吉豆公定</li> <li>: 吉豆公定</li> <li>: はっと2025イビンス経営<br/>(パ2所た入力)を、フタクトロン<br/>たりたのを取得する事ができます。</li> <li>: この「ホーム」のなり、「ローム」のない、フロク<br/>に登場よりに見なれてい、フロク<br/>小型であった。「コーム」</li> </ul>                                                                                                    | 後ご用意(だだい。<br>取得希尔/をクリックしてくだだい。<br>                                                                                                    | プロダクトロ 取得<br>入力機で直接入力して(だだ)、<br>です)                         |              |
| ロンニックネット記述サイセンス<br>ロタクトロの認証を行くます。<br>高小ウーブに内容されてわま<br>「フロクシルロス」などであった<br>フロタクトに感い合わせ<br>フロタクトに感い合わせ<br>フロタクトに感い合わせ<br>フロタクトに感い合わせ<br>フロタクトになって知らり<br>(電子ンールなどでJBタクトに)<br>(記録<br>1995年版):<br>1995年版:<br>1995年版:                                                                                                    | <ul> <li>: 設置設定</li> <li>す. (ストトロダイインス球楽)<br/>(1/10所を入力)体、フログカトロ<br/>シトロを取得する事ができます。</li> <li>とパー:</li> <li>ビンス(井・)</li> <li>ビンス(井・)</li> <li>ビンス(井・)</li> <li>ビンス(井・)</li> <li>ビンス(井・)</li> <li>ビンス(井・)</li> <li>ビンス(井・)</li> <li>ビンス(井・)</li> <li>ビンス(井・)</li> <li>ビンス(井・)</li> <li>ビンス(井・)</li> <li>ビンス(井・)</li> <li>ビンス(井・)</li> <li>ビンス(日本)</li> <li>ビンス(日本)</li></ul>         | をご用意(だだい、<br>取得希文)とクリックして(ださい、<br>)                                                                                                    | 7059トロ 取件<br>へ力像:近日入りして(ださい、<br>です)<br>7059トロ2234           |              |
| ロンビークネット装置するシス<br>ロタクトロの認知者すれなす。<br>高いケーラにつきっていたのが<br>「フロタクトロの」とした。<br>フロタクト工商、合わせ、<br>フロタクト工商、会わせ、<br>フロタクト工商、会わせ、<br>フロタクト工商、会わせ、<br>フロタクト工商、会わせ、<br>フロタクト工商、会わせ、<br>フロタクト工商、<br>フロタクト工商、<br>フロタクト工商、<br>フロタクト工商、<br>フロタクト工商、<br>フロタクト工商、<br>フロタクト工商、<br>フロタクト工商、<br>フロタクト工商、<br>フロタクト工商、<br>フロタクト工商、<br>フロタクト工商、<br>フロタクト工商、<br>フロタクト工商、<br>フロタクト工商、<br>フロタクト工商、<br>フロタクト工商、<br>フロタクト工商、<br>フロタクト工商、<br>フロタクト工商、<br>フロタクト工商、<br>フロターン<br>フロタクト工商、<br>フロターン<br>フロタクトエロの、<br>コロタクト<br>フロターン<br>コロタクト工作の<br>コロタクトエロの、<br>コロタクト<br>フロタクトエロの、<br>コロタクト<br>コロタクトエロの、<br>コロタクト<br>コロタクトエロの<br>コロタクトエロの<br>コロタクトエロの<br>コロタクトエロの<br>コロタクトエロの<br>コロタクトエロの<br>コロタクトエロの<br>コロタクトエロの<br>コロタクトエロの<br>コロタクトエロの<br>コロタクトエロの<br>コロタクトエロの<br>コロタクトエロの<br>コロタクトエロの<br>コロタクトエロの<br>コロタクトエロの<br>コロタクトエロの<br>コロの<br>コロタクトエロの<br>コロタクトエロの<br>コロタクトエロの<br>コロタクトエロの<br>コロの<br>コロタクト<br>コロ<br>コロタクト<br>コロ<br>コロ<br>コロ<br>コロ<br>コロ<br>コロ<br>コロ<br>コロ<br>コロ<br>コ                                                                                                    | ・ 設定設定<br>す、ほっト設定がしつ減増き<br>(以前約を入力後、力の分かわ<br>のからを取得する事ができます。<br>またす。:<br>またす。:<br>またす。:<br>またす。:<br>またす。:<br>またす。:<br>またす。:<br>またす。:<br>またす。:<br>またす。:<br>またす。:<br>またす。:<br>またす。:<br>またす。:<br>またす。:<br>またす。:<br>またす。:<br>またす。:<br>またす。:<br>またす。:<br>またす。:<br>またす。:<br>またす:<br>またす。:<br>またす:<br>またす。:<br>またす:<br>またす。:<br>またす:<br>またす:<br>またす:<br>またす:<br>たたう:<br>またす:<br>たたう:<br>またす:<br>たたう:<br>たたう:<br>たたう:<br>たたう:<br>たたう:<br>たたう:<br>たたう:<br>た                                                                                                    | たご用意(元気)、<br>取得承欠)をジョウして(ださい、<br>)<br>用)」となっているお客様<br>りんばららればたは54桁1をはしてロン<br>- たかり付けしてで11月またなど(数件)<br>(感到)となった味着客など(2012)<br>(感到)となった味着客など(2012)<br>(1月まりに向水(まー)) | 7079トロ 取件<br>へり様、直接入りして(551、<br>です)<br>7059トロ2232           |              |

4. 「ライセンスの認証と解除の設定」画面が表示されます。 お客様のご利用環境に合わせて、「自動認証時の設定」と 「自動解除時の設定」を設定してください。

#### 自動解除は、以下の様な使用方法の時に設定します

事務所内など、常時インターネット接続が可能な環境で使用して おり、

- ・複数人でライセンスを使用する場合。
- ・他のコンピューターでもライセンスを使用する場合。
- ・商品構成の異なるプロダクトIDを、都度切り替えて使用する 場合。
- ※ 自動解除の設定はお客様のご判断でご使用ください。

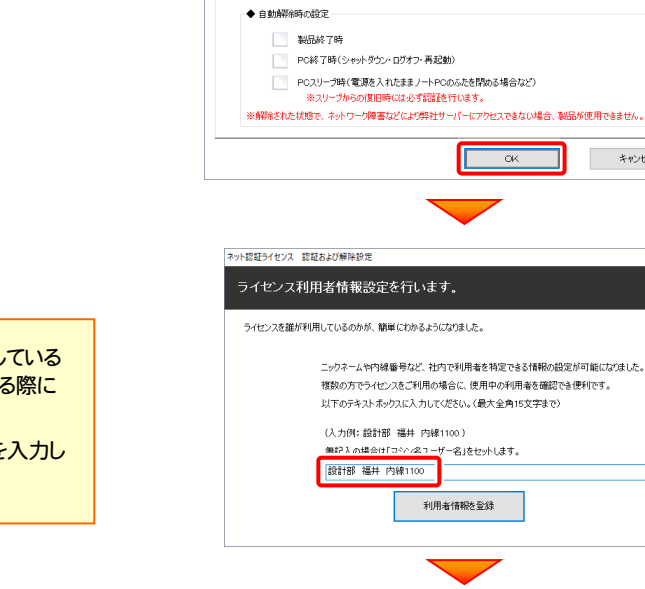

Ŧ

3

4

5

キャンセル

設定方法について

キャンセル

6

7

1

2

ネット認証ライセンス 認証および解除設定

占有モード

◆ 自動認証時の設定 製品起動時 PC起動時 🔵 しない(手動)

◆自動解除時の設定

ネット認証ライセンス 認証および解除設定 ライセンスの認証と解除の設定

> 占有モード ◆ 自動認証時の設定 製品起動時 O PC#2888 🔵 しない(手動)

制品終了時

PC終了時(シャットダウン・ログオフ・再起動)

PCスリーブ時(電源を入れたままノートPCのふたを閉める場合など)

ネット認証ライセンス センター

界2011 座信数

占有モードのプロダクトIDを認証しました。 (このメッセージは自動的に閉じます)

OK

※解除された状態で、ネットワーク障害などにより弊社サーバーにアクセスできない場合、製品が使用できません。

OK

ライセンスの認証と解除の設定

設定を終えたら、[OK]ボタンを押します。

利用者情報を入力して登録してください。

[利用者情報]は、プロダクトIDの利用状況(誰が使用している か、どのコンピューターで使用されているか等)を確認する際に 利用されます。

内線番号やニックネーム、コンピューターの識別名などを入力し てください。

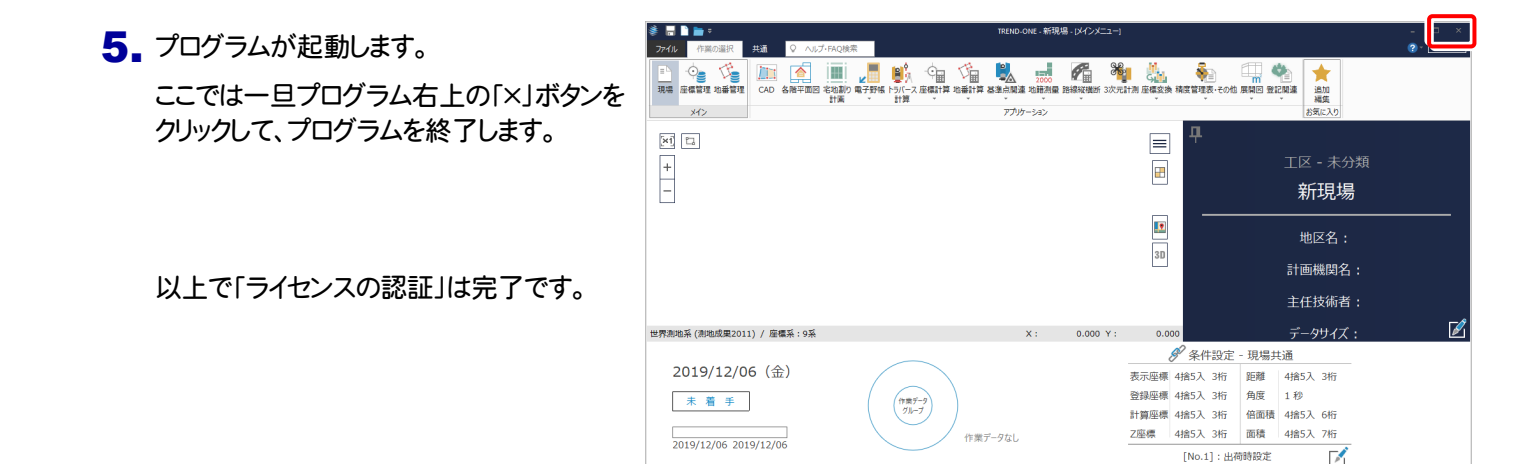

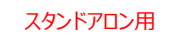

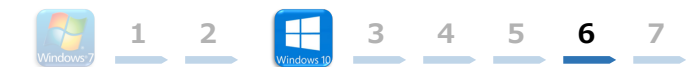

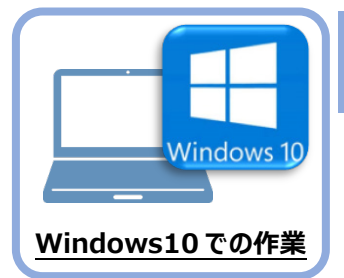

データ・設定のリストア(復元)

旧パソコン(Windows7)でバックアップしたTREND-ONEの「現場データ」と「全設定」を、 新パソコン(Windows10)のTREND-ONEにリストア(復元)します。

「現場データ」のバックアップファイル

を保存したメディア

ı ال

0

### 6-1 バックアップした現場データをリストア(復元)する

6

バックアップした現場データをリストア(復元)する手順です。 ※現場管理以外のプログラムは終了しておいてください。

6

 「現場データ」のバックアップファイルを保存 したメディア(外付けハードディスクなど) を、パソコンにセットします。

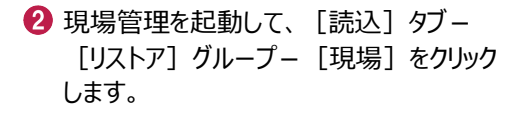

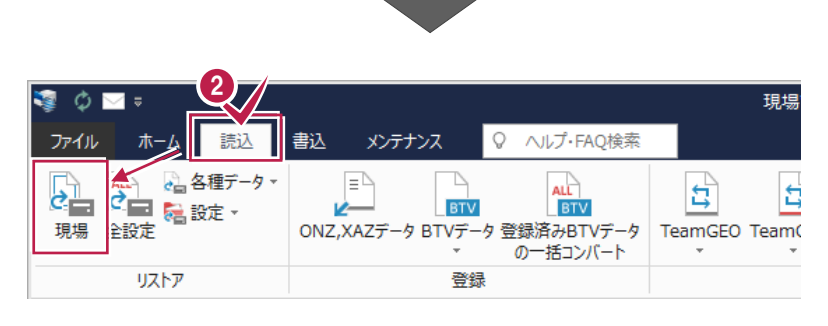

- 3 現場データのバックアップファイルが保存されているフォルダーを指定します。
- ④ [全選択] をクリックします。
- 5 リストア対象現場のチェックが、すべて 「オン」になっていることを確認します。
- ⑥ [リストア開始] をクリックします。

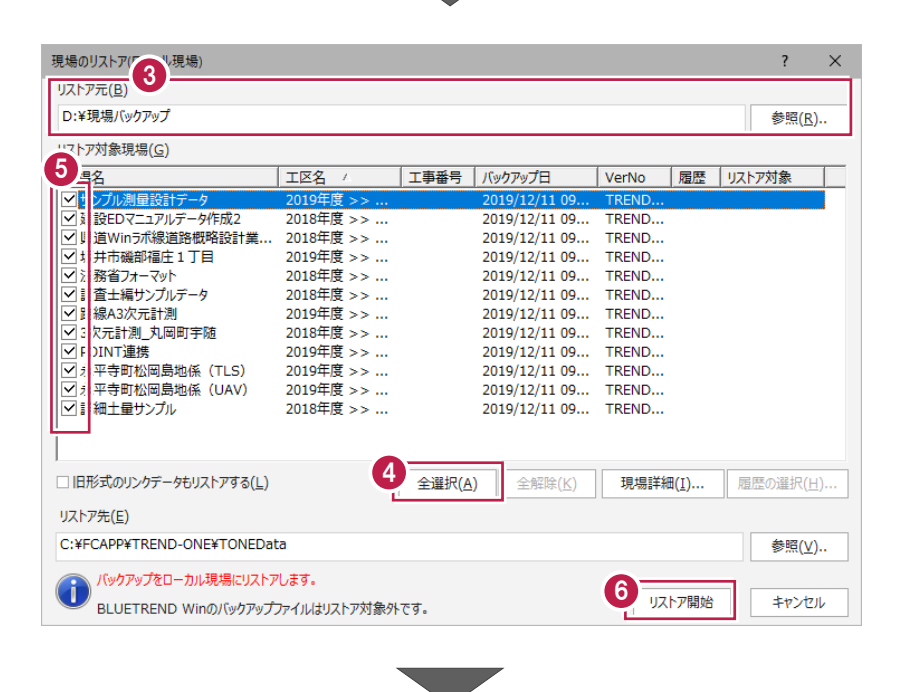

| スタンドアロン用                       |                                                                                                    |
|--------------------------------|----------------------------------------------------------------------------------------------------|
|                                |                                                                                                    |
| [はい]をクリックします。                  | IJ, 1, 1, 7, 7, 7, 7, 7, 7, 7, 7, 7, 7, 7, 7, 7,                                                                                                    |
| リストア(復元)が開始されます。               | UZトア現場<br>2019年度<br>サンプル工区A<br>サンプル工区B<br>し、サンプル工EB<br>し、サンプル工EB<br>し、野井市磯部溜崖11日<br>臣線A3次元計測<br>サンプル工EC<br>POINT連携<br>小平寺町松岡島地係(TLS)<br>永平寺町松岡島地係(UAV)<br>Jストア先には、約190.54 MByteの空き容量が必要です。<br>処理を続行しますか? |
| ⑧ リストア(復元)が終了したら、[OK]をクリックします。 | 19.13 5012                                                                                                    |
| 以上で「現場データのリストア(復元)」は完了です。      | 37% 目生<br>現場データのリストアを終了しました。<br>0K                                                                                                    |

### 6-2 バックアップした全設定をリストア(復元)する

バックアップした全設定をリストア(復元)する手順です。 ※現場管理以外のプログラムは終了しておいてください。

「全設定」のバックアップファイルを保存したメディア(外付けハードディスクなど)を、新パソコンにセットします。

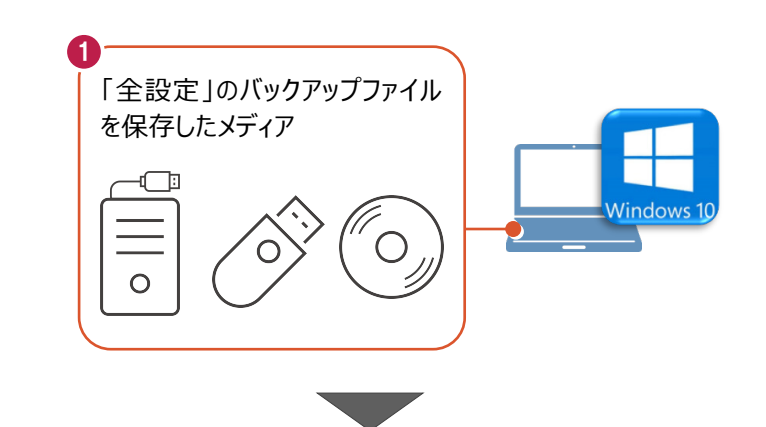

| え<br>ゆ ■ =<br>ファイル ホーム [読込] | 書込 メンテナンス        | ♀ へルプ・FAQ検索                            | 現場           |
|-----------------------------|------------------|----------------------------------------|--------------|
|                             | ONZ,XAZデータ BTVデー | ALL<br>BTV<br>タ 登録済みBTVデータ<br>の一括コンバート | TeamGEO Team |
| リストア                        | 登録               | 1<br>K                                 |              |

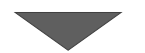

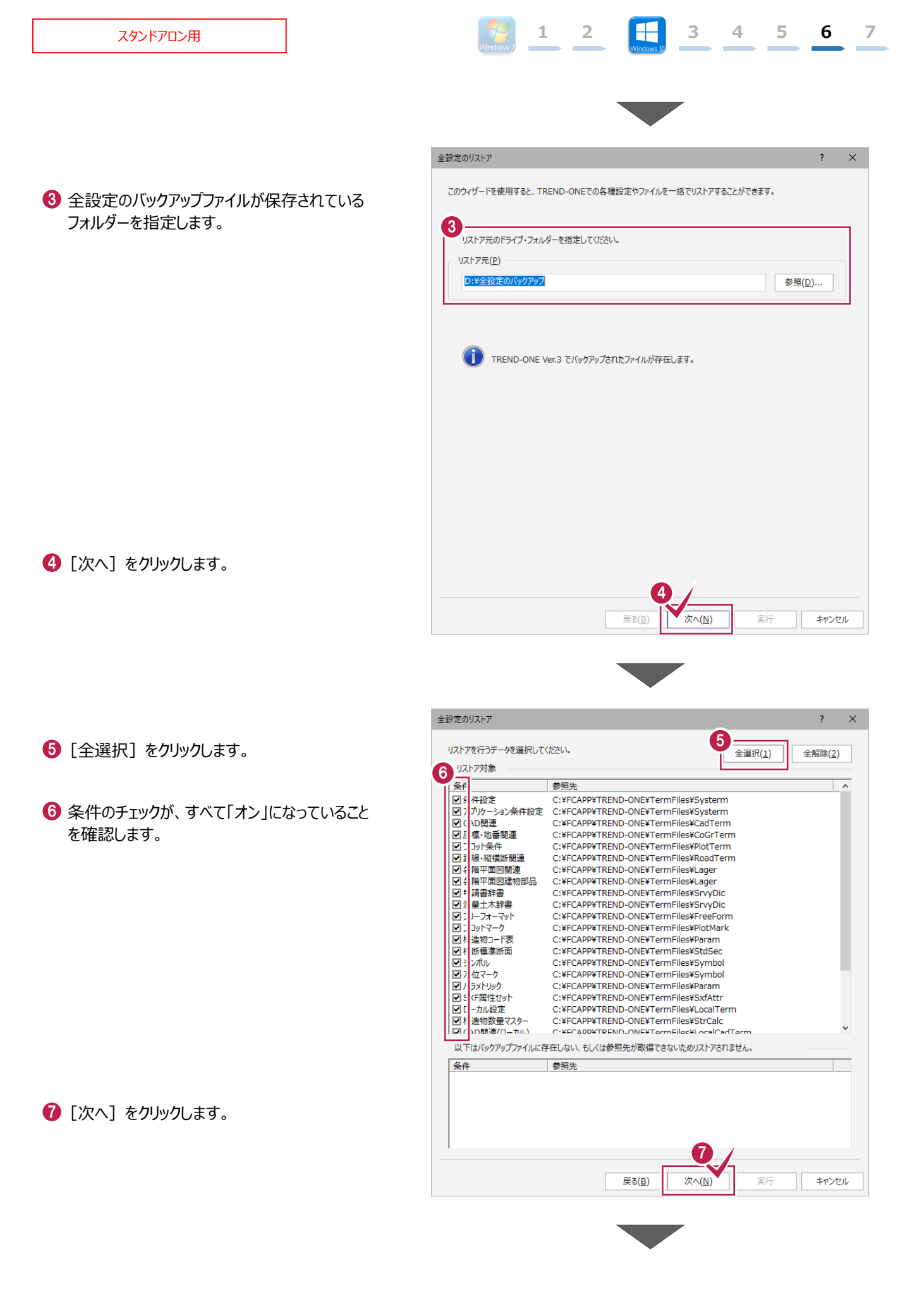

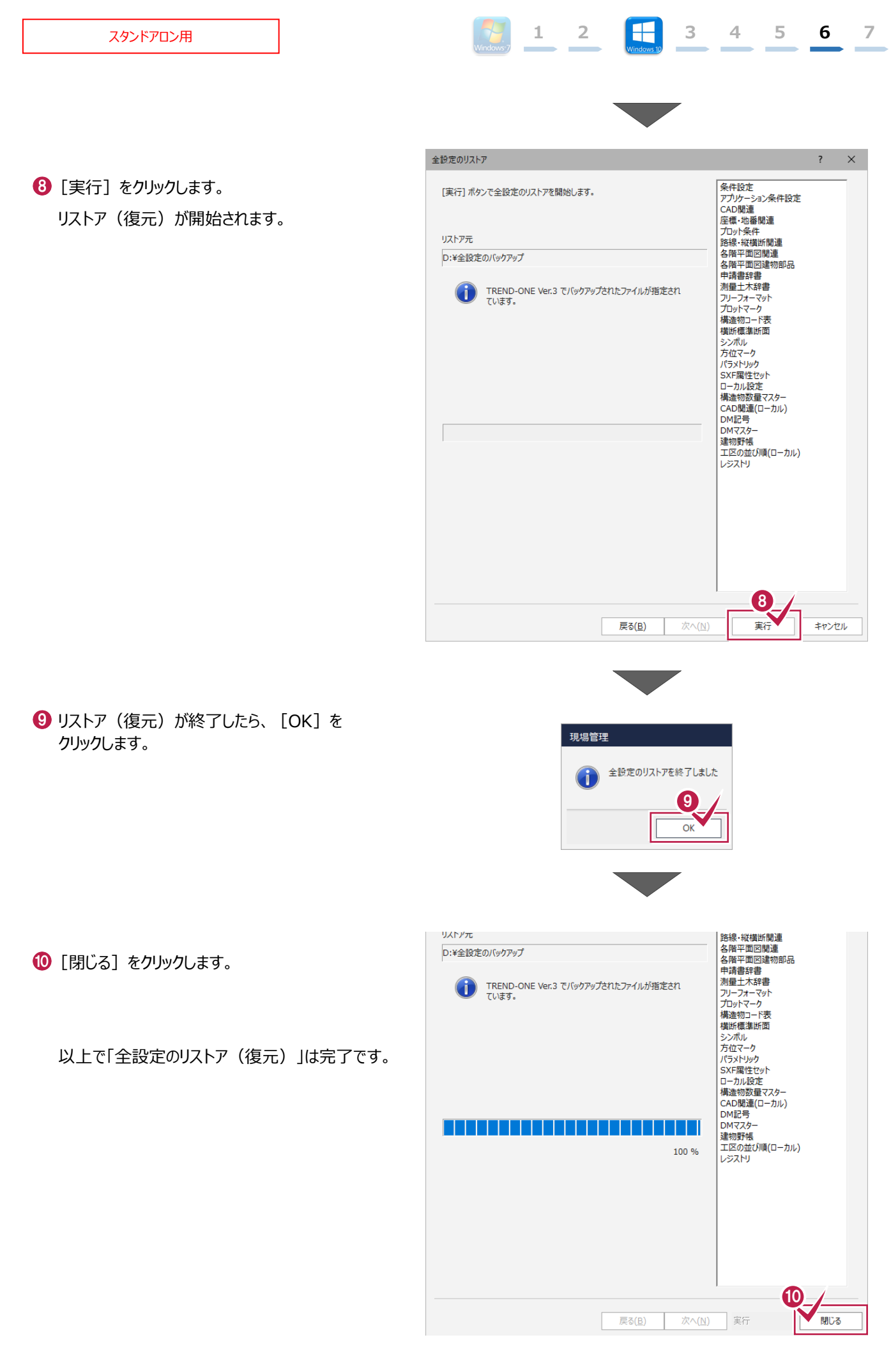

スタンドアロン用

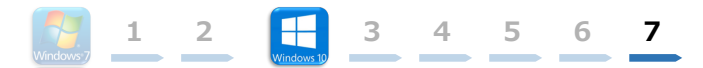

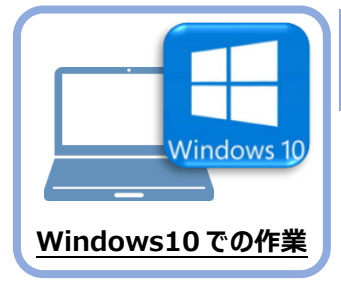

# セキュリティソフトの除外設定

セキュリティソフトに誤認識されてしまうと、起動や保存障害などの不具合が生じることがあります。このような状態を事前に回避するため、弊社プログラムがウイルスの検出対象にならないよう に、セキュリティソフト側であらかじめ除外設定(検出対象から除外する設定)する手順につい て解説します。

### 7-1 除外設定の手順書を開く

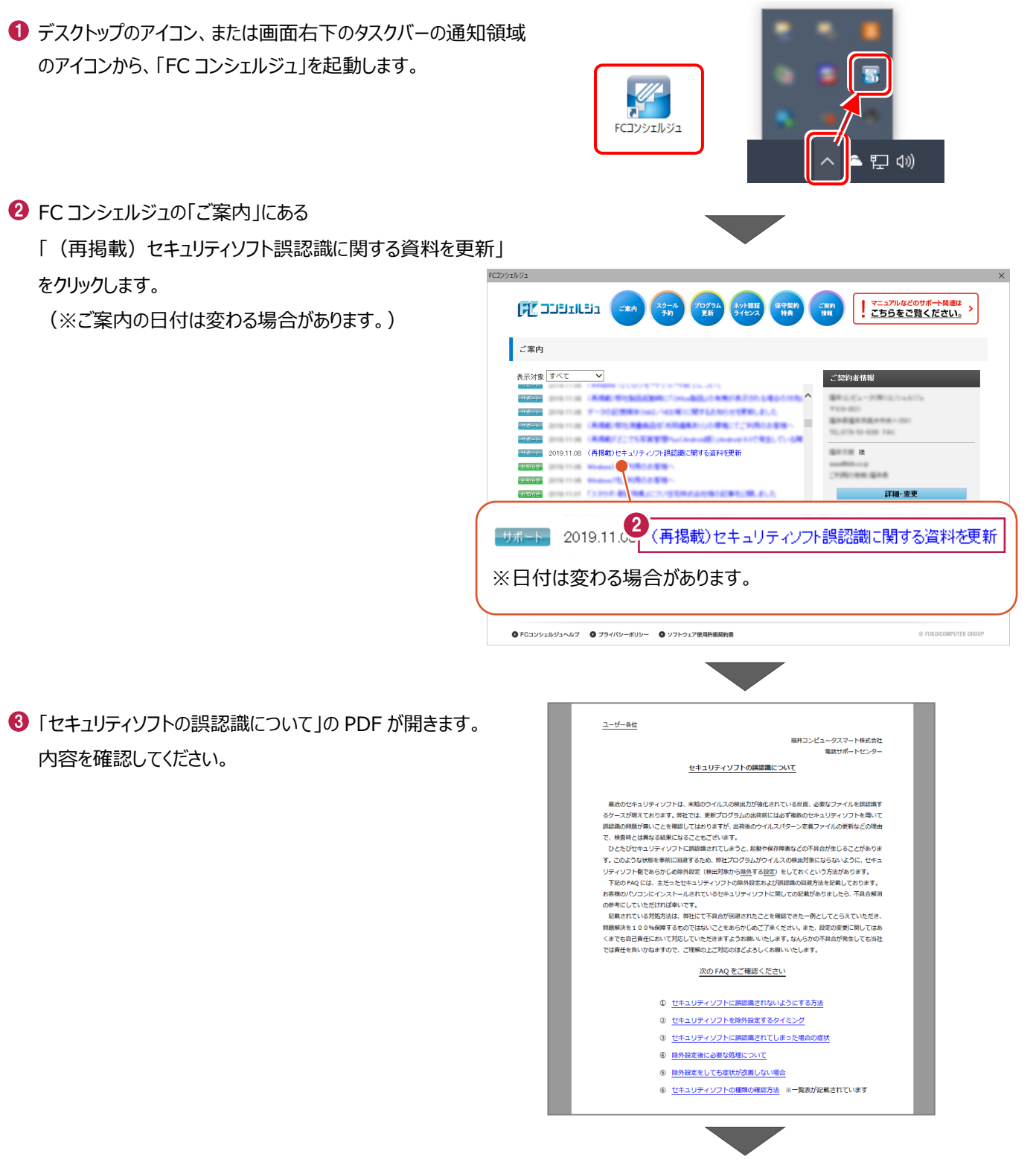

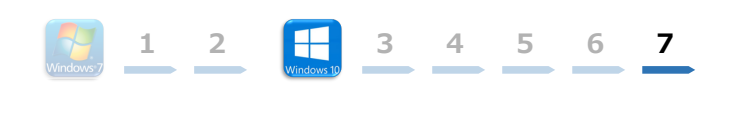

④「⑥ セキュリティソフトの確認方法」をクリックします。

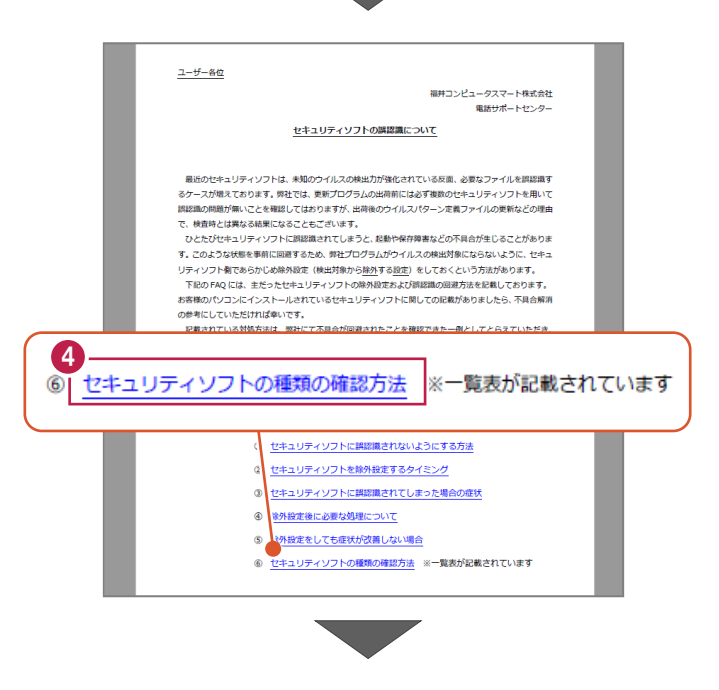

もキュリティソフトの FAQ が表示されます。

「製品別手順書」で、お使いになっているセキュリティ ソフトをクリックすると、除外設定の手順書が表示され ます。

手順書を参考にして、セキュリティソフトの除外設定 をおこなってください。

|                                            |                                                                                   |                                                         |                                                                          |                         |          | ţ   | 己動開連       |
|--------------------------------------------|-----------------------------------------------------------------------------------|---------------------------------------------------------|--------------------------------------------------------------------------|-------------------------|----------|-----|------------|
| (検索したい語句を入力し                               | 、てください。                                                                           |                                                         |                                                                          |                         |          |     | 7 <b>q</b> |
| 起動関連>セキュリティン                               | ワト                                                                                |                                                         |                                                                          |                         |          |     |            |
| プログラム名                                     | 起動関連                                                                              | Ver.                                                    | -                                                                        | ID                      | SYS0028  | 更新日 | 2019/11/22 |
| <ul> <li>A:デスクトップや通知部次の一覧より、各セキ</li> </ul> | 域のアイコン、スター<br>ニュリティソフトの除外                                                         | トメニュー設定手順に                                              | -のプログラム名<br>-進めます。                                                       | ್<br>ಜ೭೯೭೯              | 翻ください。   |     |            |
| 販売元                                        | 製品別手順書                                                                            |                                                         |                                                                          |                         |          |     |            |
| トレンドマイクロ                                   | ウイルスパスター ク<br>※NTTフレッツウイ)<br>ビジネスセキュリテ-<br>ビジネスセキュリテ-<br>ウイルスパスター コ<br>ウイルスパスター コ | ラウド Ver.<br>レスクリア・<br>クライア:<br>サーバー<br>ーポレート:<br>ーポレート: | .16<br>・セキュリティ対象<br>ント<br>エディション(ク <sup>:</sup><br>エディション(ク <sup>:</sup> | €ツールもる<br>ライアント<br>−パー) | 156<br>) |     |            |
| シマンテック (ノートン)<br>シマンテック                    | ノートン インターネ<br>ノートン アンチウイ<br>ノートン 360<br>エンドポイント プロ<br>エンドポイント プロ                  | ットセキュ<br>ルス<br>テクション<br>テクション                           | リティ<br>クラウド                                                              |                         |          |     |            |
| マイクロソフト                                    | セキュリティ エッセ<br>マイクロソフト ディ<br>Windows セキュリテ                                         | ンシャルズ<br>フェンダー<br>イセンター                                 |                                                                          |                         |          |     |            |
| ソースネクスト                                    | ウイルスセキュリティ<br>スーパーセキュリティ                                                          | 、ゼロ<br>、ゼロ                                              |                                                                          |                         |          |     |            |
| カスペルスキー                                    | インターネット セキ<br>※@Niftyの常時安全<br>エンドポイント セキ                                          | ユリティ(<br>セキユリテ・<br>ユリティ                                 | アンチウイルス)<br>ィ24もこちら                                                      |                         |          |     |            |
| マカフィー                                      | リブセーフ インター                                                                        | ネットセキ                                                   | ユリティ Ver.16                                                              |                         |          |     |            |

- XE -

# 新しいパソコンへの、データ・設定の移行の流れ

# サーバークライアント(共同編集あり)用

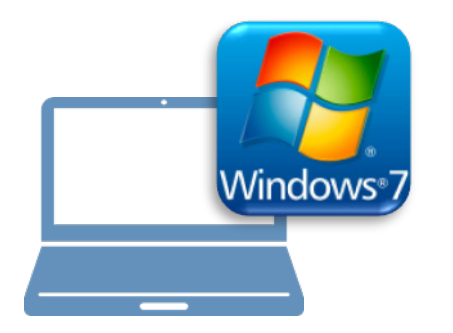

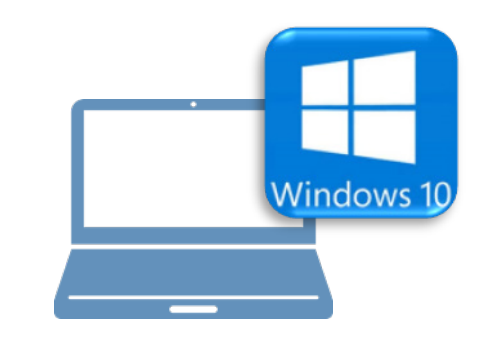

## Windows7 での作業

- ①データ・設定のバックアップ
- ②ライセンスの解除

## <u>Windows10での作業</u>

- ③ FC コンシェルジュのインストール
- ④ TREND-ONE のインストール
- ⑤ライセンスの認証
- ⑥データ・設定のリストア(復元)
- ⑦セキュリティソフトの除外設定

# サーバークライアント(共同編集あり)用

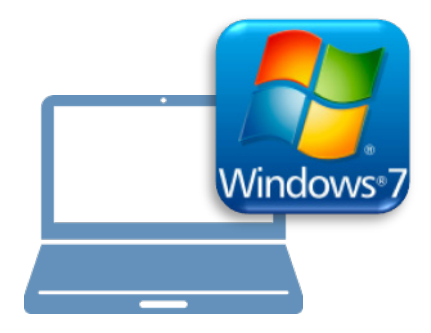

## <u>Windows7での作業</u>

①データ・設定のバックアップ

②ライセンスの解除

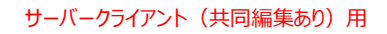

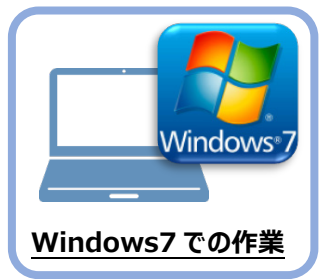

まず、旧パソコン(Windows7)のTREND-ONEで、「サーバー現場データ」と「ローカル現場 データ」、「全設定」をバックアップします。

データ・設定のバックアップ

### 1-1 「サーバー現場データ」をバックアップする

サーバー現場データをバックアップする手順です。

「サーバー現場データのバックアップ」は、サーバーでおこないます。 ※他ユーザーが現場を起動していないことを確認してください。 「デスクトップ」 「スタートメニュー」 サーバーのデスクトップにある **FukuiComputerApplication** [TREND-ONE バックアップツール] 🛐 FCコレシェルジュ 20 🏐 TREI ID-ONE Ver.3 プログラム TREND-ONE パック をダブルクリック、または アップツール 🔏 TRE ID-ONE Ver.3 現場管理 [スタートメニュー] – 🥯 ネット認証ライセンス センター Ξ [FukuiComputerApplication] -📗 TREND-ONE Ver.3 ツール [TREND-ONE サーバーツール] – 🚹 TREND-ONE サーバーツール [バックアップツール] 🔣 サーバーアンインストール をクリックして、「サーバーバックアップツール」を 🌆 サーバー現場移行ツール 起動します。 🌄 バックアップツール 🐁 メッセージサービス設定ツール 🐴 ユーザーマネージャー 前に戻る プログラムとファイルの検索 ۵ 0 「サーバーバックアップツール」 🌯 サーバー現場のバックアップ・リストア ? X ⊥⊠(<u>K</u>) 現場(G) 最終更新日 現場名 バックアップ(<u>B</u>)... リストア(<u>R</u>) 現場詳細(D)... バックアップ設定(S)... バックアップ先(P) 参昭(F)... | 工区名 | バックアッ... / ファイル名 | 履歴(対象) 現場名 ごみ箱内の現場はバックアップ対象外です 履歴の選択(<u>日</u>)... バックアップ詳細(<u>L</u>)... データベース圧縮(<u>M</u>)... タスクの設定(工)... 閉じる(<u>C</u>)

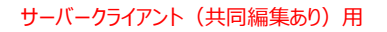

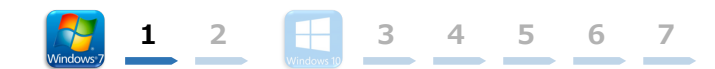

2 「全工区」のチェックをオンにします。

すべての工区のチェックが「オン」になったことを確認 します。

3 バックアップ先のフォルダーを指定します。

④ [バックアップ] をクリックします。

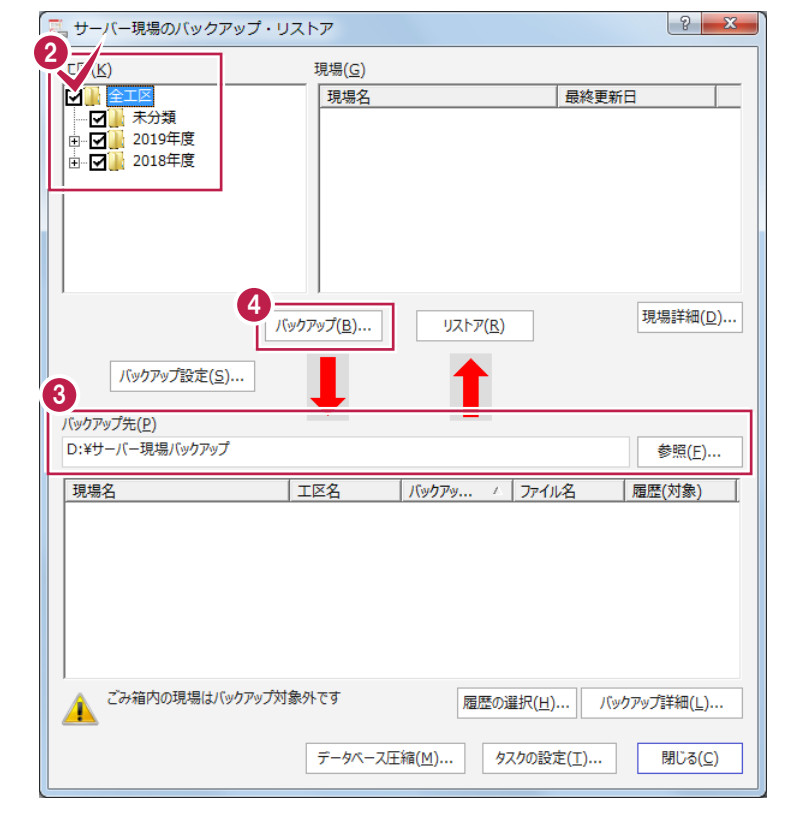

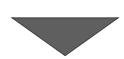

[はい]をクリックします。
 バックアップが開始されます。

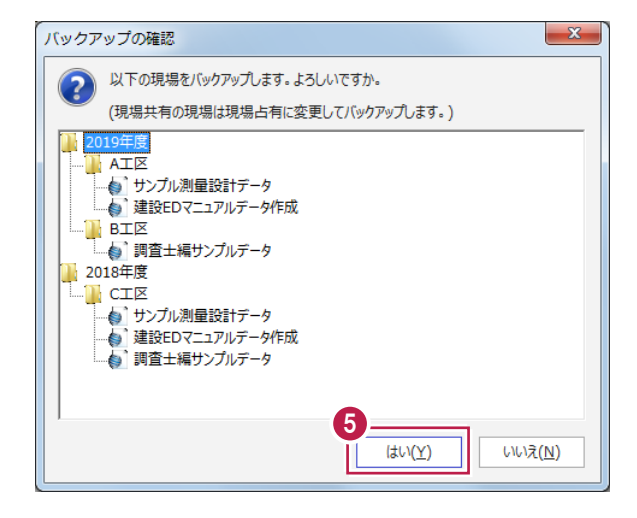

6 バックアップが終了したら、 [OK] をクリックします。

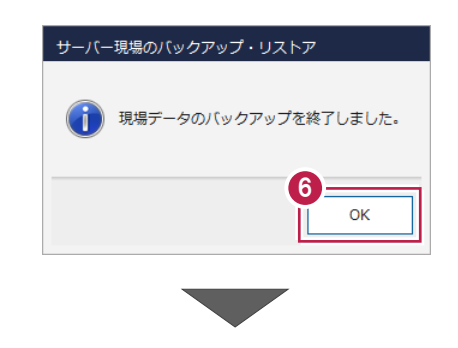

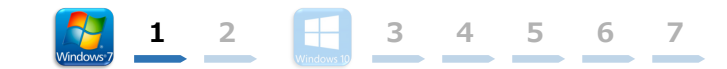

 「サーバーバックアップツール」の [閉じる] をクリック して終了します。

| 工区( <u>K</u> )                                                                                       | 現場( <u>G</u> )                                           |                                                                                                    |                                      |
|----------------------------------------------------------------------------------------------------|----------------------------------------------------------|----------------------------------------------------------------------------------------------------|--------------------------------------|
| <ul> <li>✓ ▲</li> <li>▲ 未分類</li> <li>⊕ ✓ ▲</li> <li>2019年度</li> <li>⊕ ✓ ▲</li> <li>2018年度</li> </ul> | 現場名                                                      |                                                                                                    | 最終更新日                                |
| バックアップ設定(S)<br>(ックアップ先(P)<br>D:¥サーバー現場バックアップ                                                         | バックアップ( <u>B</u> )                                       | υ <b>λ</b> Γ7( <u>B</u> )                                                                                             | 現場詳細( <u>D</u> ).<br>参照( <u>F</u> )  |
| 現坦久                                                                                                  | 工区名                                                      | אקר באלאא                                                                                                    | 山名 居歴(対象)                            |
| サンブル測量設計データ<br>建設EDマニュアルデータ作成<br>調査土編サンブルデータ<br>サンブル測量設計データ<br>建設をDマニュアルデータ作成<br>調査土編サンブルデータ         | 2019年度<br>2019年度<br>2019年度<br>2018年度<br>2018年度<br>2018年度 | 2019/12/11 サンフ<br>2019/12/11 建設<br>2019/12/11 建設<br>2019/12/11 サンフ<br>2019/12/11 建設<br>2019/12/11 建設<br>2019/12/11 建設 | ···································· |
| ごみ箱内の現場はバックアップ                                                                                       | プ対象外です                                                   | 履歴の選択( <u>H</u>                                                                                                    | ) バックアップ詳細(上)                        |

⑧ バックアップ先のフォルダーを、外付けのハード ディスクなど他のメディアにコピーします。

以上で、「サーバー現場データのバックアップ」は 完了です。

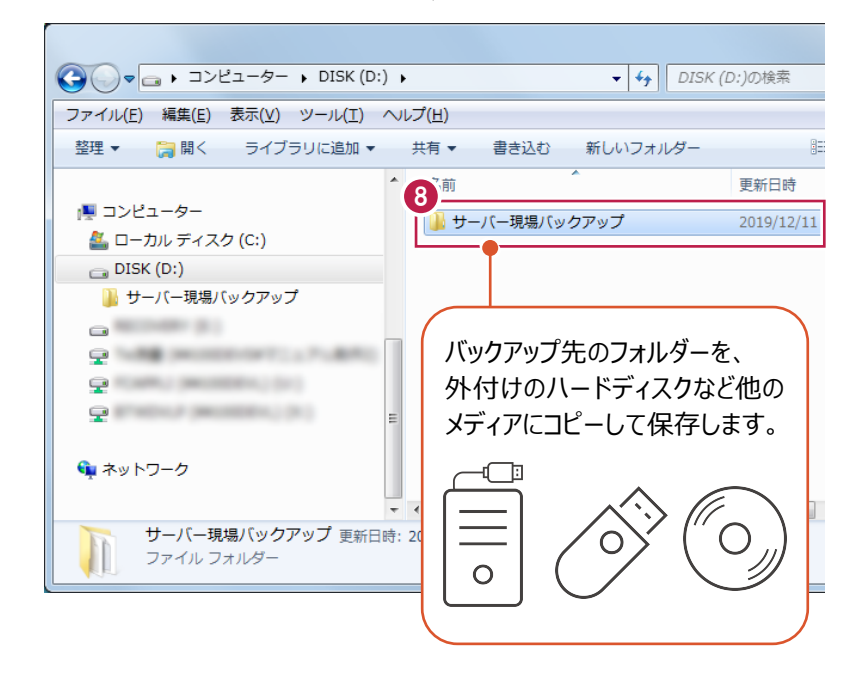

### 1-2 ローカル現場データをバックアップする

各クライアントPCに保存されているローカル現場データをバックアップする手順です。 ※現場管理以外のプログラムは終了しておいてください。

#### 「ローカル現場データのバックアップ」は、<u>すべてのクライアント PC</u>でおこないます。

※ただし、ローカル現場を持たないPCでは、必要ありません。

- 現場管理を起動して、 [ホーム] タブー [表示モード] グループー [□−カル現場] をクリックします。
- 2 [書込] タブー [バックアップ] グループー
   [現場] をクリックします。

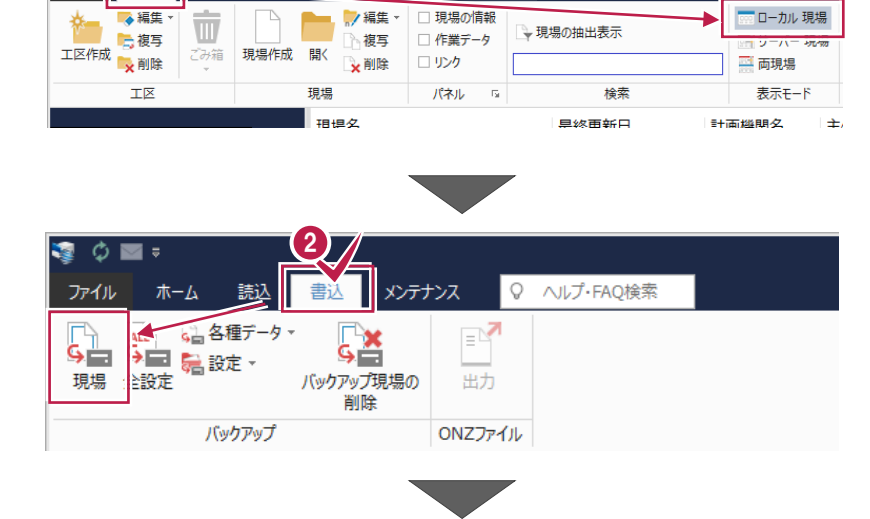

♀ ヘルプ・FAQ検索

ッテナンス

1 2

3

4

5

6

現場管理(共同編集あり) - [\*

7

③「すべての工区」のチェックを「オン」にします。

[バックアップ対象工区]のすべての工区と、 [バックアップ対象現場]のすべての現場の チェックが「オン」になったことを確認します。

4 バックアップ先のフォルダーを指定します。

⑤ [バックアップ] をクリックします。

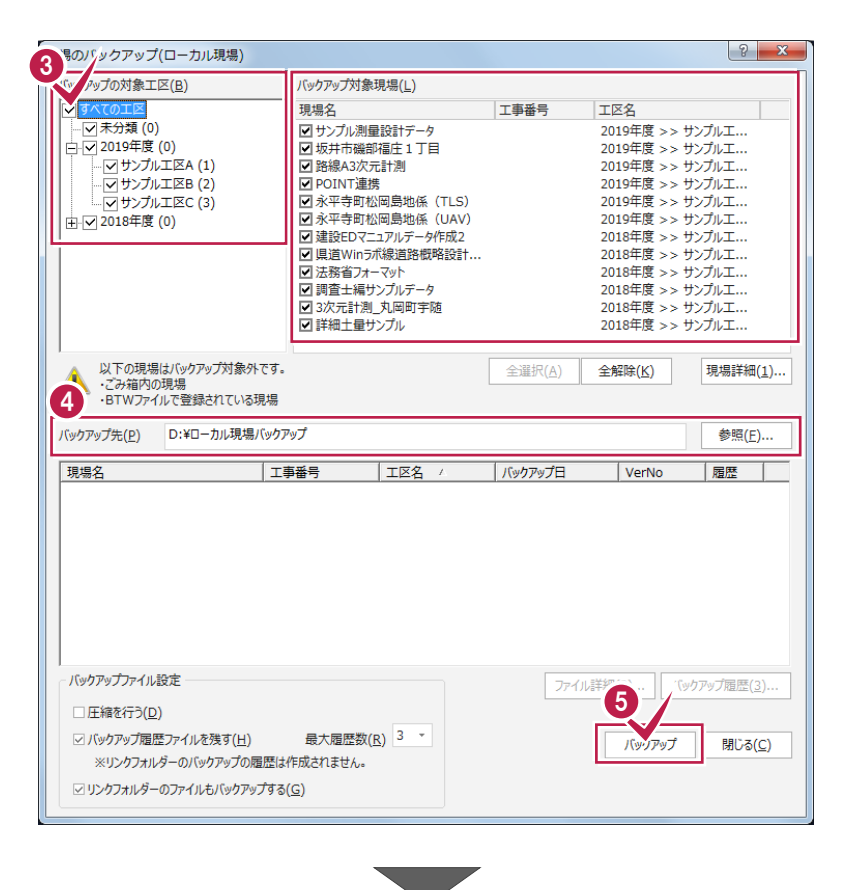

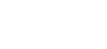

[はい] をクリックします。
 バックアップが開始されます。

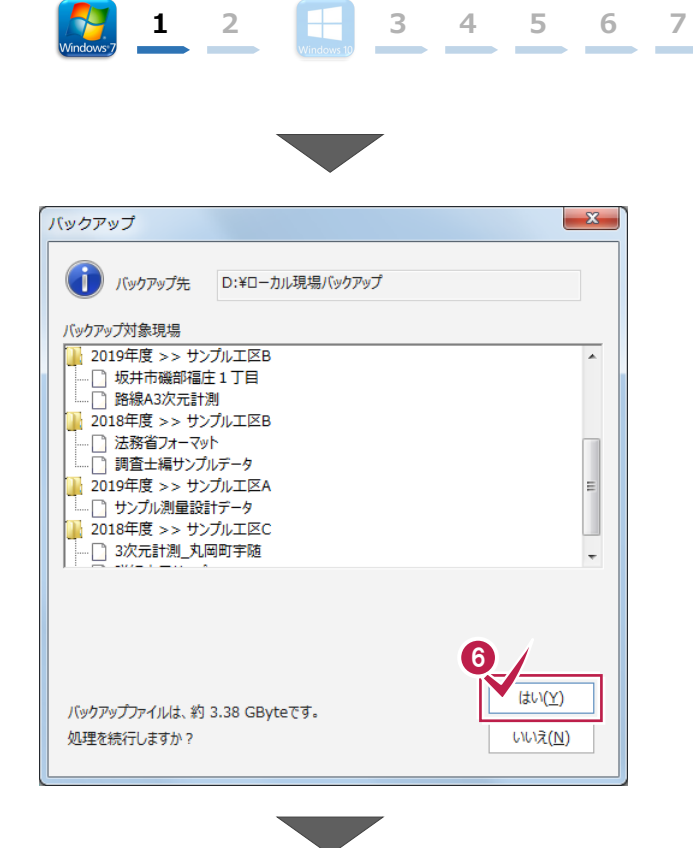

🕡 バックアップが終了したら、 [OK] をクリックします。

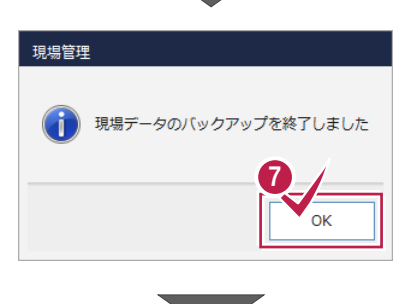

⑧ バックアップ先のフォルダーを、外付けのハード ディスクなど他のメディアにコピーします。

以上で、「ローカル現場データのバックアップ」は 完了です。

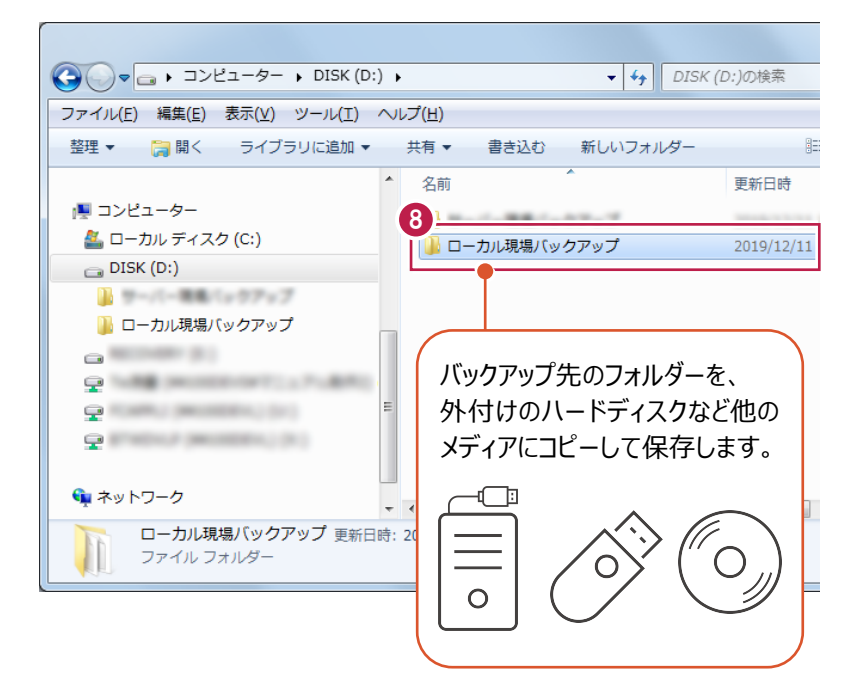

### **1** 2 🔣 3 4 5 6 7

### 1-3 全設定をバックアップする

サーバーと各クライアントPCに保存されている全設定をバックアップする手順です。 ※現場管理以外のプログラムは終了しておいてください。

#### 「全設定のバックアップ」は、<u>すべてのクライアント PC</u> でおこないます。

※他ユーザーが現場を起動していないことを確認してください。

 
 ・1 現場管理の [書込] タブ− [バックアップ] グル−プ− [全設定] をクリックします。

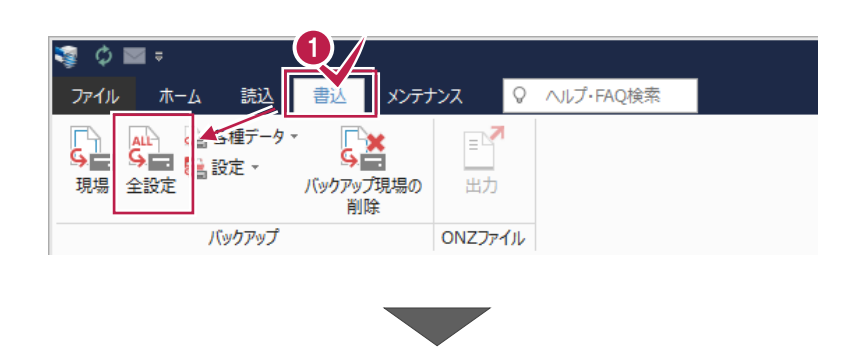

2 バックアップされる条件を確認して [次へ] を クリックします。

| バックアップ対象】下記のパスを参照し、バックアップを行います。 |                                           |                                      |
|---------------------------------|-------------------------------------------|--------------------------------------|
| 条件                              | 参照先                                       |                                      |
| 条件設定                            | ¥¥                                        | ¥TREND-ONE_Server¥TermFiles¥Systerm  |
| アプリケーション条件設定                    | ¥¥                                        | ¥TREND-ONE_Server¥TermFiles¥Systerm  |
| CAD関連                           | ¥¥                                        | ¥TREND-ONE_Server¥TermFiles¥CadTerm  |
| 座標·地番関連                         | ¥¥                                        | ¥TREND-ONE_Server¥TermFiles¥CoGrTerm |
| プロット条件                          | ¥¥                                        | ¥TREND-ONE_Server¥TermFiles¥PlotTerm |
| 路線·縦横断関連                        | ¥¥                                        | ¥TREND-ONE_Server¥TermFiles¥RoadTerm |
| 各階半面図関連                         | ¥¥                                        | ¥TREND-ONE_Server¥TermFiles¥Lager    |
| 各階半面図運物部品                       | ¥¥                                        | ¥TREND-ONE_Server¥TermFiles¥Lager    |
| 甲硝香矸香                           | ¥¥<br>VV                                  | ¥TREND-ONE_Server¥TermFiles¥SrvyDic  |
| 別軍工不許者                          | ##<br>VV                                  | *TREND-ONE_Server*TermFiles*SrvyDic  |
| プロットフェク                         | ++<br>XX                                  | TREND ONE ServerXTormEilerXDotMark   |
| 構造物コード表                         | **<br>¥¥                                  | TREND-ONE Server¥TermEiles¥Param     |
| 構新種進新面                          | ¥¥                                        | TREND-ONE_Server¥TermFiles¥StdSec    |
| シンボル                            | ¥¥                                        | TREND-ONE ServerTermFilesTsymbol     |
| 方位マーク                           | ¥¥                                        | ¥TREND-ONE Server¥TermFiles¥Symbol   |
| パラメトリック                         | ¥¥                                        | ¥TREND-ONE Server¥TermFiles¥Param    |
| SXF属性セット                        | ¥¥                                        | ¥TREND-ONE_Server¥TermFiles¥SxfAttr  |
| ローカル設定                          | C:¥FCAPP¥TR                               | END-ONE¥TermFiles¥LocalTerm          |
| 構造物数量マスター                       | ¥¥                                        | ¥TREND-ONE_Server¥TermFiles¥StrCalc  |
| CAD関連(ローカル)                     | C:¥FCAPP¥TREND-ONE¥TermFiles¥LocalCadTerm |                                      |
| DM記号                            | ¥¥                                        | ¥TREND-ONE_Server¥TermFiles¥DMMark   |
| DMマスター                          | ¥¥                                        | ¥TREND-ONE_Server¥TermFiles¥DMMaster |
| 建物野帳                            | ¥¥                                        | ¥TREND-ONE_Server¥TermFiles¥CadTerm  |
| 工区の並び順(ローカル)                    |                                           |                                      |
|                                 |                                           |                                      |
| エ区の並び順(サーバー)                    |                                           |                                      |
| エ区の並び順(サーバー)<br>レジストリ           |                                           |                                      |

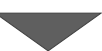
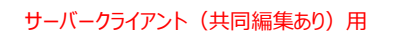

びックアップ先のフォルダーを指定します。

④ [次へ] をクリックします。

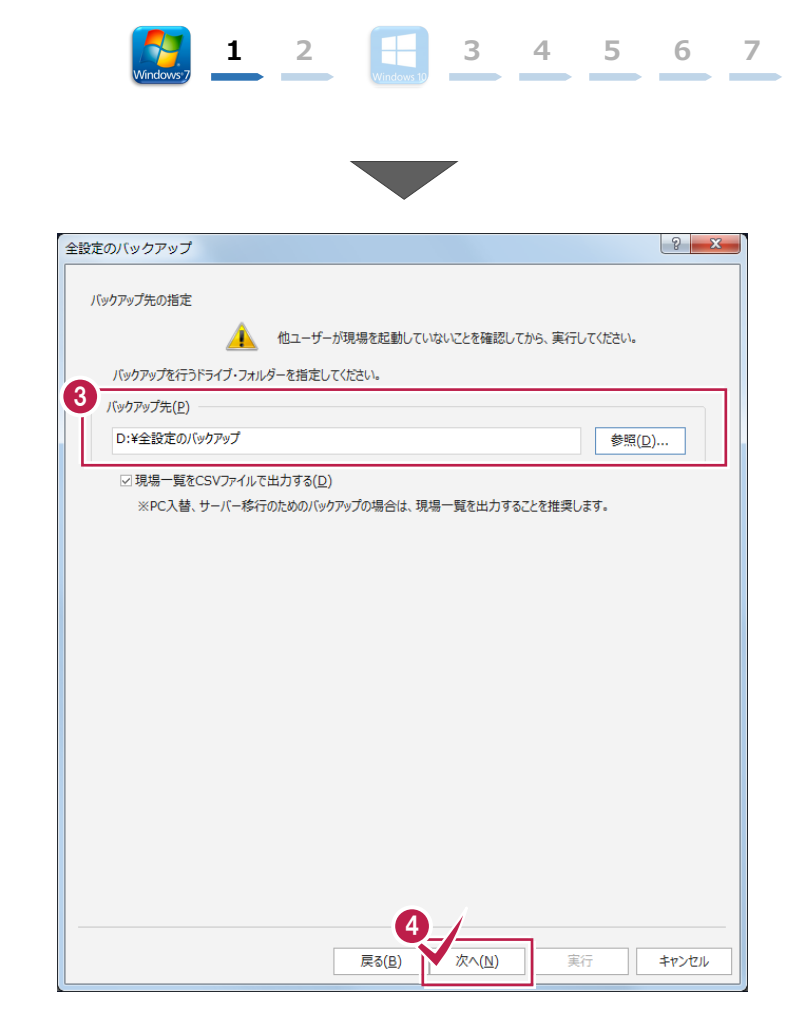

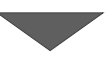

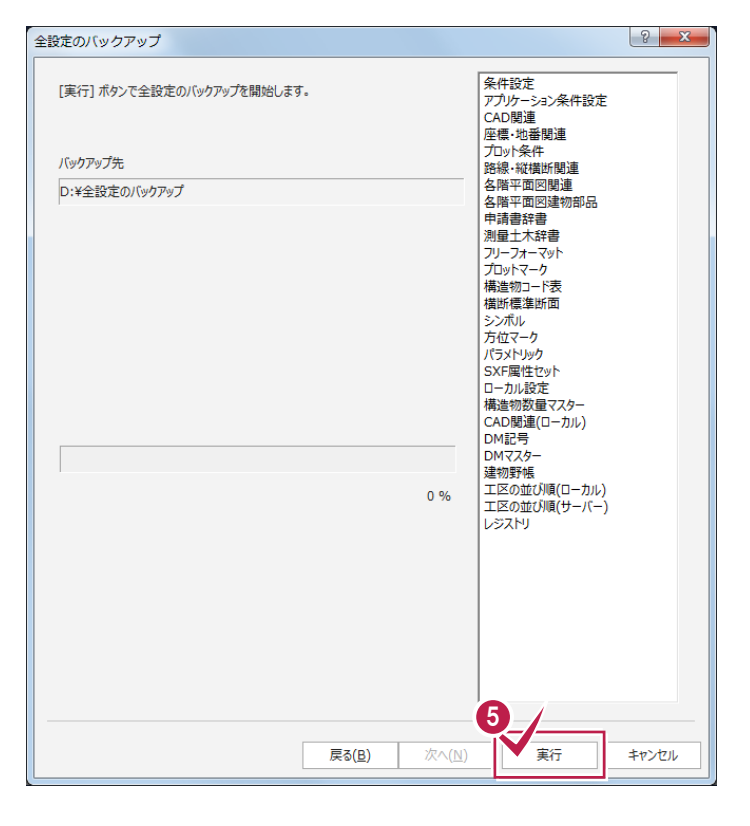

🟮 [実行] をクリックします。

-37-

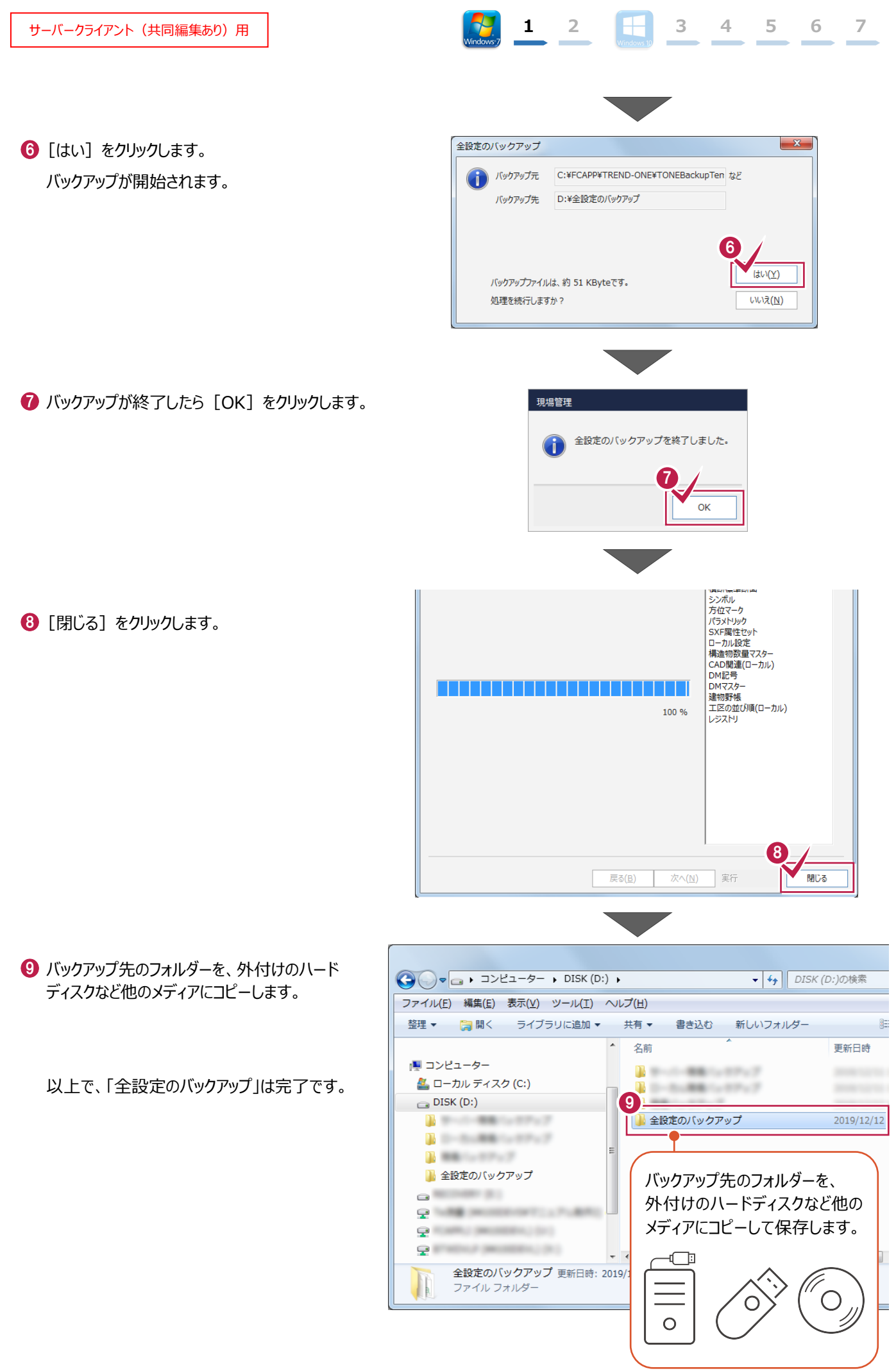

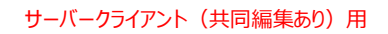

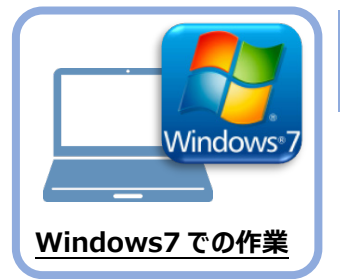

# ライセンスの解除

旧パソコン(Windows7)で使用している「ネット認証ライセンス(占有)」を解除します。 ライセンスを解除しないと、新パソコン(Windows10)でライセンスを認証することができません。

1 2 -

### 2-1 ネット認証ライセンス(占有)を解除する

画面右下のタスクバーの通知領域にある、
 「FC ネット認証ライセンスセンター」のアイコンをクリックします。

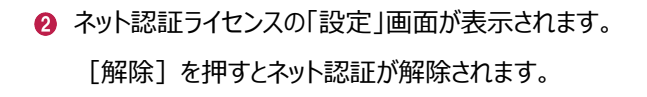

「認証設定」の画面が表示された場合は 「認証設定」の画面が表示された場合は、すでに認証は解除されています。[キャンセル]をクリックして画面を閉じてください。

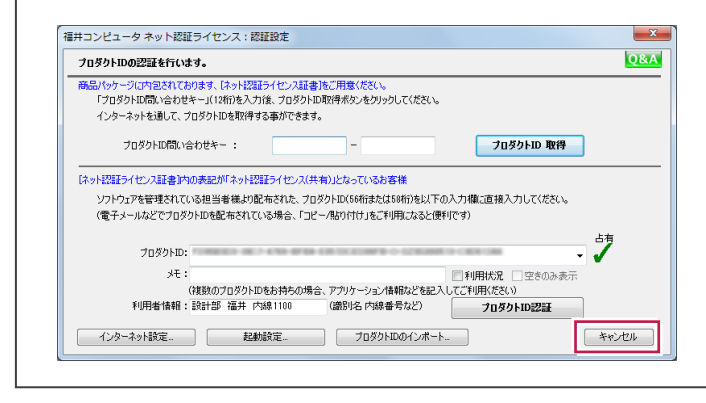

❸ [閉じる] をクリックして画面を閉じます。

以上で、「ライセンスの解除」は完了です。

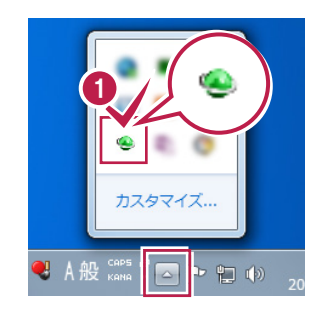

3 4 5 6

7

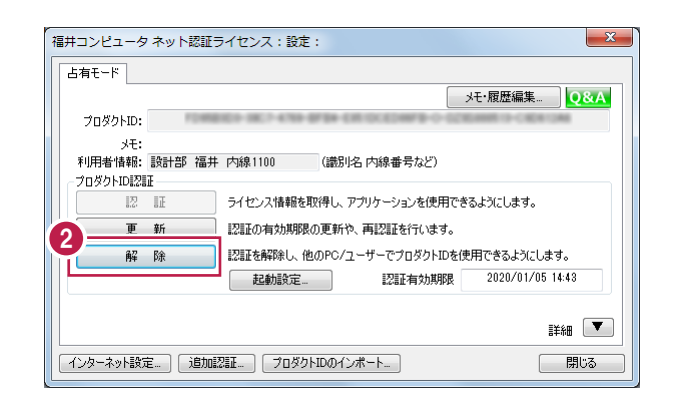

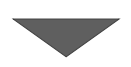

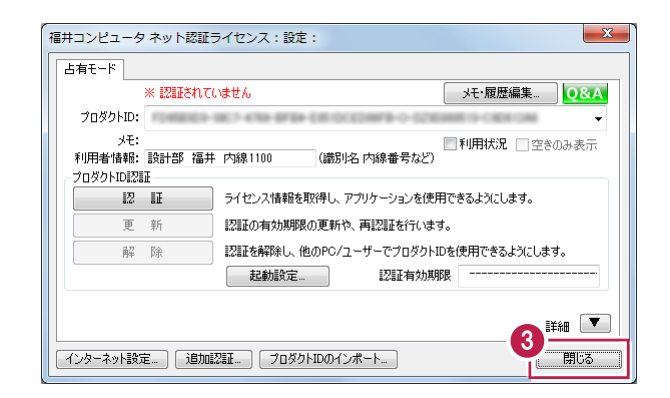

# サーバークライアント(共同編集あり)用

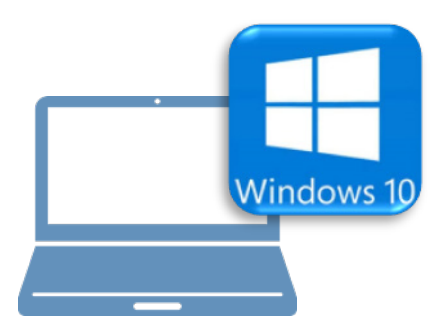

## <u>Windows10での作業</u>

- ③ FC コンシェルジュのインストール
- ④ TREND-ONE のインストール
- ⑤ ライセンスの認証
- ⑥データ・設定のリストア(復元)
- ⑦セキュリティソフトの除外設定

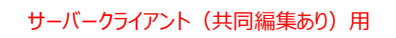

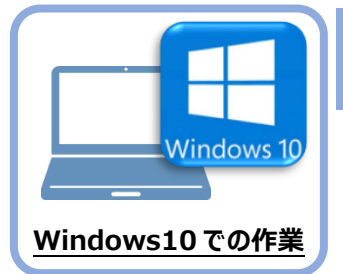

FC コンシェルジュのインストール

新パソコン(Window10)に、TREND-ONEの最新プログラムをダウンロードするのに必要な 「FCコンシェルジュ」をインストールします。

### 3-1 FCコンシェルジュをダウンロードしてインストールする

3

弊社WEBサイトから、「FCコンシェルジュ」をダウンロードしてインストールします。 ※コンピューターが再起動されますので、実行中のアプリケーションは、全て終了させておいてください。

| <ol> <li>インターネットの検索サイトで、</li> <li>「FC コンシェルジュのダウンロード」</li> <li>を検索します。</li> </ol>                                                                                                    | ● FCコンシェルジュのダウンロード<br>検索                                                                                                    |
|----------------------------------------------------------------------------------------------------|----------------------------------------------------------------------------------------------------|
| <ul> <li>         検索結果の         「各種ダウンロード   土木 CAD-福井コンピュータ」         をクリックします。     </li> <li>         検索結果に表示されない場合は、以下のアドレス         を直接ブラウザに入力してください。         https://const.fukuicompu.co.jp/user/         download.html     </li> </ul> | FCコンシェルジュのダウンロード       Q         約 276,000 年         各種ダウンロード   ユーザーサポート   建築CAD - 福井         https://archi.fukuicompu.co.jp > user > download •         除守サービスの契約, アップグレード版プログラム, 更新プログラム. FCM安心パック. FCMプロ<br>グラム保守ご契約の方, FCコンシェルジュより ダウンロード可, FCコンシェルジュより ダウン<br>ロード可. 上記以外の方, ダウンロード不可, FCコンシェルジュより         2 <b>全種ダウンロード   土木CAD - 福井コンピュータ Ttps://const.tukuicompu.co.jp &gt; user &gt; download •</b> 保守サービスの契約, アップグレード版プログラム, 更新プログラム. FCM交心パック. FCMプロ<br>グラム保守ご契約の方, FCコンシェルジュより ダウンロード可, FCコンシェルジュより ダウン<br>ロード可. MFSご契約の方, ダウンロード不可 (鋼送となります), FC |
| ・ 鄭社 WEB サイトの「各種ダウンロード」ページが<br>表示されます。                                                                                                    | 福井コンビュータ株式会社     ユーザーサポート       細山・ビージスを探す * イベント・セミナー * ユーザーサポート * 販売会種 * グループサイト *                                                                                                    |

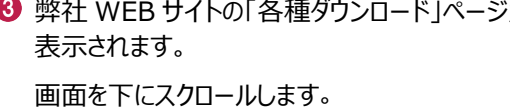

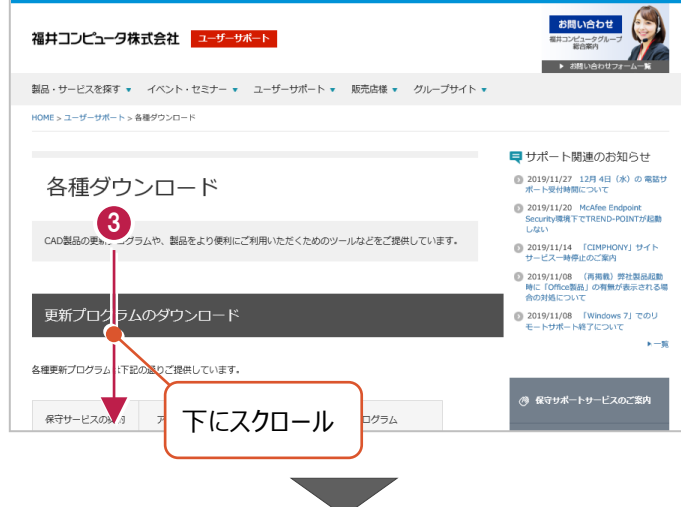

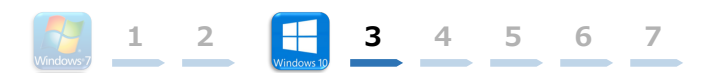

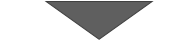

④ 「FC コンシェルジュのダウンロード」をクリックします。

- 3 ファイルのダウンロードの画面が表示された場合は、 「実行」を押します。 scd.trendlive.jpからLiveSt-2063.exe (15.6 MB)を実行または保存しますか? ※PCに保存してから実行しても構いません。
- ③ ユーザーアカウント制御の画面が表示された場合 は、「はい」をクリックします。

|                                                               | 実行(R)   | 保存(S) | • | キャンセル(C) |
|---------------------------------------------------------------|---------|-------|---|----------|
|                                                               |         |       |   |          |
|                                                               |         |       |   |          |
|                                                               |         |       |   |          |
| ユーザー アカウント制御                                                  |         | ×     |   |          |
| このアプリがデバイスに変更を加えるこ<br>か?                                      | とを許可します | ţ     |   |          |
| InstallScript Setup Launcher                                  |         |       |   |          |
| 確認済みの発行元: FUKUI COMPUTER HOLDING<br>ファイルの入手先: インターネットからダウンロード | GS, Inc |       |   |          |
| 6 图 2 表示                                                      |         |       |   |          |
| ltti                                                          | いいえ     |       |   |          |
|                                                               |         |       |   |          |

.

7 FC コンシェルジュのセットアップが開始されます。 画面にしたがって、セットアップをおこなってください。

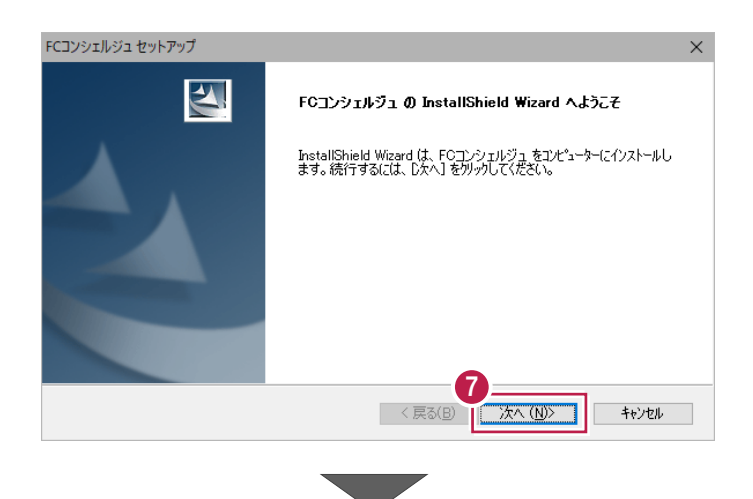

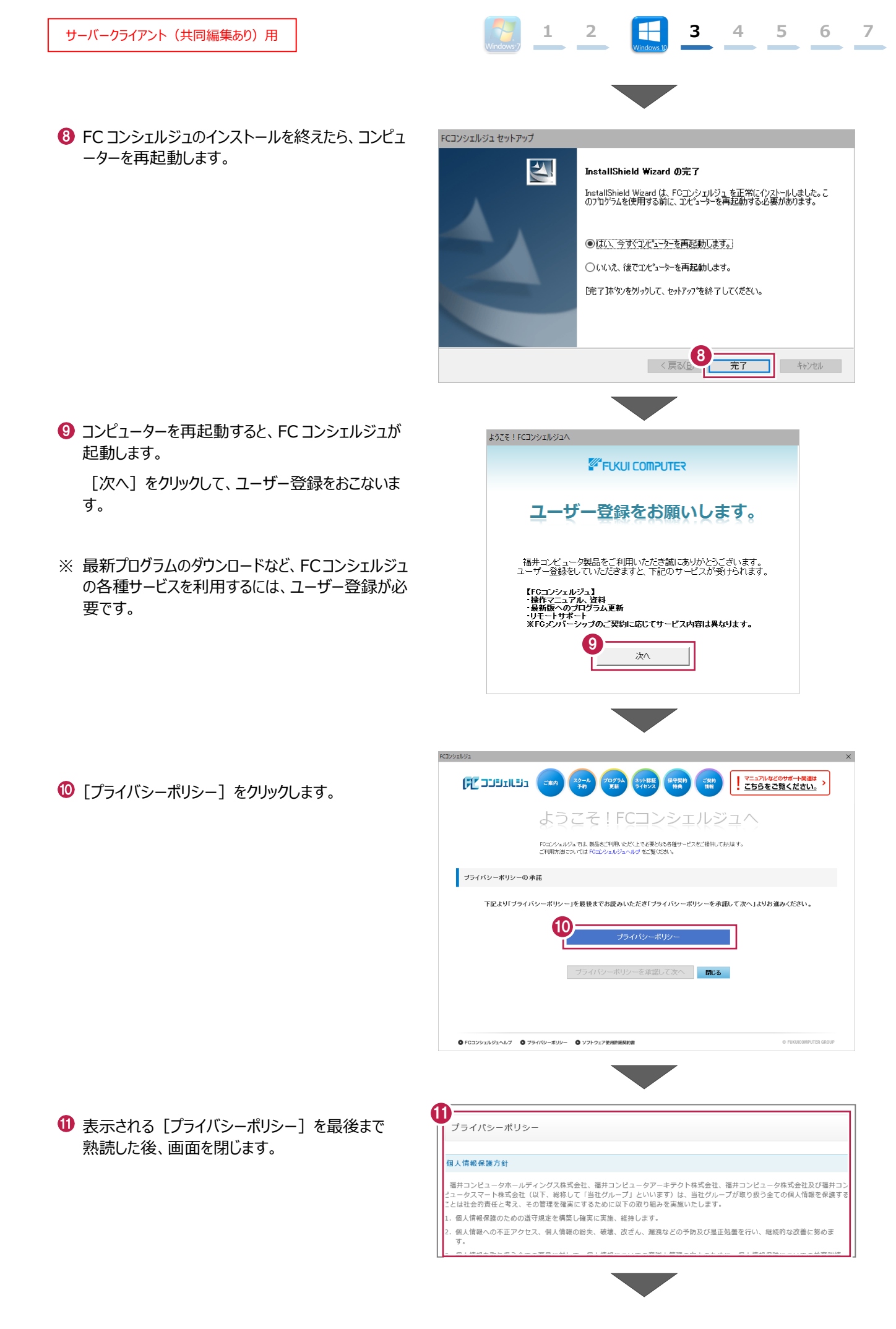

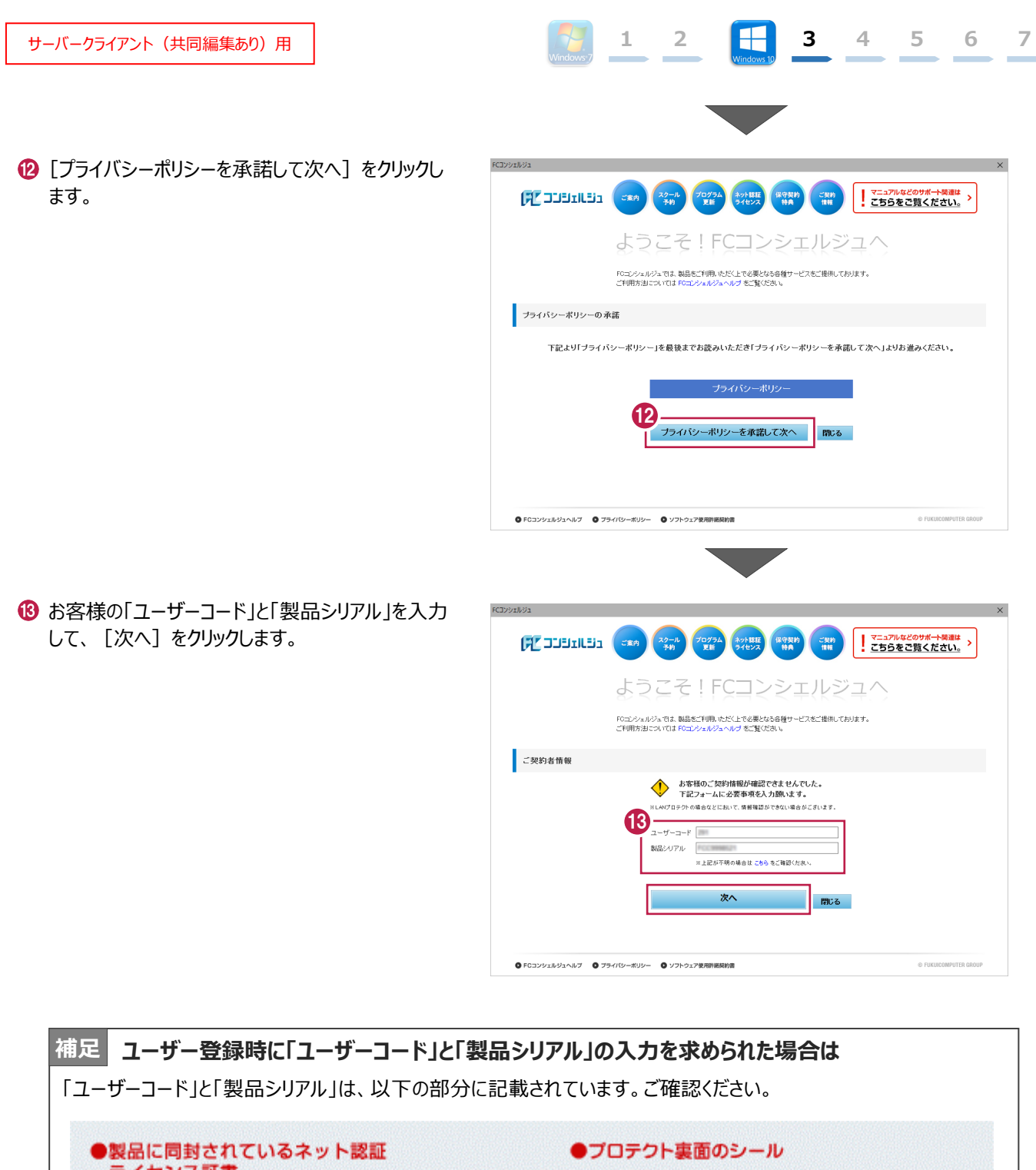

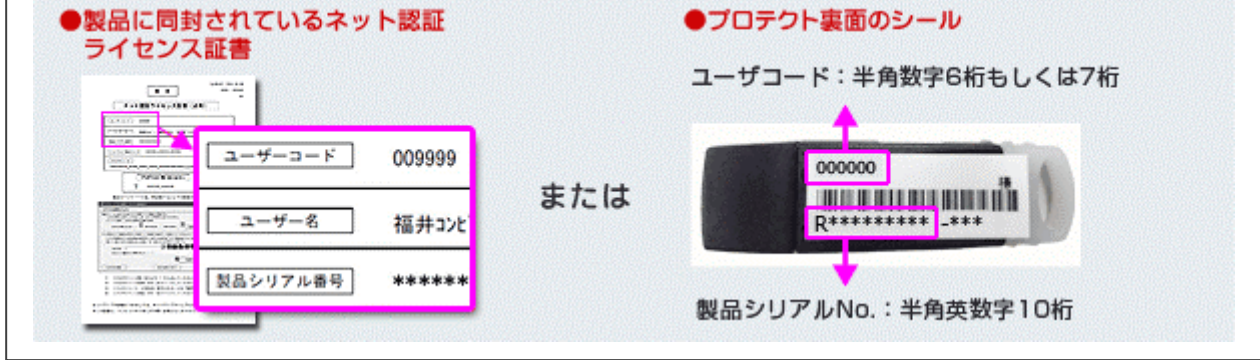

①「ご利用者名」「メールアドレス」などを入力し、 [登録する] をクリックします。

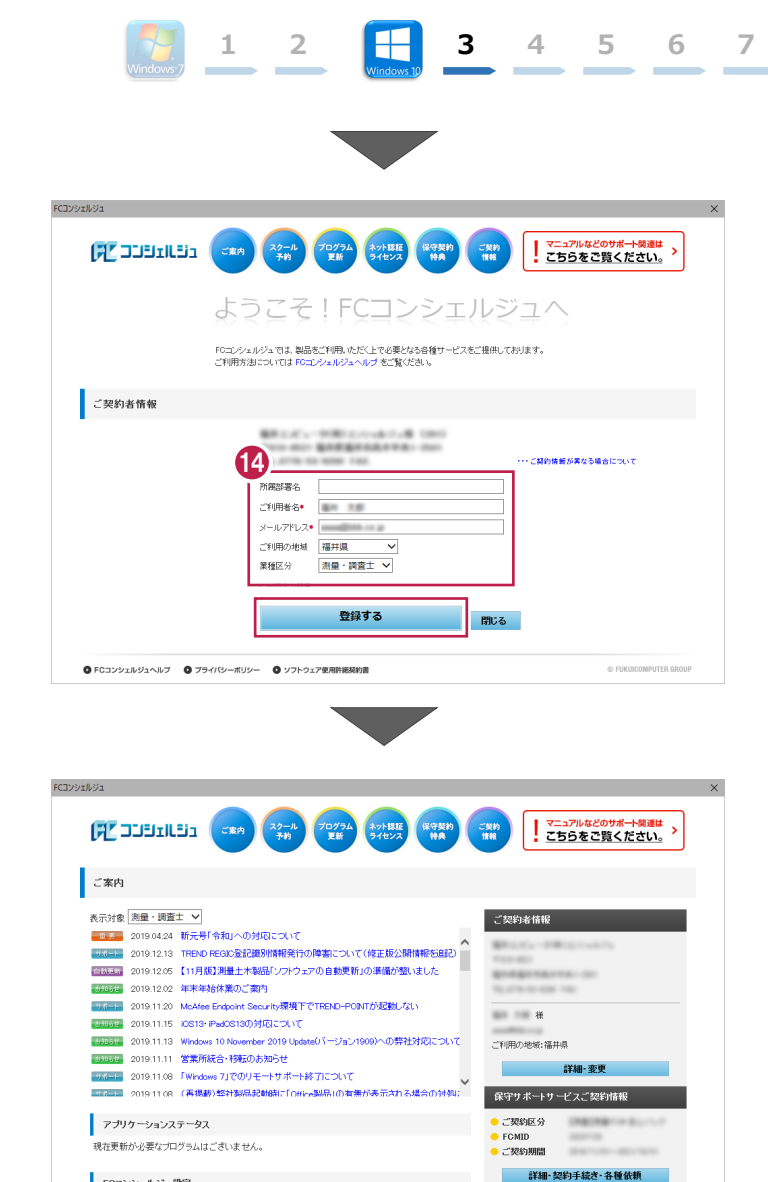

- 6 ユーザー登録を終えると、FC コンシェルジュが起動 します。
  - 以上で、「FC コンシェルジュのインストール」は完了 です。

FCコンシェルジュ設定

・ ・お知らせ ・ネット認証ライセンス ・ソフトウェア自動更新 ・インターネット接続

© FUKUICOMPUTER GR

◎ FCコンシェルジュヘルブ ◎ ブライパシーボリシー ◎ ソフトウェア使用許諾契約書

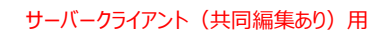

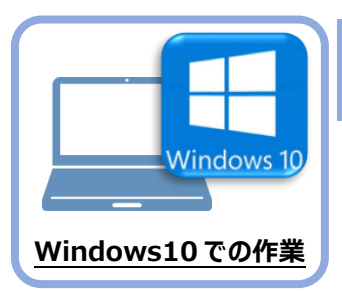

TREND-ONE のインストール

新パソコン(Windows10)にインストールしたFCコンシェルジュを利用して、TREND-ONEを 新規インストールする手順を解説します。

 デスクトップのアイコン、または画面右下のタスクバーの 通知領域のアイコンから、「FCコンシェルジュ」を開きま す。

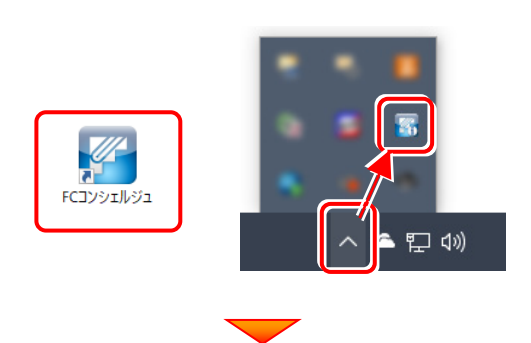

上部の[プログラム更新]をクリックします。

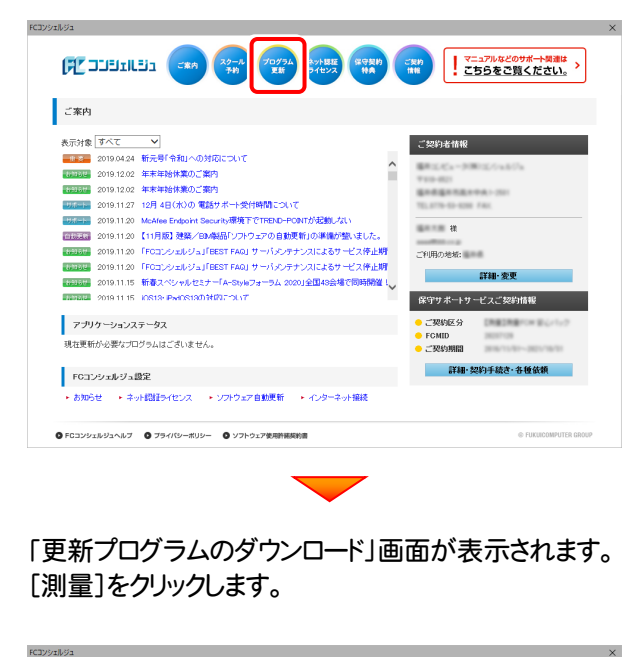

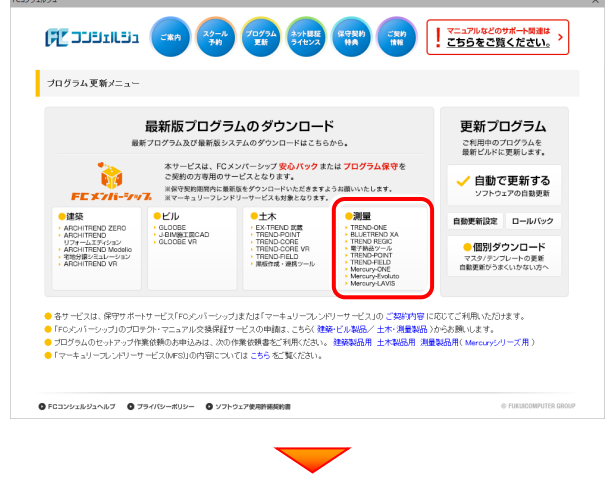

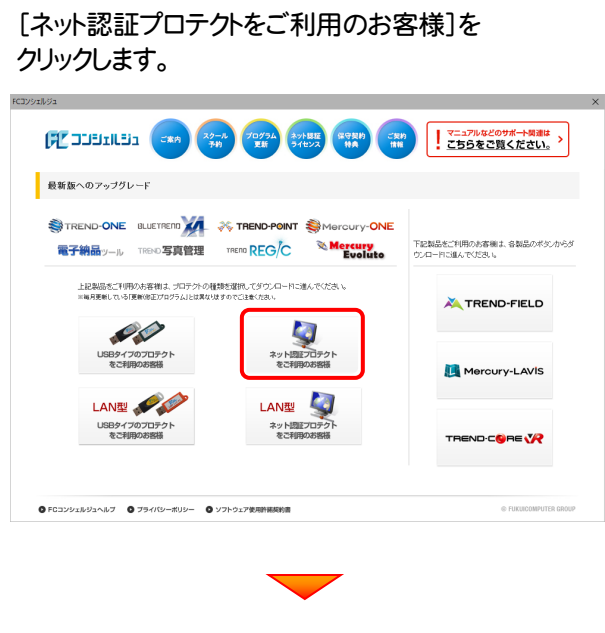

[次へ:最新版プログラムのダウンロード画面へ]を クリックします。

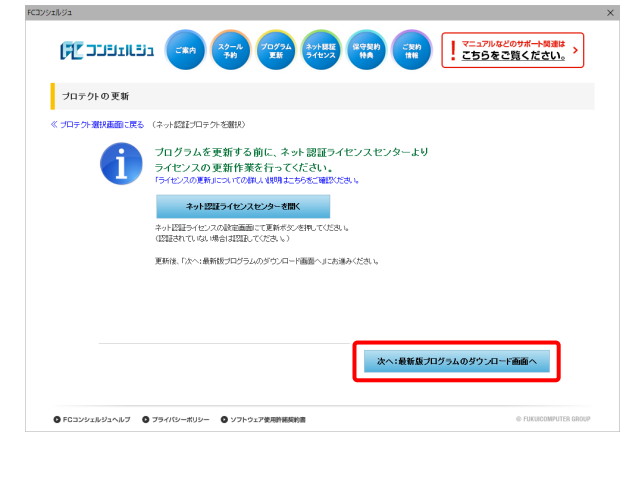

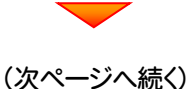

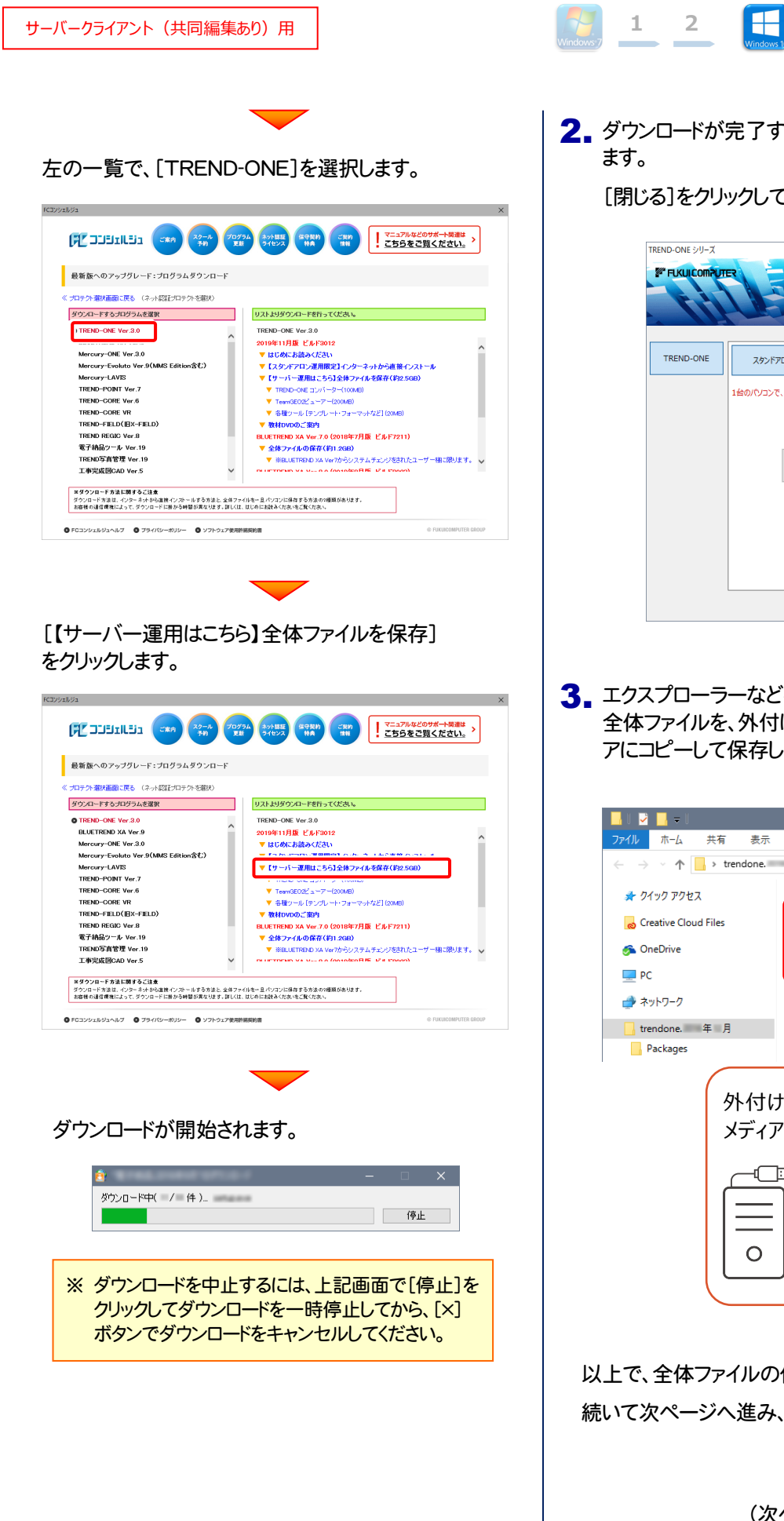

2. ダウンロードが完了すると、セットアップ画面が表示され

3

4

5

6

7

[閉じる]をクリックして画面を閉じます。

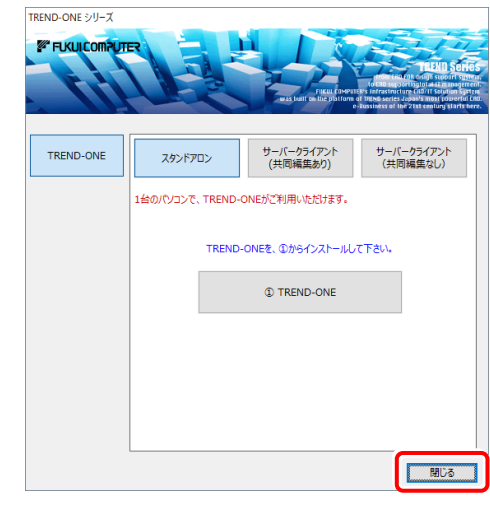

3. エクスプローラーなどを利用して、ダウンロードした 全体ファイルを、外付けハードディスクなど他のメディ アにコピーして保存します。

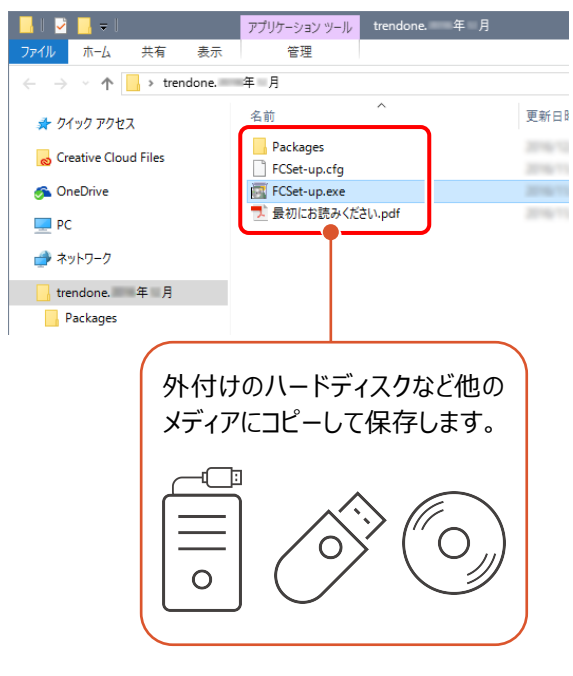

以上で、全体ファイルの保存は完了です。 続いて次ページへ進み、プログラムをインストールします。

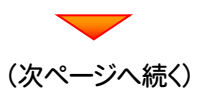

## まず、サーバーにプログラムをインストールします

**1** 全体ファイルをコピーしたメディア(外付けハードディス クなど)を、サーバーにセットします。

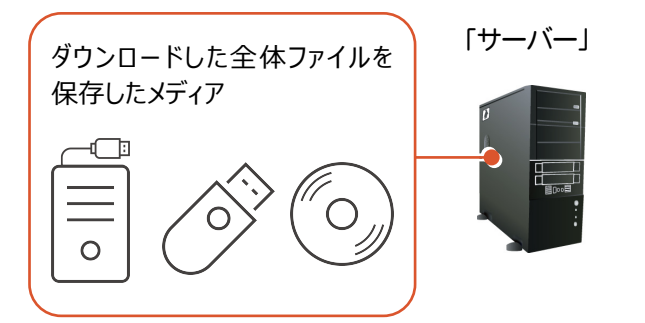

2. エクスプローラーなどを利用して、ダウンロードした全体 ファイルにある "FCSet-up.exe"を実行します。

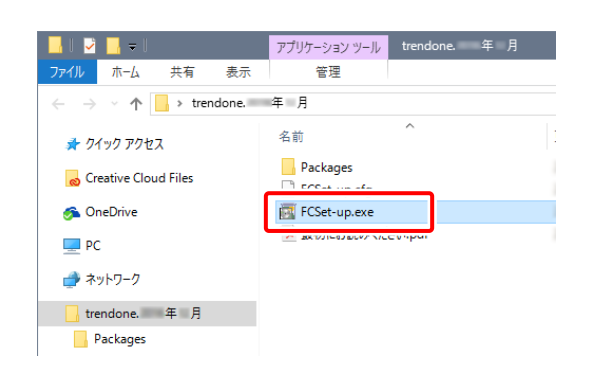

3. セットアップ画面が表示されます。

| TREND-ONE ⋟IJ–ズ<br>I FLKULCOMPUT |               | - Fill fores           | <b>ILEUE SCHOOL</b><br>MERIE CALLER SCHOOL<br>MERIE CALLER SCHOOL<br>MERIE CALLER SCHOOL<br>MERIE CALLER SCHOOL<br>MERIE CALLER SCHOOL<br>MERIE CALLER SCHOOL<br>MERIE CALLER SCHOOL<br>MERIE CALLER SCHOOL<br>MERIE CALLER<br>MERIE CALLER |
|----------------------------------|---------------|------------------------|----------------------------------------------------------------------------------------------------|
| TREND-ONE                        | スタンドアロン       | サーバークライアント<br>(共同編集あり) | サーバークライアント<br>(共同編集なし)                                                                                                    |
|                                  | 1台のパソコンで、TREN | D-ONEがご利用いただけます。       |                                                                                                    |
|                                  | TREN          | ID-ONEを、①からインストールし     | て下さい。                                                                                                    |
|                                  |               | TREND-ONE              |                                                                                                    |
|                                  |               |                        |                                                                                                    |
|                                  |               |                        |                                                                                                    |
|                                  |               |                        |                                                                                                    |
|                                  |               |                        | 閉じる                                                                                                    |
|                                  |               |                        |                                                                                                    |

[サーバークライアント(共同編集あり)]タブを 選択します。

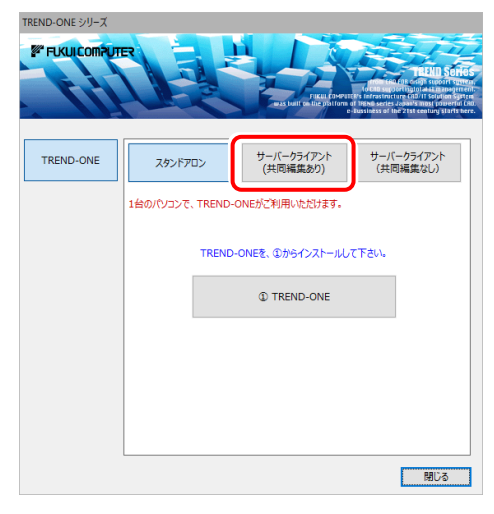

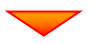

[① SQLServer インストールアシスト]ボタンを 押します。

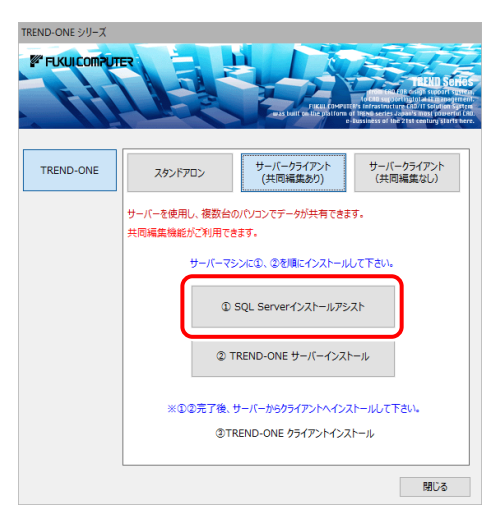

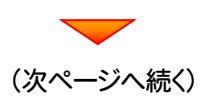

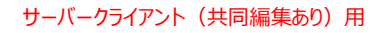

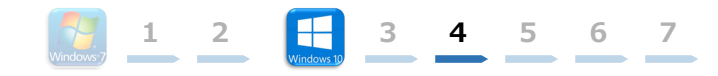

4. 表示される画面に従って、インストールを進めます。

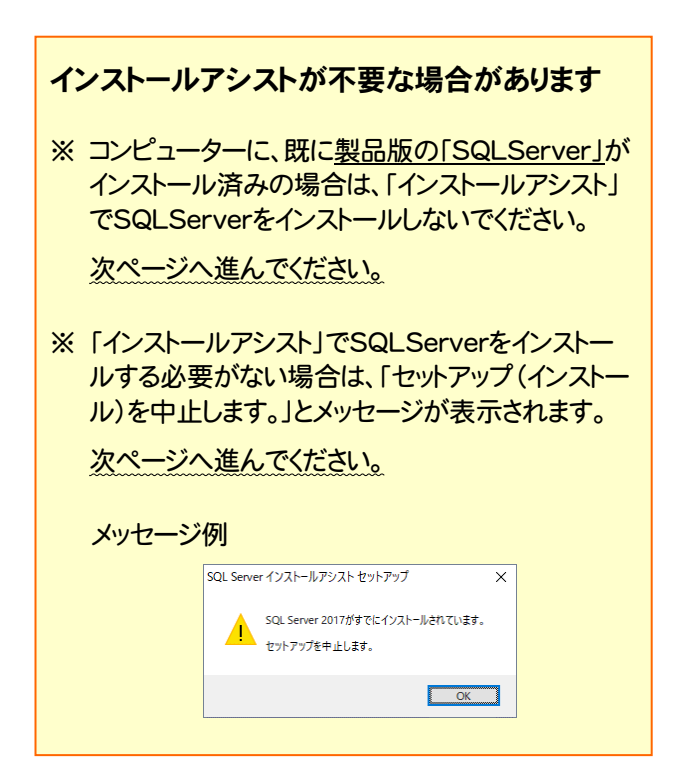

#### ※ 画面は、環境によって異なる場合があります。 ※ インストールには時間がかかる場合があります。

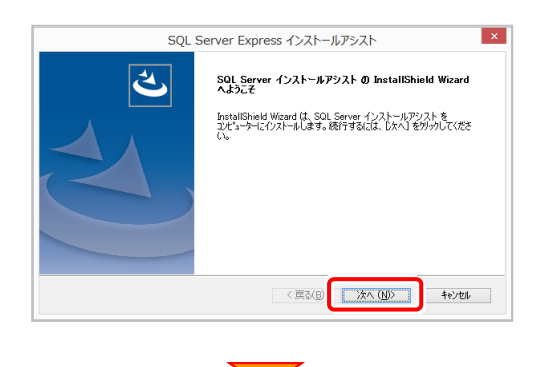

[使用許諾契約の全条項に同意します]を選択します。

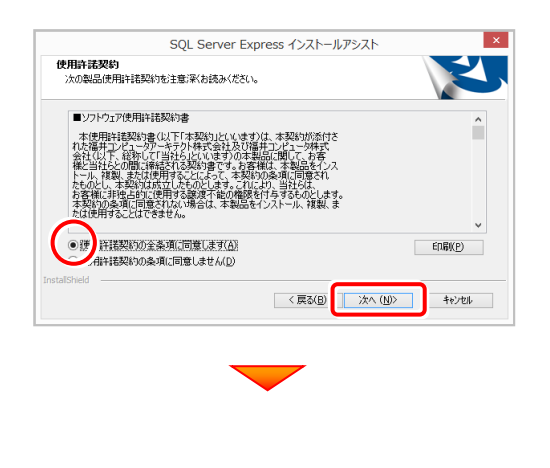

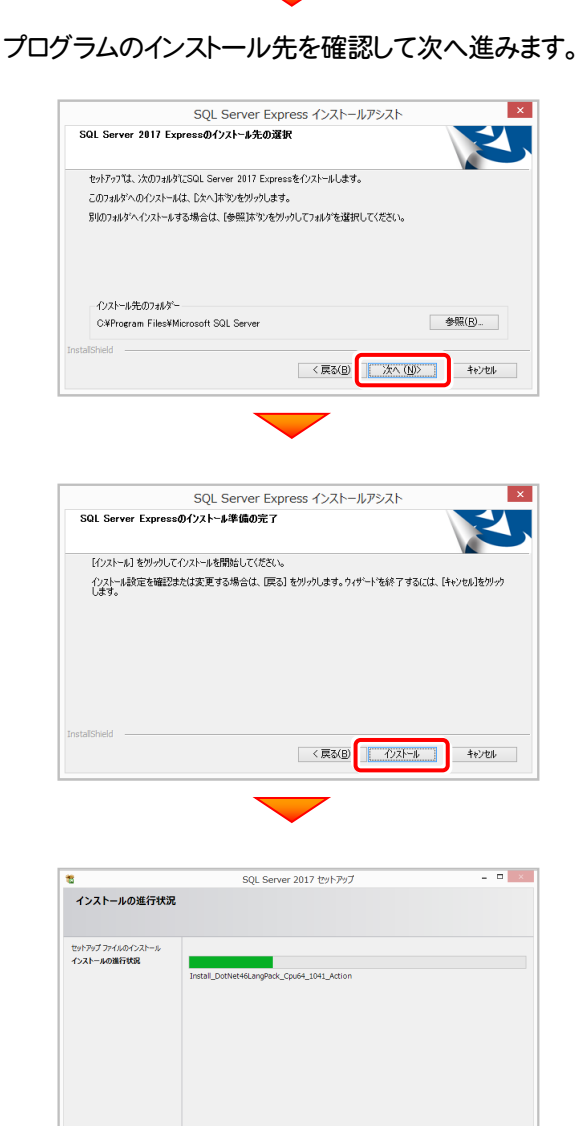

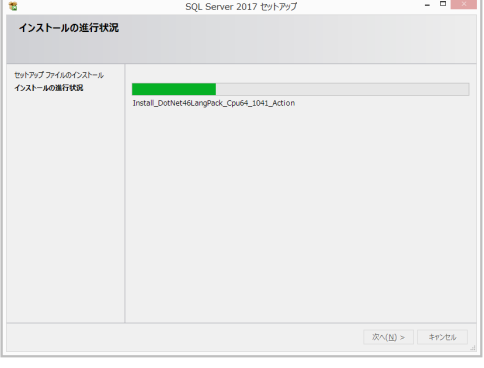

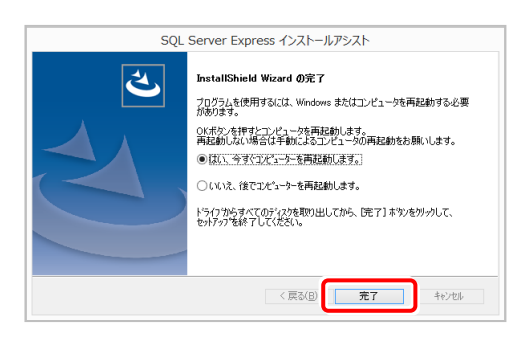

※ 再起動が必要なメッセージが表示された場合は、メッセージ に従って再起動してください。

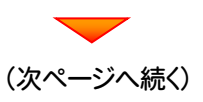

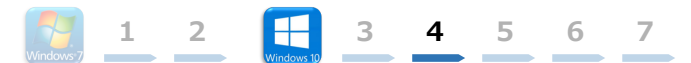

# 5. サーバーで、セットアップ画面の[② TREND-ONE サーバーインストール]ボタンを押します。

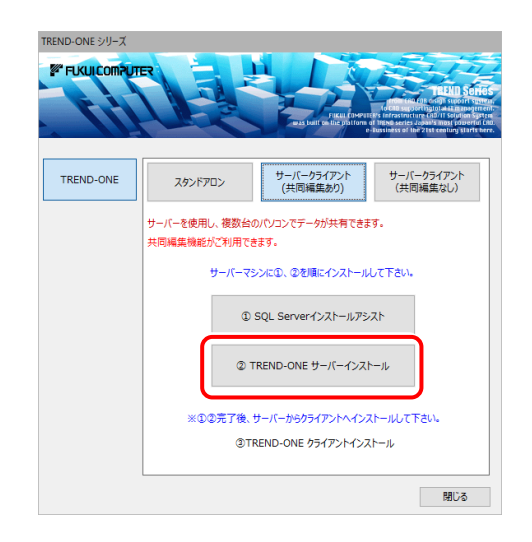

インストール環境の確認画面が表示されます。
 すべての項目を確認してチェックしてから、[次へ]ボタンを押します。

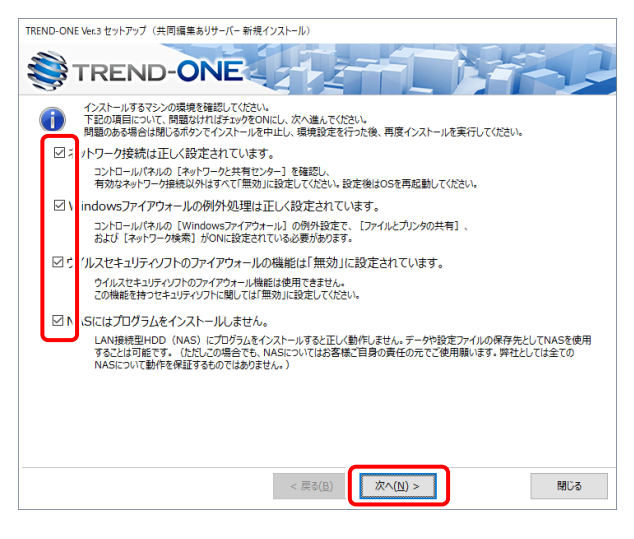

表示される画面に従って、インストールを進めます。

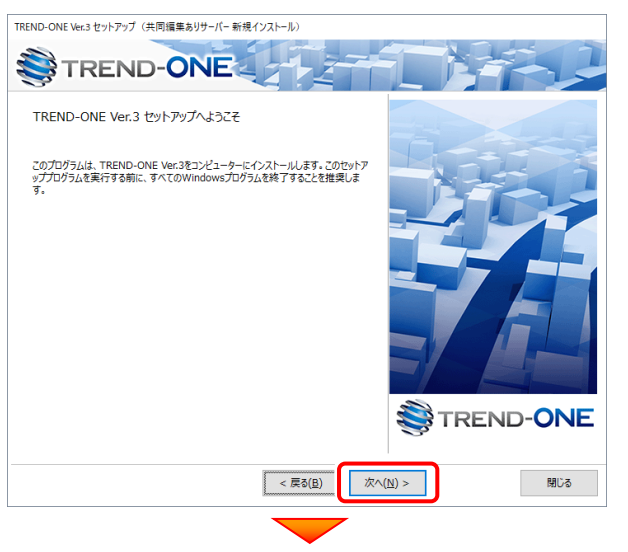

[ソフトウェア使用許諾契約の全条項に同意します]を 選択します。

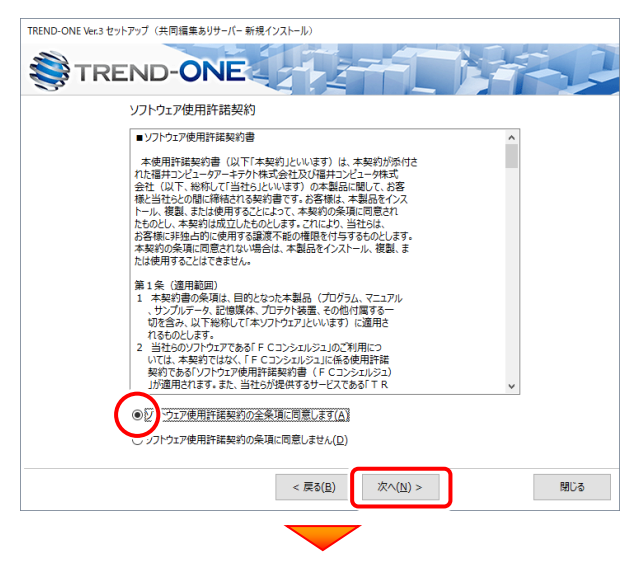

#### プログラムのインストール先を確認して次へ進みます。

| TREND-ONE | E Ver.3 セットアップ(共同編集ありサーバー 新規インストール)                                                                                            |                 |
|-----------|----------------------------------------------------------------------------------------------------|-----------------|
|           |                                                                                                    |                 |
| インストール    | 先を指定して下さい。よろしければ、[次へ」ボタンをクリックして下さい。                                                                                            |                 |
| インスト-     | -ル先                                                                                                    |                 |
| 127       | ストール先(S) C:¥FCAPP¥TREND-ONE_Server インストール先を変                                                                                   | 更する( <u>Q</u> ) |
| <b>~</b>  | このフォルグはインストール特(共有フォルグ)に設定します。<br>その際、共有フォルダのアクセス権はどなたでもクヤセスできる「everyone」を設定します。<br>セキュリティ上時間がある場合は、インストール完了後にアクセス権の再設定をお願いします。 |                 |
|           |                                                                                                    |                 |
|           |                                                                                                    |                 |
|           | < 戻る( <u>B</u> ) 次へ( <u>N</u> ) >                                                                                              | 閉じる             |
|           |                                                                                                    |                 |
|           | (次ページへ続く)                                                                                                    |                 |

ます。

します。

サーバーツールのインストール先

サーバー現場データ保存先

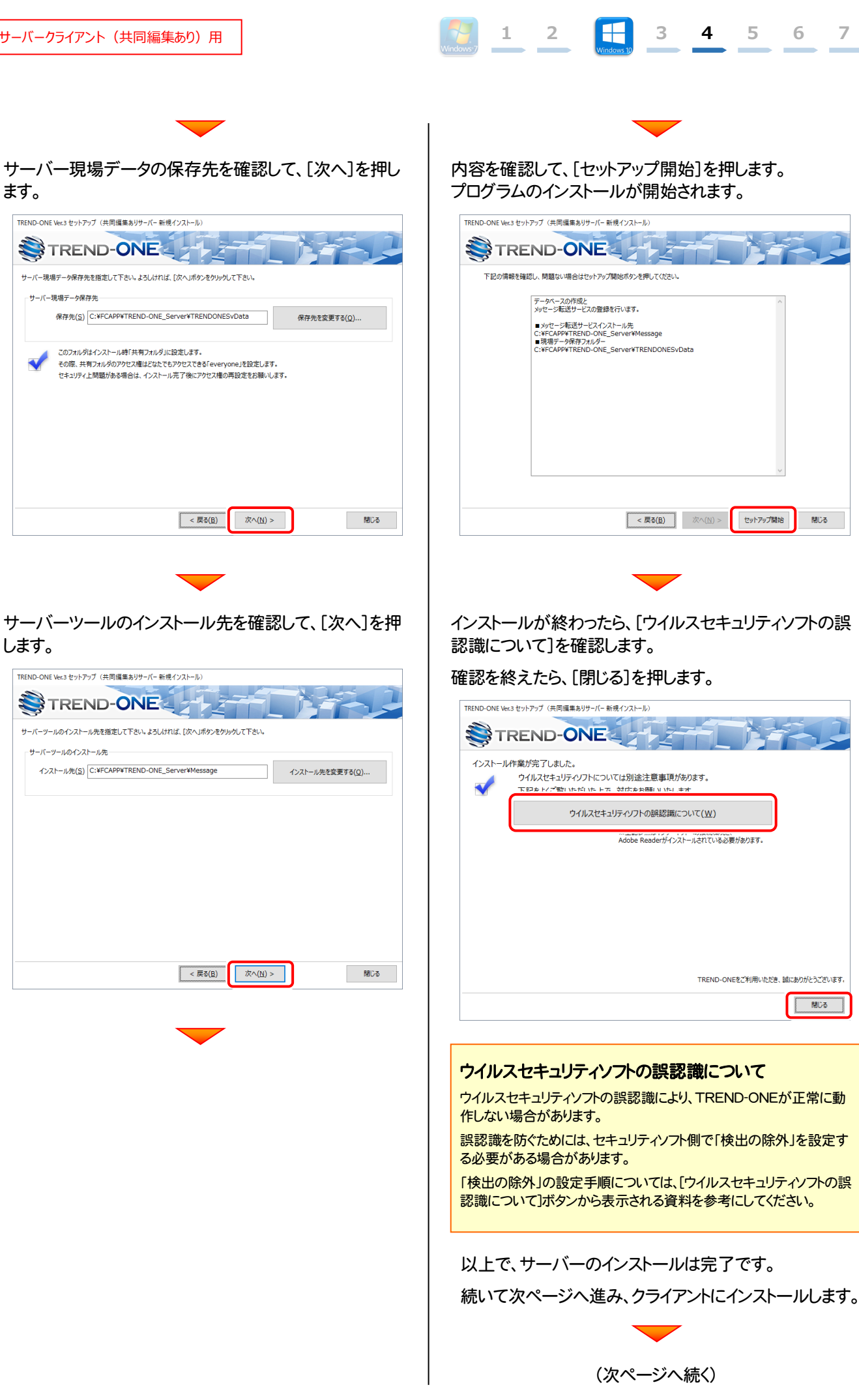

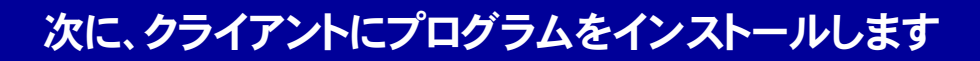

<u>クライアントからエクスプローラーでサーバーを参照して、サーバーインストール先のフォルダーにある、</u>「TO-Loader.exe」を実行します。

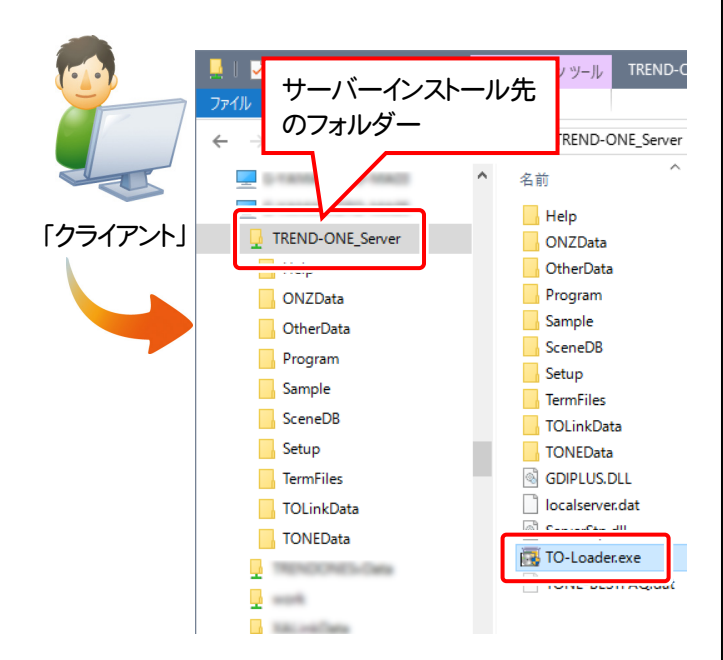

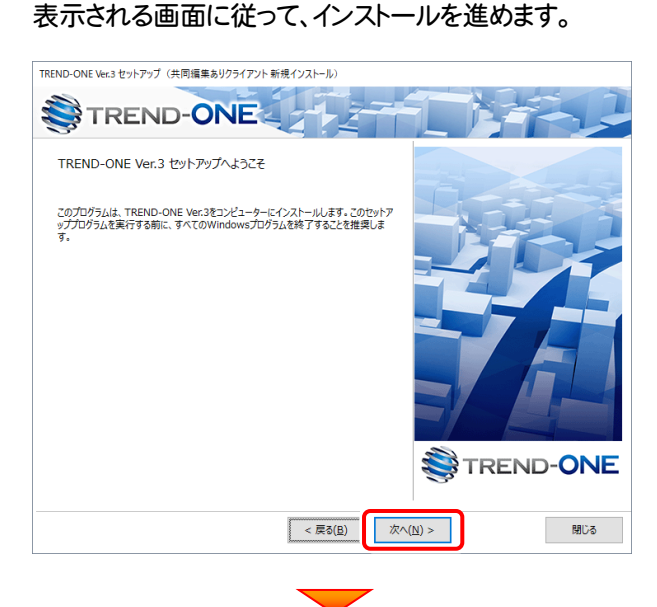

1 2

3

4 5

6

7

[ソフトウェア使用許諾契約の全条項に同意します]を 選択します。

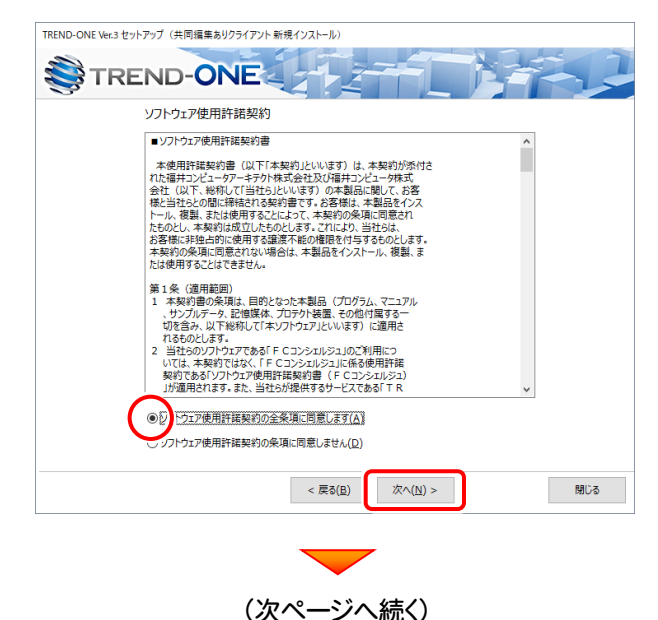

インストール環境の確認画面が表示されます。
 すべての項目を確認してチェックしてから、[次へ]ボタンを押します。

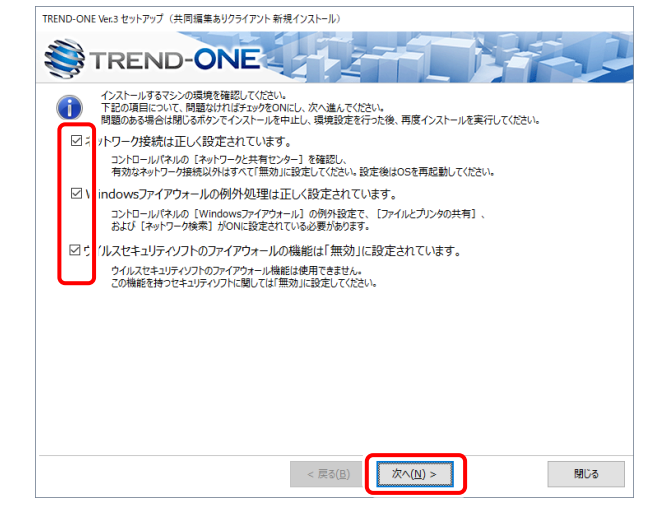

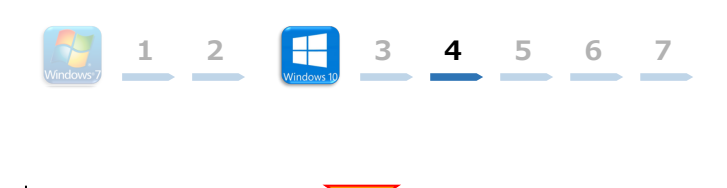

#### コンピューターの時計、使用するプロテクト(「プロテクト」 タイプ)、インストール先フォルダーを確認します。 必要があれば、変更してください。

#### 設定を終えたら、[次へ]を押します。

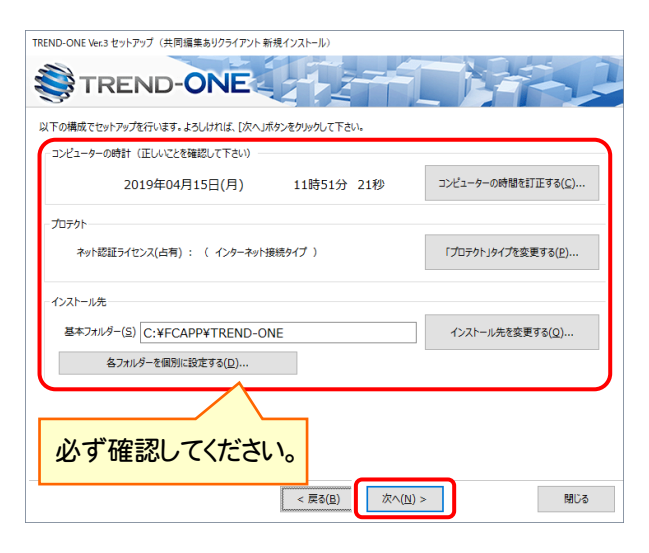

#### 時計を確認してください

コンピューターの時計が正しくないと、プロテクトが正常に動作しま せん。

#### プロテクトを確認してください

プロテクトが「ネット認証ライセンス(占有)」になっていることを確認してください。

#### インストール先のフォルダーを確認してください

インストール先を変更する場合は、[インストール先を変更する]ボタンから表示されるダイアログで、インストール先のフォルダーを指定します。

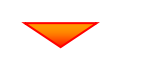

サーバー名を確認して次へ進みます。

| アモドロ-ONE         ウーパー名が開催っていないゆく感じてください、ようしければ、[次へ」ボタンをクリックして下さい、         ケーパー名         ウーパー名(g) | TREND-ONE Ver.3 セットアップ (共同編集ありクライアント新規インストール)    |
|--------------------------------------------------------------------------------------------------|--------------------------------------------------|
| サーバー名<br>サーバー名<br>サーバー名(S)                                                                       | TREND-ONE                                        |
| サー/(-名<br>サー/(-名(S)                                                                              | サーバー名が間違っていないか確認してください。よろしければ、「次へ」ボタンをクリックして下さい。 |
| サー/E(S)                                                                                          | サーバー名                                            |
| < 展る( <u>E</u> )<br>( <u>M</u> )><br>MUる                                                         | サーバー名(5)                                         |
| < 戻る( <u>8</u> ) ( <u>次へ(u</u> ) > 開びる                                                           |                                                  |
| < 戻る(魚) (以) > 開じる                                                                                |                                                  |
| < ≅3(£)<br>太へ( <u>N</u> ) ><br>間じる                                                               |                                                  |
| < 戻る(魚) (以) > 開びる                                                                                |                                                  |
| < 戻る(反) (以) > 開じる                                                                                |                                                  |
| < 戻る(白) (以) > 関じる                                                                                |                                                  |
| < 戻る(5) 次へ(1) > 開じる                                                                              |                                                  |
| < 戻る(E) 液へ( <u>M</u> ) > 閉じる                                                                     |                                                  |
| < 戻る(2) (次へ(1)) > 開じる                                                                            |                                                  |
|                                                                                                  | (反へ(1)) > 開じる                                    |
|                                                                                                  |                                                  |

### 内容を確認して、[セットアップ開始]を押します。 プログラムのインストールが開始されます。

| TREND-ONE       | Ver.3 セットアップ(共同編集ありクライアント 新規インストール)                                                  |
|-----------------|--------------------------------------------------------------------------------------|
|                 | TREND-ONE                                                                            |
| インストー<br>セットアップ | ルを開始する準備が強いました。<br>7間地をかりりしてインストールを開始して下さい。                                          |
| ~               | 他のプログラムを全て終了してください。                                                                  |
| -               | ノートパリコンの場合、電源アダプターを接続してください。                                                         |
| ~               | セットアップ完了まで、ネットワーク接続を切断しないでください。                                                      |
| -               | 「ウイルス対策プログラム」により正しいセットアップが明書きれる場合があります。<br>対応方法は「ウィルス対策プログラム」のヘルプを参照するか、管理者へご相談ください。 |
| -               | USBタイプのプロテクト装置は、パソコンに接続しないでください。                                                     |
|                 |                                                                                      |
|                 |                                                                                      |
|                 | < 戻る(E) 次へ(L) > セットアップ開始 開じる                                                         |
|                 | _                                                                                    |
|                 |                                                                                      |

インストールが終わったら、[ウイルスセキュリティソフトの誤認識について]を確認します。

確認を終えたら、[閉じる]を押します。

再起動が必要な場合は、再起動してください。

| TREND-ONE Ver.3 セットアップ (共同編集ありクライアント 新規インストール)                                                                                                    |
|----------------------------------------------------------------------------------------------------|
|                                                                                                    |
| インストール作業が完了しました。                                                                                                    |
| ウイルスセキュリティソフトについては別途注意事項があります。                                                                                                    |
| ▼ 下記をよくて驚いただいた上で、対応をお願いいたします。                                                                                                    |
| ウイルスセキュリティソフトの誤認識について( <u>W</u> )                                                                                                    |
| Adobe Readerがインストールされている必要があります。                                                                                                    |
|                                                                                                    |
|                                                                                                    |
|                                                                                                    |
|                                                                                                    |
|                                                                                                    |
|                                                                                                    |
|                                                                                                    |
| TREND-ONEをご知用いただき、誌にありがとうございます。                                                                                                    |
| 1 KEND-UNE & AND THE ADD THE ADD THE A |
| RIC3                                                                                                    |
|                                                                                                    |

#### ウイルスセキュリティソフトの誤認識について

ウイルスセキュリティソフトの誤認識により、TREND-ONEが正常に動 作しない場合があります。

誤認識を防ぐためには、セキュリティンフト側で「検出の除外」を設定す る必要がある場合があります。

「検出の除外」の設定手順については、「ウイルスセキュリティンフトの誤認識について」ボタンから表示される資料を参考にしてください。

以上で、「TREND-ONEのインストール」は完了です。

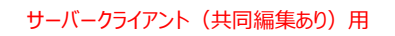

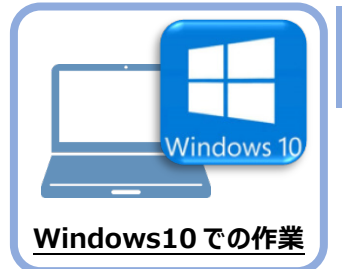

# ライセンスの認証

新パソコン(Windows10)でプログラムを起動して、ネット認証ライセンス(占有)の 「プロダクトIDの認証」をおこないます。

1 2

3 4 5 6

7

※ プロダクトIDの認証時は、インターネットに接続された環境が必要です。

### 5-1 ネット認証ライセンス(占有)の、プロダクトID認証手順

1. デスクトップの[TREND-ONE]をダブルクリックして起動します。

プロダクトID認証のメッセージが表示された場合は、[はい]を押して、ネット認証ライセンス(占有)の認証をおこないます。

[プロテクト設定]画面が表示された場合は、[ネット認証]を選択して、[ネット認証設定]を押します。

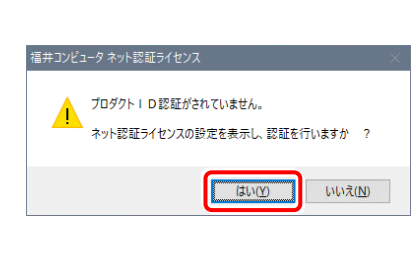

TREND-ONE Ver.3 プログラム

|                               | 占有モード                                      |          |
|-------------------------------|--------------------------------------------|----------|
| ネット記録                         | LANE-K                                     |          |
| SNS                           | ○ 占有モード + LANモード                           |          |
|                               |                                            |          |
|                               | ○ 共有モード                                    | ネット認識設定。 |
| し<br>「プロテクト」タイプ<br>味る さわたづっティ | 確認する<br>しの時期は、利息パッケージー回帰なりたい下のいざりかの配金ににまた。 | h7()+#   |
| お客様性く構成さ                      | い業プロテクト装置保証書・ネット認証ライセンス証書 サンプル             | 1000000  |
|                               | OK キャンセル                                   |          |

3. [プロダクトID問い合わせキー]を入力して、[プロダクトID 取得]ボタンを押します。

[プロダクトID]が取得されたのを確認したら、[プロダクト ID認証]ボタンを押します。

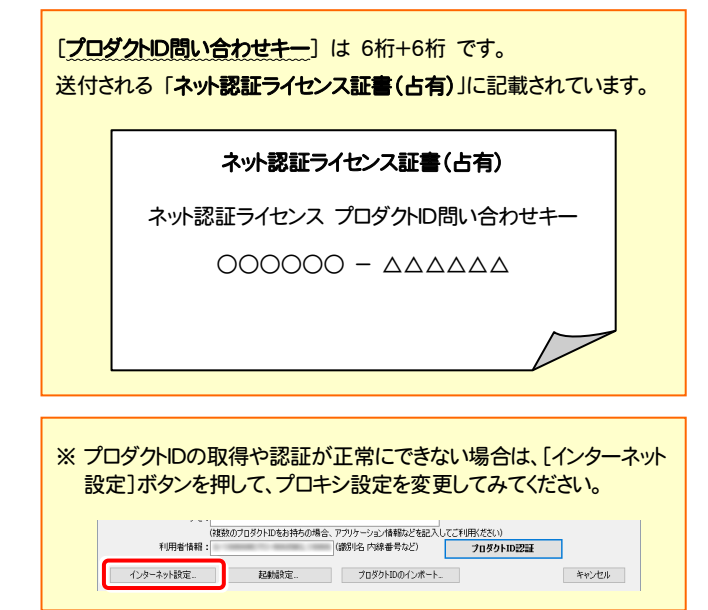

| インターネットを通して、プロ                                                                                                    | ダクトIDを取得する事ができます。                                                                                                    |                                        |                                                 | _     |
|----------------------------------------------------------------------------------------------------|----------------------------------------------------------------------------------------------------|----------------------------------------|-------------------------------------------------|-------|
| プロダクトID間い合材                                                                                                    | 0世年-:                                                                                                    |                                        | プロダクトID 取得                                      | ]     |
| ネット認証ライセンス証書)内の<br>ソフトウェアを管理されている                                                                                                    | 表記が「ネット認証ライセンス(共2<br>5担当者様より配布された、フロタ                                                                                                    | 有)」となっているお客様<br>ダクトID(56桁または58桁)を以下の入力 | り欄に直接入力してください。                                  |       |
| いモナメールなどでノロタクト                                                                                                    | -1088E#C410109#8-136.                                                                                                    | -/50/01-073/82/#00982/202120#010/9     | 3)                                              | _     |
| プロダクトID:                                                                                                    |                                                                                                    |                                        | · · · · · · · · · · · · · · · · · · ·           | ·     |
| ): ÷لر<br>(8)                                                                                                    | 【数のブロダクトIDをお持ちの場合                                                                                                    | 、アブリケーション情報などを記入してこ                    | 利用状況 空きのみ表示<br>(利用Kださい)                         |       |
|                                                                                                    |                                                                                                    |                                        | プロダクトID認証                                       |       |
| インターネット設定。                                                                                                    |                                                                                                    | プロダクトIDのインボート                          |                                                 | キャンセル |
| コンビュータ ネット認証ライセン                                                                                                    | 7: 乾醛接定                                                                                                    | <b>—</b>                               |                                                 |       |
| コンピュータ ネット認証ライセン<br>1 <b>ロダクト10の22注を行いま</b> っ                                                                                                    | ス:認証設定<br>5.                                                                                                    | -                                      |                                                 | Q     |
| コンピュータネット設在ライセン<br>「ロダクトIDの22話を行くます。<br>品パットーンに内容25話を行くます。<br>「フロダクトID間小をおせき<br>インターネットを追加て、プロ                                                                                                    | ス・認証設定<br>す。<br>ます、「ネット型はシ」(センス基準)<br>ーバ(活用)を入力後、プロタトロ                                                                                                    | たご用意ください。<br>取得承なンをグリックしてください。         |                                                 | Q     |
| コンピュークネット設在ライセン<br>10 ダクト10 の22 ほそうしょす。<br>15 パット・ついたりを入れてあり<br>「フロタクト ITMI へらわせキ<br>インターネットを通して、プロ<br>プロダクト ITMI へらか                                                                                                    | ス・認証数定<br>す。<br>ます、13から120357(センス証書)<br>                                                                                                    | をご用意(だだい。<br>都林家シセガックして(だだい。<br>       | ブロダクトID 取得                                      | Q     |
| コンとロークネットを見ていてい<br>10月9日の回望録を行いなす<br>5日のターフロの見なれてわい<br>インターネットを追して、フロ<br>フロタントロの高いなり仕<br>フロタントロの高いなけ<br>マークタートであり、合わ<br>インターネットを追して、フロ                                                                                                    | ス・設証設定<br>ま。<br>、 はか12度分(センス球参)<br>ーバ2部化を入力後、プロタントの<br>タントの客駅作る多新でをます。<br>の世やー :                                                                                 | 1827日巻くだらい。<br>取得水ダンをグリックしてください。<br>   | プロダクトID <b>取得</b>                               |       |
| コンピュータネット設定ってとい<br>10月9月10の認識を行くなる<br>10月9月10の認識を行くなる<br>10月9月1日間になった<br>10月9月1日間になった<br>10月9日1日間に<br>10月9日1日間に<br>10月9日1日間に<br>10月9日日間に<br>10月9日日間に<br>10月91日日間に<br>10月91日日間に<br>10月91日日間に<br>10月91日日間に<br>10月91日日間に<br>10月91日日間に<br>10月91日日間に<br>10月91日日<br>10月91日日<br>10月91日日<br>10月91日日<br>10月91日日<br>10月91日<br>10月91日日<br>10月91日<br>10月9111<br>10月9111<br>10月91111<br>10月91111<br>10月91111<br>10月91111<br>10月91111<br>10月91 | 2、該區設定<br>5、<br>5、<br>5、<br>5、<br>5、<br>5、<br>5、<br>5、<br>5、<br>5、                                                                                               | たご用意(だたい。<br>取得者のとなり)のして(だだい。<br>      | プロダクトロ 取得                                       | 0     |
| コンピークネット選載ってとン<br>10.50-0 ネット選載っている<br>10.50-0 にの認識を行います<br>10.50-10.50-0 にの<br>10.50-10.50-0 にの<br>フロタクトに応<br>たらす<br>20.50-10.50-0<br>にの<br>10.50-0<br>20.50-0<br>20.5     | ス: 設在設定<br>まま、(ネト)投稿分(セン)経動<br>って(14時後入力後、力容外応<br>のわし取明する事ができます。<br>実施がまっド電話分(センス体)、<br>一般になった、つか<br>のの最近なないた、つか<br>のの最近なないた、つか                                  | たご用意(だだい。<br>取得者の少をり)っりしてください。<br>     | <b>プロダクトロ 取得</b><br>30個に直接入力してください。<br>5)       |       |
| コンビュークネット設置さくセンフ<br>10月90日の認識者行いな3<br>15月90日の認識者行いな3<br>15月90日に間になった。<br>フロタクトに間によって<br>フロタクトに関語さくセンス基準知的<br>ンクトな25年登録をえてい。<br>(電子メールなどで7029)<br>フロタクトロン。[<br>-<br>フロタクトロン[<br>-<br>-<br>フロタクトロン[<br>-<br>-<br>-<br>-<br>-<br>-<br>-<br>-<br>-<br>-<br>-<br>-<br>-                                                                                                    | 2: 該區設定<br>5.<br>5.<br>1.(13時位27)(2)(2)(2)(2)(2)(2)(2)(2)(2)(2)(2)(2)(2)                                                                                         | 1827日巻ください。<br>和学者が2・をクリックしてください。<br>  | プロダクトロ 取得<br>の場に直接入力してくER(、<br>))               |       |
| コンピーク ネット 声味 うイビッ<br>10-29-10-0023 住行れ、<br>10-29-10-0023 住行れ、<br>10-29-10-03-10-10-10-10-10-10-10-10-10-10-10-10-10-                                                                                                    |                                                                                                    | たご用意(だだい。<br>取得希少をわりかしてください。<br>       | <b>プロダクトD 取得</b><br>()場:道接入力してくをざい。<br>()       |       |
| コンピークネット書目-イビン<br>「 <b>10クトロの送またいな</b> 」<br>第日(カーン)の「ブログ)・III(感)、4合<br>インネーネットを起して、フロ<br>ブログシーロ感、4合<br>キット包括と「センス基ます的の<br>(電子メールなどでフログ)<br>「2009/LIII()<br>(電子メールなどでフログ)<br>「1009/LIII()<br>()<br>モリのサーロの<br>()<br>()<br>モリのサーロの<br>()<br>()<br>()<br>()<br>()<br>()<br>()<br>()<br>()<br>()<br>()<br>()<br>()                                                                                                    | ス: 認証設定<br>ます。「4、19825年化の2月2日ま<br>なす。「4、19825年化の2月2日ま<br>クタンドロを取得する事ができます。<br>またが「4、19825年化の2代年代<br>事業が「4、19825年化の2代年代<br>本の中止をおれている場合、「201<br>取扱わりログタトドロをお持ちの得合 | をご用意だない。<br>取得希少にをジリタルしてください。<br>      | プロダクトID 取得<br>の単に直接入力してくEEU、<br>)<br>プロダクトID223 |       |

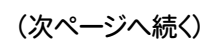

4. 「ライセンスの認証と解除の設定」画面が表示されます。 お客様のご利用環境に合わせて、「自動認証時の設定」と 「自動解除時の設定」を設定してください。

#### 自動解除は、以下の様な使用方法の時に設定します

事務所内など、常時インターネット接続が可能な環境で使用して おり、

- ・複数人でライセンスを使用する場合。
- ・他のコンピューターでもライセンスを使用する場合。
- ・ 商品構成の異なるプロダクトIDを、都度切り替えて使用する 場合。
- ※ 自動解除の設定はお客様のご判断でご使用ください。

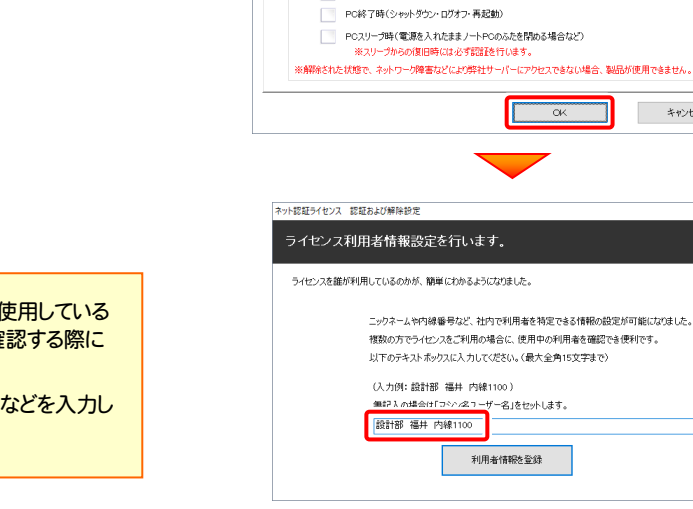

Ŧ

3

4

5

キャンセル

設定方法について

キャンセル

6

7

1

2

ライセンスの認証と解除の設定

ネット認証ライセンス 認証および解除設定

占有モード

◆ 自動認証時の設定 ● 製品起動時 PC起動時 🔵 しない(手動)

◆自動解除時の設定

ネット認証ライセンス 認証および解除設定 ライセンスの認証と解除の設定

> 占有モード ◆ 自動認証時の設定 ● 製品起動時 O PC#2888 🔵 しない(手動) ◆ 自動解除時の設定 製品終了時

制品終了時

PC終了時(シャットダウン・ログオフ・再起動)

PCスリーブ時(電源を入れたままノートPCのふたを閉める場合など)

ネット認証ライセンス センター

界2011 座信数:

 占有モードのプロダクトIDを認証しました。
 ユ
 (このメッセージは自動的に閉じます)

OK

※解除された状態で、ネットワーク障害などにより弊社サーバーにアクセスできない場合、製品が使用できません。

OK

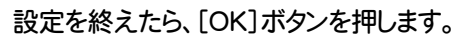

利用者情報を入力して登録してください。

[利用者情報]は、プロダクトIDの利用状況(誰が使用している か、どのコンピューターで使用されているか等)を確認する際に 利用されます。

内線番号やニックネーム、コンピューターの識別名などを入力し てください。

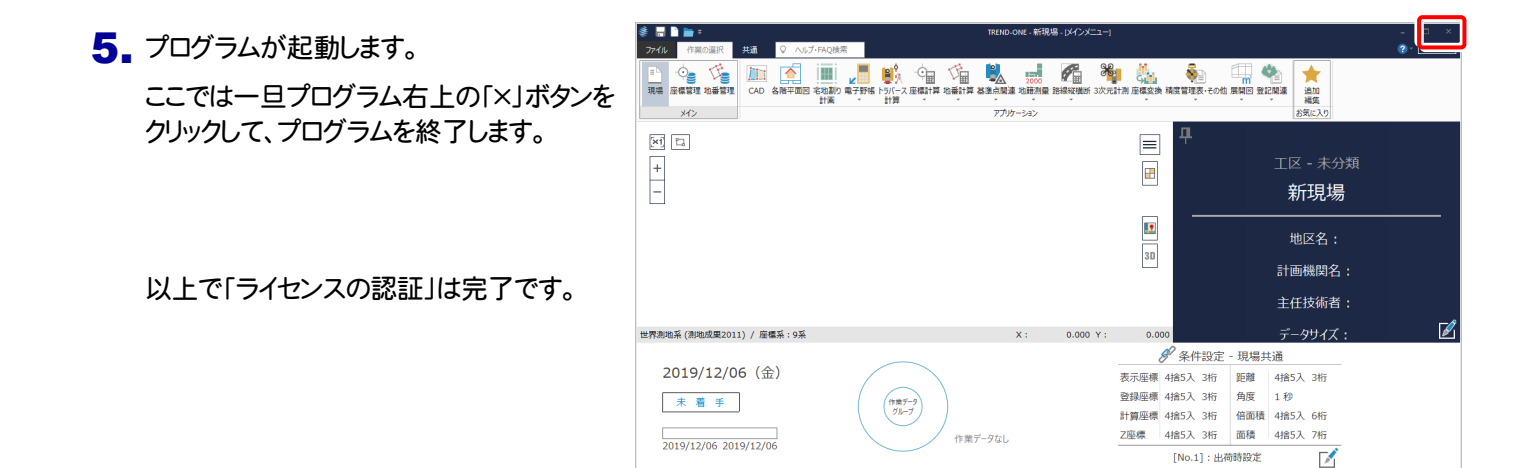

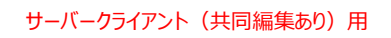

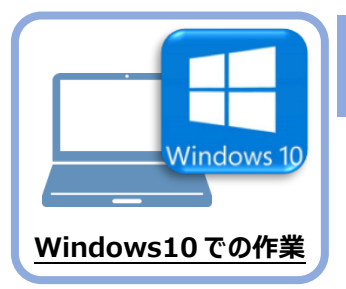

## データ・設定のリストア(復元)

旧パソコン(Windows7)でバックアップしたTREND-ONEの「サーバー現場データ」、「ローカル現場データ」、「全設定」を、新パソコン(Windows10)のTREND-ONEにリストア(復元)します。

### 6-1 「サーバー現場データ」をリストア(復元)する

6

「サーバー現場データ」のバックアップファイルを使用して、サーバーに「サーバー現場データ」をリストア(復元)する手順です。

「サーバー現場データのリストア(復元)」は、<u>サーバー</u>でおこないます。

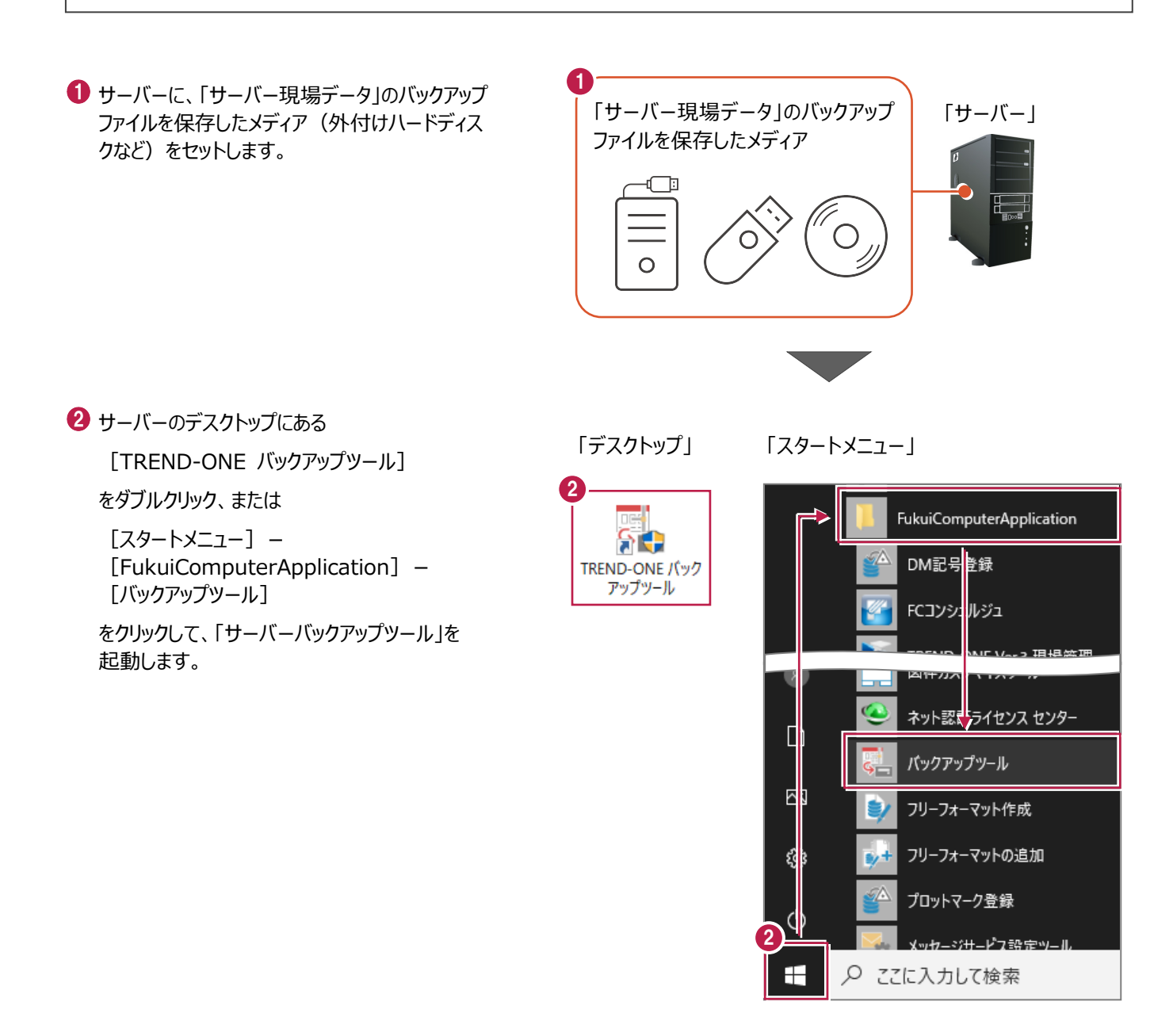

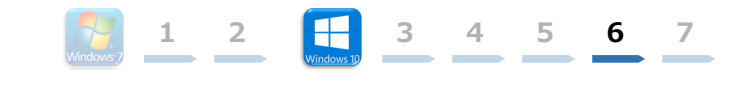

③ [バックアップ先] で、「サーバー現場データ」の バックアップファイルが保存されているフォルダーを 指定します。

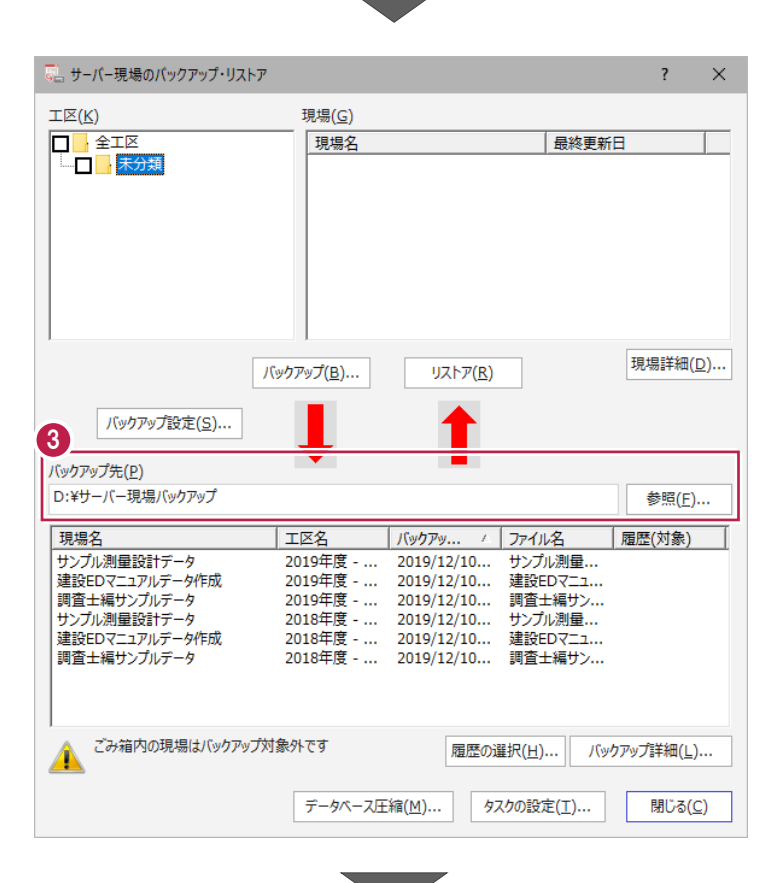

④ 一番上の現場データをクリックした後、「Shift」 キーを押しながら、一番下の現場データをクリッ クして、現場データをすべて選択します。

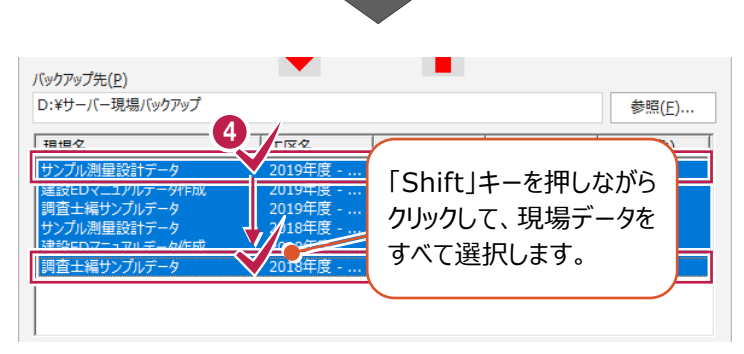

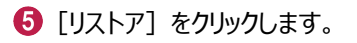

| エ⊠( <u>K</u> )  | 現場( <u>G</u> )     |              |        |                |
|-----------------|--------------------|--------------|--------|----------------|
|                 | 現場名                |              | 最終更新E  | 1              |
|                 |                    |              |        |                |
|                 |                    |              |        |                |
|                 |                    |              |        |                |
|                 |                    |              |        |                |
|                 |                    |              |        |                |
|                 |                    |              |        |                |
|                 |                    |              |        |                |
| ļ               |                    |              |        |                |
|                 | 5                  |              | 1      | 現場詳細(D)        |
| /               | (ックアッノ( <u>B</u> ) | <u> </u>     |        |                |
|                 |                    |              | -      |                |
| 八ックアッノ設定(5)     |                    | T            |        |                |
| 10 to           | -                  |              |        |                |
| ハックアップ先(ビ)      |                    |              |        |                |
| D:¥サーバー現場バックアップ |                    |              |        | 参照( <u>F</u> ) |
| 現場名             | 工区名                | バックアッ / フォ   | 711名   | 履歴(対象)         |
| サンプル測量設計データ     | 2019年度             | 2019/12/10 サ | ンプル測量  |                |
| 建設EDマニュアルデータ作成  | 2019年度             | 2019/12/10 建 | 設EDマニュ |                |
| 調査士編サンプルデータ     | 2019年度             | 2019/12/10 調 | 査士編サン  |                |
| サンプル測量設計データ     | 2018年度             | 2019/12/10 サ | ンプル測量  |                |
| 建設EDマニュアルテータ作成  | 2018年度             | 2019/12/10 建 | 設EDマニュ |                |
|                 |                    |              |        |                |

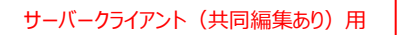

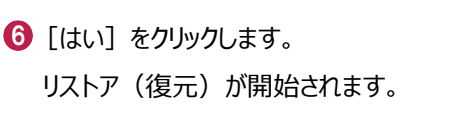

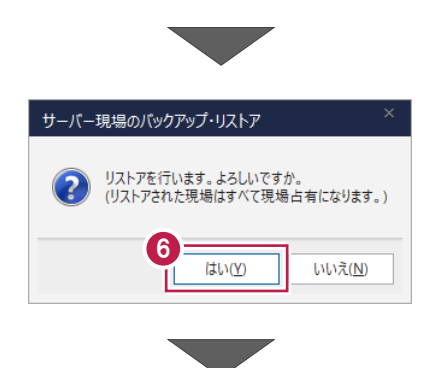

3

5

6

7

4

1

2

⑦ リストアが終了したら、[OK] をクリックします。

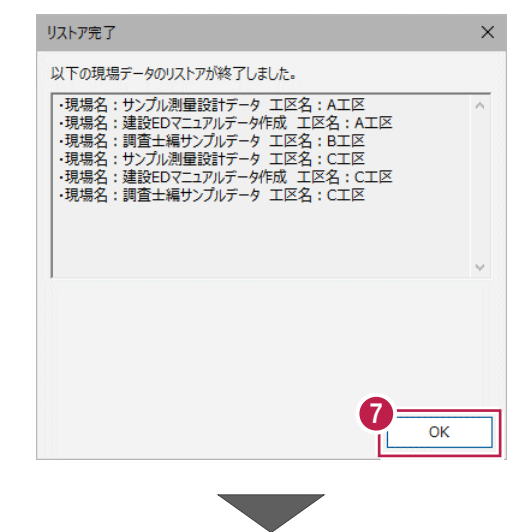

・ リストア(復元)された「工区」と「現場」を 確認します。

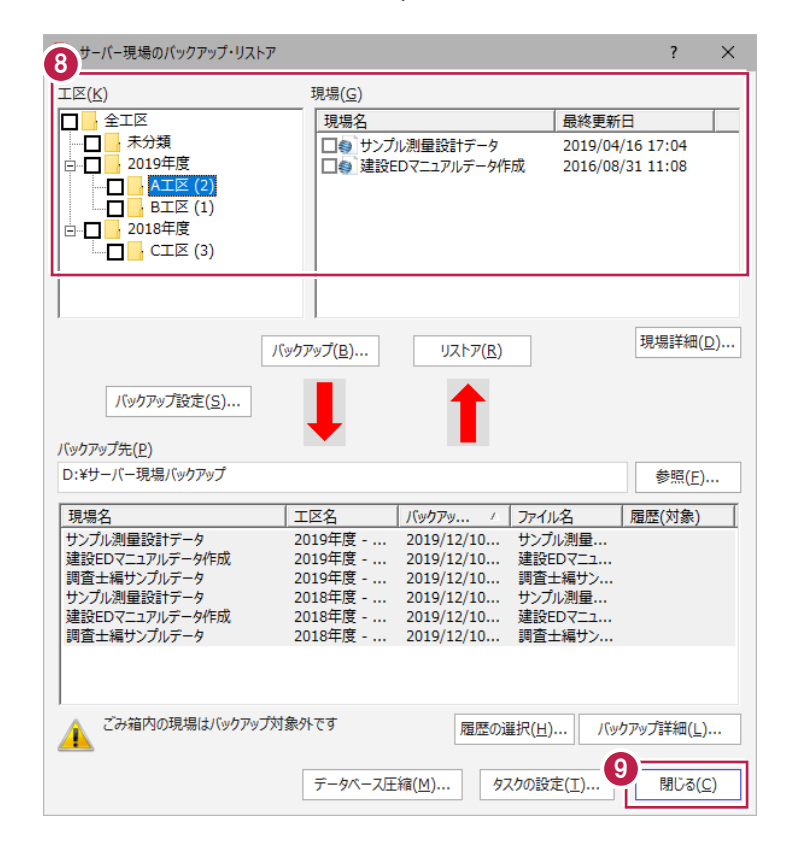

 ③ [閉じる] をクリックして、「サーバーバックアップ ツール」を終了します。

以上で「サーバー現場データのリストア(復元)」は 完了です。

### 6-2 「ローカル現場データ」をリストア(復元)する

「ローカル現場」のバックアップファイルを使用して、クライアントPCのローカル現場データをリストア(復元)する手順です。 ※現場管理以外のプログラムは終了しておいてください。

「ローカル現場データのリストア(復元)」は、<u>すべてのクライアント PC</u> でおこないます。

※ただし、ローカル現場を持たないPCでは、必要ありません。

 クライアント PC に、「ローカル現場データ」の バックアップファイルを保存したメディア(外付 けハードディスクなど)をセットします。

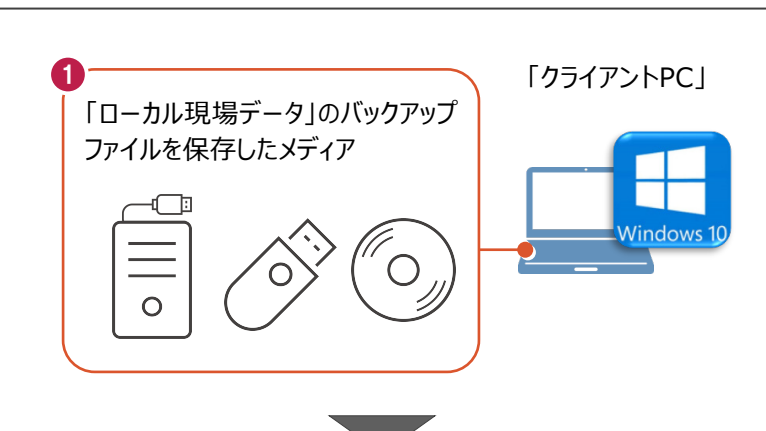

1 2

3

4

5

6

7

2 現場管理を起動して、 [ホーム] タブ− [表示モード] グループ− [ローカル現場] をクリックします。

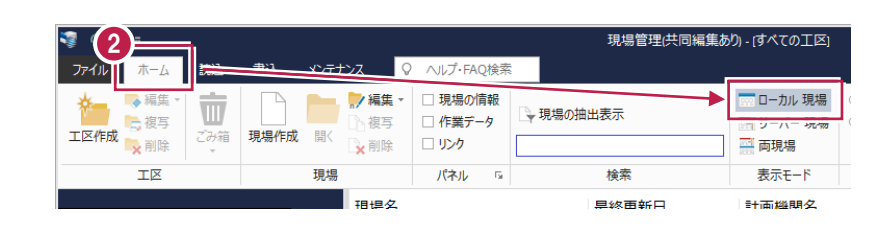

3 [読込] タブー [リストア] グループー [現場] をクリックします。

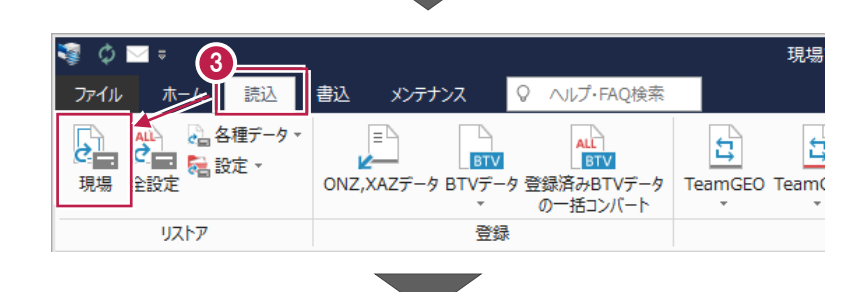

- ④ 現場データのバックアップファイルが保存されて いるフォルダーを指定します。
- 5 [全選択] をクリックします。
- ⑤ リストア対象現場のチェックが、すべて 「オン」になっていることを確認します。
- ⑦ [リストア開始] をクリックします。

| ストア対象現場( <u>G</u> )                |           |        |               |       |               |          |
|------------------------------------|-----------|--------|---------------|-------|---------------|----------|
| 鸟名                                 | エ区名 ム     | 工事番号   | バックアップ日       | VerNo | 履歴            | リストア対象   |
| 1 * ンプル測量設計データ                     | 2019年度 >> |        | 2019/12/11 09 | TREND |               |          |
| 」刻設EDマニュアルデータ作成2                   | 2018年度 >> |        | 2019/12/11 09 | TREND |               |          |
| <ul><li>」」道Winラボ線道路概略設計業</li></ul> | 2018年度 >> |        | 2019/12/11 09 | TREND |               |          |
| 」 対 井市磯部福庄1丁目                      | 2019年度 >> |        | 2019/12/11 09 | TREND |               |          |
| 1注務省フォーマット                         | 2018年度 >> |        | 2019/12/11 09 | TREND |               |          |
| ▲ 計査士編サンブルデータ                      | 2018年度 >> |        | 2019/12/11 09 | TREND |               |          |
| ▲ II 線A3次元計測                       | 2019年度 >> |        | 2019/12/11 09 | TREND |               |          |
| 13 尺元計測_九岡町宇随                      | 2018年度 >> |        | 2019/12/11 09 | TREND |               |          |
| JFDINT連携                           | 2019年度 >> |        | 2019/12/11 09 | TREND |               |          |
| 1)、平守町松岡島地係(ILS)                   | 2019年度 >> |        | 2019/12/11 09 | TREND |               |          |
| 12.半守町松岡島地係(UAV)<br>フォックトロルトプロ     | 2019年度 >> |        | 2019/12/11 09 | TREND |               |          |
|                                    | 2010年度 >> |        | 2019/12/11 09 | TREND |               |          |
| 旧形式のリンクデータもリストアする(上)               | 5         | 全選択(A) | 全解除(区)        | 現場詳維  | ∃( <u>I</u> ) | 履歴の選択(日) |
| ストア先( <u>E)</u>                    |           |        |               |       |               |          |
| :¥FCAPP¥TREND-ONE¥TONEDat          | ta        |        |               |       |               | 参照(⊻).   |

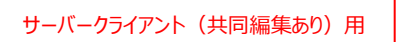

(はい)をクリックします。 リストア(復元)が開始されます。

| [はい]をクリックします。                                                 | ሀストア                                                                                                    | × |
|---------------------------------------------------------------|----------------------------------------------------------------------------------------------------|---|
| リストア(復元)が開始されます。                                              | リストア現場         2019年度         サンプル工区A         サンプル工区B         ・         ・         サンプル工区B         ・         ・         ・         サンプル工区B         ・         ・         ・         ・         サンプル工区C         ・         ・         ・         サンプル工区C         ・         ・         ・         ・         ・         ・         ・         ・         ・         ・         ・         ・         ・         ・         ・         ・         ・         ・         ・         ・         ・         ・         ・         ・         ・         ・         ・         ・         ・         ・         ・         ・         ・         ・         ・ <t< td=""><td></td></t<>                                                                                                    |   |
| リストア(復元)が終了したら、[OK]をクリックします。<br>以上で「ローカル現場データのリストア(復元)」は完了です。 | 現場管理<br>・<br>現場データのリストアを終了しました。<br>・<br>・<br>・<br>の<br>・<br>の<br>り<br>ストアを終了しました。<br>・<br>の<br>・<br>の<br>・<br>の<br>・<br>の<br>・<br>の<br>・<br>の<br>・<br>の<br>・<br>の<br>り<br>ストアを終了しました。<br>・<br>の<br>・<br>の<br>い<br>、<br>の<br>・<br>の<br>・<br>の<br>い<br>、<br>の<br>・<br>の<br>・<br>の<br>・<br>の<br>り<br>ストア<br>の<br>終<br>の<br>い<br>こ<br>・<br>の<br>・<br>の<br>り<br>ストア<br>の<br>終<br>の<br>り<br>ストア<br>の<br>した<br>・<br>の<br>り<br>ストア<br>の<br>・<br>、<br>の<br>・<br>の<br>・<br>の<br>・<br>の<br>・<br>の<br>・<br>の<br>・<br>の<br>・<br>の<br>・<br>の<br>・<br>の<br>・<br>の<br>・<br>の<br>・<br>の<br>・<br>の<br>・<br>の<br>・<br>の<br>・<br>の<br>・<br>の<br>・<br>の<br>・<br>の<br>・<br>の<br>・<br>の<br>・<br>の<br>・<br>の<br>・<br>の<br>・<br>の<br>・<br>の<br>・<br>の<br>い<br>た<br>・<br>の<br>・<br>の<br>・<br>の<br>・<br>の<br>の<br>い<br>た<br>・<br>。<br>の<br>・<br>の<br>の<br>・<br>の<br>・<br>の<br>・<br>の<br>・<br>の<br>の<br>の<br>・<br>の<br>の<br>り<br>、<br>、<br>の<br>、<br>の<br>、<br>の<br>、<br>の<br>・<br>の<br>・<br>の<br>・<br>の<br>・<br>の<br>・<br>の<br>・<br>の<br>、<br>の<br>・<br>の<br>、<br>・<br>・<br>の<br>・<br>の<br>・<br>の<br>・<br>の<br>・<br>の<br>、<br>の<br>、<br>の<br>・<br>の<br>・<br>の<br>・<br>の<br>の<br>の<br>、<br>の<br>、<br>の<br>、<br>の<br>の<br>の<br>の<br>の<br>・<br>の<br>の<br>の<br>・<br>の<br>の<br>の<br>の<br>の<br>の<br>の<br>の<br>の<br>の<br>の<br>の<br>の |   |

3

4 5

6 7

1 2

6-3 サーバーの「全設定」をリストア(復元)する

9 リストア(復元)が終了したら、[OK]をクリックします。

「全設定」のバックアップファイルを使用して、サーバーの全設定をリストア(復元)する手順です。 ※現場管理以外のプログラムは終了しておいてください。

「サーバーの全設定のリストア(復元)」は、いずれか1台のクライアント PC でおこないます。 ※他ユーザーが現場を起動していないことを確認してください。

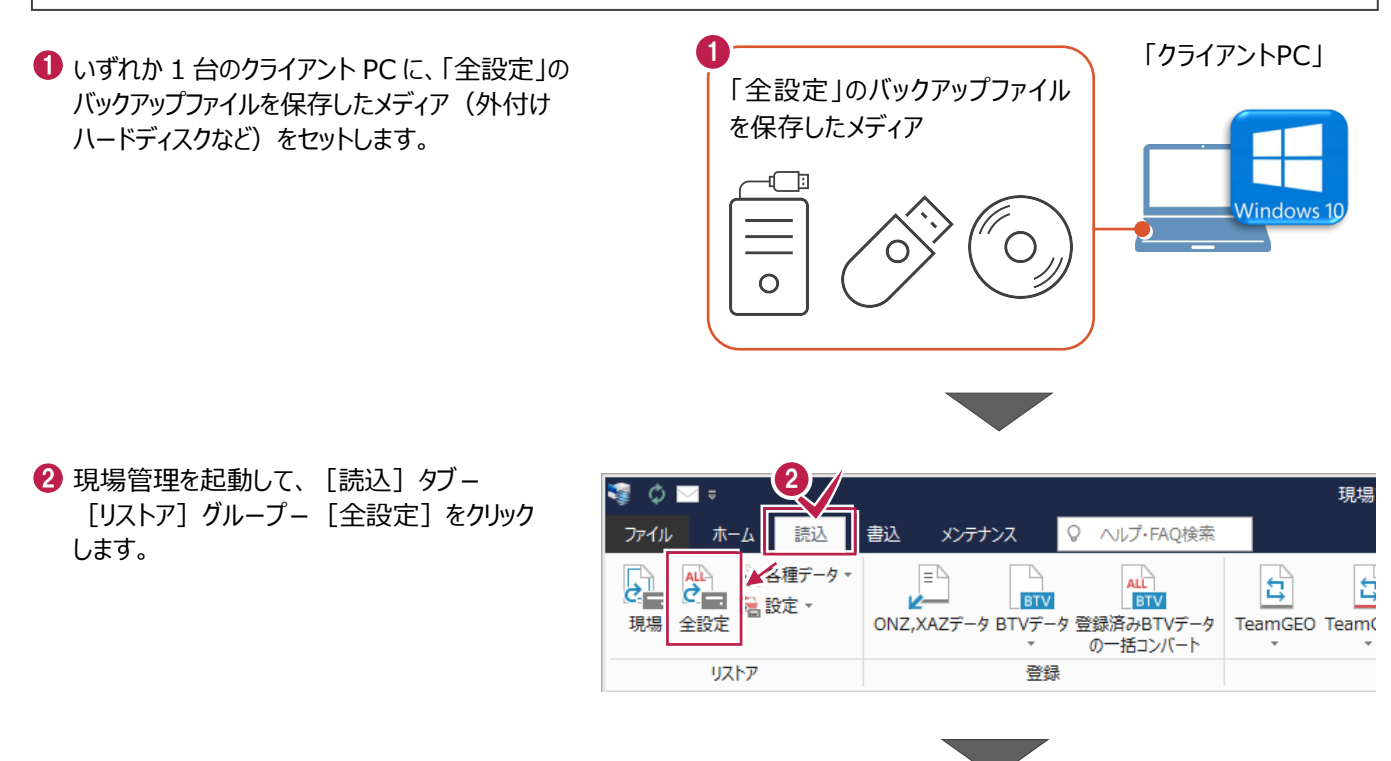

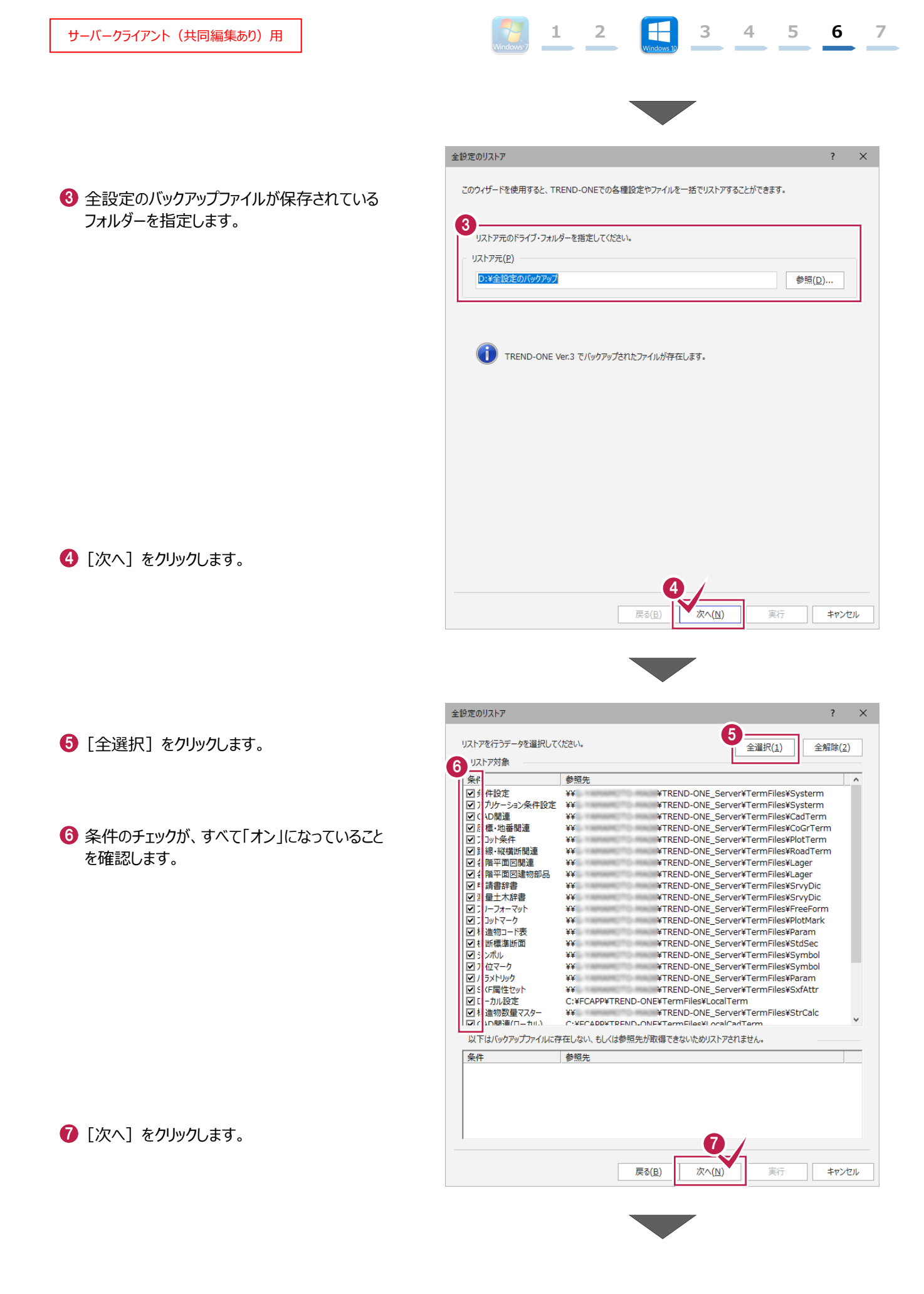

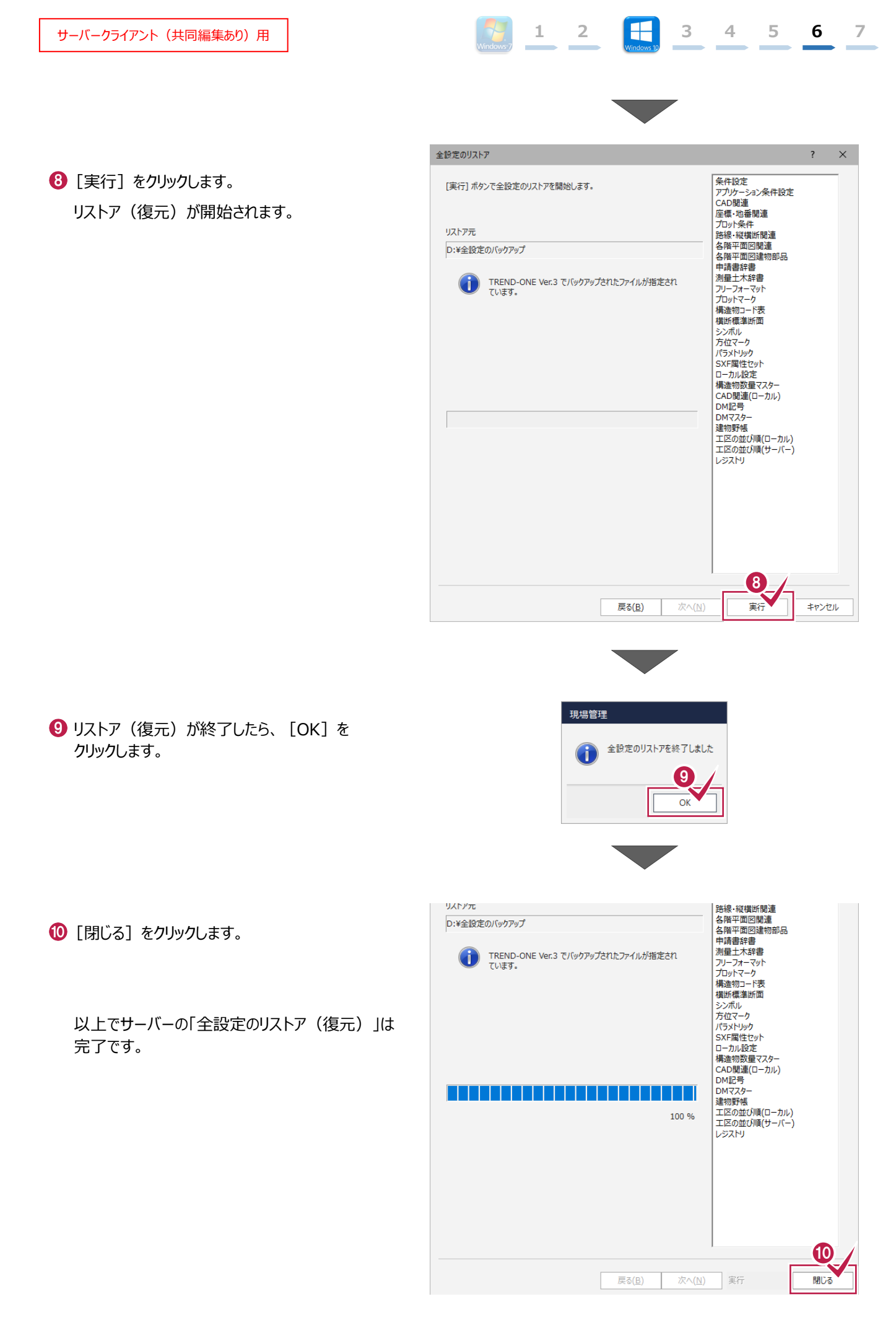

「全設定」のバックアップファイルを使用して、各クライアントPCに保存される設定(レジストリなど)をリストア(復元)する 手順です。 ※現場管理以外のプログラムは終了しておいてください。

1 2

3

4

5

6

7

「クライアント PC の全設定のリストア(復元)」は、<u>すべてのクライアント PC</u> でおこないます。

 クライアントPCに、「全設定」のバックアップファイル を保存したメディア(外付けハードディスクなど) をセットします。

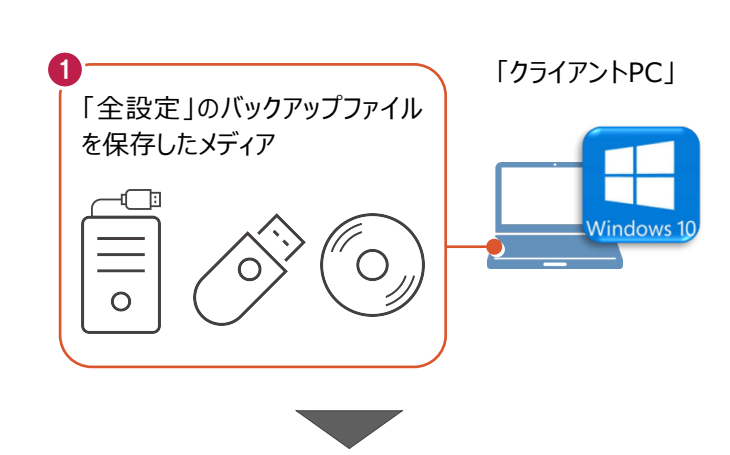

- 2 現場管理を起動して、 [ホーム] タブー [表示モード] グループー [ローカル現場] をクリックします。
- ③ [読込] タブー [リストア] グループー [全設定] をクリックします。

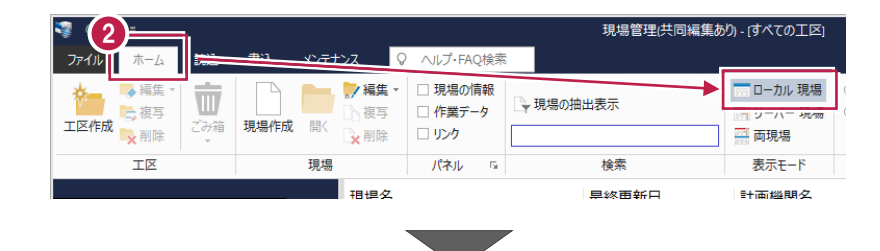

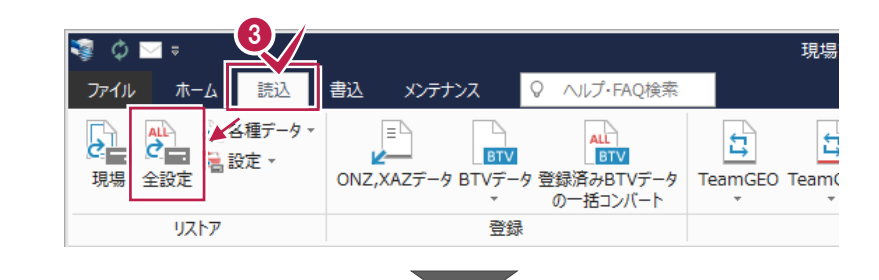

④ 全設定のバックアップファイルが保存されている フォルダーを指定します。

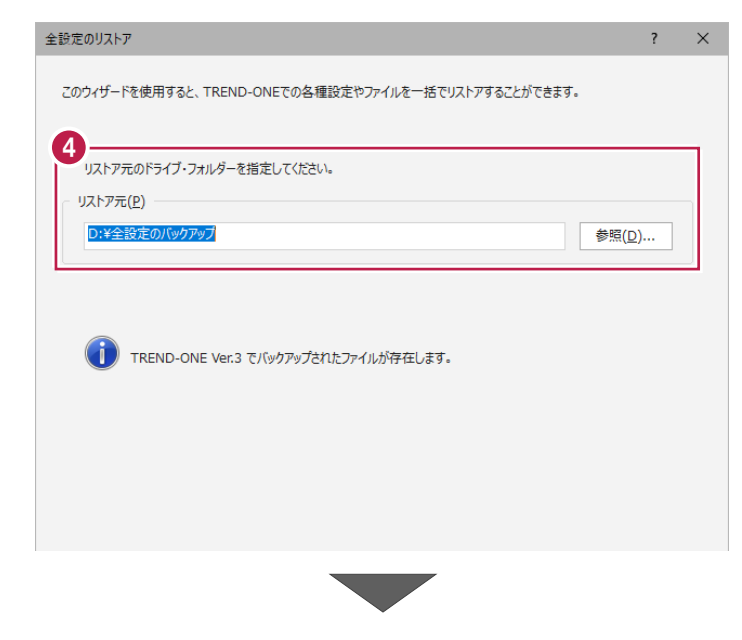

6 [次へ] をクリックします。

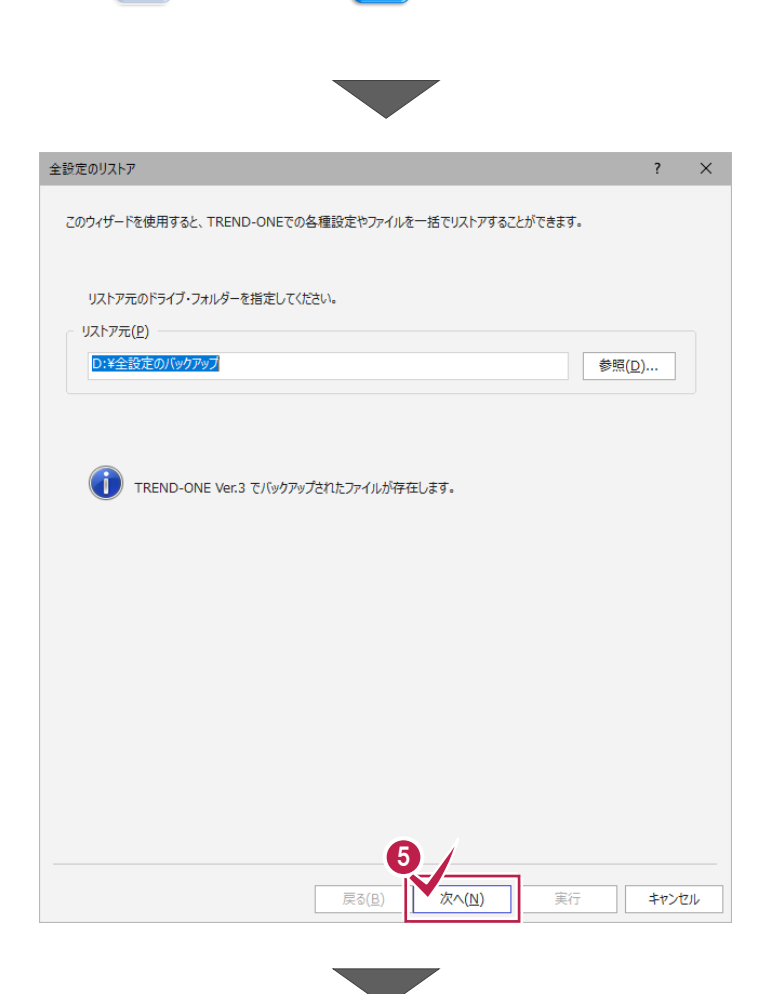

2

1

5

6

7

4

3

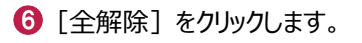

7 以下の条件のチェックのみ、「オン」にします。

- ・ローカル設定
- ・ CAD 関連(ローカル)
- ・ 工区の並び順(ローカル)
- ・ 工区の並び順(サーバー)
- ・レジストリ

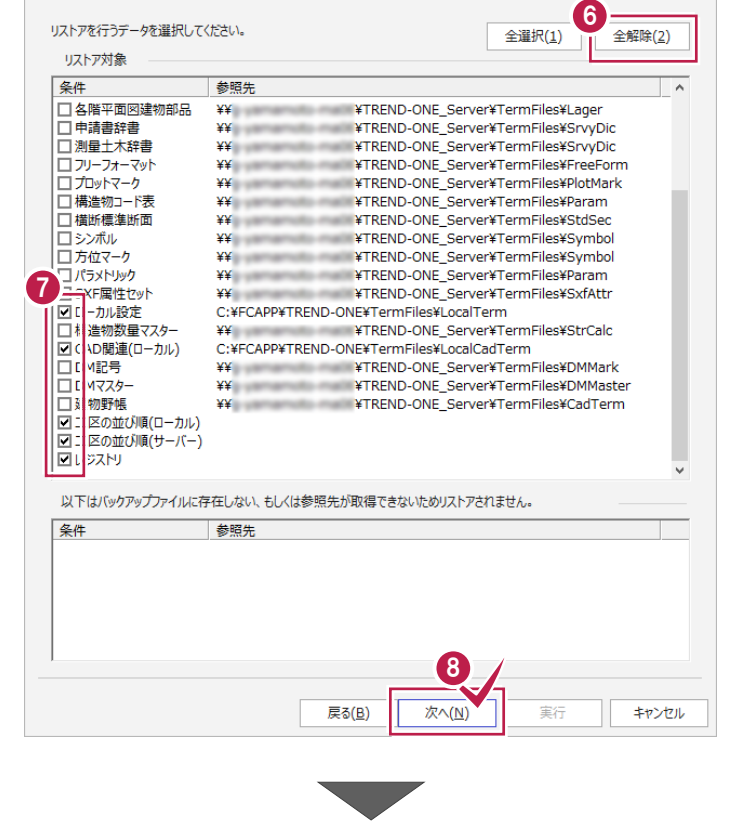

❸ [次へ] をクリックします。

全設定のリストア

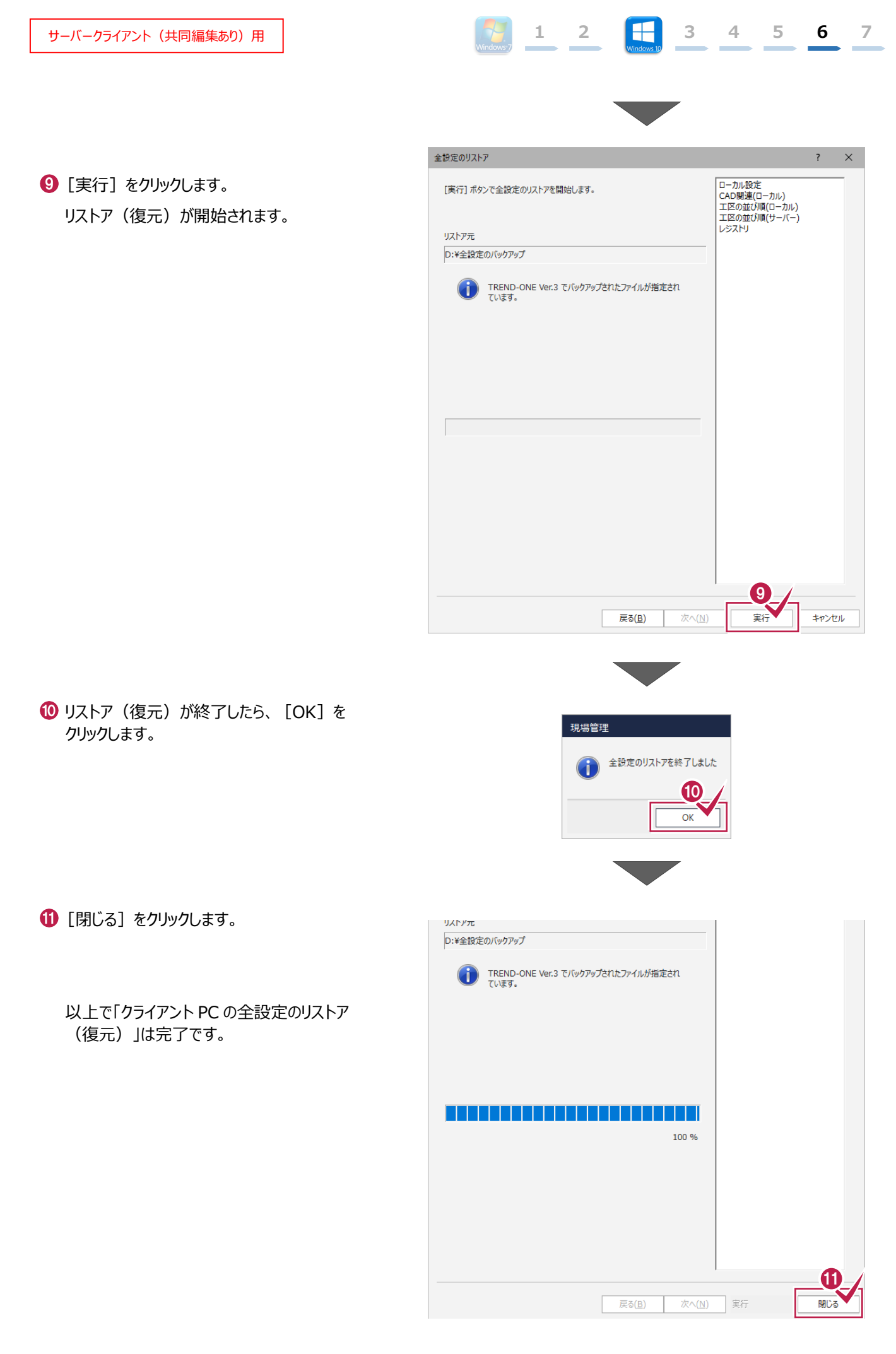

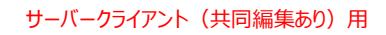

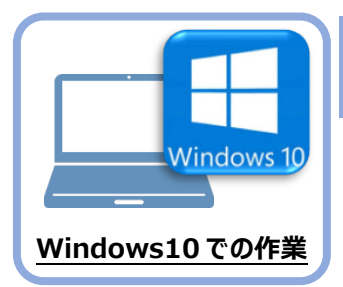

## セキュリティソフトの除外設定

セキュリティソフトに誤認識されてしまうと、起動や保存障害などの不具合が生じることがありま す。このような状態を事前に回避するため、弊社プログラムがウイルスの検出対象にならないよう に、セキュリティソフト側であらかじめ除外設定(検出対象から除外する設定)する手順につい て解説します。

### 7-1 除外設定の手順書を開く

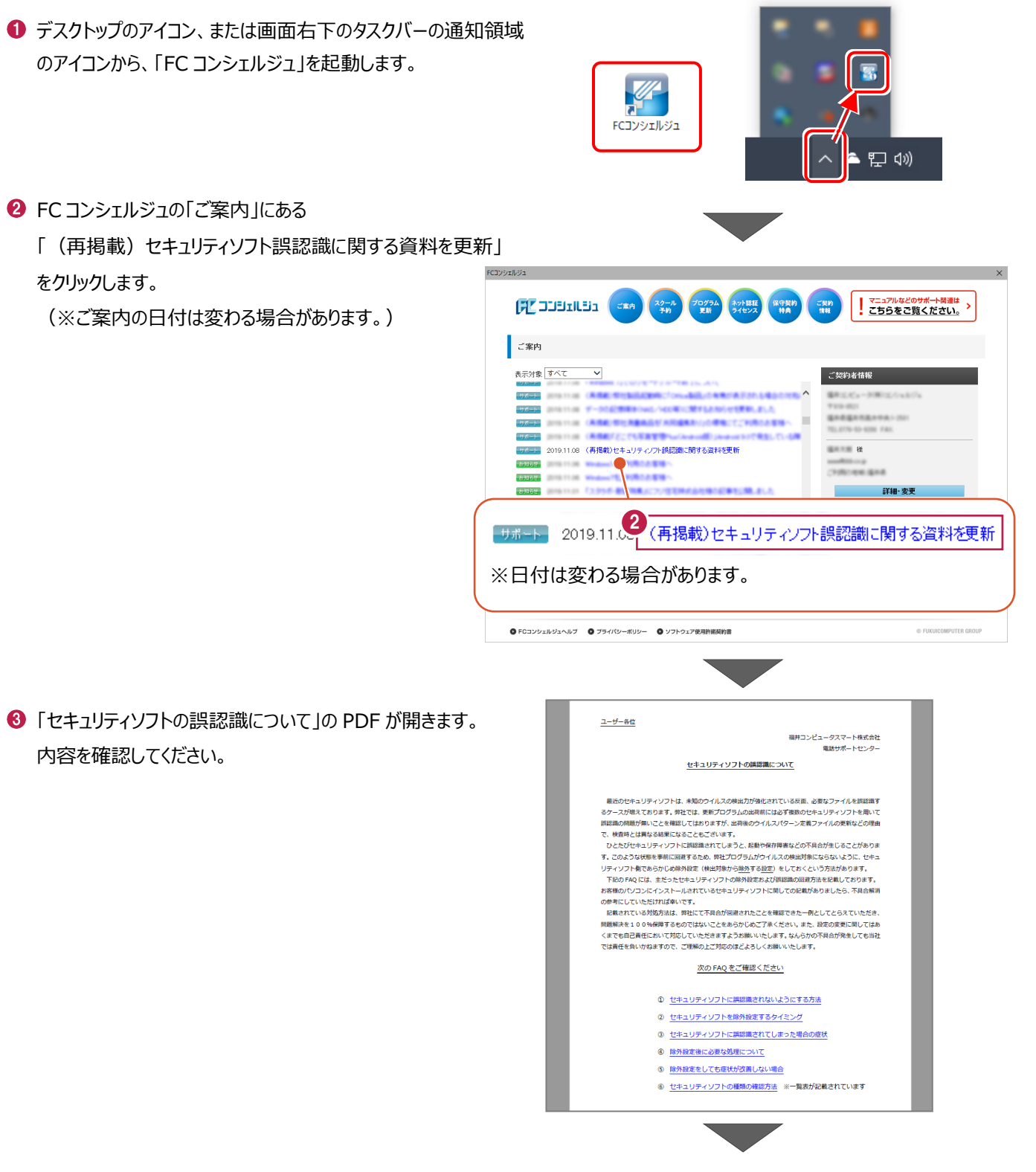

④「⑥ セキュリティソフトの確認方法」をクリックします。

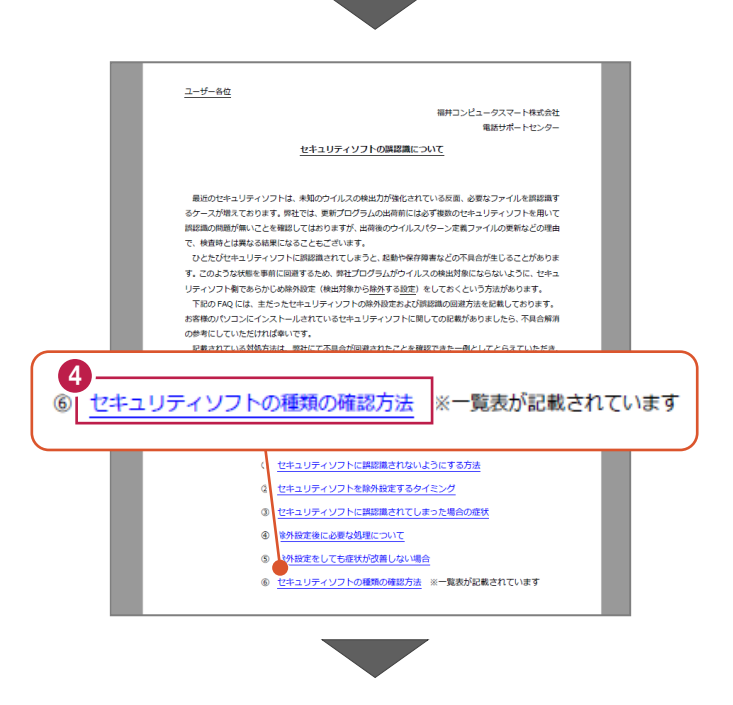

H

3 4 5 6 7

1 2

5 セキュリティソフトの FAQ が表示されます。

「製品別手順書」で、お使いになっているセキュリティ ソフトをクリックすると、除外設定の手順書が表示され ます。

手順書を参考にして、セキュリティソフトの除外設定 をおこなってください。

| FUKUI COMPUTER                              |                                                                                           |                          |                                |                |               | ŧ   | 己動開連       |
|---------------------------------------------|-------------------------------------------------------------------------------------------|--------------------------|--------------------------------|----------------|---------------|-----|------------|
| (検索したい語句を入力し                                | てください。                                                                                    |                          |                                |                |               |     | 7 <b>q</b> |
| 起動関連>セキュリティソ                                | フト                                                                                        |                          |                                |                |               |     |            |
| プログラム名                                      | 起動関連                                                                                      | Ver.                     | -                              | ID             | SYS0028       | 更新日 | 2019/11/22 |
| Q:目分のPCに入っている<br>A:デスクトップや通知領<br>次の一覧より、各セキ | 5セギュリティソフトの<br>域のアイコン、スター<br>ュリティソフトの除外                                                   | を建築はどの<br>トメニュー<br>設定手順に | りようにして確認<br>・のプログラム名<br>「進めます。 | できます:<br>などでごる | か。<br>確認ください。 |     |            |
| 販売元                                         | 製品別手順書                                                                                    |                          |                                |                |               |     |            |
| トレンドマイクロ                                    | ウイルスパスター ク<br>※NTTフレッツウイル<br>ビジネスセキュリティ<br>ビジネスセキュリティ<br>ウイルスパスター コ・<br>ウイルスパスター コ・       | 156<br>)                 |                                |                |               |     |            |
| シマンテック(ノートン)<br>シマンテック                      | ノートン インターネットセキュリティ<br>ノートン アンチウイルス<br>ノートン 360<br>エンドポイント プロテクション<br>エンドポイント プロテクション クラウド |                          |                                |                |               |     |            |
| マイクロソフト                                     | セキュリティ エッセンシャルズ<br>マイクロソフト ディフェンダー<br>Windows セキュリティセンター                                  |                          |                                |                |               |     |            |
| ソースネクスト                                     | ウイルスセキュリティ ゼロ<br>スーパーセキュリティ ゼロ                                                            |                          |                                |                |               |     |            |
| カスペルスキー                                     | インターネット セキュリティ(アンチウイルス)<br>※@Niftyの常時安全セキュリティ24もこちら<br>エンドポイント セキュリティ                     |                          |                                |                |               |     |            |
| マカフィー                                       | リブセーフ インター                                                                                | ネットセキ:                   | ュリティ Ver.16                    |                |               |     |            |

- XE -

# 新しいパソコンへの、データ・設定の移行の流れ

# サーバークライアント(共同編集なし)用

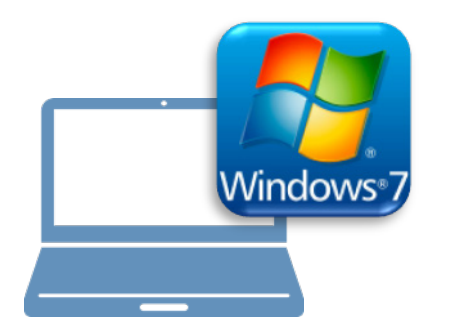

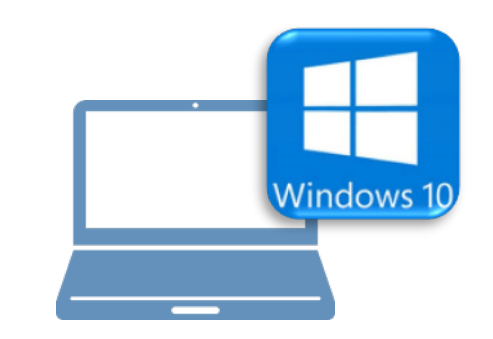

### Windows7 での作業

- ①データ・設定のバックアップ
- ②ライセンスの解除

## <u>Windows10での作業</u>

- ③ FC コンシェルジュのインストール
- ④ TREND-ONE のインストール
- ⑤ライセンスの認証
- ⑥データ・設定のリストア(復元)
- ⑦セキュリティソフトの除外設定

# サーバークライアント(共同編集なし)用

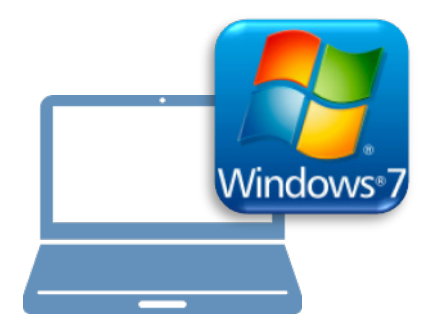

## <u>Windows7での作業</u>

①データ・設定のバックアップ

②ライセンスの解除

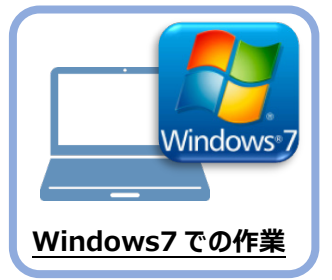

データ・設定のバックアップ

まず、旧パソコン(Windows7)のTREND-ONEで、「現場データ」と「設定」をバックアップ します。

### 1-1 現場データをバックアップする

現場データをバックアップする手順です。 ※現場管理以外のプログラムは終了しておいてください。

「現場データ」のバックアップは、<u>いずれか1台のクライアントPC</u>でおこないます。

サーバーに保存されている「現場データ」をバックアップします。すべてのクライアントPCでおこなう必要はありません。 ※他ユーザーが現場を起動していないことを確認してください。

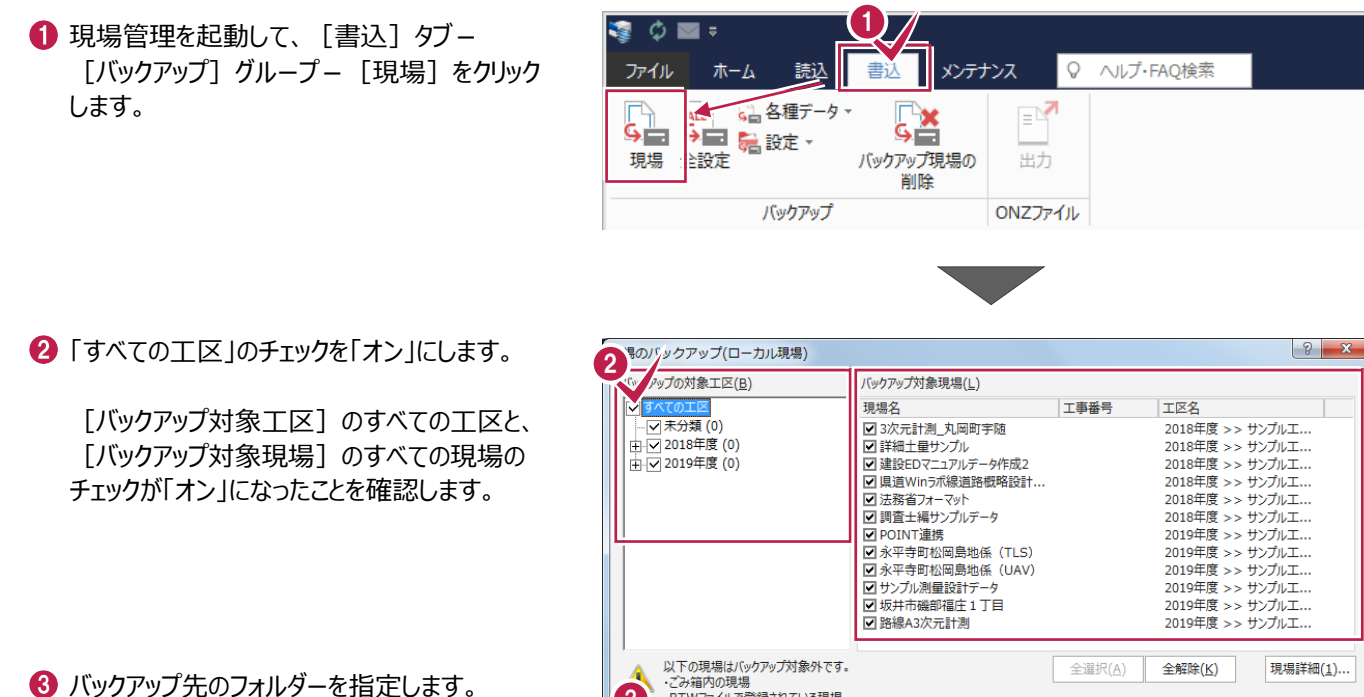

④ [バックアップ] をクリックします。

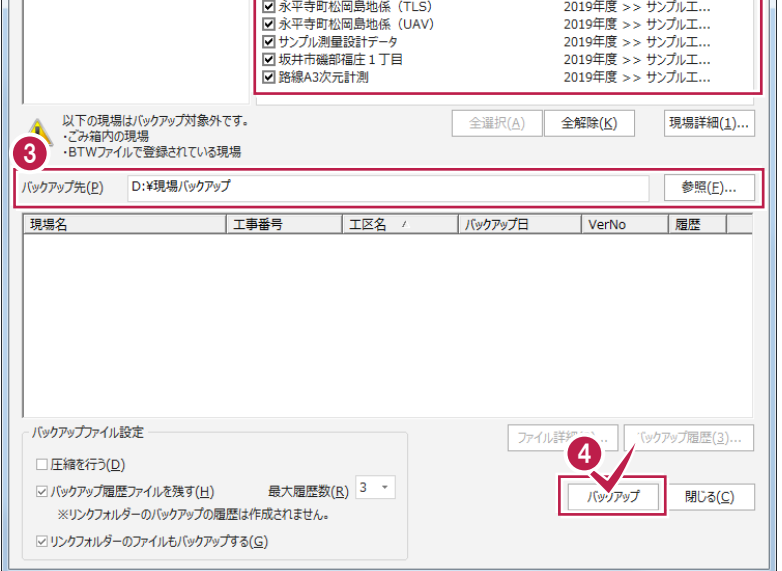

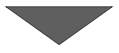

⑤ [はい] をクリックします。 バックアップが開始されます。

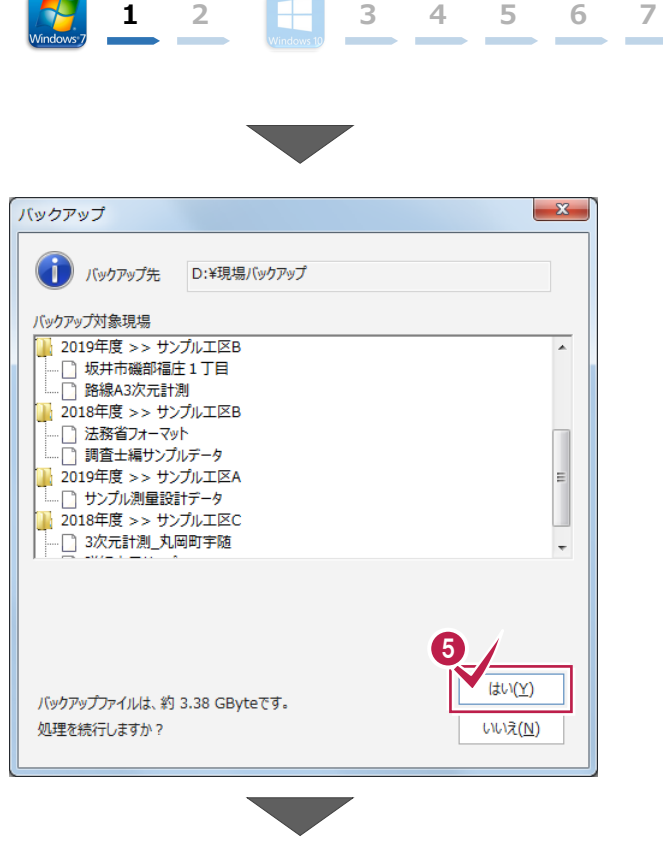

6 バックアップが終了したら、[OK] をクリックします。

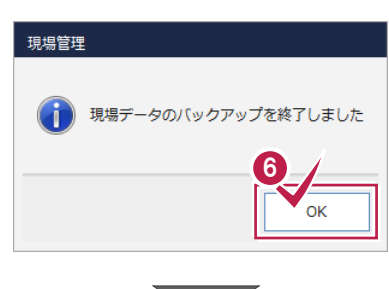

⑦ バックアップ先のフォルダーを、外付けのハード ディスクなど他のメディアにコピーします。

以上で、「現場データのバックアップ」は完了です。

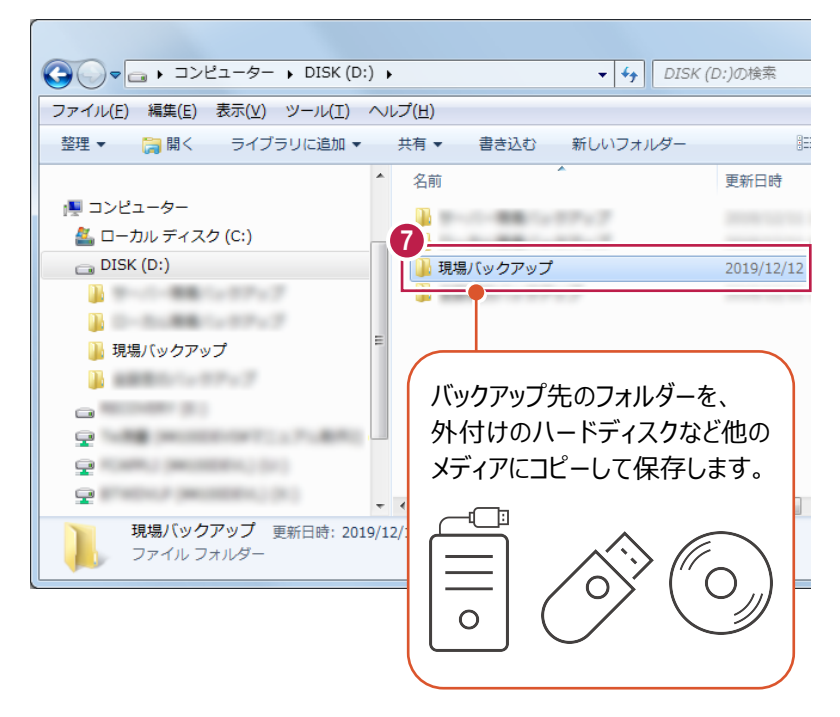
#### 

### 1-2 全設定をバックアップする

サーバーと各クライアントPCに保存されている全設定をバックアップする手順です。 ※現場管理以外のプログラムは終了しておいてください。

#### 「全設定」のバックアップは、<u>すべてのクライアント PC</u> でおこないます。

※他ユーザーが現場を起動していないことを確認してください。

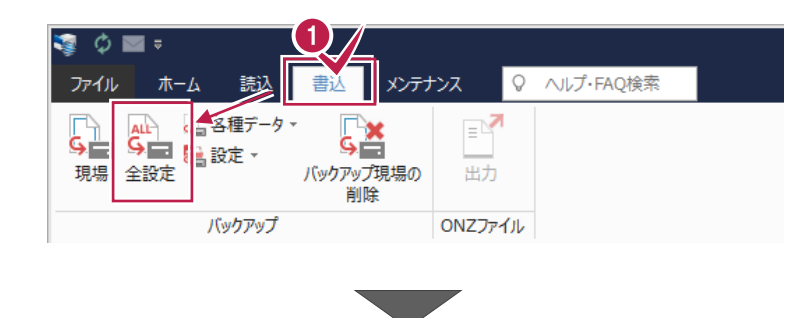

? X

2 バックアップされる条件を確認して [次へ] を クリックします。

| 条件                            | 参照先         |                                          |
|-------------------------------|-------------|------------------------------------------|
| 条件設定                          | ¥¥          | ¥TREND-ONE_Server¥TermFiles¥Systerm      |
| アプリケーション条件設定                  | ¥¥          | ¥TREND-ONE_Server¥TermFiles¥Systerm      |
| CAD関連                         | ¥¥          | ¥TREND-ONE_Server¥TermFiles¥CadTerm      |
| 座標・地番関連                       | ¥¥          | ¥TREND-ONE_Server¥TermFiles¥CoGrTerm     |
| プロット条件                        | ¥¥          | ¥TREND-ONE_Server¥TermFiles¥PlotTerm     |
| 8線·縦横断関連                      | ¥¥          | ¥TREND-ONE_Server¥TermFiles¥RoadTerm     |
| <b>と階平面図関連</b>                | ¥¥          | ¥TREND-ONE_Server¥TermFiles¥Lager        |
| <b>各階平面図建物部品</b>              | ¥¥          | ¥TREND-ONE_Server¥TermFiles¥Lager        |
| 申請書辞書                         | ¥¥          | ¥TREND-ONE_Server¥TermFiles¥SrvyDic      |
| 則量土木辞書                        | ¥¥          | ¥TREND-ONE_Server¥TermFiles¥SrvyDic      |
| フリーフォーマット                     | ¥¥          | ¥TREND-ONE_Server¥TermFiles¥FreeForm     |
| プロットマーク                       | ¥¥          | ¥TREND-ONE_Server¥TermFiles¥PlotMark     |
| 構造物コード表                       | ¥¥          | ¥TREND-ONE_Server¥TermFiles¥Param        |
| 黄断標準断面                        | ¥¥          | ¥TREND-ONE_Server¥TermFiles¥StdSec       |
| シンボル                          | ¥¥          | ¥TREND-ONE_Server¥TermFiles¥Symbol       |
| ち位マーク                         | ¥¥          | ¥TREND-ONE_Server¥TermFiles¥Symbol       |
| ペラメトリック                       | ¥¥          | ¥TREND-ONE_Server¥TermFiles¥Param        |
| SXF属性セット                      | ¥¥          | ¥TREND-ONE_Server¥TermFiles¥SxfAttr      |
| コーカル設定                        | C:¥FCAPP¥TR | END-ONE¥TermFiles¥LocalTerm              |
| 構造物数量マスター                     | ¥¥          | ¥TREND-ONE_Server¥TermFiles¥StrCalc      |
| CAD関連(ローカル)                   | C:¥FCAPP¥TR | END-ONE¥TermFiles¥LocalCadTerm           |
| DM記号                          | ¥¥          | ¥TREND-ONE_Server¥TermFiles¥DMMark       |
| DMZZ9-                        | ¥¥          | ¥TREND-ONE_Server¥TermFiles¥DMMaster     |
| ≝初野喉<br>エ区の並び順(ローカル)<br>ノジストリ | **          | ¥ I KEND-UNE_Server¥ I erm⊢les¥Cad I erm |
|                               |             |                                          |

全設定のバックアップ

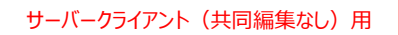

びックアップ先のフォルダーを指定します。

④ [次へ] をクリックします。

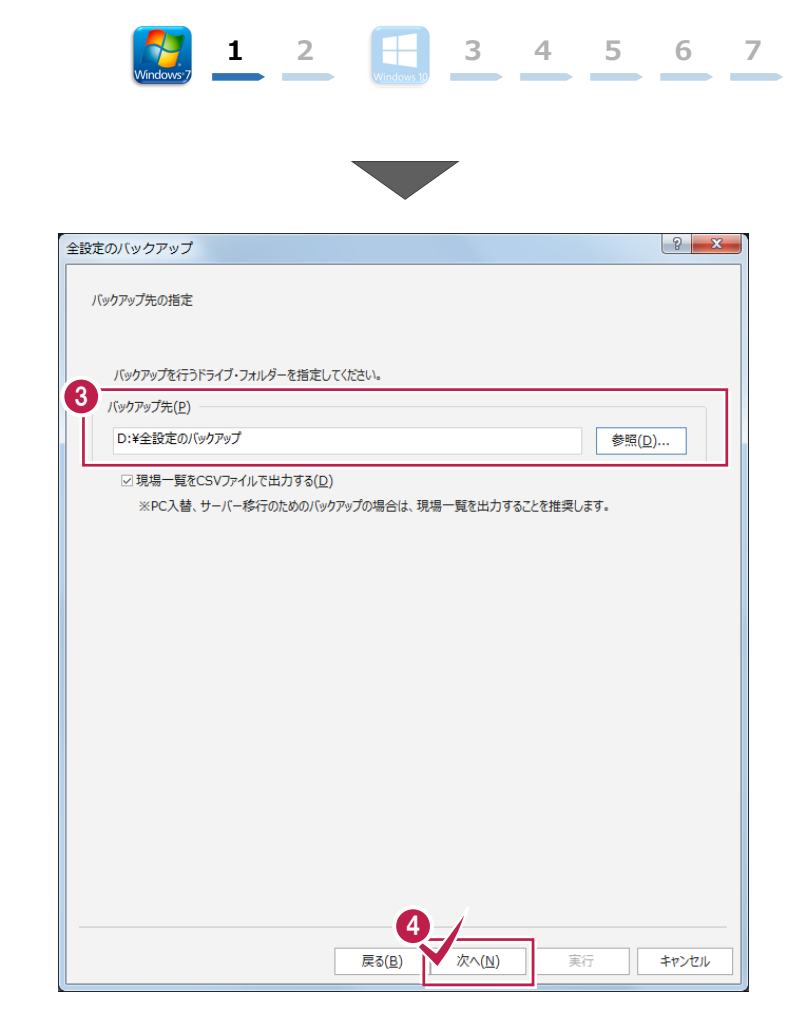

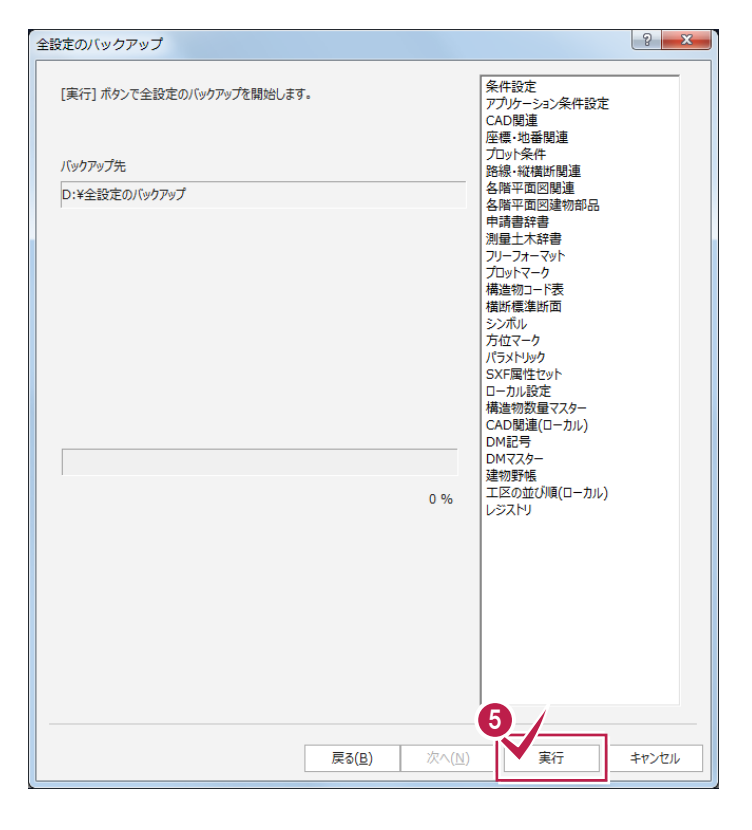

🟮 [実行] をクリックします。

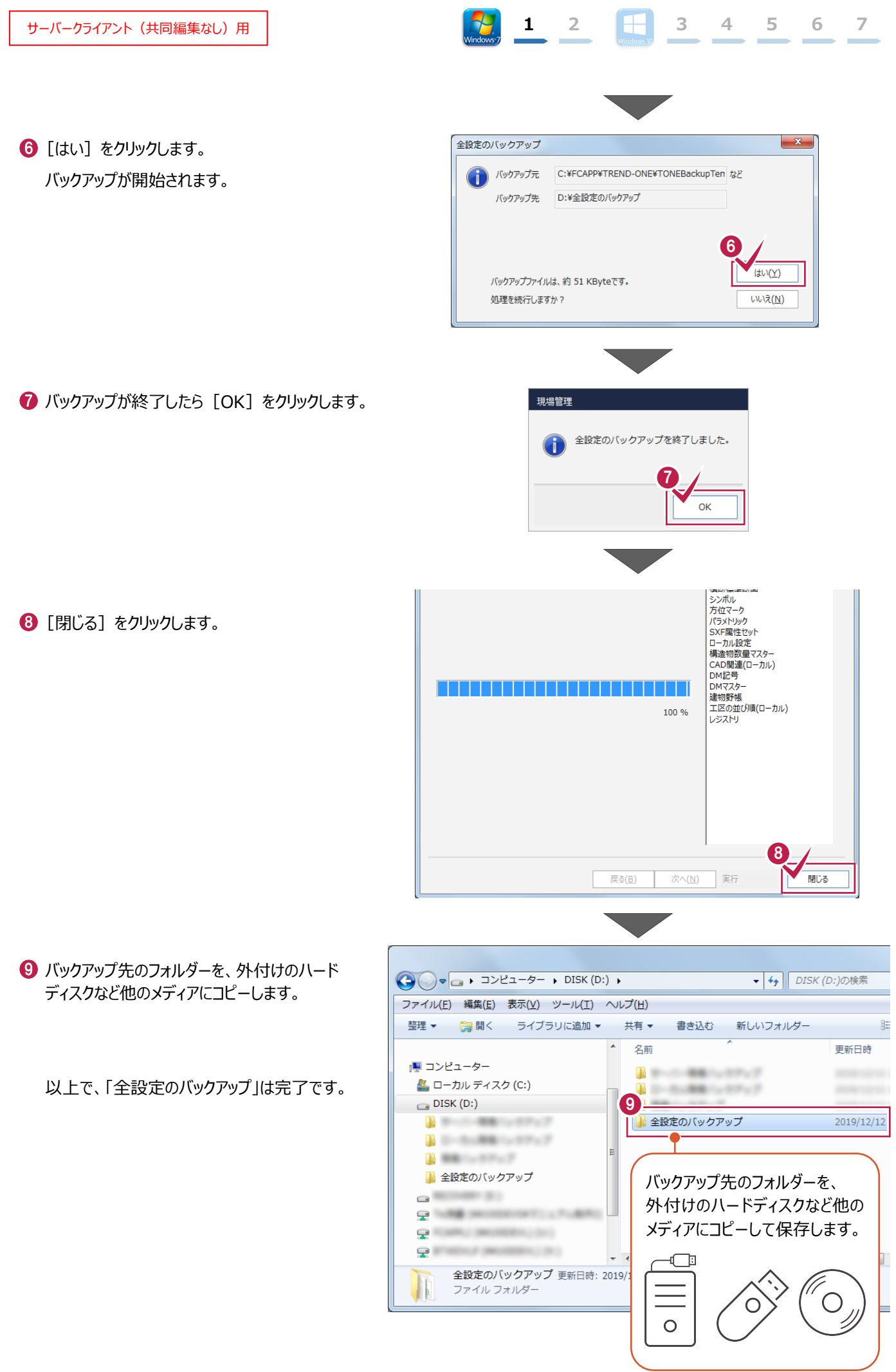

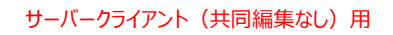

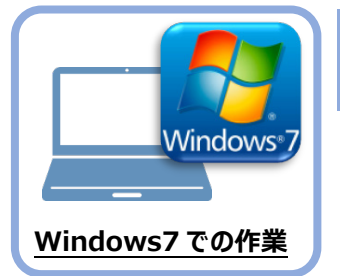

## ライセンスの解除

旧パソコン(Windows7)で使用している「ネット認証ライセンス(占有)」を解除します。 ライセンスを解除しないと、新パソコン(Windows10)でライセンスを認証することができません。

1 2 -

### 2-1 ネット認証ライセンス(占有)を解除する

画面右下のタスクバーの通知領域にある、
 「FC ネット認証ライセンスセンター」のアイコンをクリックします。

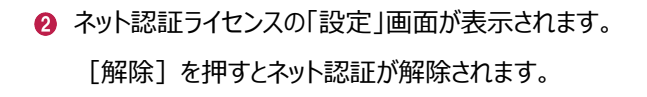

「認証設定」の画面が表示された場合は 「認証設定」の画面が表示された場合は、すでに認証は解除されています。[キャンセル]をクリックして画面を閉じてください。

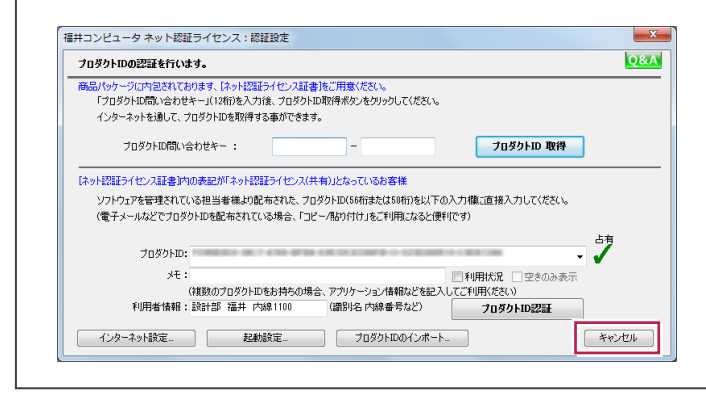

❸ [閉じる] をクリックして画面を閉じます。

以上で、「ライセンスの解除」は完了です。

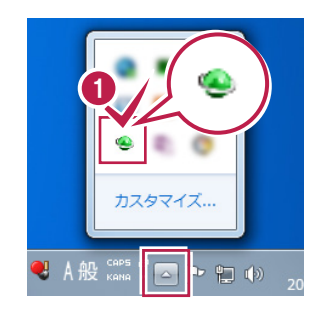

3 4 5 6

7

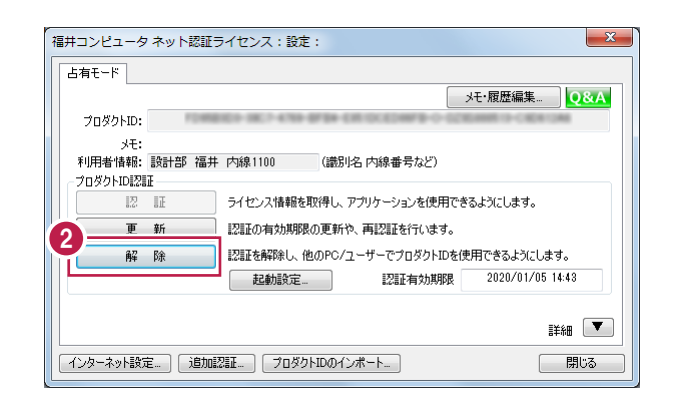

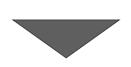

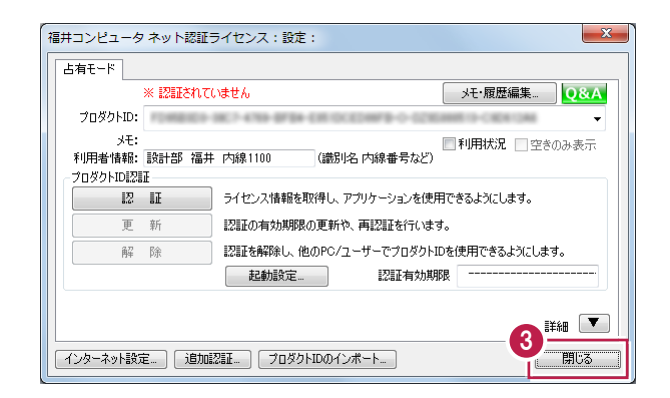

## サーバークライアント(共同編集なし)用

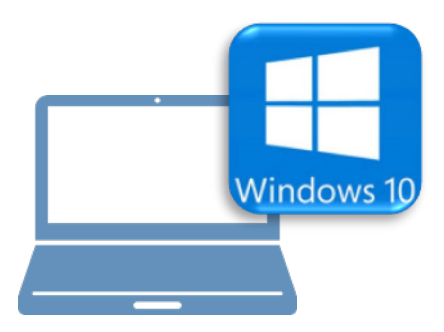

### <u>Windows10での作業</u>

- ③ FC コンシェルジュのインストール
- ④ TREND-ONE のインストール
- ⑤ ライセンスの認証
- ⑥データ・設定のリストア(復元)
- ⑦セキュリティソフトの除外設定

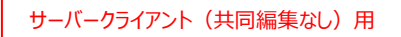

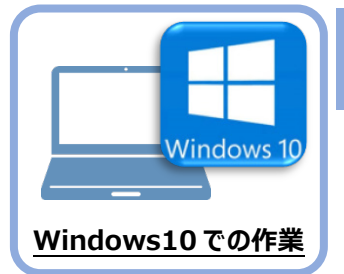

FC コンシェルジュのインストール

新パソコン(Window10)に、TREND-ONEの最新プログラムをダウンロードするのに必要な 「FCコンシェルジュ」をインストールします。

### 3-1 FCコンシェルジュをダウンロードしてインストールする

3

弊社WEBサイトから、「FCコンシェルジュ」をダウンロードしてインストールします。 ※コンピューターが再起動されますので、実行中のアプリケーションは、全て終了させておいてください。

| <ol> <li>インターネットの検索サイトで、<br/>「FC コンシェルジュのダウンロード」<br/>を検索します。</li> </ol>                                                                                                    | ● FCコンシェルジュのダウンロード<br>検索                                                                                                    |
|----------------------------------------------------------------------------------------------------|----------------------------------------------------------------------------------------------------|
| <ul> <li>         後索結果の         「各種ダウンロード   土木 CAD-福井コンピュータ」         をクリックします。     </li> <li>         検索結果に表示されない場合は、以下のアドレス         を直接ブラウザに入力してください。     </li> <li>         https://const.fukuicompu.co.jp/user/         download.html     </li> </ul> | FCコンシェルジュのダウンロード       Q         約 276,000 件         名種グウンロード   ユーザーサポート   建築CAD - 福井         https://archi.fukuicompu.co.jp > user > download >         除守サービスの契約, アッブグレード版プログラム, 更新プログラム. FCM支むパック. FCMプロ グラム保守 ご契約の方, FCコンシェルジュより ダウンロード可, FCコンシェルジュより ダウンロード可, FCコンシェルジュより ダウンロード不可, FCコンシェルジュより ダウンロードの, FCコンシェルジュより ダウンロードの, FCコンシェルジュより ダウンロードの, FCコンシェルジュより ダウンロード可, FCコンシェルジュより ダウンロード可, FCコンシェルジュより ダウンロード可, FCコンシェルジュより ダウンロード可, FCコンシェルジュより ダウンロード可, MFSご契約の方, FCコンシェルジュより ダウンロード不可 (郵送となります), FC |
| ③ 弊社 WEB サイトの「各種ダウンロード」ページが<br>表示されます。                                                                                                    | 福井コンビュータ株式会社     ユーザーリポート       副品・サービスを探す。     イベント・セミナー・       ユーザーリポート・     販売店様 、       グループサイト・                                                                                                    |

画面を下にスクロールします。

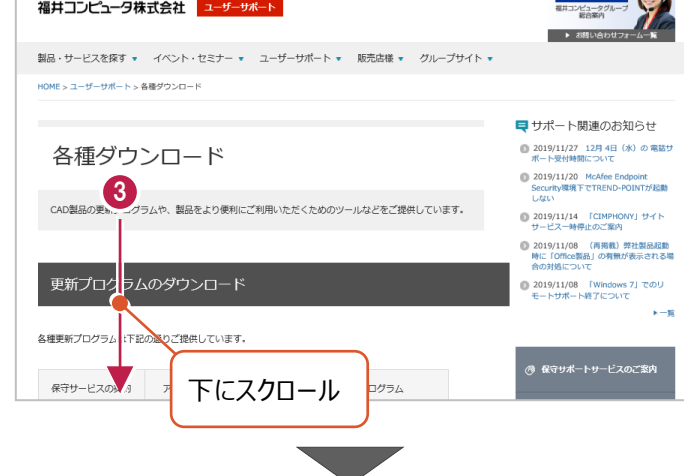

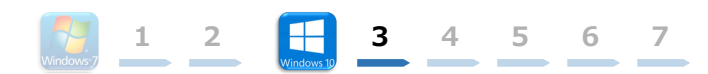

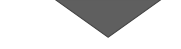

④ 「FC コンシェルジュのダウンロード」をクリックします。

| Example And Annual Annual | (K 200 K 2) 🖸 🖸 🔁 🔁 🔁 🔁                                                                                                    | CONCERNMENT *                                         |
|----------------------------------------------------------------------------------------------------|----------------------------------------------------------------------------------------------------|-------------------------------------------------------|
| 20000         Medio Saula Conference on All Statements         array 1.8           20000         Medio Saula Conference on All Statements         constanting on All Statements           20000         Medio Conference on All Statements         constanting on All Statements                                                                                                    | REPARC.                                                                                                    | BE TOTAL                                              |
| Marcola         Marcola         Marcola <t< th=""><th>Marchaeler Contraction Contractor</th><th></th></t<>                                                                                                    | Marchaeler Contraction Contractor                                                                                                    |                                                       |
| 2797-56027-56 2000 2000 2000 2000 2000 2000 2000 20                                                                                                    |                                                                                                    | WEEKSTO CALL                                          |
| 1000-00-000 - 100-0000 - 100-0000                                                                                                    |                                                                                                    | +#8875/G=#<br>************************************    |
| Floradest Effective Effectives                                                                                                    | ECC2A     ECC2A      ECC2A      ECC2A      ECC | NE DAN AGAIN N.<br>Alaka K. M.<br>BRE Texanologi (RE) |
|                                                                                                    | Procession Contract Concession                                                                                                    |                                                       |
| 4<br>FCコンシェル<br>※インストール手順                                                                                                    | レジュのダウンロード<br>はごちらをご覧ください。                                                                                                    |                                                       |

- 5 ファイルのダウンロードの画面が表示された場合は、
   「実行」を押します。
   ※PC に保存してから実行しても構いません。
- ③ ユーザーアカウント制御の画面が表示された場合は、「はい」をクリックします。

| scd.trendlive.jp から LiveSt-206 | 3.exe (15.6 MB) を実行または保存しますか?  |         | Ctrus    | ally. N. bast say |
|--------------------------------|--------------------------------|---------|----------|-------------------|
|                                |                                | 美行(R)   | 保存(S) ▼  | キャンセル(C)          |
|                                |                                |         |          |                   |
|                                |                                |         |          |                   |
|                                |                                |         |          |                   |
|                                | ユーザー アカウント制御                   |         | ×        |                   |
|                                | このアプリがデバイスに変更を加えるこ             | とを許可します | <b>f</b> |                   |
| 1                              | <u> </u>                       |         |          |                   |
|                                | InstallScript Setup Launcher   |         |          |                   |
|                                | 全認済みの発行寺・EUKULCOMPLITER HOLDIN | IGS Inc |          |                   |
|                                | ファイルの入手先: インターネットからダウンロード      | 105, me |          |                   |
| 6                              | 御を表示                           |         |          |                   |
|                                | (‡tv                           | いいえ     |          |                   |
| -                              |                                |         |          |                   |

FC コンシェルジュのセットアップが開始されます。
 画面にしたがって、セットアップをおこなってください。

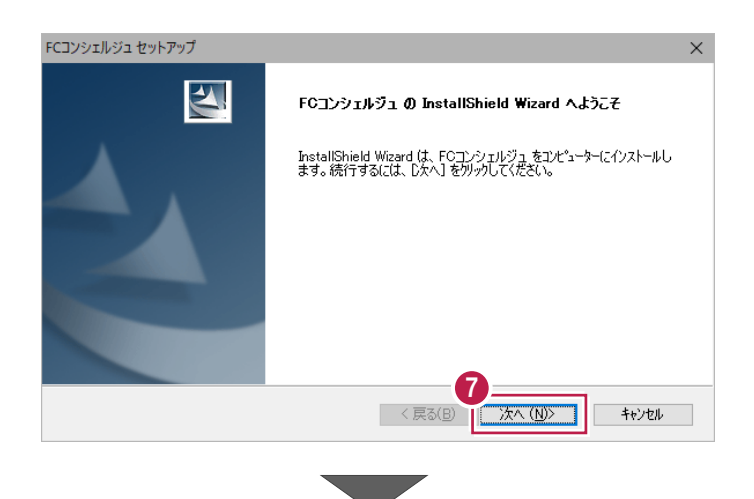

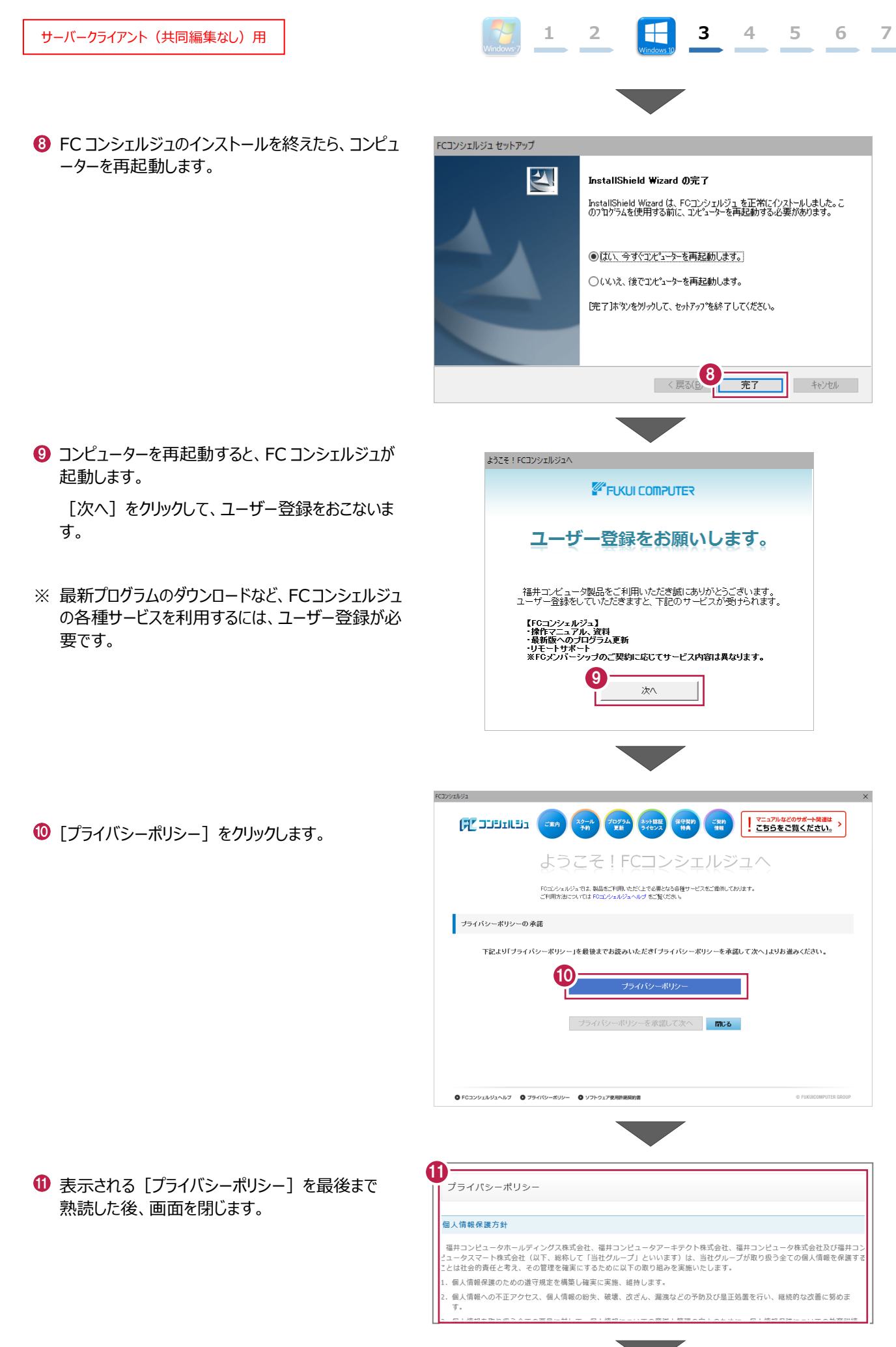

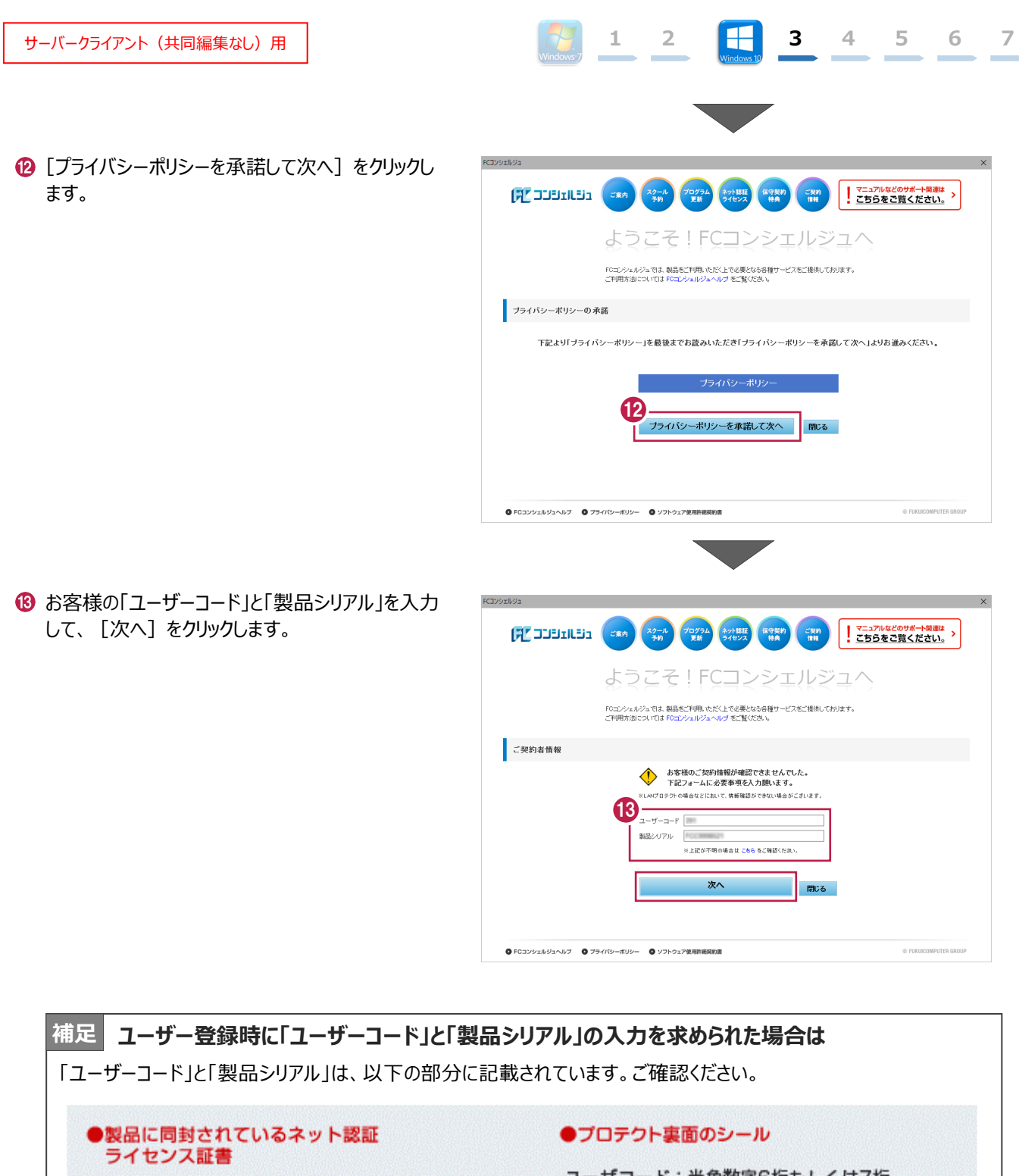

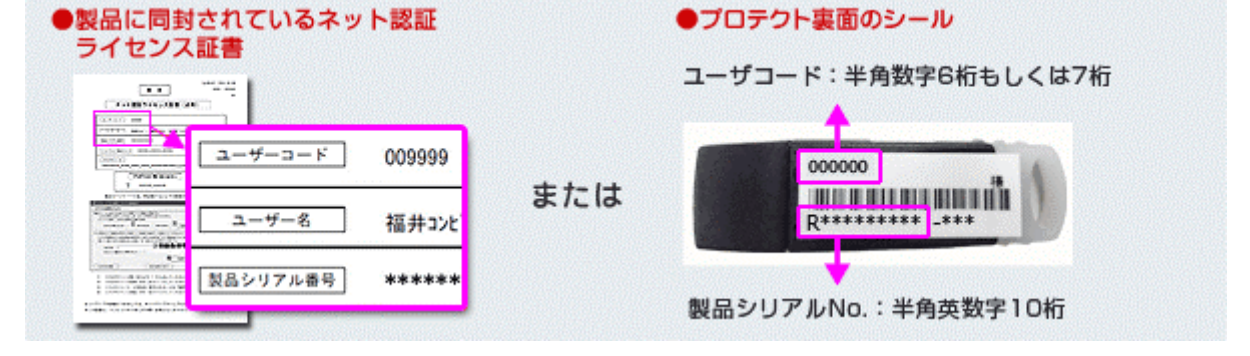

びうして、「ご利用者名」「メールアドレス」などを入力し、
 [登録する]をクリックします。

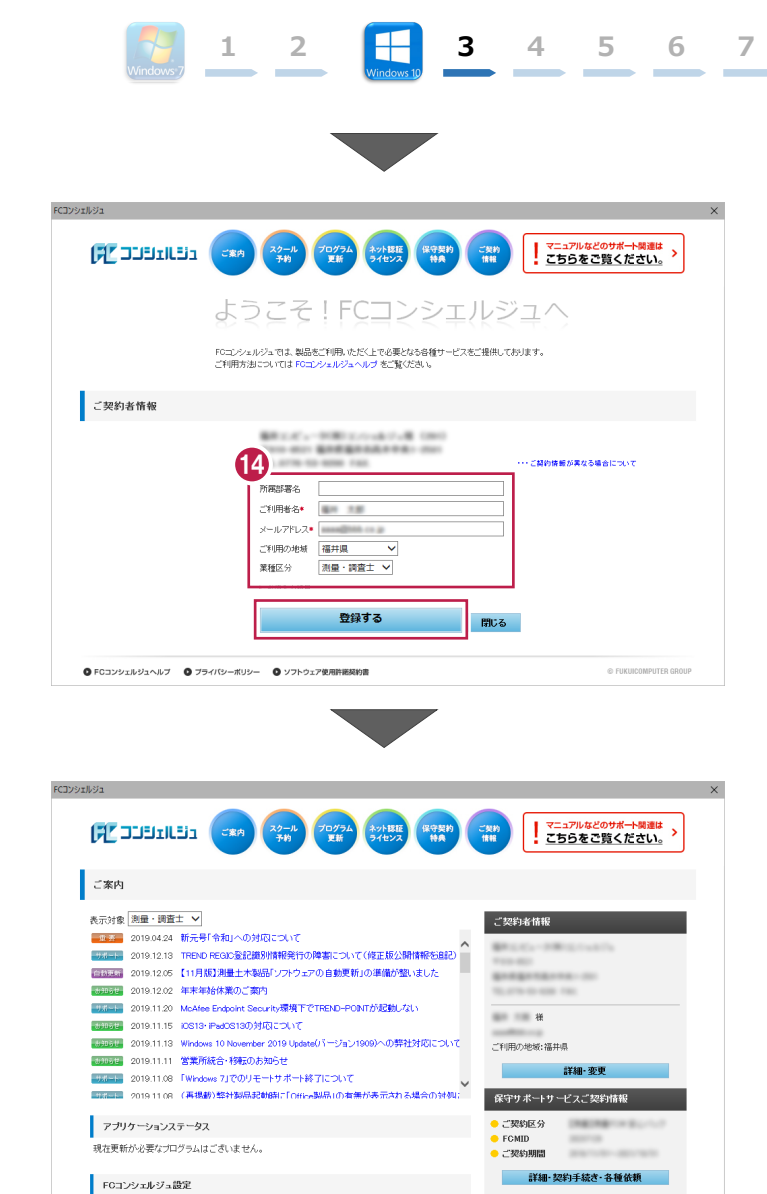

1 ユーザー登録を終えると、FC コンシェルジュが起動 します。

以上で、「FC コンシェルジュのインストール」は完了 です。

◎ FCコンシェルジュヘルブ ◎ ブライパシーボリシー ◎ ソフトウェア使用許諾契約書

・ ・お知らせ ・ネット認証ライセンス ・ソフトウェア自動更新 ・インターネット接続

© FUKUICOMPUTER GR

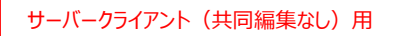

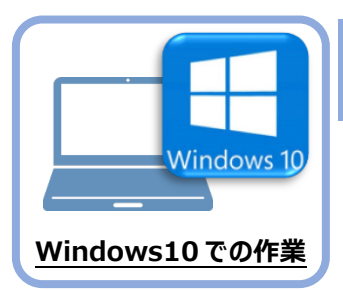

TREND-ONE のインストール

新パソコン(Windows10)にインストールしたFCコンシェルジュを利用して、TREND-ONEを 新規インストールする手順を解説します。

 デスクトップのアイコン、または画面右下のタスクバーの 通知領域のアイコンから、「FCコンシェルジュ」を開きま す。

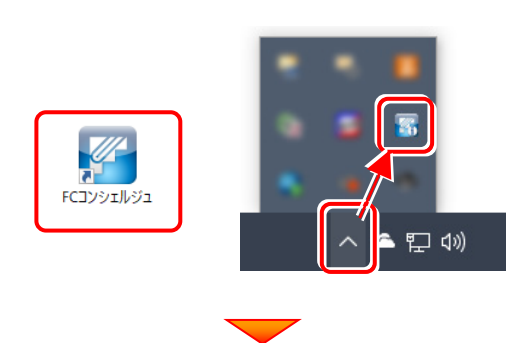

上部の[プログラム更新]をクリックします。

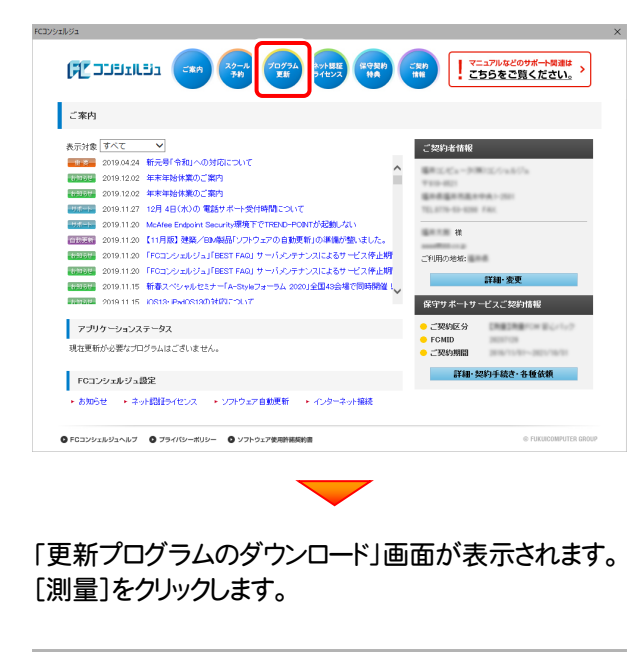

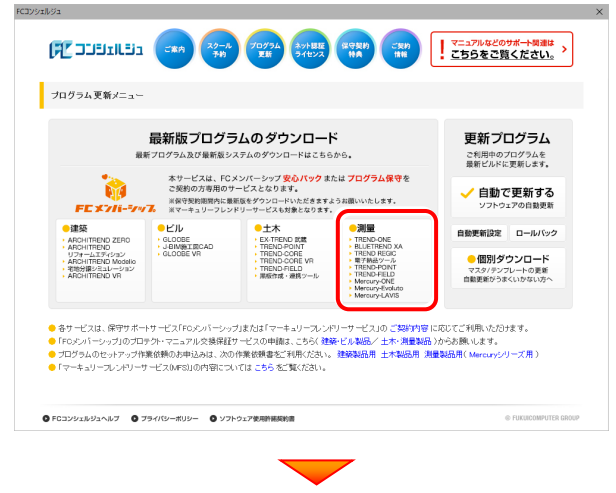

[ネット認証プロテクトをご利用のお客様]を クリックします。

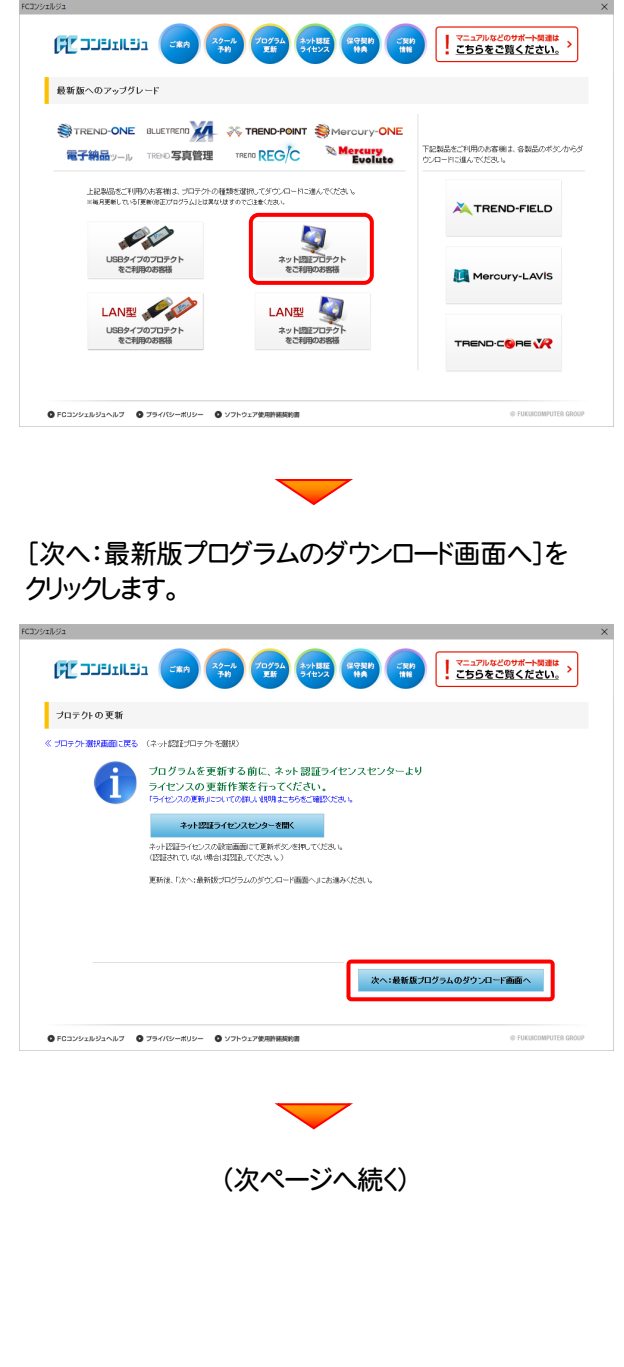

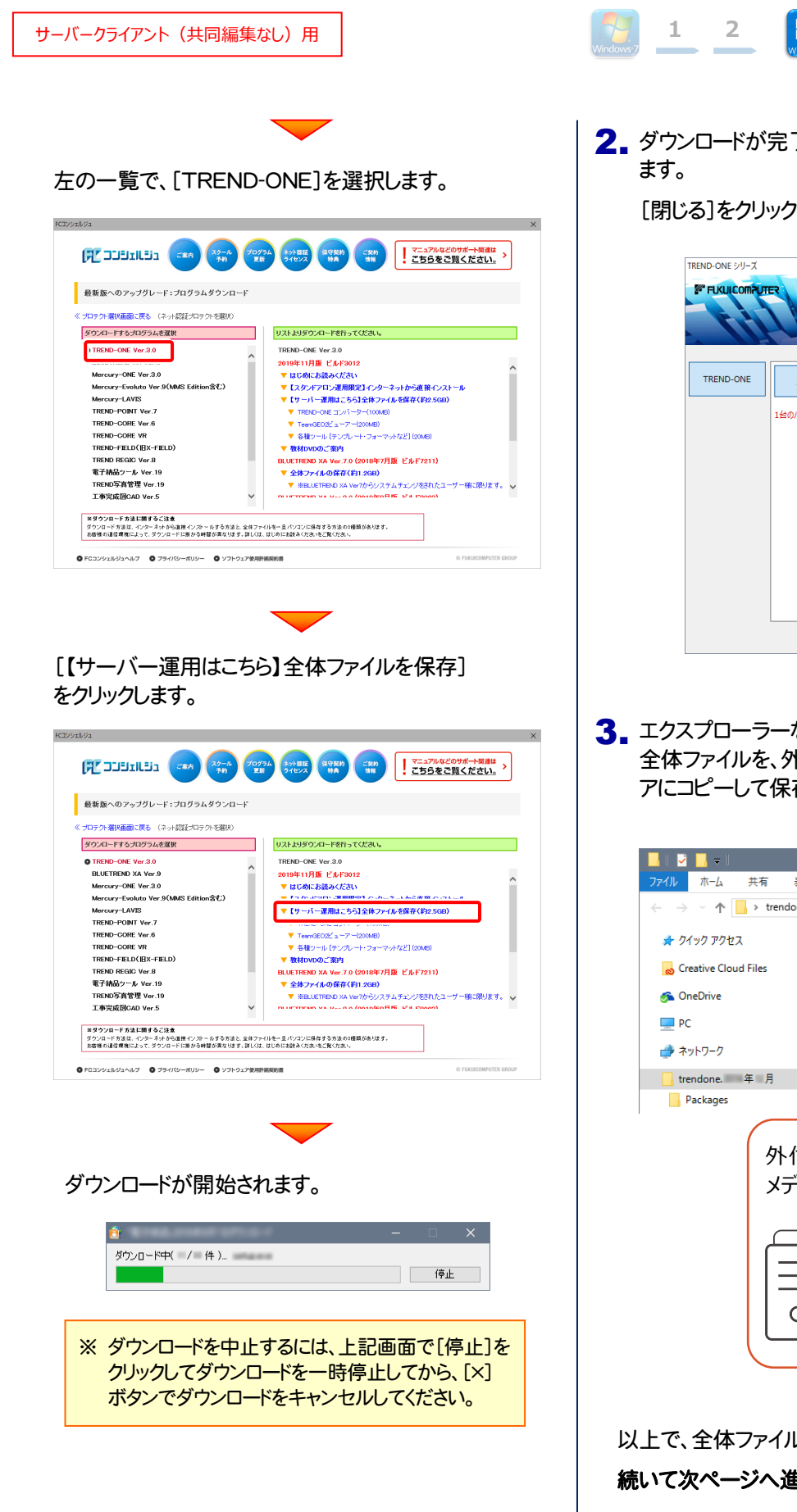

- 2. ダウンロードが完了すると、セットアップ画面が表示され ます。

[閉じる]をクリックして画面を閉じます。

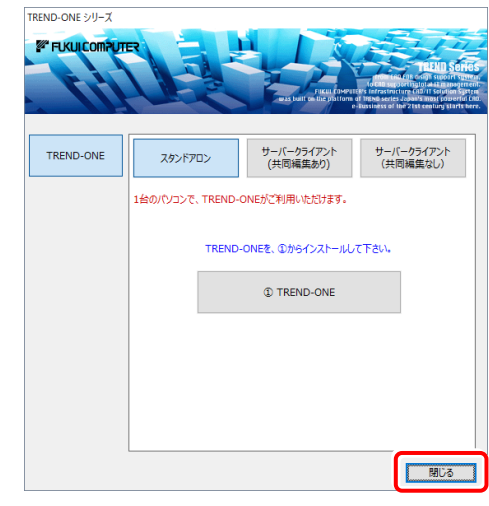

 エクスプローラーなどを利用して、ダウンロードした 全体ファイルを、外付けハードディスクなど他のメディ アにコピーして保存します。

| - <mark></mark>   🔁 📴 🖛                            | アプリケーション ツール       | trendone. 年 月      |
|----------------------------------------------------|--------------------|--------------------|
| ファイル ホーム 共有 表示                                     | 管理                 |                    |
| $\leftarrow \rightarrow \vee \uparrow$ > trendone. | 年月                 |                    |
| 🖈 クイック アクセス                                        | 名前                 | ^ 更新日Ⅰ             |
| o Creative Cloud Files                             | Packages           | 2016-1             |
| 🟂 OneDrive                                         | FCSet-up.exe       | 2016/11            |
| PC                                                 | ➡ 最初にお読みくだ         | ວ້ເນ.pdf           |
| 💣 ネットワーク                                           |                    |                    |
| 🔒 trendone. 年月                                     |                    |                    |
| Packages                                           |                    |                    |
| 外付け<br>メディア<br>()<br>    <br>0                     | でのハードディ<br>バにコピーして | イスクなど他の<br>こ保存します。 |

以上で、全体ファイルの保存は完了です。 **続いて次ページへ進み、プログラムをインストールします。** 

## まず、サーバーにプログラムをインストールします

1. 全体ファイルをコピーしたメディア(外付けハードディス クなど)を、サーバーにセットします。

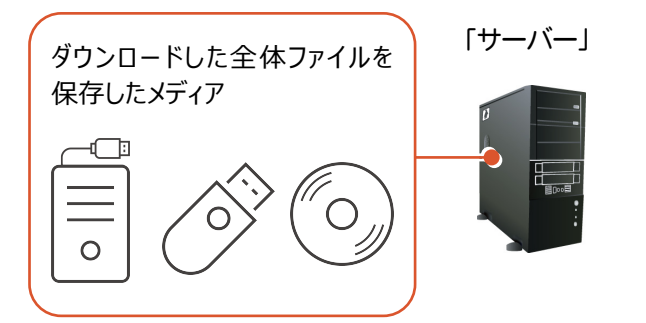

2. エクスプローラーなどを利用して、ダウンロードした全体 ファイルにある "FCSet-up.exe"を実行します。

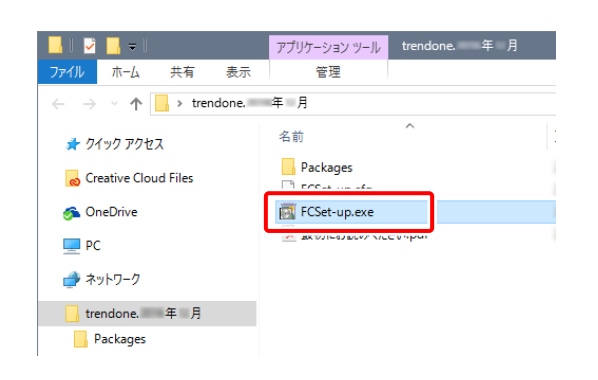

3. セットアップ画面が表示されます。

| TREND-ONE シリーズ<br>デ FLKUICOMPUT |                  | THE LOWER              | PLEXIC SCHOOL<br>International Control Control<br>International Control Control<br>International Control Control Control<br>International Control Control Control<br>International Control Control Control<br>International Control Control Control<br>International Control Control Control Control<br>International Control Control Control Control<br>International Control Control Control Control Control<br>International Control Control Control Control Control<br>International Control Contro |
|---------------------------------|------------------|------------------------|----------------------------------------------------------------------------------------------------|
| TREND-ONE                       | スタンドアロン          | サーバークライアント<br>(共同編集あり) | サーバークライアント<br>(共同編集なし)                                                                                                    |
|                                 | 1台のパソコンで、TREND-I | ONEがご利用いただけます。         |                                                                                                    |
|                                 | TREND            | -ONEを、①からインストールし       | て下さい。                                                                                                    |
|                                 |                  | TREND-ONE              |                                                                                                    |
|                                 |                  |                        |                                                                                                    |
|                                 |                  |                        |                                                                                                    |
|                                 |                  |                        |                                                                                                    |
|                                 |                  |                        | 間じる                                                                                                    |
|                                 | -                |                        |                                                                                                    |

[サーバークライアント(共同編集なし)]タブを 選択します。

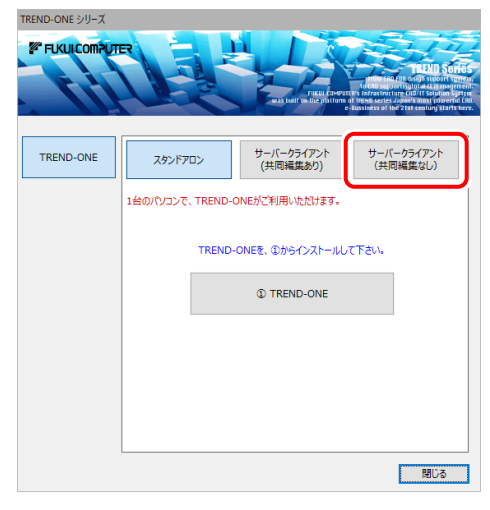

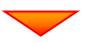

[① TREND-ONE サーバーインストール]ボタン を押します。

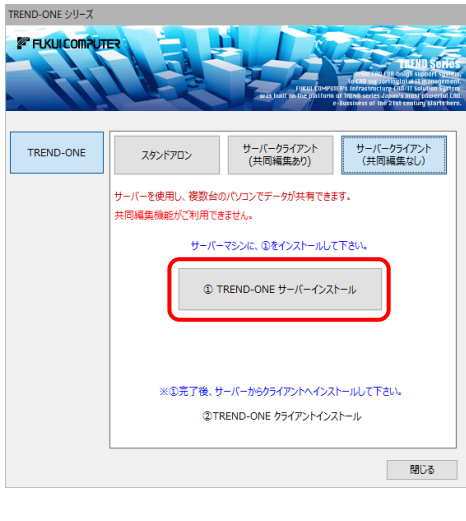

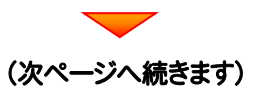

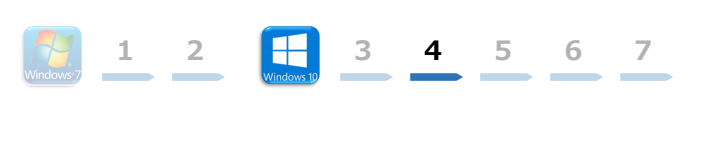

#### 4. 表示される画面に従って、インストールを進めます。

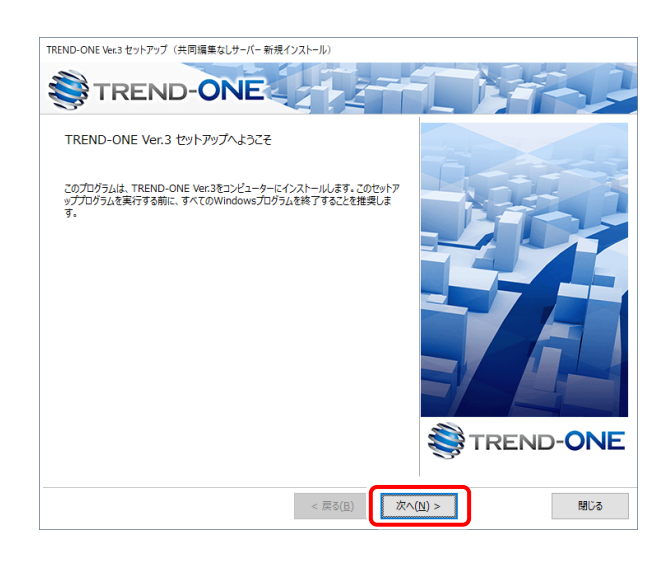

#### [ソフトウェア使用許諾契約の全条項に同意します]を 選択します。

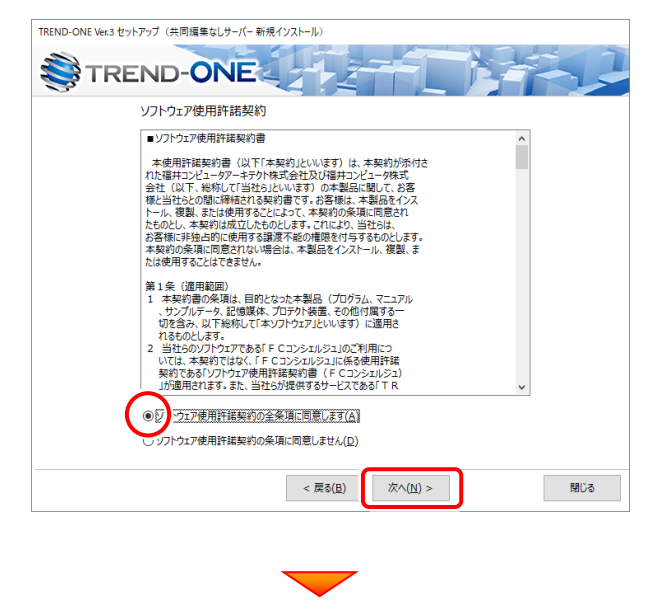

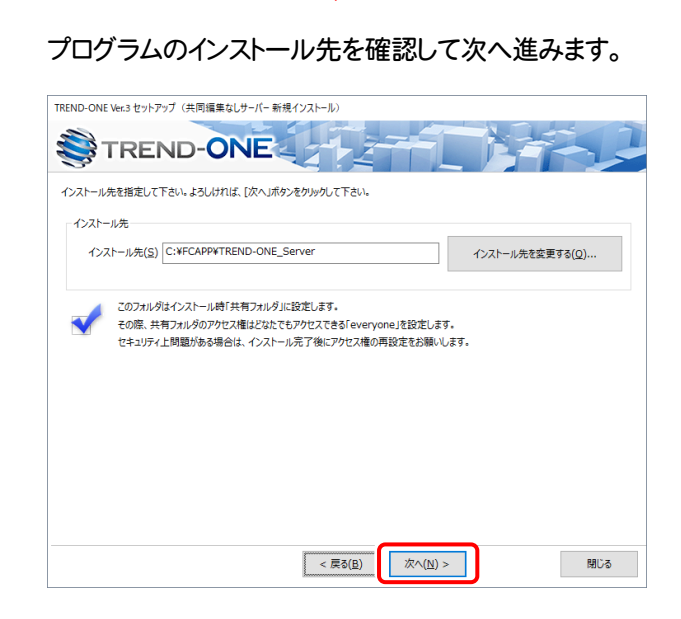

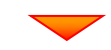

#### 内容を確認して、[セットアップ開始]を押します。 プログラムのインストールが開始されます。

| TREND-ONE        | Ver.3 セットアップ(共同編集なしサーバー 新規インストール)                                                    |
|------------------|--------------------------------------------------------------------------------------|
| ۲ 🍣              | REND-ONE                                                                             |
| インストール<br>セットアップ | を開始する準備が至いました。<br>関始をグリックしてインストールを開始して下さい。                                           |
| <                | 他のプログラムを全て終了してください。                                                                  |
| -                | ノートパソコンの場合、電源アダプターを接続してください。                                                         |
|                  | セットアップ完了まで、ネットワーク接続を切断しないでください。                                                      |
|                  | 「ウイルス対策プログラム」により正しいセットアップが明書される場合があります。<br>対応方法は「ウイルス対策プログラム」のヘルプを参照するか、管理者へご相談ください。 |
| <                | USBタイプのプロテクト装置は、パソコンに接続しないでください。                                                     |
|                  |                                                                                      |
|                  |                                                                                      |
|                  | < 戻る( <u>度</u> ) 次へ( <u>N</u> ) > セットアップ開始 閉じる                                       |
|                  |                                                                                      |
|                  |                                                                                      |

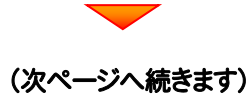

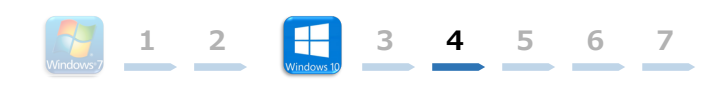

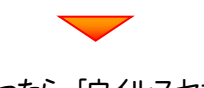

## インストールが終わったら、[ウイルスセキュリティソフトの誤認識について]を確認します。

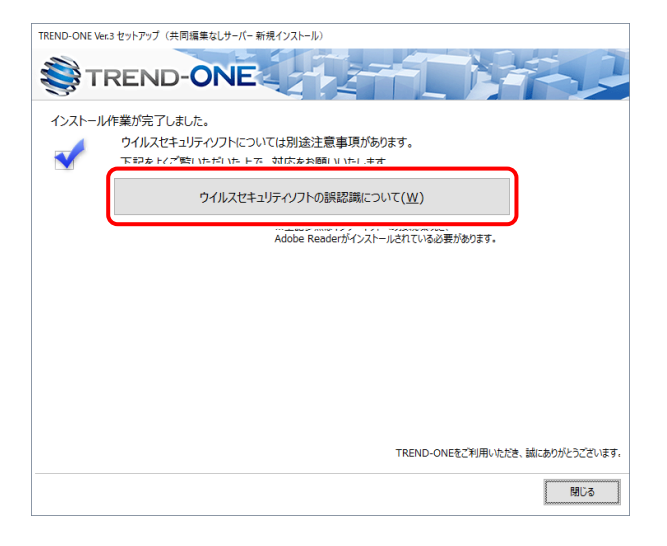

#### ウイルスセキュリティソフトの誤認識について

ウイルスセキュリティソフトの誤認識により、TREND-ONEが正常に動作しない場合があります。

誤認識を防ぐためには、セキュリティンフト側で「検出の除外」を設定す る必要がある場合があります。

「検出の除外」の設定手順については、「ウイルスセキュリティソフトの誤認識について」ボタンから表示される資料を参考にしてください。

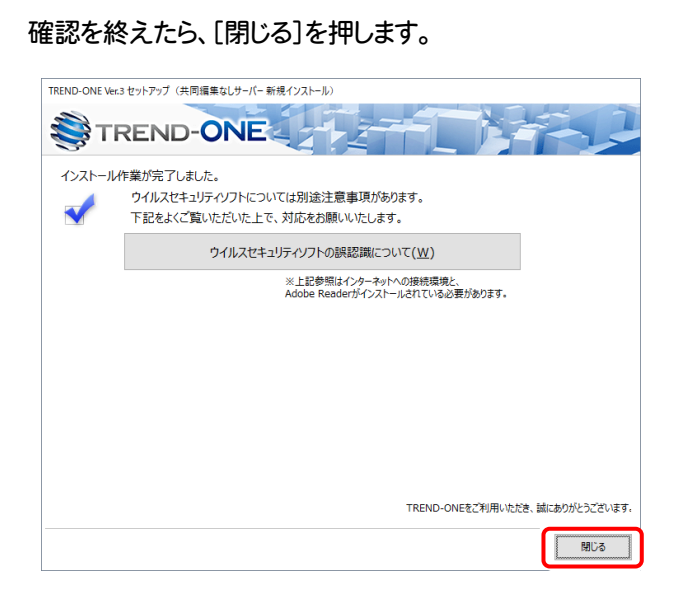

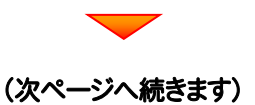

## 次に、クライアントにプログラムをインストールします

 <u>クライアントからエクスプローラーでサーバーを参照して、サーバーインストール先のフォルダーにある、</u> "TO-Loader.exe"を実行します。

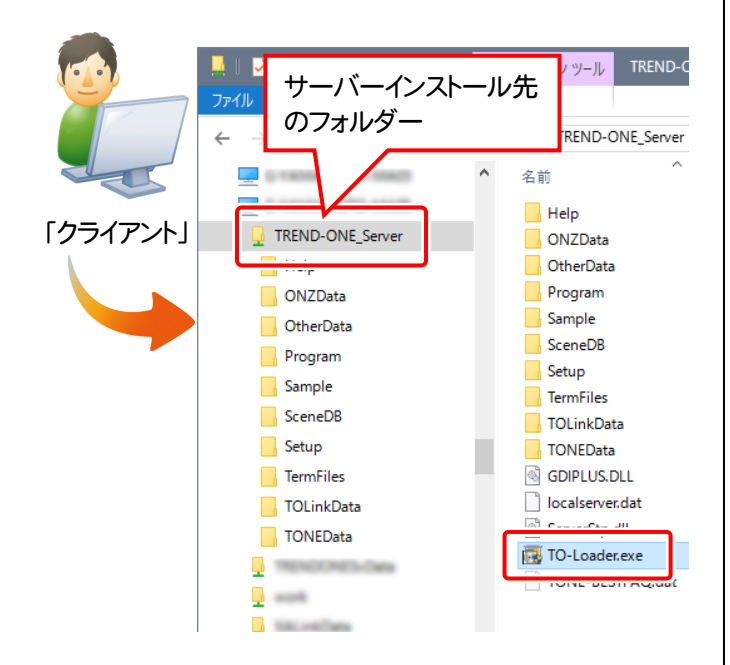

2. 表示される画面に従って、インストールを進めます。

1 2

3 4 5 6 7

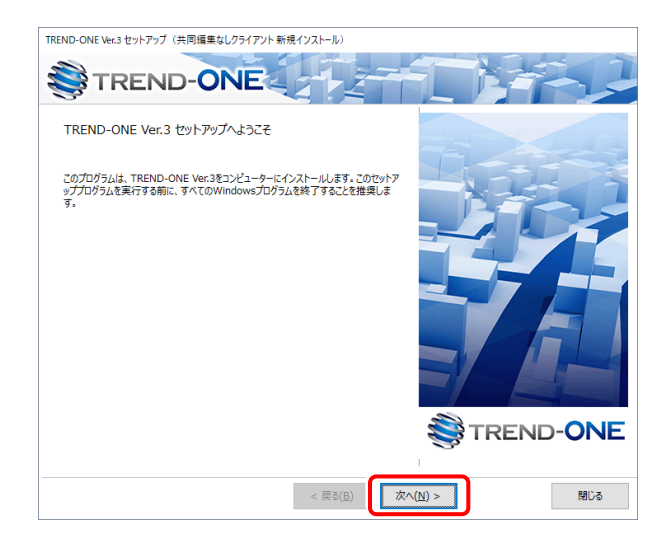

[ソフトウェア使用許諾契約の全条項に同意します]を選 択します。

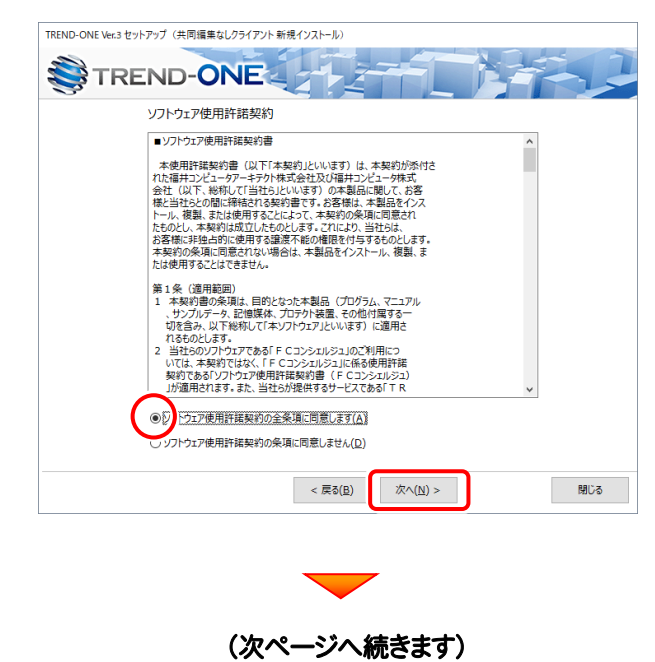

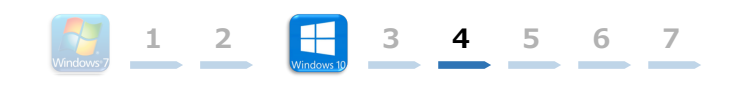

#### コンピューターの時計、使用するプロテクト(「プロテクト」 タイプ)、インストール先フォルダーを確認します。 必要があれば、変更してください。

#### 設定を終えたら、[次へ]を押します。

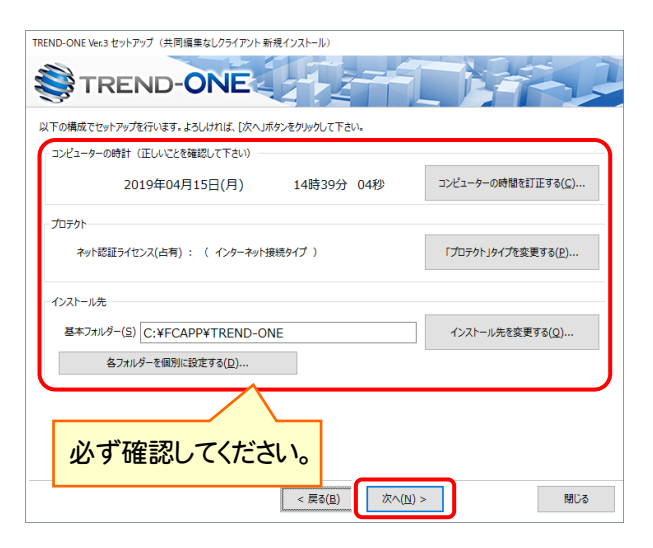

#### 時計を確認してください

コンピューターの時計が正しくないと、プロテクトが正常に動作しま せん。

#### プロテクトを確認してください

プロテクトが「ネット認証ライセンス(占有)」になっていることを確 認してください。

#### インストール先のフォルダーを確認してください

インストール先を変更する場合は、[インストール先を変更する]ボタンから表示されるダイアログで、インストール先のフォルダーを指定します。

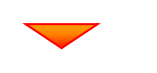

#### 内容を確認して、[セットアップ開始]を押します。 プログラムのインストールが開始されます。

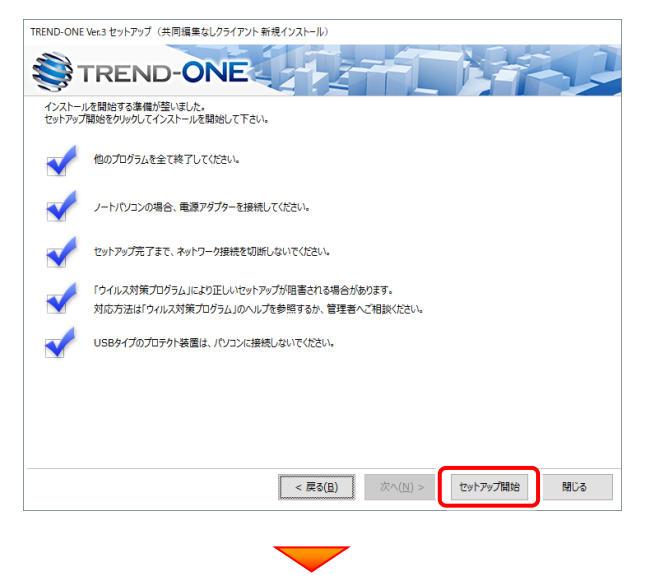

## インストールが終わったら、[ウイルスセキュリティソフトの誤認識について]を確認します。

| TREND-ONE Ve | r.3 セットアップ (共同編集なしクライアント 新規インストール) |
|--------------|------------------------------------|
| <b>∛</b> ⊤   | REND-ONE                           |
| インストール       | 作業が完了しました。                         |
|              | ウイルスセキュリティソフトについては別途注意事項があります。     |
|              | 下記などご覧いただいた トネー対応なお願いいた! キオ        |
|              | ウイルスセキュリティソフトの誤認識について( <u>W</u> )  |
|              | Adobe Readerがインストールされている必要があります。   |
|              |                                    |
|              |                                    |
|              |                                    |
|              |                                    |
|              |                                    |
|              |                                    |
|              |                                    |
|              |                                    |
|              | TREND-ONEをご利用いただき、誠にありがとうございます。    |
|              | 5006                               |

#### ウイルスセキュリティソフトの誤認識について

ウイルスセキュリティソフトの誤認識により、TREND-ONEが正常に動 作しない場合があります。

誤認識を防ぐためには、セキュリティソフト側で「検出の除外」を設定す る必要がある場合があります。

「検出の除外」の設定手順については、「ウイルスセキュリティソフトの誤認識について」ボタンから表示される資料を参考にしてください。

#### 確認を終えたら、[閉じる]を押します。

再起動が必要な場合は、再起動してください。

| TREND-ONE Ver. | 3 セットアップ(共同編集なしクライアント 新規インストール)                           |
|----------------|-----------------------------------------------------------|
| S TI           | REND-ONE                                                  |
| インストール         | 乍業が完了しました。                                                |
| 4              | ウイルスセキュリティソフトについては別途注意事項があります。                            |
| <b></b>        | 下記をよくご覧いただいた上で、対応をお願いいたします。                               |
|                | ウイルスセキュリティソフトの誤認識について( <u>W</u> )                         |
|                | ※上記参照はインターネットへの接続環境と、<br>Adobe Readerがインストールされている必要があります。 |
|                |                                                           |
|                |                                                           |
|                |                                                           |
|                |                                                           |
|                |                                                           |
|                |                                                           |
|                |                                                           |
|                |                                                           |
|                | TREND-ONEをご利用いただき、誠にありがとうございます。                           |
|                | 間にる                                                       |
|                |                                                           |

以上で、「TREND-ONEのインストール」は完了です。

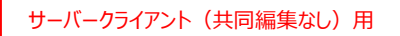

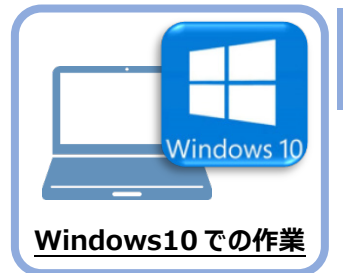

## ライセンスの認証

新パソコン(Windows10)でプログラムを起動して、ネット認証ライセンス(占有)の 「プロダクトIDの認証」をおこないます。

1 2

3 4 5 6

7

※ プロダクトIDの認証時は、インターネットに接続された環境が必要です。

### 5-1 ネット認証ライセンス(占有)の、プロダクトID認証手順

1. デスクトップの[TREND-ONE]をダブルクリックして起動します。

2. プロダクトID認証のメッセージが表示された場合は、[はい]を押して、ネット認証ライセンス(占有)の認証をおこないます。

[プロテクト設定]画面が表示された場合は、[ネット認証]を選択 して、[ネット認証設定]を押します。

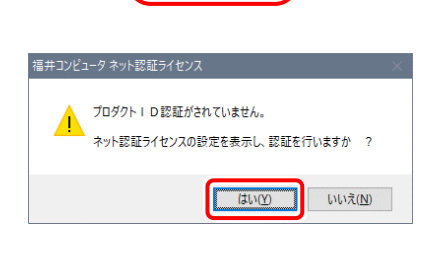

TREND-ONE Ver.3 プログラム

|                                      |                                                                               | ^        |
|--------------------------------------|-------------------------------------------------------------------------------|----------|
| ネット認証                                | LANE-F                                                                        |          |
| SNS                                  | 」<br>○古神モード + LANモード                                                          |          |
|                                      | ○共有モード                                                                        | ネット認証験定。 |
| 「フロテクト」タイプな<br>購入されたプロテク<br>と客様性く構成表 | 確認する<br>の種類は、製品パッケージに同梱された以下のいずれかの証書に記載されてい<br>)第プロテクトは最佳証書・ネット認証ライセンス証書 サンプル | ます。      |
|                                      | OK キャンセル                                                                      |          |

3. [プロダクトID問い合わせキー]を入力して、[プロダクトID 取得]ボタンを押します。

[プロダクトID]が取得されたのを確認したら、[プロダクト ID認証]ボタンを押します。

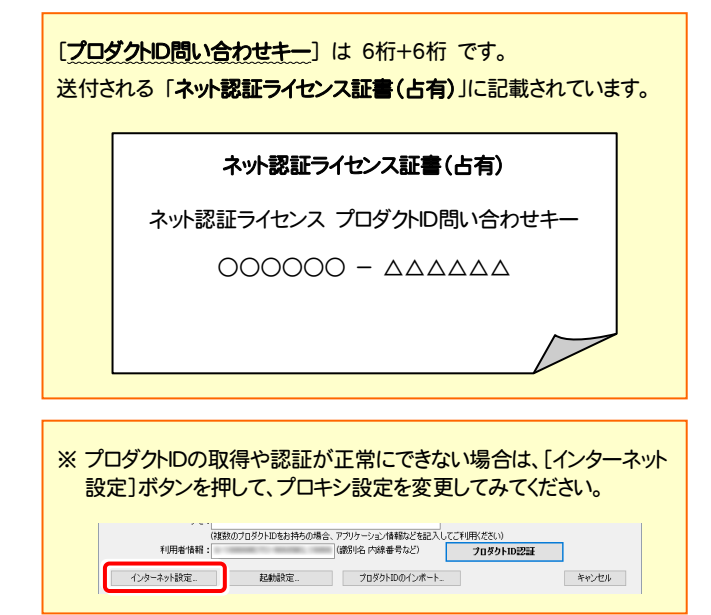

| 「フロダクトID間い合わせ                                                                                                    | キー」(12桁)を入ナ                                                                                                    | り後、プロダクトID間                                                                                                    | 取得ボタンをクリックしてくださ                                                                                                    | 0.                                                  |                                           |       |
|----------------------------------------------------------------------------------------------------|----------------------------------------------------------------------------------------------------|----------------------------------------------------------------------------------------------------|----------------------------------------------------------------------------------------------------|-----------------------------------------------------|-------------------------------------------|-------|
| インターネットを通して、こ                                                                                                    | クロダクトIDを取得す                                                                                                    | する事ができます。                                                                                                    |                                                                                                    |                                                     |                                           | -     |
| プロダクトID間にい                                                                                                    | 合わせキー :                                                                                                    |                                                                                                    |                                                                                                    |                                                     | プロダクトID 取得                                |       |
| ット認証ライヤンス語書1は                                                                                                    | の表記が「ネット!を                                                                                                    | 別行ライヤンス(井本                                                                                                    | ひとなっているお客様                                                                                                    |                                                     |                                           |       |
| ソフトウェアを管理されて                                                                                                    | いる担当者様より面                                                                                                    | 記布された、プロダ                                                                                                    | クトID(56桁また(は58桁)をに                                                                                                    | 「下の入力権                                              | に直接入力してください。                              |       |
| (電子メールなどでプロダ                                                                                                    | りトIDを配布されて                                                                                                    | いる場合、「コピー                                                                                                    | /貼り付け」をご利用になる                                                                                                    | と便利です)                                              |                                           |       |
| 7n/65km                                                                                                    |                                                                                                    |                                                                                                    |                                                                                                    |                                                     |                                           |       |
| yft:                                                                                                    |                                                                                                    |                                                                                                    |                                                                                                    | £I                                                  | ■状況 □ 空水のみあう                              |       |
|                                                                                                    | (複数のプロダクトII                                                                                                    | Dをお持ちの場合、                                                                                                    | アプリケーション情報などを                                                                                                    | 記入してご利                                              | J用ください)                                   |       |
|                                                                                                    |                                                                                                    |                                                                                                    |                                                                                                    |                                                     | プロダクトID認証                                 |       |
| インターネット設定                                                                                                    |                                                                                                    |                                                                                                    | プロダクトIDのインオ                                                                                                    | ۲ <u>-</u> ۲.                                       |                                           | キャンセル |
|                                                                                                    |                                                                                                    |                                                                                                    |                                                                                                    |                                                     |                                           |       |
| シンピュータネット認証うイセ                                                                                                    | ンス:認証設定                                                                                                    |                                                                                                    |                                                                                                    |                                                     |                                           |       |
| いビュータネット認証ライも<br>1 <b>ダクトロの認証を行い</b> な                                                                                                    | ンス:認証設定<br><b>たす。</b>                                                                                                    |                                                                                                    | <b>—</b>                                                                                                    |                                                     | _                                         |       |
| ンビュータネット認証うくも<br>1 <b>ダクトロの認証を行い</b> な<br>ごちょうりい <b>時間</b> にからん                                                                                                    | ンス:認証設定<br><b>たす。</b><br>30ます。(ネット224                                                                                                    | おうイセンス証書店                                                                                                    | 辺用意(成改い)<br>時代をいったり、約1.70年                                                                                                    | 7.                                                  | _                                         |       |
| ンピュークネット設在ライト<br><b> オクトロの認識を行い</b><br>思いケー <sup>ン</sup> に内容力に聞いた内容<br>ブログクトロのになった<br>インターネットを通じて、こ                                                                                                    | ンス:認証設定<br><b>ます。</b><br>80ます、【ネット】228<br>キー」(1287)を入す<br>20ダクトロを取得す。                                                                                                    | モライセンス証書で<br>71後、プロダクトD0<br>する事ができます。                                                                                                    | に用意ください。<br>取得ポタンをグックしてくださ                                                                                                    | ί.νο                                                | _                                         | Q     |
| ンピュータネット設在ライセ<br>フタクトDの認識を行い、<br>品パットージに中国されては<br>「フロタクトDの(小会)<br>インターネットを通じて、<br>フロタクトDの高い、                                                                                                    | マンス:認証設定<br><b>たす。</b><br>30ます。(ネット投資<br>キー」(12桁)を入す<br>20ダントロを取り得る<br>合わせキー :                                                                                                    | モライセンス証書刊<br>71後、プロダクトロの<br>する事ができます。                                                                                                    | に用意(衣衣い。<br>取得赤タンをか)っりして(衣衣)。                                                                                                    | τ.,                                                 | ブロダクト10 野特                                | Q     |
| ンピュータネット設在5个化<br>19タクトロの認識を行いい<br>品パッケージに内容されては<br>「クロタクトロ商い合わし」<br>インターネットを追いて、<br>フロタクトロ商家、                                                                                                    | ンス:認証設定<br><b>とす。</b><br>800ます、[ネット]28<br>キー」(12桁)を入す<br>7日ダウトIDを取り得る<br>合わせキー :                                                                                                    | <del>ぼうイセンス証書)の</del><br>り後、プロダクトID単<br>する事ができます。                                                                                                    | に用意ください。<br>取得系タンをフリックしてくださ                                                                                                    | ι.,                                                 | ブロダクト10 取得                                |       |
| ソビュータネット設立ライト<br>1957トロの認識を行い、<br>30-0ケージに内容れては、<br>「クロダクトロ商」、<br>クロダクトロ商」、<br>フロダクトロ商」、<br>・<br>ノンターキットを通して、<br>3<br>フロダクトロ商」、<br>・<br>・<br>・<br>・<br>・<br>・<br>・<br>・<br>・<br>・<br>・<br>・<br>・<br>・<br>・<br>・<br>・<br>・<br>・ | ソス:認証設定<br>たす。<br>90歳ま、ほう・122<br>キー」(12桁)を入す<br>ロタクトDを取得名<br>合わせキー:<br>00表記が(ネット25<br>(24日):美容(12年))                                                                                                    | 15イセンス証書で<br>対後、クロダントロ専<br>する事ができます。<br>溜泊ライセンス共和<br>日日のロットコード                                                                                                    | に用意(次以)、<br>設得ポタンを90-90して代表<br>                                                                                                    | []»                                                 | ブロダクトロ 取得                                 | Q     |
| ンピュータネット設在ライイ<br>カタクトロの認識を行いい<br>第10ケージに内認されなけ<br>インターネットを通して、コ<br>フロタクトロの構築、<br>ット総議シイビンス経営が<br>シントセンスを登まれて<br>シントセンスを登まれて<br>シントセンスを登まれて                                                                                     | ソス: 該証款を<br>す。<br>のます、(ネット22<br>なり入口を利用す<br>の表記が(ネット22<br>かの表記が(ネット42<br>がになり、<br>のの表記が(ネット45<br>からのもの。<br>かられていた。<br>ののまたが(ネット45<br>とのの。<br>ののまたが(ネット45<br>とのの。<br>のので、<br>(ネット22<br>になって、<br>(ネット22<br>になって、<br>(ネット23<br>になって、<br>(ネット23<br>になって、<br>(ネット23<br>に、<br>(ネット23<br>になって、<br>(ネット23<br>になって、<br>(ネット23<br>に、<br>(ネット23<br>に)<br>(<br>(<br>(<br>(<br>(<br>(<br>(<br>(<br>(<br>(<br>(<br>(<br>(<br>(<br>(<br>(<br>(<br>( | こうイセンス証券100<br>方法、クロタントロの<br>する事ができます。<br>2013<br>2015<br>2015 | とご用意ください。<br>図時末シンをフリックしてくださ<br>                                                                                                    | <ol> <li>()。</li> <li>()下の入力増<br/>と使利です)</li> </ol> | <b>プロダクトD 取得</b><br>に透振入力してください。          | Q     |
| ンピュータネット容在すイ<br><b>19クトロの認識を行い</b><br>高いターうに内容される<br>イフタクトルの高い合わせ<br>インターネットを通して、<br>フロダウト取職かい<br>フロダウト取職かい<br>ット控制さイセンス経営が<br>ソフトウェアを管理されて<br>(電子メールなどでブロダ                                                                    | ソス: 該証録を<br>す。<br>のます、(ネット22<br>なりかいた取得す<br>合わせキー:<br>の表記が(ネットな<br>高力がなったな<br>のまたが(ネットな<br>のまたが(ネットな                                                                                                    | モライセンス証券的<br>方法、フロタントロの<br>する事ができます。                                                                                                    | たご用意ください。<br>取得系のよをフリックしてくださ<br>                                                                                                    | い。<br>]<br>!下の入力機<br>と便利です)                         | <b>プロダクトID 取得</b><br>に直接入力してください。         |       |
| ンピュークネット装在され<br>すなうたの認識を作い<br>になっかって、<br>なりなーッジにならいに<br>、<br>なりなうたいでは、<br>、<br>、<br>、<br>、<br>、<br>、<br>、<br>、<br>、<br>、<br>、<br>、<br>、                                                                                        | ソス:認証設定<br>たす。<br>90歳す、(ネット投発<br>キーパ(28))を入す<br>クログトロを取得引<br>650世キー:<br>00表記が「ネット経<br>いる担当者集入の<br>カトロを記示されて                                                                                                    | 13イセンス計参げ<br>方法、2025とDA<br>なる多ができます。<br>213-イセンス(共本<br>足術なれた、2025<br>したみれた、2025                                                                                                    | 記用意(ださい。<br>図4番ボタンをフリックしてくださ<br>)-<br>1)となっているお客様<br>クトロく56件または540円をよ<br>スペの1110」たて40円とよるよ                                                                                                    | い。<br>]<br>」<br>「下の入力機<br>と便利です)                    | <b>ブロダクトD 数件</b><br>に直接入力してください。          |       |
| ンピュータネット並至うく<br>1 <b>5クトロの認証を行い、</b><br>急いラージは穴意えてし、<br>プロタット回動、哈白地<br>インターネットを通じて、<br>プロタット回動、<br>トロジントを引い、<br>、<br>トロジントレンスを書い、<br>プロタット回転<br>(電子メールなどでブロダ<br>フロタットDD:<br>プロタットDD:                                           | ックス: 認証設定<br>大す。<br>のます、「スット提供<br>キッパ(2016人で)<br>なりとしたも取得手<br>会わせキー:<br>の表記が「スット社<br>いる担当者後より回<br>シトロを起来られて<br>(就数ののフロジント)                                                                                                    | おイセンスは参加 た 、 フロダント の に 、 フロダントの に 、 フロダントの に 、 フロダントの 、 、 フロダン に 、 スロダン に 、 、 、 、 、 、 、 、 、 、 、 、 、 、 、 、 、 、                                                                                                    | た7用意ください。<br>101号ボタンをフリックしてくださ<br>                                                                                                    | い。<br>]<br>【下の入力機<br>と便利です)                         | <b>プロダクトID 取得</b><br>に直接入力してくださし。         |       |
| ンピュークネット設立・イ<br>ウタクトDの認知を行い、<br>気(シケージに不認れて)<br>ブロタクトDの認知<br>インターネットを通して、<br>プロタクトDの読い、<br>・<br>トが設定イセンス証書が<br>・<br>ソントシェアを登せたれて、<br>(電子ネールなどでフロダ<br>プロダクトD0:<br>利用者情報:                                                        | ソス: 認証設定<br>たす。<br>のます、12~1280<br>かっなうトロを取得う<br>らわせキー:<br>の表記が「ネット校<br>いる担当希望よりの<br>・シトロを起これです。<br>いたのでのタントロ<br>(対数のフロダントロ<br>(対数のフロダントロ                                                                                                    | わイセンス試査的<br>対応、クロダクトロの<br>な事ができます。<br>ご知うイセンス(共来<br>記名をれた、クロダン<br>いる場合、「コピー<br>Dをお持ちの場合、                                                                                                    | 227日章(交気)、<br>10月本タンをクリックして(交互<br>10月本タンをクリックして(交互<br>10月本タンをクリックして(交互<br>10月本タンをクリックして(交互<br>10月本タンを)<br>10月本タンを<br>10月本タンを<br>10日本タンを<br>10日本タンを<br>10日本<br>10日本<br>10日本<br>10日本<br>10日本<br>10日本<br>10日本<br>11日本<br>11日 | い。<br>二<br>1下の入力1個<br>上便利です)<br>記7                  | プロダクトID 取得<br>に直接入力してください。<br>プロダクトID2223 |       |

4. 「ライセンスの認証と解除の設定」画面が表示されます。 お客様のご利用環境に合わせて、「自動認証時の設定」と 「自動解除時の設定」を設定してください。

#### 自動解除は、以下の様な使用方法の時に設定します

事務所内など、常時インターネット接続が可能な環境で使用して おり、

- ・複数人でライセンスを使用する場合。
- ・他のコンピューターでもライセンスを使用する場合。
- ・商品構成の異なるプロダクトIDを、都度切り替えて使用する 場合。
- ※ 自動解除の設定はお客様のご判断でご使用ください。

設定を終えたら、[OK]ボタンを押します。

利用者情報を入力して登録してください。

5 プログラムが起動します。

クリックして、プログラムを終了します。

以上で「ライセンスの認証」は完了です。

[利用者情報] は、プロダクトIDの利用状況(誰が使用している か、どのコンピューターで使用されているか等)を確認する際に 利用されます。

内線番号やニックネーム、コンピューターの識別名などを入力し てください。

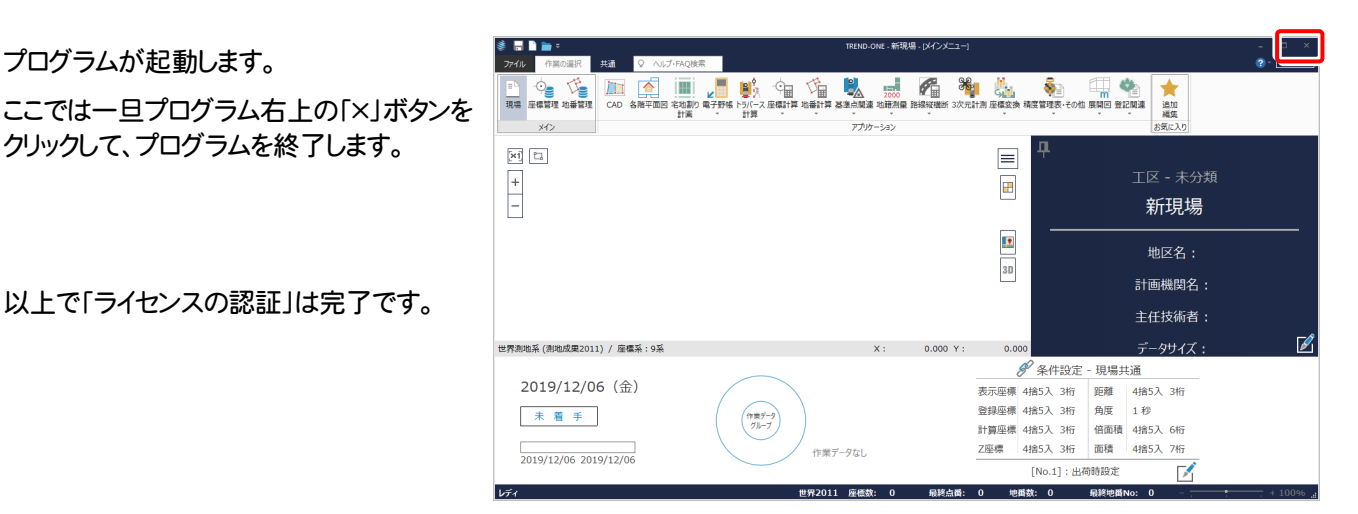

| ライセンスの認証と解除の設定                                                                  |
|---------------------------------------------------------------------------------|
|                                                                                 |
| 占有モード                                                                           |
| ◆ 自動認識時の設定                                                                      |
|                                                                                 |
| <ul><li>しない(手動)</li></ul>                                                       |
|                                                                                 |
|                                                                                 |
| PC終了時(シャットダウン・ログオフ・再起動)                                                         |
| PCスリープ時(電源を入れたままノートPOのふたを閉める場合など)                                               |
| ※解除された状態で、ネットワー均準害などにおり弊社サーバーにアクセスできない場合、製品が使用できません。                            |
| CK +17211                                                                       |
|                                                                                 |
|                                                                                 |
| ペクト設備プイモンス 認証(540) 単序(初定)                                                       |
| ライセンスの認証と解除の設定                                                                  |
| 設定方法について                                                                        |
| 占有モード                                                                           |
| ◆ 自動認証時の設定                                                                      |
|                                                                                 |
| <ul> <li>しない(手動)</li> </ul>                                                     |
| ◆ 自動解除時の設定                                                                      |
| 製品終了時                                                                           |
| PC終了時(シャットダウン・ログオフ・再起動)                                                         |
| PCスリーブ時(電源を入れたままノートPOのふたを閉める場合など)                                               |
| ※スリーブからの復田時には必ず認識を行います。<br>※解除された状態で、ネットワーク障害などにより弊社サーバーにアクセスできない場合、製品が使用できません。 |
|                                                                                 |
| CK ++v/tz/h                                                                     |
|                                                                                 |
| ▼                                                                               |
| ネット認証ライセンス 認証および解除設定                                                            |
| ライセンス利用者情報設定を行います。                                                              |
| ライセンスを継が利用しているのかが、簡単にわかるようになりました。                                               |
| ニックネームや内線番号など、社内で利用者を特定できる情報の設定が可能になりました。                                       |
| 複数の方でライセンスをご利用の場合に、使用中の利用者を確認でき使利です。                                            |
| 以下のテキストボックスに入力してください。(最大全角15文字まで)                                               |
| (入力例: 設計部 福井 内線1100)                                                            |
| 無記入の場合は「コシンタフーザー名」をセットします。<br>  総計部 海山 内線1100                                   |

利用者情報を登録

i 占有モードのプロダクトIDを認証しました。 (このメッセージは自動的に閉じます)

OK

ネット認証ライセンス センター

3

4

56

7

1

2

ネット認証ライセンス 認証および解除設定

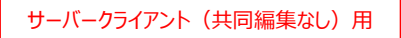

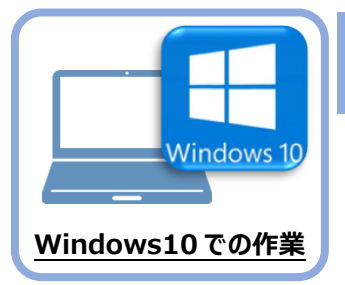

データ・設定のリストア(復元)

旧パソコン(Windows7)でバックアップしたTREND-ONEの「現場データ」と「全設定」を、 新パソコン(Windows10)のTREND-ONEにリストア(復元)します。

### 6-1 「現場データ」をリストア(復元)する

6

「現場データ」のバックアップファイルを使用して、サーバーに現場データをリストア(復元)する手順です。 ※現場管理以外のプログラムは終了しておいてください。

「現場データ」のリストア(復元)は、いずれか1台のクライアント PC でおこないます。 サーバーに「現場データ」をリストア(復元)します。すべての PC でおこなう必要はありません。 A 「クライアントPC」 🚺 いずれか 1 台のクライアント PC に、「現場 「現場データ」のバックアップファイル データ」のバックアップファイルを保存したメデ を保存したメディア ィア(外付けハードディスクなど)をセットし ます。 7:1 Nindows ()0 現場 2 2 現場管理を起動して、[読込] タブー ファイル 読込 書込 メンテナンス ヘルプ・FAQ検索 [リストア] グループー [現場] をクリック 🔒 各種デ \_内 |≡ □ ALL Ę 2 台 📬 📰 🍋 設定 -BTV BTV します。 V 現場 全設定 ONZ,XAZデータ BTVデータ 登録済みBTVデータ TeamGEO Team( の一括コンバート リストア 登録 現場のリストア(3,現場) × ? リストア元(B) 3 現場データのバックアップファイルが保存され D:¥現場バックアップ 参照(<u>R</u>). マトア対象現場(G) ているフォルダーを指定します。 5 工区名 / | 工事番号 | バックアップ日 VerNo 履歴 リストア対象 5名 マ元計測 2019年度 >> ... DINT連携 2019/12/11 09... TREND... 2019/12/11 09... ンプル測量設計データ 2019年度 >> ... TREND... ④ [全選択] をクリックします。 井市磯部福庄1丁目 2019年度 >> ... 2019/12/11 09... TREND... 設EDマニュアルデータ作成2 平寺町松岡島地係(TLS) 2018年度 >> ... 2019/12/11 09... TREND... 2019年度 >> ... 2019/12/11 09... TREND .... 2019年度 >> ... 平寺町松岡島地係 (UAV) 2019/12/11 09... TREND .... 務省フォーマット 2018年度 >> ... 2019/12/11 09... TREND .... りストア対象現場のチェックが、すべて 道Winラボ線道路概略設計業 2018年度 >> ... 2019/12/11 09... TREND... 2018年度 >> ... 2019/12/11 09... TREND.... 「オン」になっていることを確認します。 2018年度 >> ... 2019/12/11 09... TREND .... ✓ 🛿 線A3次元計測 2019年度 >> ... 2019/12/11 09... TREND.. 4 6 [リストア開始] をクリックします。 現場詳細(<u>I</u>)... □ 旧形式のリンクデータもリストアする(1) 全選択(<u>A</u>) 全解除(K) 履歴の選択(H). リストア先(E) ¥¥ ¥TREND-ONE Server¥TONEData 参照(⊻).. バックアップをローカル現場にリストアします。 6 リストア開始 キャンヤル BLUETREND Winのバックアップファイルはリストア対象外です。

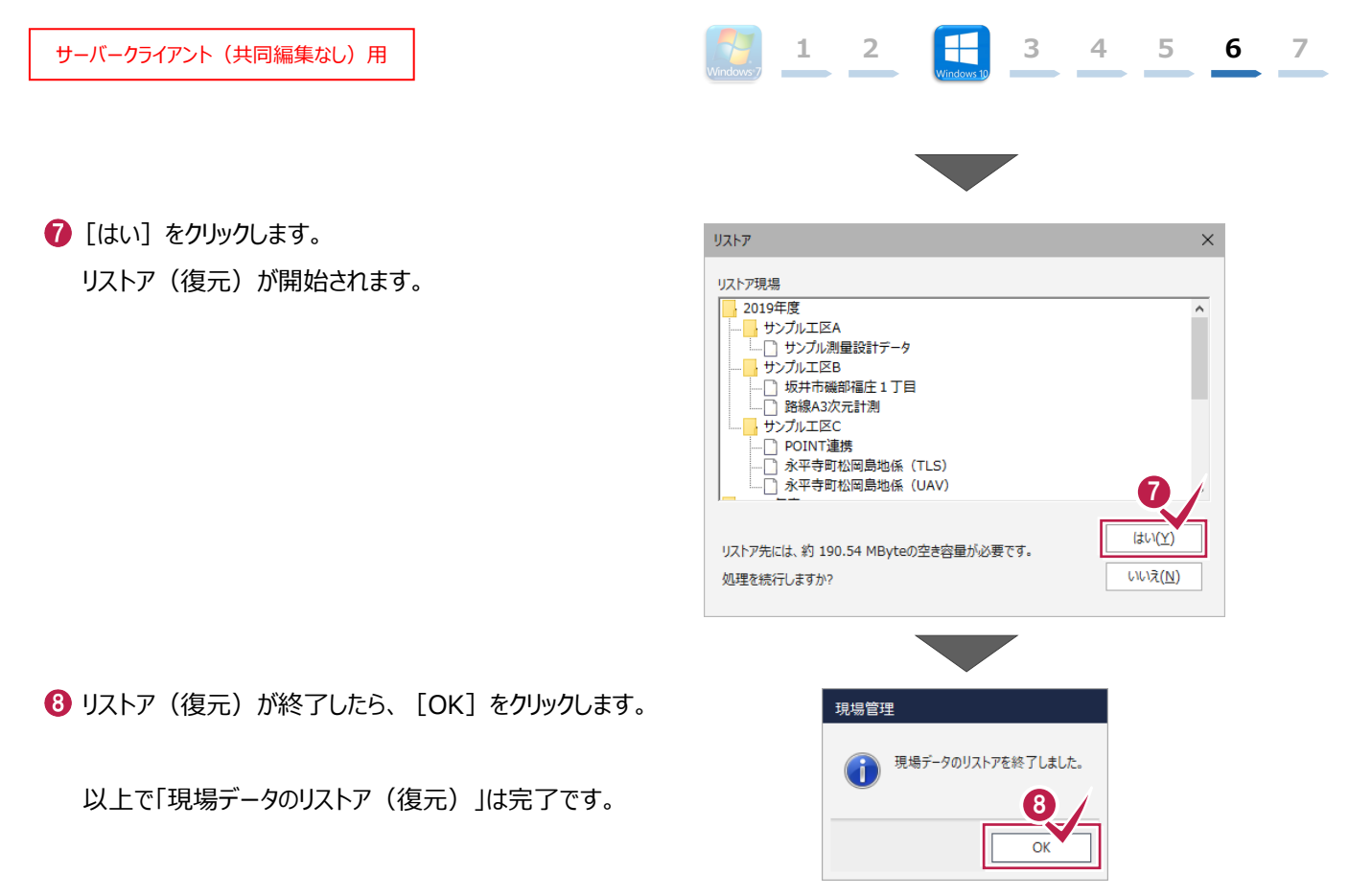

### 6-2 サーバーの「全設定」をリストア(復元)する

「全設定」のバックアップファイルを使用して、サーバーの全設定をリストア(復元)する手順です。 ※現場管理以外のプログラムは終了しておいてください。

「サーバーの全設定のリストア(復元)」は、<u>いずれか1台のクライアント PC</u>でおこないます。 ※他ユーザーが現場を起動していないことを確認してください。

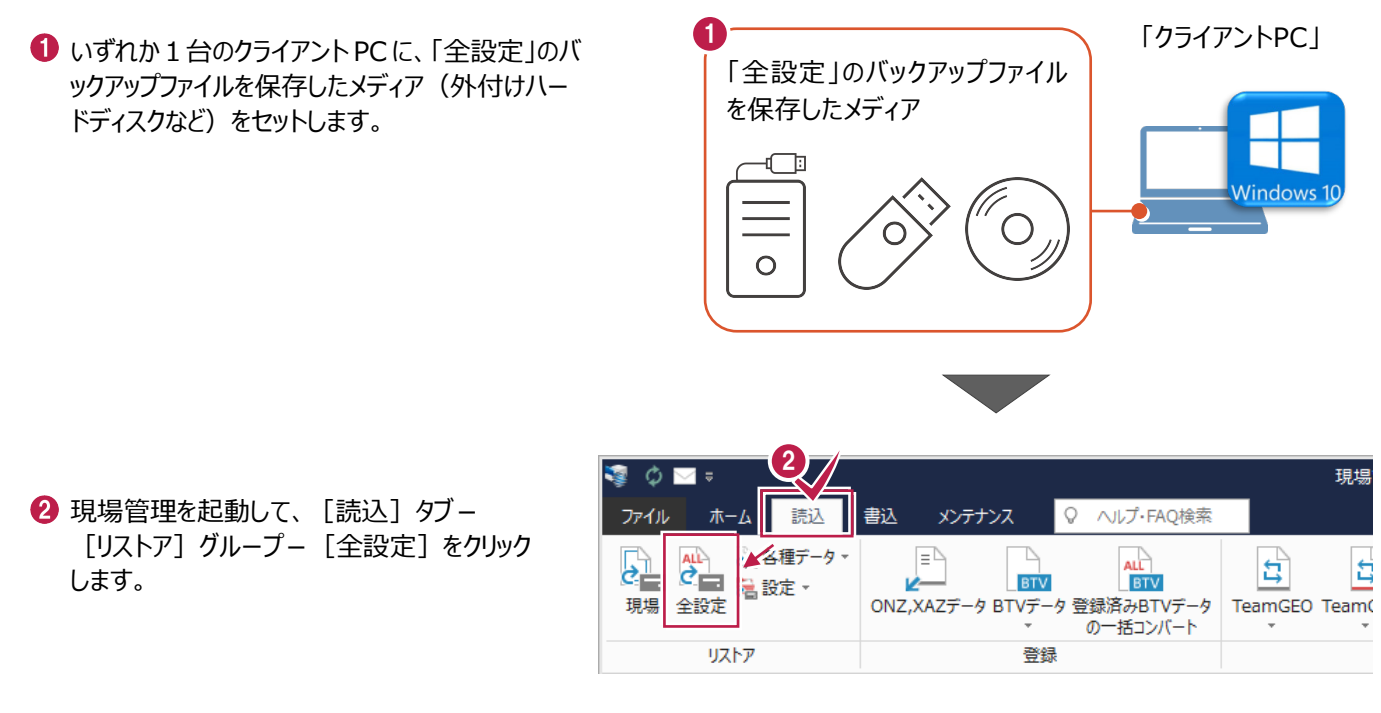

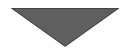

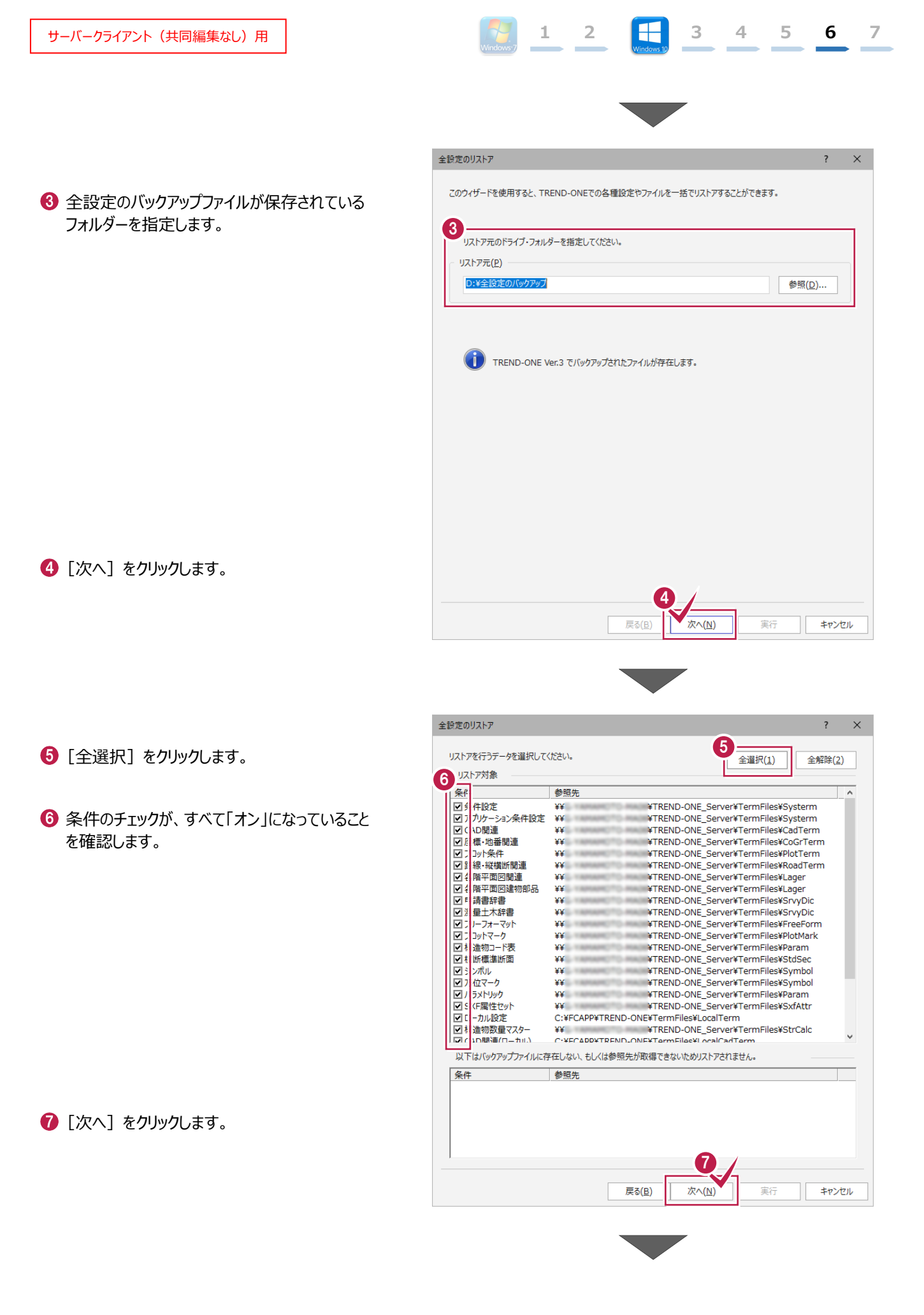

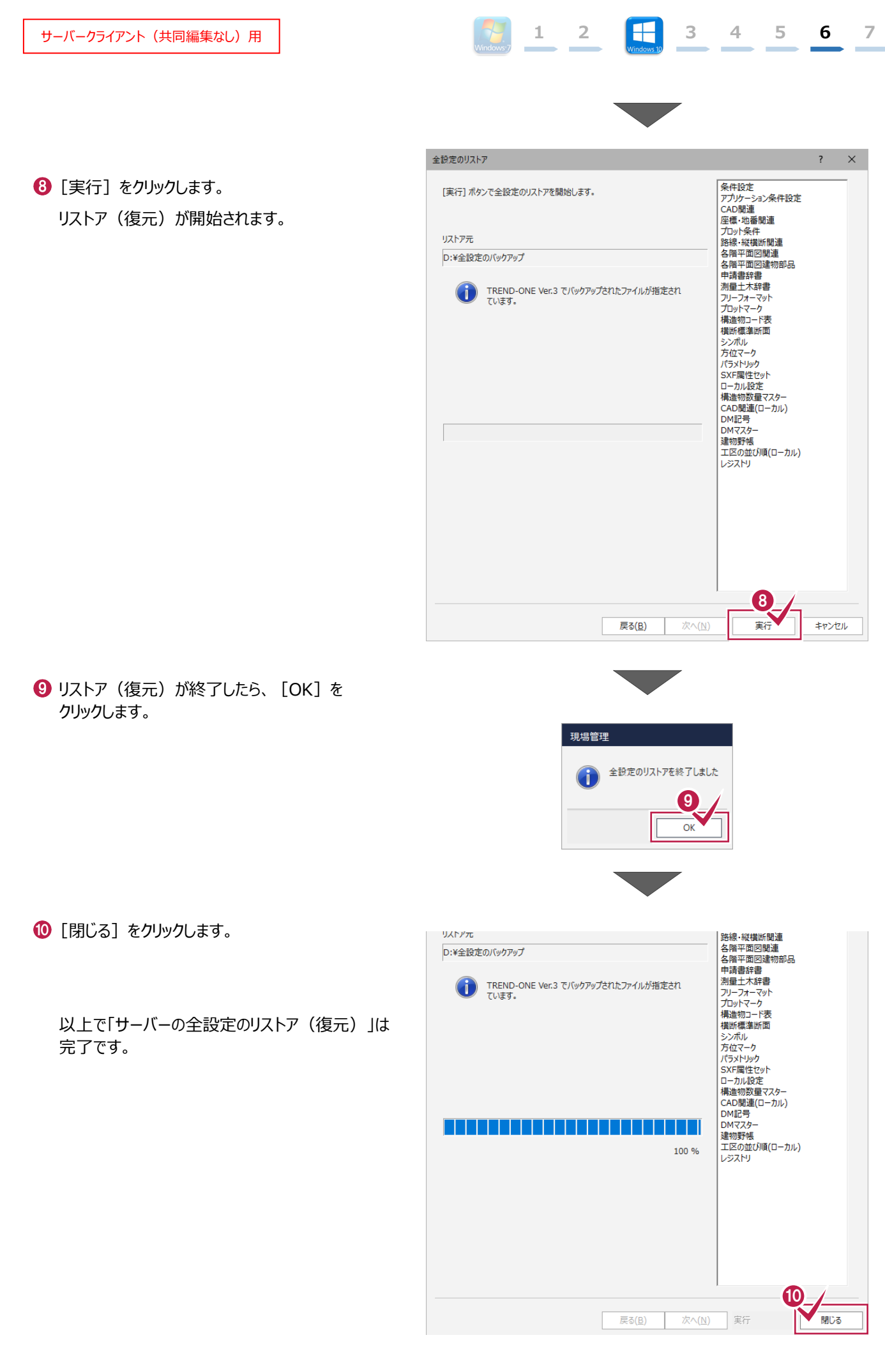

### 6-3 クライアントPCの「全設定」をリストア(復元)する

「全設定」のバックアップファイルを使用して、各クライアントPCに保存される設定(レジストリなど)をリストア(復元)する 手順です。 ※現場管理以外のプログラムは終了しておいてください。

1 2

3

4

5

6

7

#### 「クライアント PC の全設定のリストア(復元)」は、<u>すべてのクライアント PC</u> でおこないます。

 クライアントPCに、「全設定」のバックアップファイル を保存したメディア(外付けハードディスクなど) をセットします。

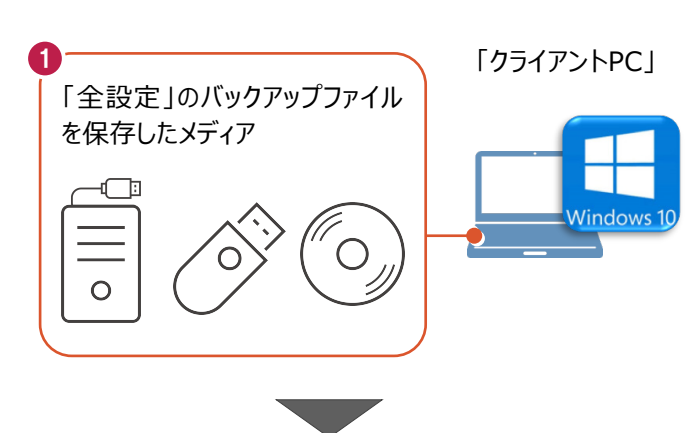

2 現場管理を起動して、[読込] タブー [リストア] グループー [全設定] をクリック します。

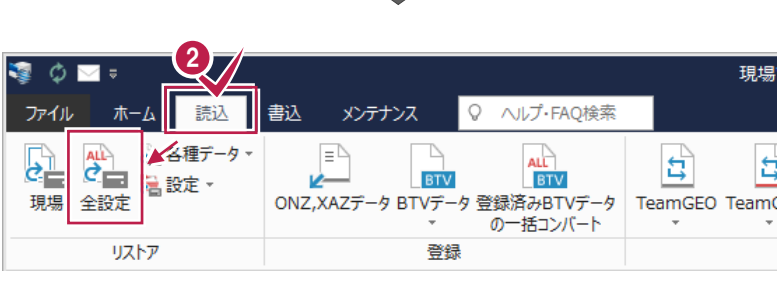

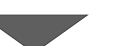

3 全設定のバックアップファイルが保存されている フォルダーを指定します。

4 [次へ] をクリックします。

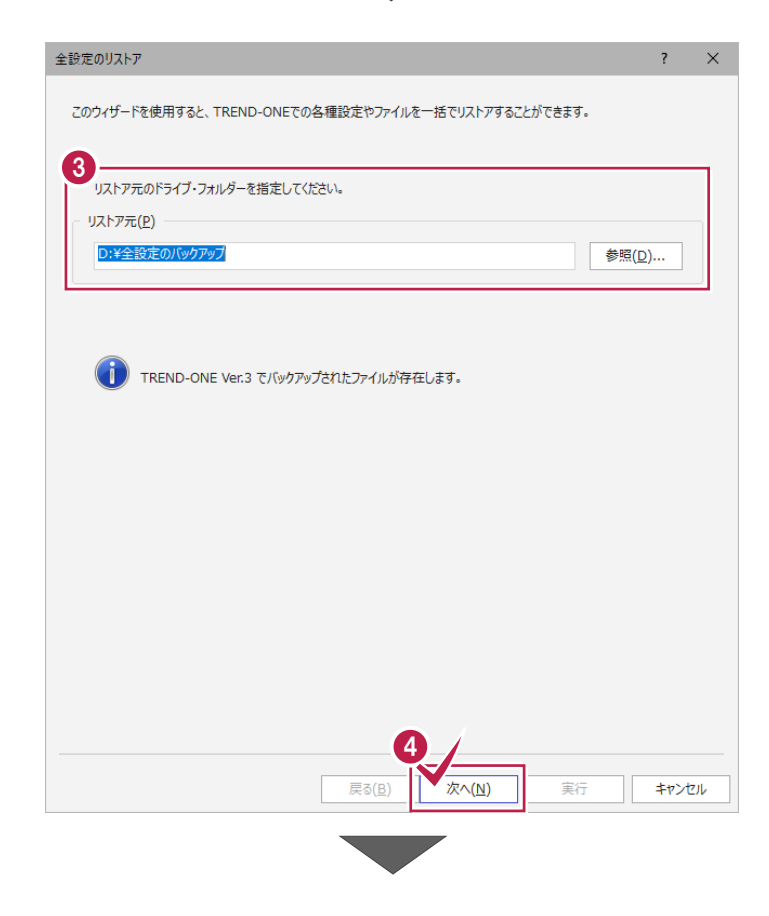

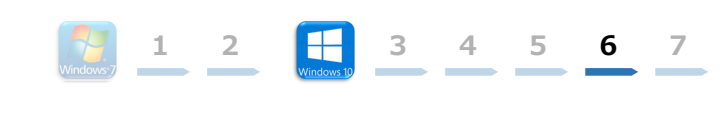

👌 [全解除] をクリックします。

- ⑥ 以下の条件のチェックのみ、「オン」にします。
  - ・ローカル設定
  - ・ CAD 関連(ローカル)
  - ・ 工区の並び順(ローカル)
  - レジストリ

🚺 [次へ] をクリックします。

⑧ [実行] をクリックします。

リストア(復元)が開始されます。

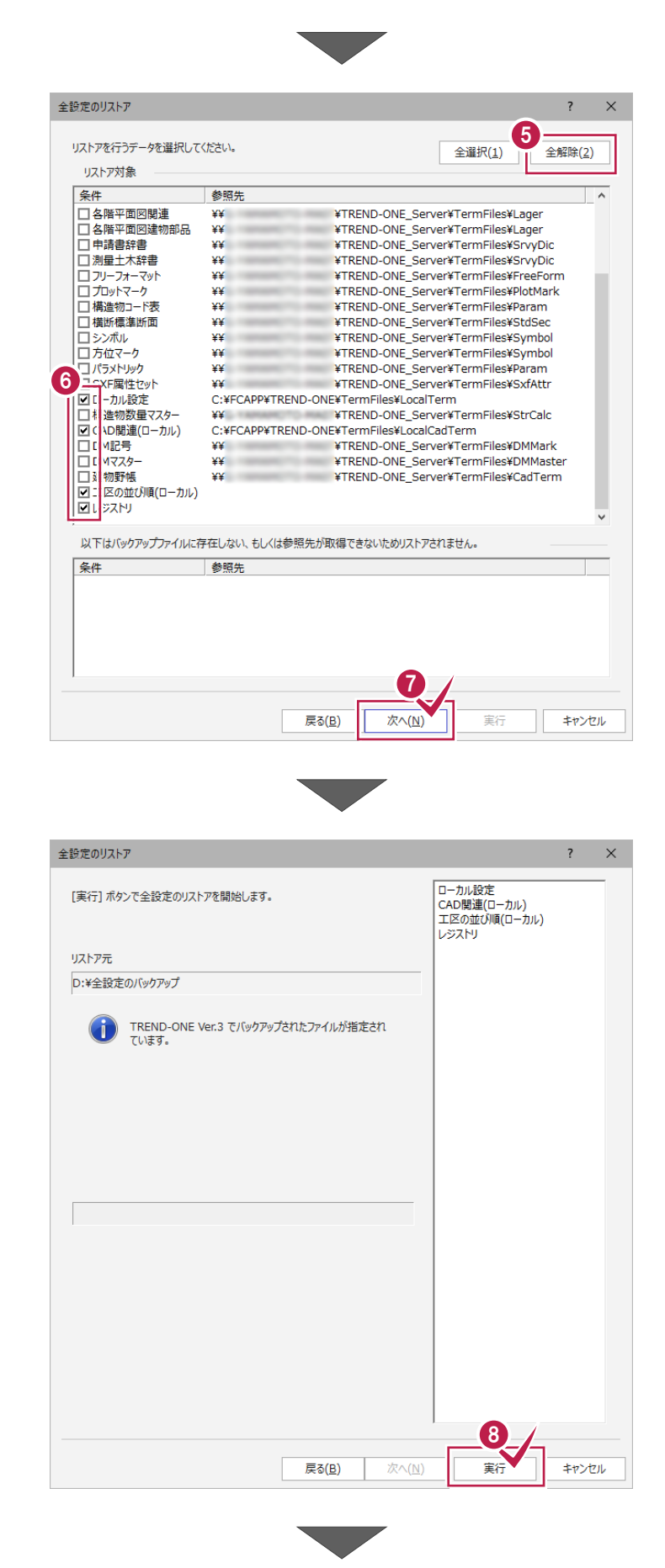

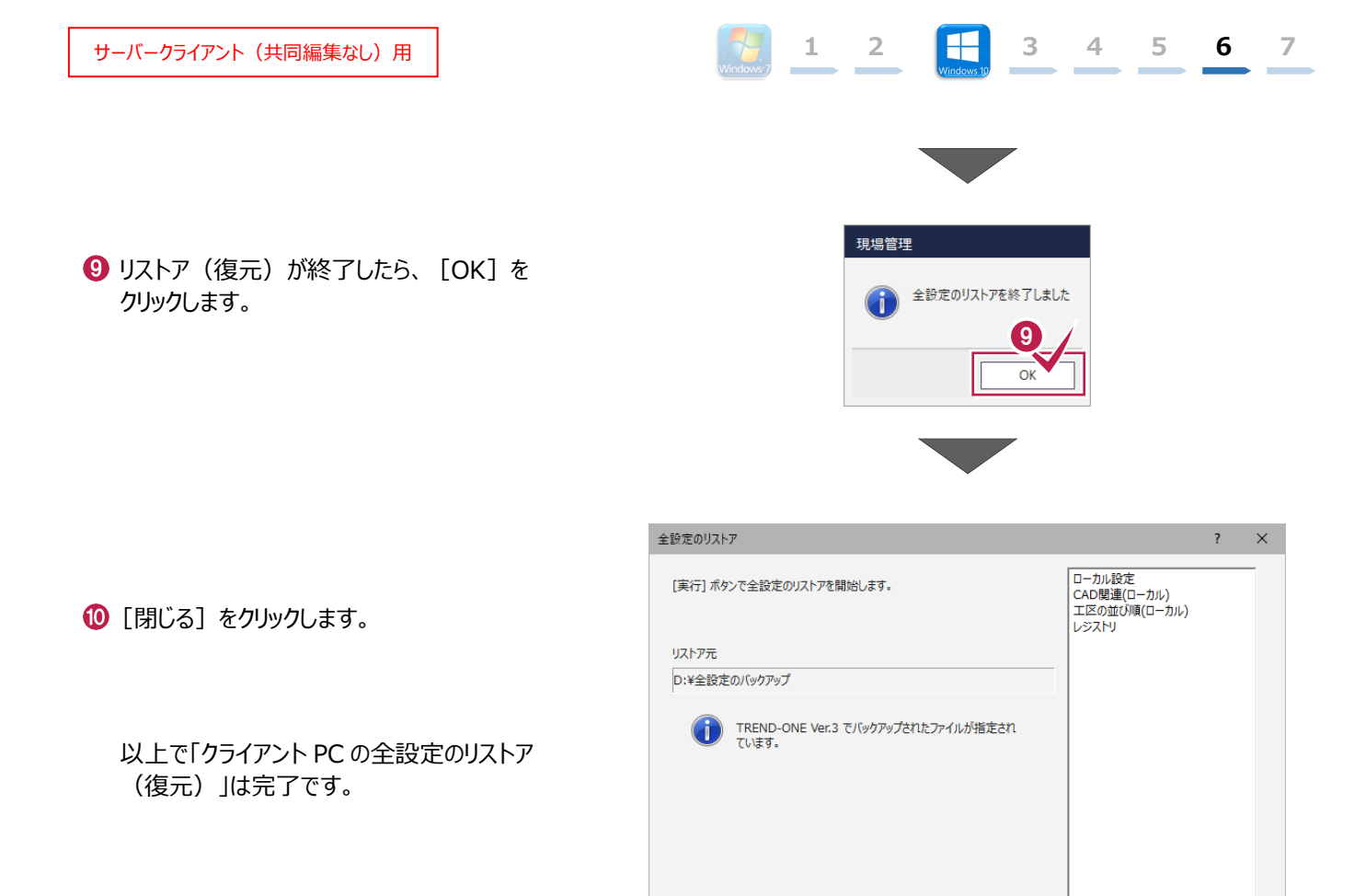

100 %

次へ(N) 実行

戻る(<u>B</u>)

閉じる

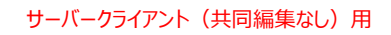

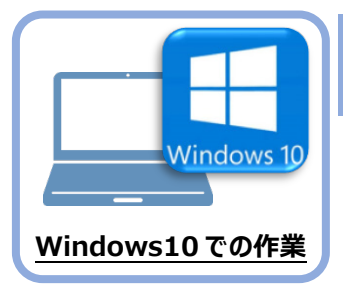

## セキュリティソフトの除外設定

セキュリティソフトに誤認識されてしまうと、起動や保存障害などの不具合が生じることがありま す。このような状態を事前に回避するため、弊社プログラムがウイルスの検出対象にならないよう に、セキュリティソフト側であらかじめ除外設定(検出対象から除外する設定)する手順につい て解説します。

### 7-1 除外設定の手順書を開く

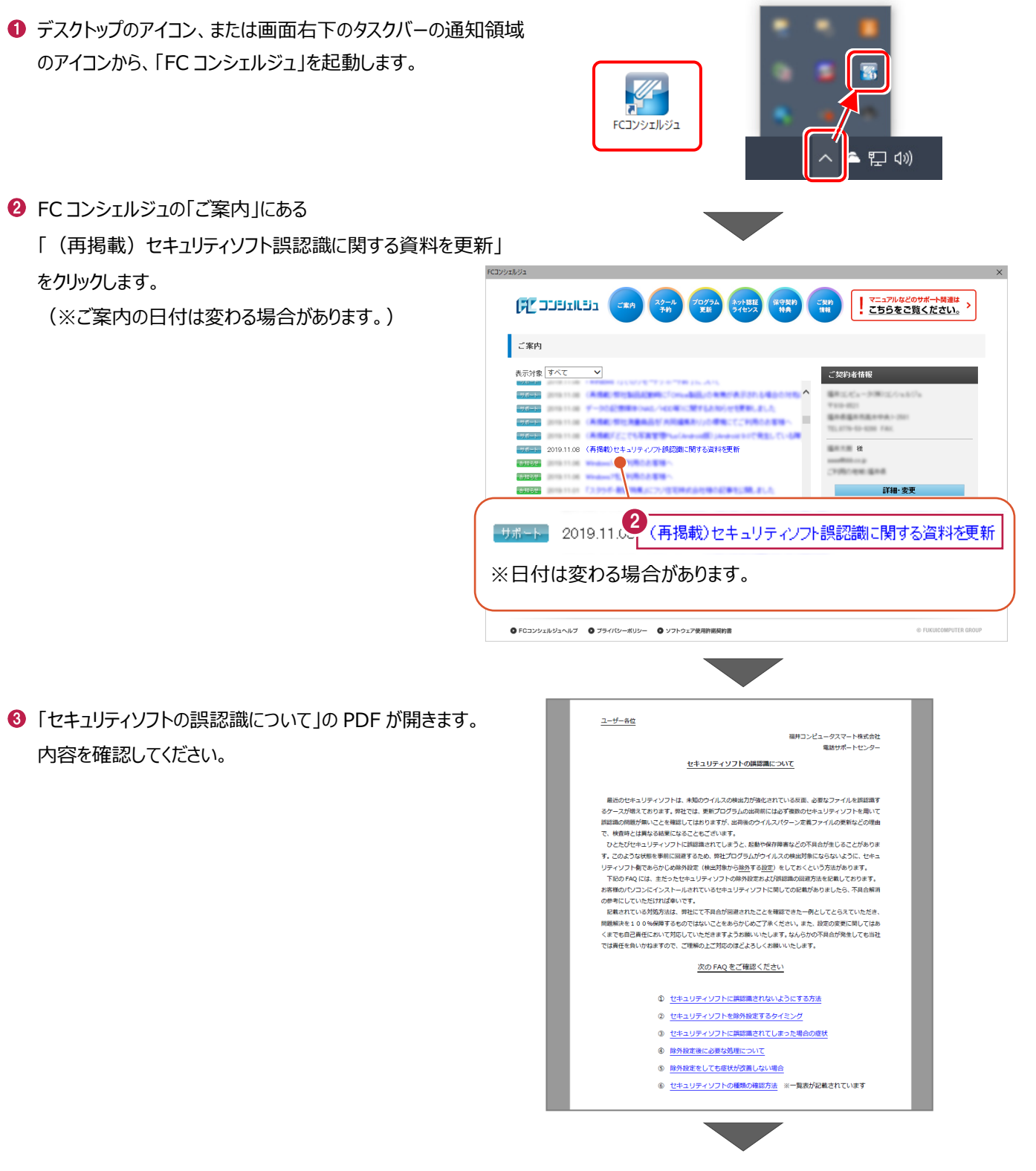

④「⑥ セキュリティソフトの確認方法」をクリックします。

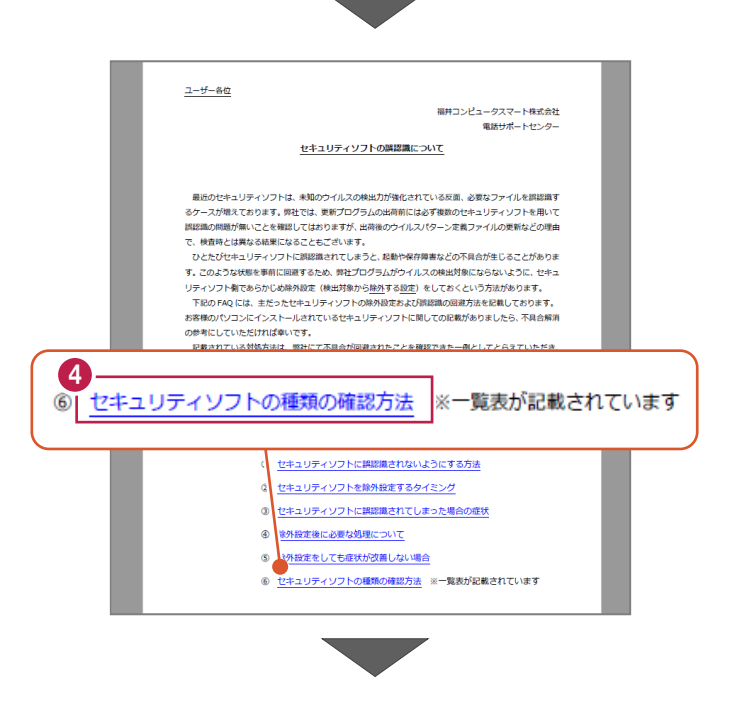

3 4 5 6 7

1 2

5 セキュリティソフトの FAQ が表示されます。

「製品別手順書」で、お使いになっているセキュリティ ソフトをクリックすると、除外設定の手順書が表示され ます。

手順書を参考にして、セキュリティソフトの除外設定 をおこなってください。

| FUKUI COMPUTER             |                                                                                |        |              |       |         | đ   | 己動開連       |
|----------------------------|--------------------------------------------------------------------------------|--------|--------------|-------|---------|-----|------------|
| (検索したい語句を入力し               | 、てください。                                                                        |        |              |       |         |     | 7 <b>Q</b> |
| 起動関連>セキュリティン               | ワト                                                                             |        |              |       |         |     |            |
| プログラム名                     | 起動関連                                                                           | Ver.   | -            | ID    | SYS0028 | 更新日 | 2019/11/22 |
| A:デスクトップや通知間<br>次の一覧より、各セ= | 減のアイコン、スター<br>Fュリティソフトの除外                                                      | トメニュー  | のプログラム名進めます。 | などでごそ | 審認ください。 |     |            |
| 販売元                        | 製品別手順書                                                                         |        |              |       |         |     |            |
| トレンドマイクロ                   | ウイルスパスターク<br>※NTTフレッツウイノ<br>ビジネスセキュリテ-<br>ビジネスセキュリテ-<br>ウイルスパスターコ<br>ウイルスパスターコ |        |              |       |         |     |            |
| シマンテック (ノートン)<br>シマンテック    | ノートン インターネ<br>ノートン アンチウイ<br>ノートン 360<br>エンドポイント プロ<br>エンドポイント プロ               |        |              |       |         |     |            |
| マイクロソフト                    | セキュリティ エッセ<br>マイクロソフト ディ<br>Windows セキュリテ                                      |        |              |       |         |     |            |
| ソースネクスト                    | ウイルスセキュリティ<br>スーパーセキュリティ                                                       |        |              |       |         |     |            |
| カスペルスキー                    | インターネット セキ<br>※@Niftyの常時安全<br>エンドポイント セキ                                       |        |              |       |         |     |            |
| マカフィー                      | リブセーフ インター                                                                     | ネットセキュ | リティ Ver.16   |       |         |     |            |

# 補足 TREND-ONE の動作環境

| 対応OS    | クライアントOS V                                                                                                    |                 | Windows 10 November 2019 Update バージョン1909(64bit)<br>Windows 8.1 (64bit)<br>Windows 7 SP1 (64bit)                                                                                                    |         |  |  |  |
|---------|----------------------------------------------------------------------------------------------------|-----------------|----------------------------------------------------------------------------------------------------|---------|--|--|--|
|         | ÷                                                                                                    | —/ ∜OS(※1)      | Windows Server 2019 (64bit)<br>Windows Server 2016 (64bit)<br>Windows Server 2012 R2 (64bit)<br>Windows Server 2012 (64bit)<br>Windows Server 2008 R2 SP1 (64bit)<br>WIndows Server 2008 SP2 以降 (64bit) |         |  |  |  |
| CPU     | 推奨 Core i7 (最低 Core i5 以上):Intel社製 Celeronでは動作しません。                                                                                                    |                 |                                                                                                    |         |  |  |  |
| 必要メモリ   | 推奨 8.0GB(最低 4.0GB 以上)                                                                                                    |                 |                                                                                                    |         |  |  |  |
| 必要HDD容量 | 2.0GB 以上                                                                                                    |                 |                                                                                                    |         |  |  |  |
| 必要解像度   | 推奨 1600×1200(最低 1280×1024 以上)                                                                                                    |                 |                                                                                                    |         |  |  |  |
| その他     | Internet Explorer 11.0 以上必須<br>VIDEO : OpenGLをサポートするグラフィックボード(3Dビュー表示時)<br>VIDEOメモリ : 64MB以上(推奨128MB以上、3Dビュー表示時)<br>Google Earth(TM)に関する機能については、Google Earth(TM)をインストールする必要が<br>あります。<br>●Microsoft Office(Excel): CAD連携機能 |                 |                                                                                                    |         |  |  |  |
|         | バージョン                                                                                                    |                 | <u> </u>                                                                                                    | サービスパック |  |  |  |
|         |                                                                                                    | 2019 (32/64bit) |                                                                                                    |         |  |  |  |
|         |                                                                                                    | 2016 (32/64bit) |                                                                                                    |         |  |  |  |
|         | 2013 (32/64bi                                                                                                    |                 | t)                                                                                                    | SP1 以降  |  |  |  |
|         |                                                                                                    | 2010 (32/64bi   | t)                                                                                                    | SP1 以降  |  |  |  |
|         | ※IAFFFフリ版」のOfficeかインAFールされている環境では、一部機能が正常に動作しません。「デスクトップアプリ版」のOfficeをご利用ください。                                                                                                    |                 |                                                                                                    |         |  |  |  |

(※1)ネットワーク環境は、TCP/IPプロトコルが動作する環境(100BASE-TX推奨)が必要です。

- ※ Windows10のデスクトップ環境における「タブレットモード:ON」での動作は保証外です。
- ※ 動作確認テストは、動作環境で行っております。
- ※ Windows10以外のアップグレードしたOSでの動作は保証外です。
- ※ 仮想マシン上での動作は保証外です。
- ※ 上記動作環境は、2019年12月時点のものです。動作環境は予告なく変更する場合があります。商品により、動作環境が異な る場合があります。
- ※ 必要HDD容量は、データの大きさにより異なります。
- ※ CPUは、intel社製 Coreに限ります。
- ※ プログラムのインストール時にDVD-ROMドライブまたはネットワーク環境などのDVD-ROMを認識できる環境が必要です。
- ※ プログラムのインストール先としてNASのご利用はできません。またデータを直接NASに保存することは推奨できません。
- ※ データやLANプロテクト等のルーター越えでの運用はプログラム動作保証外です。
- ルーター越えの運用とは、場所の離れた拠点(例えば支店や営業所)から本社に設置しているサーバにあるデータやLANプロ テクトのライセンスを取得するケースとなります。